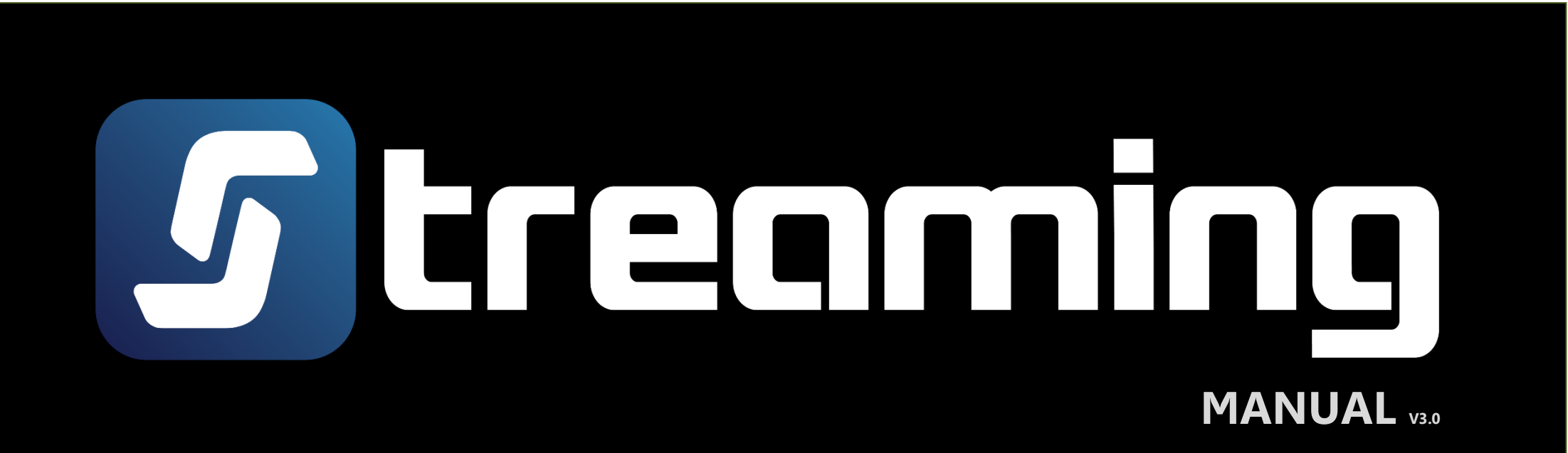

#### **Revision Version**

| Date             | Version | Description                                                       | Author   |
|------------------|---------|-------------------------------------------------------------------|----------|
| 28 August 2014   | 2.0     | Add Customized screen Feature                                     | Settrade |
| 8 September 2014 | 2.1     | Add Settings Auto Adjust Size                                     | Settrade |
| 17 October 2014  | 2.2     | Add New Widgets                                                   | Settrade |
| 16 February 2014 | 2.3     | Add New Widgets                                                   | Settrade |
| 9 September 2015 | 2.4     | Add Multi-Order(Sell All Portfolio, Clear All Portfolio) Function | Settrade |
| 10 November 2015 | 3.0     | Change Streaming Logo                                             | Settrade |

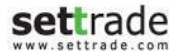

## Content

settrade

| แนะนำก่อนการใช้งานโปรแกรม Streaming3   |
|----------------------------------------|
| Menu : Market 5                        |
| Menu : Click7                          |
| Menu : Portfolio9                      |
| Menu : Bids Offers11                   |
| Menu : Ticker                          |
| Menu : Quote                           |
| Menu : News                            |
| Menu : Research                        |
| Menu : Technical                       |
| Menu : Settings                        |
| Mode : Customized Screen               |
| Details : Market                       |
| Details : Place Order 40               |
| Details : Order Status                 |
| Details : Multi Order                  |
| Details : SET Index Quote              |
| Details : Favourite                    |
| Details : Click                        |
| Details : Portfolio And Deal Summary72 |
| Details : Portfolio                    |
| Details : Account Information          |

| Details : Portfolio Allocation                |  |
|-----------------------------------------------|--|
| Details : Unrealized P/L Chart                |  |
| Details : 3 Bids/ 3 Offers & 5 Bids/ 5 Offers |  |
| Details : Total Deal Summary                  |  |
| Details : Ticker (Market)                     |  |
| Details : Ticker (Symbol)                     |  |
| Details : Ticker OddLot                       |  |
| Details : Quote                               |  |
| Details : Quote Historical                    |  |
| Details : Quote Odd Lot                       |  |
| Details : Buy/Sell Percentage                 |  |
| Details : Intraday Graph                      |  |
| Details : Stock Margin Rate                   |  |
| Details : News                                |  |
| Details : SET Calendar 106                    |  |
| Details : Opportunity Day 108                 |  |
| Details : Research 110                        |  |
| Details : Technical Chart 112                 |  |
| Details : Options Summary 113                 |  |
| Details : Announcement 117                    |  |
| Details : Alert and Notifications 118         |  |
| Details : Settings 120                        |  |
|                                               |  |

#### 🕏 เครื่องคอมพิวเตอร์

- Browser ที่สามารถติดตั้ง Flash Player Version 11.1 เป็นต้นไป
- สามารถเชื่อมต่อ Internet ได้
- จอคอมพิวเตอร์ที่ขนาดหน้าจอ Resolution :
  - ++แนะนำ++ หน้าจอเป็นแบบ Wide Screen = 1260\*650 (ratio 1.93)
  - หน้าจอเป็นแบบ จอ Terminal(จอตู้) = 1260\*957 (ratio 1.31)
- ไม่ต้องติดตั้งโปรแกรมใดๆ เพิ่มเติม
- Login เข้าใช้งานด้วย Username และ Password ที่สามารถเข้าใช้งาน Streaming ซึ่งท่านต้องติดต่อเจ้าหน้าที่จาก Broker ที่ดูแลท่าน
- เลือกเมนู Streaming เท่านี้ก็สามารถเข้าใช้งานได้ทันที

#### <u>หลังจากเข้าใช้งานโปรแกรมจะพบเมนูเบื้องต้นด้านบนดังนี้</u>

| Market      | ี แสดงข้อมูลภาพรวมของตลาดแบบ Real-time ซึ่งประกอบไปด้วย ดัชนีตลาด, ข้อมูลหุ้น/อนุพันธ์, ราคา Bid/Offer, ข้อมูล Ticker,<br>Volume by Price, Intraday Chart, ข่าว |
|-------------|----------------------------------------------------------------------------------------------------|
| Click       | หน้าจอส่งคำสั่งซื้อขายหุ้น/อนุพันธ์แบบใหม่ เพียง "คลิก" เพื่อส่งคำสั่ง ทำให้ส่งคำสั่งได้สะดวกรวดเร็วกว่าเดิม                                                    |
| Portfolio   | แสดงพอร์ตการลงทุน และผลกำไร/ขาดทุน                                                                                                    |
| Bids Offers | แสดงปริมาณเสนอซื้อเสนอขายของหุ้น/อนุพันธ์                                                                                                    |
| Ticker      | แสดงรายการซื้อขายล่าสุดของหุ้น/อนุพันธ์                                                                                                    |
| Quote       | แสดงข้อมูลรายละเอียดของหุ้น/อนุพันธ์ที่สนใจรายตัว                                                                                                    |
| News        | แสดงข่าวจาก SET และ TFEX                                                                                                    |
| Research    | แสดงบทวิเคราะห์ส่งตรงจากโบรกเกอร์                                                                                                    |
| Technical   | วิเคราะห์ข้อมูลกราฟทางเทคนิค พร้อม Indicators กว่า 50 แบบ <b>(เฉพาะ บล. ที่ให้บริการ)</b>                                                                       |
| Settings    | สำหรับตั้งค่าการใช้งานของโปรแกรม เช่น Alert & Notifications, Pin & Password                                                                                     |

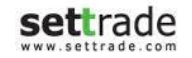

- Streaming ใหม่แบ่งออกเป็น 2 โหมด
  - 1. Default Screen Mode
  - 2. Customized Screen Mode

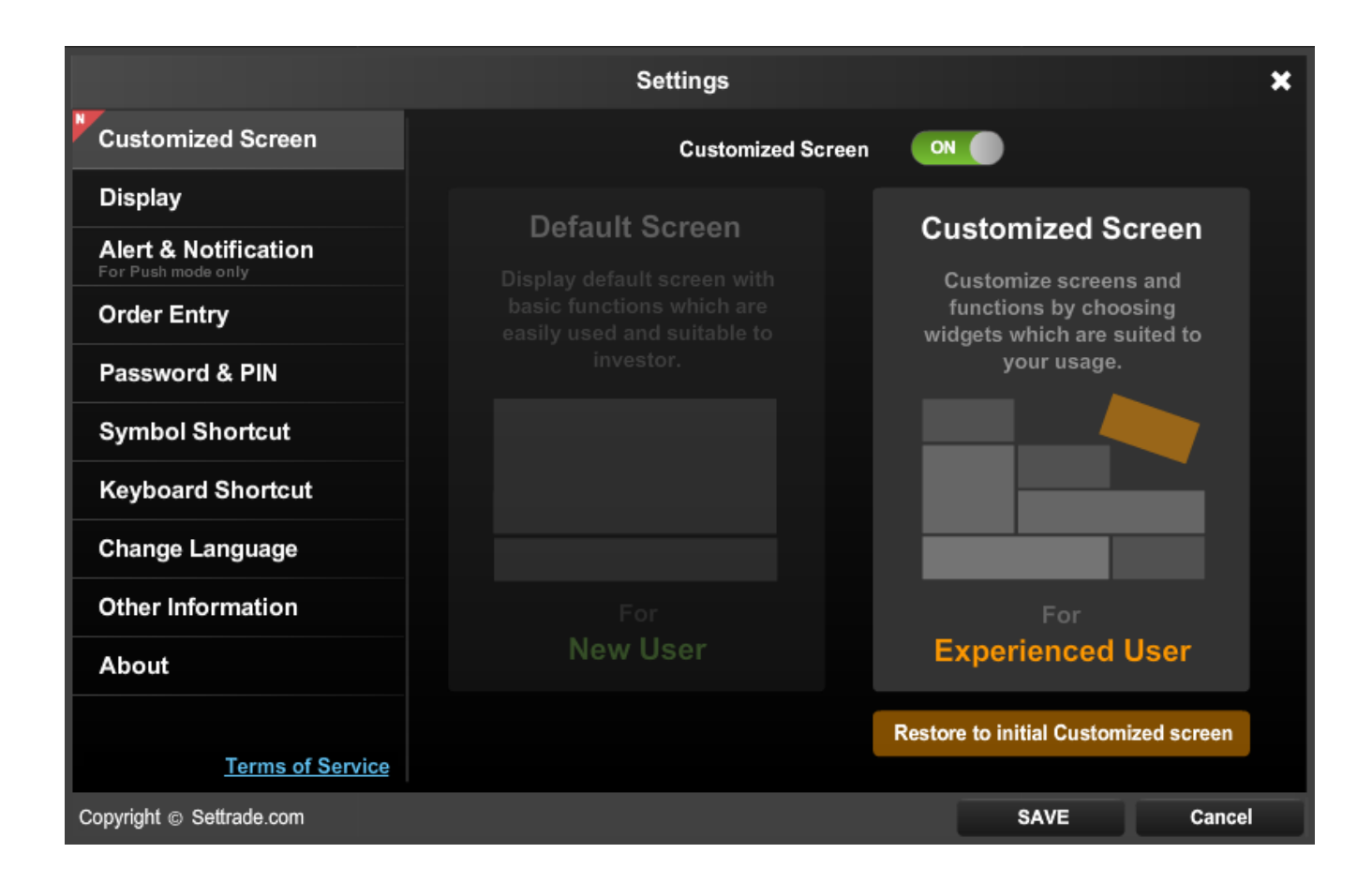

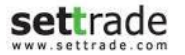

## Menu : Market

# Market 🛇

แสดงข้อมูลภาพรวมของตลาดแบบ Real-time ซึ่งประกอบไปด้วย ดัชนีตลาด, ข้อมูลหุ้น/อนุพันธ์, ราคา Bid/Offer, ข้อมูล Ticker, Volume by Price, Intraday Chart, ข่าว

| 5      | Mark     | cet C          | lick             | Portfolio              | Bids Offers                   | Ticker                 | Qu              | ote             | News R               | esearch             | Settir            | ngs                |                 | Þ                 | < 2                 | 8 Aug 15           | 14:51:21        | Push          |
|--------|----------|----------------|------------------|------------------------|-------------------------------|------------------------|-----------------|-----------------|----------------------|---------------------|-------------------|--------------------|-----------------|-------------------|---------------------|--------------------|-----------------|---------------|
| SE     | T 1      | <b>,401.</b> 1 | 19 <sup>+:</sup> | <b>39.15</b><br>+2.87% | High 1,401.19<br>Low 1,348.69 | 9 +39.15<br>9 -13.35 4 | Value<br>21     | 58.06 N<br>12 ◆ | 1B SET50 -<br>5 TFEX | 919.29<br>FU/OP Vol | +37.32<br>1,317 / | High/Low<br>0 Deal | 919.29<br>106 / | / 867.4<br>0 OI@: | 0 57<br>27/08 23,06 | 7.07 MB<br>7 / 467 | SET:<br>Energy: | Open2<br>Open |
| Favou  | rite 1   |                | •                | SET 🌒 1                | FEX #                         | Active List            | -               |                 | •                    | Edit                |                   |                    |                 |                   |                     |                    |                 |               |
| Syı    | mbol     | Last           | Chg              | %Ch                    | g Vol                         | B                      | Bid             | Offer           | Vol O                | Close               | e                 | Total V            | ol              |                   |                     |                    |                 | T             |
| BTS 13 |          | 10.40          | +0.9             | 0 +9.                  | 47%                           | 16,000                 | 9.70            | 0.00            |                      | 0                   | 9.50              | 8                  | 0,400           | BBL               |                     | в                  | 100             | 220.00 🔺      |
| PTT    |          | 264.00         | +22.0            | 0 +9.0                 | 09%                           | 1,200                  | 264.00          | 265.00          | 3,50                 | 0 243               | 2.00              |                    | 1,000           | BBL               |                     | в                  | 100             | 220.00 *      |
| MBK    |          | 0.00           | 0.0              | 0 0.                   | 00%                           | 100                    | 13.40           | 15.20           | 10                   | 0 14                | 4.30              |                    | 0               | BBL               |                     | В                  | 100             | 265.00        |
| КТВ    |          | 18.70          | +1.1             | 0 +6.                  | 25%                           | 500                    | 18.50           | 18.70           | 6,20                 | 0 1                 | 7.60              | 6                  | 3,800           | BBL               |                     | В                  | 100             | 265.00        |
| CPALL  |          | 0.00           | 0.0              | 0 0.                   | 00%                           | 1,000                  | 49.00           | 51.00           | 10,00                | 0 4                 | 7.00              |                    | 0               | BBI               |                     | B                  | 100             | 265.00        |
| BBL    |          | 265.00         | +61.0            | 0 +29.                 | 90% 1                         | 47,500                 | 265.00          | 0.00            |                      | 0 204               | 4.00              | 12                 | 2,300           | BBL               |                     | В                  | 100             | 265.00 *      |
|        |          | 26.25          | -2.5             | υ -8.                  | /0%                           | 15,000                 | 24.40           | 26.25           | 29,00                | 0 2                 | 8.75              |                    | 1,000           | BBL               |                     | в                  | 100             | 265.00 *      |
| - Auu  |          |                |                  |                        |                               |                        |                 |                 |                      |                     |                   |                    |                 | BBL               |                     | в                  | 100             | 265.00 *      |
|        |          |                |                  |                        |                               |                        |                 |                 |                      |                     |                   |                    |                 | BANPU             |                     | В                  | 1,000           | 21.20 🔻       |
|        |          |                |                  |                        |                               | 10/1 //0               |                 |                 |                      |                     |                   |                    | •               | AJ                |                     | S                  | 3,000           | 6.50          |
|        | вт       | e              |                  |                        | 10.40 Vo                      | Value(K)               | High/L          | Low C           | eil/Floor            | Avg/Clos            | se                | Open               | 2               | CPI               |                     | 5                  | 100             | 2.08          |
|        | ы        | 3              |                  | +0.90(                 | +9.47%)                       | 80,400                 | 10              | .40             | 12.30                | 10.0                | 2                 |                    | 0.00            | BBI               |                     | B                  | 100             | 220.00        |
|        |          |                |                  |                        | <u> </u>                      | 000                    |                 | .70             | 0.00                 | 3.0                 | U                 |                    |                 | BBL               |                     | в                  | 100             | 220.00        |
|        | Vo       | ume            | Bid              | Offer                  | Volume                        |                        | Ticker          | Volum           | e by Price           | Chart               | News              |                    |                 | S50Z15            |                     | _                  | s 131           | 900.0 🔻       |
|        |          | 16,000         | 9.70             | 0.00                   |                               | 0                      | 14:37:          | :10             | в                    | 10,0                | 00                | 1                  | 0.40            | S50M16            |                     |                    | B 100           | 900.0 ^       |
|        |          | 10,300         | 9.50             | 0.00                   |                               | 0                      | 14:37:          | :10             | В                    | 1,0                 | 00                | 1                  | 0.30            | S50U16            |                     |                    | S 1             | 695.0 🔻       |
|        |          | 1 200          | 9.40             | 0.00                   |                               | 0                      | 14:37:          | :10             | В                    | 12,8                | 00                | 1                  | 0.10            | S50U16            |                     |                    | S 2             | 694.0 💆       |
|        |          | 1,300          | 9.40             | 0.00                   |                               | 0                      | 14:3/:<br>Buy 1 | 10              | в                    | 1,0                 | 00                | 1                  | 0.10            | S50H16            |                     |                    | B 69            |               |
|        | _        | 100            | 5.00             | 0.00                   |                               | •                      | Buy             | 0076            |                      |                     |                   | 070                | Sen             | 500215            |                     |                    | D 08            | 649.1         |
|        | (Equity) |                | •                |                        |                               | MR.                    |                 |                 | Credi                | t: 5,000,000        | .00               |                    | Line : 107      | .00               |                     | Cash               | :21.40          |               |
| Buy    | Sell     | BTS            |                  | NVDR                   | Vol:                          |                        | ÷ Pric          | e:              |                      | Limit               | •                 | Cond.              | PIN:            | Su                | ıbmit               | Clear              |                 |               |
|        | Order N  | lo Symb        | ol               |                        | Tin                           | ne Side                |                 | Price           | Volume               | Matched             | Ba                | lance              | Cancelle        | d                 | Status              |                    | Cancel          | () Refresh    |
|        |          |                |                  |                        |                               |                        |                 |                 |                      |                     |                   |                    |                 |                   |                     |                    |                 |               |

## Menu : Market

#### Menu Market มีรายละเอียดของหน้าจอ ดังนี้

| \varTheta ส่วนที่ 1 : แถบเมนู                          | \varTheta ส่วนที่ 2 : แสดง Notifications, วันที่และเวลาของระบบ, รูปแบบของการทำงานของโปรแกรม |
|--------------------------------------------------------|---------------------------------------------------------------------------------------------|
| Market :                                               |                                                                                             |
| 1. SET Index Quote : แสดงข้อมูลดัชนี                   | นีตลาด ราคาที่เปลี่ยนแปลง ราคา High/Low มูลค่าตลาดและสถานะของตลาด                           |
| 2. Favorite : แสดงรายละเอียดข้อมูล Re                  | eal-time ของหุ้น/อนุพันธ์ตามกลุ่มที่สนใจ                                                    |
| 3. Quick Watch : แสดงรายละเอียดข้อมู                   | มูล Real-time ของหุ้น/อนุพันธ์ที่สนใจ                                                       |
| <ol> <li>Ticker : แสดงรายการซื้อขายของหุ้น/</li> </ol> | <i>่</i> อนุพันธ์ที่เกิดขึ้นในตลาดฯ                                                         |
|                                                        |                                                                                             |
|                                                        |                                                                                             |
|                                                        |                                                                                             |
|                                                        |                                                                                             |
|                                                        |                                                                                             |
|                                                        |                                                                                             |
|                                                        |                                                                                             |
| Place Order Zone :                                     |                                                                                             |
| สำหรับส่งคำสั่งซื้อขายหุ้น/อนุพันธ์                    |                                                                                             |
|                                                        |                                                                                             |

settrade.com Copyright 2014 Settrade.com All rights Reserved

## Menu : Click

# Click 🛇

หน้าจอส่งคำสั่งซื้อขายหุ้น/อนุพันธ์แบบใหม่ โดยใช้วิธี "คลิก" เพื่อส่งคำสั่ง ซึ่งทำให้การส่งคำสั่งสะดวกรวดเร็วขึ้น

| Market                        | Click                   | Portfolio               | Bids Offers             | Ticker    | Quote            | News    | Research         | Settings                     |                      | $\times$ | 28 Aug 15 14: | 51:08 Push               |
|-------------------------------|-------------------------|-------------------------|-------------------------|-----------|------------------|---------|------------------|------------------------------|----------------------|----------|---------------|--------------------------|
| SET                           | <b>•</b> 1,40           | 01.19                   | <b>+39.15</b><br>+2.87% | Account N | o.               |         | MR.              |                              | Credit : 5,000       | 0,000.00 | Line : 107    | 7.00                     |
| High 1,401.19<br>Low 1,348.69 | +39.15 Va<br>-13.35 A   | lue<br>21 ▼ 1           | 58.06 MB<br>1 ♦ 5       | BTS       |                  | Q       | +0.90            | <b>10.40</b> H<br>(+9.47%) L | ligh 10.4<br>.ow 9.7 | D<br>D   | () R          | efresh Manual<br>Refresh |
| SETHD 1,060.74                | +45.23                  | SET :                   | Open2                   | NVDR      |                  | # Buy O | rder             | Buy Vol                      | Price                | Sell Vol | # Sel         | l Order                  |
| High/Low 1,060.74             | /1,000.21               | Metal :                 | Open                    | Volume    |                  |         |                  | Cancel                       | 12.30<br>10.00       |          |               |                          |
| Symbol                        | Last                    | Chg                     | %Chg                    |           | 500              |         |                  |                              | 9.95<br>9.90         |          |               |                          |
| PTT<br>MBK                    | 10.40<br>264.00<br>0.00 | +0.90<br>+22.00<br>0.00 | +9.47%<br>+9.09%        |           | 2,000            |         |                  |                              | 9.85<br>9.80         |          |               |                          |
| KTB<br>CPALL                  | 18.70<br>0.00           | +1.10<br>0.00           | +6.25%<br>0.00%         |           | 5,000            |         |                  | 16,000                       | 9.75<br>9.70         |          |               |                          |
| BBL<br>MINT                   | 265.00<br>26.25         | +61.00<br>-2.50         | +29.90%<br>-8.70%       |           | 10,000<br>50,000 |         |                  | 10,300<br>700                | 9.50<br>9.45         |          |               |                          |
| T Add                         |                         |                         |                         |           |                  |         |                  | 1,300<br>100                 | 9.40<br>9.35         |          |               |                          |
|                               |                         |                         |                         |           |                  |         |                  |                              | 9.30<br>6.65         | Cancel   |               |                          |
|                               |                         |                         |                         | PIN       |                  |         |                  |                              |                      |          |               |                          |
| (Equity)                      | •                       |                         |                         | MR.       |                  | Cr      | edit : 5,000,000 | 0.00                         | Line : 107.0         | 00       | Cash : 21.4   | 40                       |
| Buy Osell     Order No        | Symbol                  | NVDR                    | Vol:<br>Tin             | ÷ Side    | Price:           | Volume  | Limit<br>Matched | Cond. Balance                | PIN:<br>Cancelled    | Submit   | Clear         | cel () Refresh           |
|                               | Symbol                  |                         |                         | le Side   | Flice            | volume  | Matcheu          | Dalance                      | Cancelled            | Sta      |               |                          |
|                               |                         |                         |                         |           |                  |         |                  |                              |                      |          |               |                          |

## SET Index Quote :

แสดงข้อมูลดัชนีตลาด ราคาที่เปลี่ยนแปลง ราคา High/Low มูลค่าตลาดและสถานะของตลาด

## **•** Favorite :

แสดงรายละเอียดข้อมูล Real-time ของหุ้น/อนุพันธ์ โดยสามารถเลือกแสดงรายการหุ้น/อนุพันธ์ได้ตาม กลุ่มที่สนใจ

## • Click :

้ส่งคำสั่งซื้อขาย เปลี่ยนแปลง หรือยกเลิกได้อย่างรวดเร็ว เพียงแค่การ Click เท่านั้น

## Place Order Zone :

สำหรับส่งคำสั่งซื้อขายหุ้น/อนุพันธ์ และตรวจสอบสถานะของคำสั่งซื้อขาย

# Menu : Portfolio

| Market                                                                                                    | Click           | Portfolio Bio | ds Offers | Ticker          | Quote           | News R        | Research       | Settings                |                         | 15 Jan 2014       | 11:31:36    | Pu    |
|----------------------------------------------------------------------------------------------------|-----------------|---------------|-----------|-----------------|-----------------|---------------|----------------|-------------------------|-------------------------|-------------------|-------------|-------|
| Portfolio                                                                                                    | Deal Summary    |               |           |                 |                 |               |                | Accou                   | int No.                 | All Account       | () Refre    | esh   |
| Symbol A                                                                                                    | vailable Volume | Actual Volume | Avera     | ge Cost         | Market Price    | Amount (C     | ost) Ma        | rket Value              | Unrealized P/L          | % Unrealized P/L  | Realized    | I P/L |
| ITUCH<br>TTEP                                                                                                    | 4,500<br>500    | 4.50<br>50    | 10<br>10  | 66.64<br>150.25 | 74.00<br>154.00 | 299,8<br>75.1 | 80.47<br>26.65 | 333,000.00<br>77.000.00 | +33,119.53<br>+1.873.35 | +11.04%<br>+2.49% |             | 0.00  |
|                                                                                                    |                 |               |           |                 | -               |               |                |                         |                         |                   |             |       |
| Account No.                                                                                                    |                 |               | 0         | Market Value    | Total >>        | 483,8         | 90.63          | 526,650.00              | +42,759.37              | +8.84%            |             | 0.0   |
| Credit Limit                                                                                                    |                 | 40,00         | 0,000.00  | maines value    | Chart           |               | 💿 INTI         | лсн                     | Sincenzed Pre Ghart     |                   |             |       |
| Line Available                                                                                                    |                 | 40,00         | 0,000.00  |                 |                 |               | 💶 PTT          | EP                      | 24%                     |                   |             |       |
| Casil                                                                                                    |                 | 40,00         | 0,000.00  |                 |                 |               |                |                         | 12%                     |                   |             |       |
|                                                                                                    |                 |               |           |                 |                 |               |                |                         | 0%                      |                   |             |       |
|                                                                                                    | •               |               |           |                 |                 | Cr            | edit : 40,000, | 000.00                  | Line : 40,000,0         | 00.00 Cash        | 40,000,000. | .00   |
| a second second s | T               | INVOR 1       | /ol :     | A               | Price :         | 1.2           | Limit          | · Cond.                 | PIN :                   | Submit Clear      |             |       |

Menu Portfolio มีรายละเอียดของหน้าจอ ดังนี้

## Portfolio And Deal Summary :

Portfolio: แสดงพอร์ตการลงทุนของบัญชีที่เลือก Deal Summary: คำสั่งซื้อขายของหุ้น/อนุพันธ์ ที่เกิดการจับคู่ในวันนั้นๆ

## Account Information :

แสดงข้อมูลของบัญชีที่เลือก

## Portfolio Allocation :

แสดงสัดส่วนการลงทุนในรูปแบบของ Pie Chart

## Unrealized P/L Chart :

เปรียบเทียบเปอร์เซ็นต์กำไรขาดทุนของหุ้น/อนุพันธ์ ที่ ถือครองอยู่

## Place Order Zone :

สำหรับส่งคำสั่งซื้อขายหุ้น/อนุพันธ์ และตรวจสอบสถานะของคำสั่งซื้อขาย

Copyright 2014 Settrade.com All rights Reserved

## Menu : Bids Offers

| Bids C                                                         | offer<br>เอซื้อเสนอ•              | 'S 오<br>ขายของหุ้ง               | น/อนุพันธ์                    |        |                            |                            |                            |                  |                     |                   |       |                             |                            |                         |                 |                             |
|----------------------------------------------------------------|-----------------------------------|----------------------------------|-------------------------------|--------|----------------------------|----------------------------|----------------------------|------------------|---------------------|-------------------|-------|-----------------------------|----------------------------|-------------------------|-----------------|-----------------------------|
| 5 Market                                                       | Click                             | Portfolio                        | Bids Offers                   | Ticker | Quote                      | Ne                         | ews                        | Resea            | rch                 | Setting           | s     |                             | $\times$                   | 28 Aug 15               | 15:05:2         | 7 Push                      |
| SET                                                            | <b>1,3</b>                        | 68.96                            | <b>+6.92</b><br>+0.51%        | РТТ    |                            | 265                        | .00                        | +23.00<br>+9.50% | Hi<br>Lo            | 265.00<br>264.00  | BTS   |                             | 1                          | 0.40 +                  | +0.90<br>9.47%  | Hi 10.40<br>Lo 9.70         |
| High 1,401.50 +3                                               | 9.46 Va                           | lue                              | 63.88 MB                      | Volum  | e                          | Bid                        | Offer                      |                  | Volume              |                   |       | Volume                      | Bid                        | Offer                   | ١               | /olume                      |
| Low 1,348.69 -1;<br>SETHD 1,061.38 -1<br>High/Low 1,061.38 /1, | 3.35 <b>^</b><br>+45.87<br>000.21 | 22 • 14<br>SET : 0<br>Energy : 0 | 4 <b>◆</b> 6<br>Open2<br>Open |        | 1,200<br>600<br>200        | 264.00<br>260.00<br>259.00 | 265.00<br>268.00<br>269.00 |                  | 2,5<br>1,0<br>7,0   | 500<br>000<br>000 |       | 16,000<br>10,300<br>700     | 9.70<br>9.50<br>9.45       | 0.00<br>0.00<br>0.00    |                 | 0<br>0<br>0                 |
| MINT                                                           | 26.25                             | -2.50<br>-8.70%                  | Hi 26.25<br>Lo 26.25          | JAS    |                            | 0                          | .00                        | 0.00<br>0.00%    | Hi<br>Lo            | 0.00<br>0.00      | BBL   |                             | 26                         | 5.00 +2                 | ⊧61.00<br>9.90% | Hi 265.00<br>Lo 167.00      |
| Volume                                                         | Bid Of                            | ffer                             | Volume                        | Volum  | e                          | Bid                        | Offer                      |                  | Volume              |                   |       | Volume                      | Bid                        | Offer                   | ١               | /olume                      |
| 15,000<br>700<br>3,000                                         | 24.40 2<br>24.30 2<br>23.70 2     | 6.25<br>6.50<br>6.75             | 29,000<br>1,700<br>10,300     |        | 40,000<br>21,000<br>36,400 | 5.15<br>5.05<br>5.00       | 5.30<br>5.40<br>5.50       |                  | 95,8<br>2,7<br>55,0 | 300<br>700<br>000 |       | 129,900<br>10,100<br>10,000 | 265.00<br>163.50<br>162.00 | 0.00<br>0.00<br>0.00    |                 | 0<br>0<br>0                 |
| BANPU                                                          | 21.20                             | -3.80<br>-15.20%                 | Hi 21.20<br>Lo 20.60          | TRUE   |                            | 11                         | .00 +                      | +2.00<br>22.22%  | Hi<br>Lo            | 11.00<br>10.00    | ктв   |                             | 1                          | 8.70 +                  | +1.10<br>6.25%  | Hi 18.70<br>Lo 18.60        |
| Volume                                                         | Bid Of                            | ffer                             | Volume                        | Volum  | e                          | Bid                        | Offer                      |                  | Volume              |                   |       | Volume                      | Bid                        | Offer                   | ١               | /olume                      |
| 300<br>400<br>400                                              | 20.30 2<br>20.20 2<br>20.10 2     | 1.20<br>1.50<br>2.00             | 5,100<br>600<br>3,000         |        | 5,100<br>15,000<br>200     | 11.00<br>9.85<br>9.60      | 0.00<br>0.00<br>0.00       |                  |                     | 0<br>0<br>0       |       | 500<br>6,000<br>12,000      | 18.50<br>18.40<br>18.30    | 18.70<br>18.80<br>18.90 |                 | 6,200<br>100,100<br>102,500 |
| (Equity)                                                       | •                                 |                                  |                               | MR.    |                            |                            | Cr                         | edit : 5,0       | 00,000.00           | )                 |       | Line : 107.00               |                            | Cash                    | :21.40          |                             |
| Buy Sell Symb                                                  | ol                                | NVDR                             | Vol:                          | × ·    | Price:                     |                            | +                          | Limi             | t 🔻                 | Co                | nd. P | PIN:                        | Submit                     | Clear                   |                 |                             |
| Order No                                                       | Symbol                            |                                  | Time                          | e Side | Pric                       | e V                        | olume                      | Mato             | hed                 | Balar             | nce ( | Cancelled                   | Stat                       | tus 🔎                   | Cancel          | () Refresh                  |

#### Menu Bids Offers มีรายละเอียดของหน้าจอ ดังนี้

| ● SET Index Quote :<br>แสดงข้อมูลดัชนีตลาด ราคาที่เปลี่ยนแปลง ราคา<br>High/Low มูลค่าตลาดและสถานะของตลาด | Bids Offers :<br>แสดงปริมาณเสนอซื้อเสนอขาย 3 อันดับล่าสุดของหุ้น<br>หรืออนุพันธ์ที่เลือก | Bids Offers : |
|----------------------------------------------------------------------------------------------------|------------------------------------------------------------------------------------------|---------------|
| Bids Offers :                                                                                            | Bids Offers :                                                                            | Bids Offers : |
| Bids Offers :                                                                                            | Bids Offers :                                                                            | Bids Offers : |
| Place Order Zone :<br>สำหรับส่งคำสั่งซื้อขายหุ้น/อนุพันธ์ และตรวจสอบสถาน                                 | ะของคำสั่งซื้อขาย                                                                        |               |

## Menu : Ticker

# Ticker 🛇

แสดงรายการซื้อขายล่าสุดของหุ้น/อนุพันธ์

| 5      | Market    | Buy/Sell | Portfolio | Bids Offers | Ticker  | Quote   | News   | Research      | Settings  |               | $\times$ | 29 Jan 2014 | 12:19:50     | Push        |
|--------|-----------|----------|-----------|-------------|---------|---------|--------|---------------|-----------|---------------|----------|-------------|--------------|-------------|
|        |           |          |           |             |         |         |        |               |           |               |          |             |              |             |
|        |           |          |           |             |         | _       |        |               |           |               | _        |             |              |             |
| BAY    | S         | 1        | 100 32.5  | 6.25        | BBL     | В       | 100    | 239.00        | +9.00     | SVM14         | В        | 7           | 650.00       | +19.00      |
| BAY    | S         | 1        | 100 32.5  | 6.25 ·      | S50Q14  | В       | 5      | 800.00        | -126.70   | GFM14         | S        | 10          | 17,900.00    | -1,140.00 * |
| BAY    | S         | 1        | 100 32.5  | -6.25       | S50U14  | В       | 10     | 900.00        | -26.40    |               |          |             |              |             |
| THAI   | S         | 1        | 100 13.6  | 0.00        | TBF6M14 | В       | 2      | 97.00         | -0.63     |               |          |             |              |             |
|        | 5         |          | 100 13.6  | 0 0.00      | BB3M14  | В       | 2      | 98.00         | +0.63     |               |          |             |              |             |
| THAI   | 5         |          | 100 13.6  | 0 0.00      | GF10M14 | В       | 2      | 19,000.00     | -40.00    |               |          |             |              |             |
| ADVANC | В         |          |           |             | GF10Q14 | В       | 9      | 18,000.00     | -1,130.00 |               |          |             |              |             |
| DTT    | 3         | 2,0      | 00 309.0  |             | GF10V14 | B       | 9      | 18,000.00     | -1,210.00 |               |          |             |              |             |
|        |           |          | 100 309.0 |             | GFQ14   | B       | 9      | 18,000.00     | -1,130.00 |               |          |             |              |             |
| ADVANC |           |          |           | 0 -2.00     | GEV14   |         | 3      | 10,000.00     | -1,210.00 |               |          |             |              |             |
|        | B         |          |           | 0 0.00      | BANKM14 | B       | 2      | 359.00        | -152.40   |               |          |             |              |             |
| ADVANC | B         | 3        | 222.0     | 0 +17.00 *  | BBI M14 | B       | 1      | 185.00        | -3.94 V   |               |          |             |              |             |
| THAI   | 0         | 1        | 100 136   | 0 0 00      | BBI M14 | B       | 1      | 190.00        | +1.06 +   |               |          |             |              |             |
| ADVANC | B         | 20       | 100 239.0 | 0 +17.00 *  | BANKM14 | B       | 1      | 359.00        | -152 30 🔻 |               |          |             |              |             |
| GOLD   | B         | 2,0      | 300 6 6   | 0 -0.10 -   | GF10M14 | B       | 1      | 19 000 00     | -40.00 ▼  |               |          |             |              |             |
| THAI   | S         | 1        | 100 13 6  | 0 0 00      | BRN14   | B       | 1      | 3 500 00      | 0.00      |               |          |             |              |             |
| THAI   | s         |          | 100 13.6  | 0 0.00      | TBF6M14 | В       | 1      | 97.00         | -0.63 ▼   |               |          |             |              |             |
| PTT    | в         | 2.9      | 309.0     | 0 +1.00 *   | TGB5M14 | в       | 1      | 103.55        | -1.45 🔻   |               |          |             |              |             |
| THAI   | S         | 1        | 100 13.6  | 0.00        | BB3M14  | в       | 1      | 98.00         | +0.63 ^   |               |          |             |              |             |
| THAI   | S         | 1        | 100 13.6  | 0.00        | ADVANCM | 14 B    | 1      | 200.00        | -24.78 🔻  |               |          |             |              |             |
| THAI   | S         | 1        | 100 13.6  | 0.00        | GF10M14 | в       | 2      | 19,000.00     | -40.00 🔻  |               |          |             |              |             |
| TRUE   | в         | 2        | 200 9.0   | 0 +1.00 *   | BB3M14  | S       | 1      | 97.76         | +0.39 🔺   |               |          |             |              |             |
| THAI   | S         | 5        | 500 13.6  | 0.00        | GF10M14 | в       | 2      | 19,000.00     | -40.00 🔻  |               |          |             |              |             |
| (Ed    | quity)    | •        |           |             |         |         |        | Credit : 10,0 | 00,000.00 | Line : 10,000 | 0,000.00 | Cash        | : 10,000,000 | 0.00        |
| Buy    | Sell PTT  |          | NVDR      | Vol :       |         | Price : |        | Limit         | • Cond    | PIN :         | Submit   | Clear       |              |             |
| Orde   | er No Sym | hol      |           | Time        | Side    | Price   | Volume | Matched       | Balance   | Cancelled     |          | atus        | Cancel       | Refresh     |
|        | er no sym | 501      |           | Time        | olde    | THEE    | volume | Matcheu       | Balarice  | Gunceneu      | 51       |             |              | - Romoan    |

## Menu : Ticker

#### Menu Ticker มีรายละเอียดของหน้าจอ ดังนี้

# ● Ticker :

แสดงรายการซื้อขายล่าสุดของหุ้น/อนุพันธ์ โดยสามารถเลือกแสดงผลได้ 2 แบบ

1.

แสดงข้อมูลเป็น 3 คอลัมน์

2. 📖 แสดงข้อมูลเป็น 4 คอลัมน์

## Place Order Zone :

สำหรับส่งคำสั่งซื้อขายหุ้น/อนุพันธ์ และตรวจสอบสถานะของคำสั่งซื้อขาย

# Menu : Quote

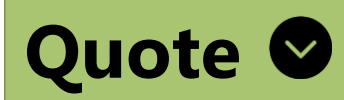

แสดงข้อมูลรายละเอียดของหุ้น/อนุพันธ์ที่สนใจรายตัว

| 5         | Market     | С        | lick   | Portfolio   | Bids C    | Offers | Ticker       | Quote      | News     | Research        | n Settin            | ıgs        |          | $\times$ | 28 Aug 15 | 15:09:52 | Push         |
|-----------|------------|----------|--------|-------------|-----------|--------|--------------|------------|----------|-----------------|---------------------|------------|----------|----------|-----------|----------|--------------|
| PTT       |            |          |        |             |           |        | +33 (        | 265.00     |          |                 |                     |            |          |          |           | Eundar   | nental       |
| Intra     | aday       | Stati    | stic   | Historio    | cal       |        | +20.0        | 0 (+9.50%) |          |                 |                     |            |          |          |           | Fullual  | llellial     |
| Ptt Puk   | olic Co.,I | td.      |        |             |           |        |              | _          | Ticker   | Volume by       | Price By            | y Date Cha | rt Ne    | ws       |           |          |              |
| Volume    |            | 2,000    | Value( | K)          | 529       | EPS    |              | 7.89       | 10:41:50 | B               | 100                 | 264.00     |          |          |           |          |              |
| High      |            | 265.00   | Low    |             | 264.00    | YIELD  | <b>D</b> (%) | 3.15       | 14:26:47 | B               | 100                 | 264.00     |          |          |           |          |              |
| Ceiling   |            | 314.00   | Floor  |             | 169.50    | P/E    |              | 19.57      | 14:55:19 | В               | 1.000               | 265.00     |          |          |           |          |              |
| Average   | Price      | 264.50   | Previo | ous Close   | 242.00    | P/BV   |              | 1.42       |          |                 | -,                  |            |          |          |           |          |              |
| Average   | Buy        | 264.50   | Avera  | ge Sell     | 0.00      |        |              | _          |          |                 |                     |            |          |          |           |          |              |
| Open 2    |            | 0.00     |        |             |           |        |              | _          |          |                 |                     |            |          |          |           |          |              |
| Open1 (N  | lorning)   | 0.00     | Open2  | (Afternoon) | 0.00      |        |              | _          |          |                 |                     |            |          |          |           |          |              |
| 52W High  | า<br>M     | 398.00   | 52W L  | 0W          | 208.00    |        |              | _          |          |                 |                     |            |          |          |           |          |              |
| %Chg 3N   | v -        | 28 53%   | ‰ung   | TIVI        | -21.0270  |        |              |            |          |                 |                     |            |          |          |           |          |              |
| 700 Hg 0H |            | 20.00 // |        |             |           |        |              |            |          |                 |                     |            |          |          |           |          |              |
| PTT       |            |          | 265    | .00         | +23.00(+9 | .50%)  | PTT          |            |          |                 |                     | PTT        |          |          |           |          |              |
| v         | olume      | Bio      | 1      | Offer       | Volume    |        |              |            | Vol      | Buy             | Vol Sell            | 268.00     |          |          |           | Last Upd | ate 17:00:18 |
|           | 1,2        | 00 264   | .00    | 265.00      | 2,5       | 00     | PTT          | Buy 100%   | 1        | 2,000           | 0<br>0% Sell        | 259.00     |          |          |           |          |              |
|           | 6          | 00 260   | .00    | 268.00      | 1,0       | 00     | Energy & U   | tilities   | 766      | 6,100           | 131,100             |            |          |          |           |          |              |
|           | 1          | 00 255   | .00    | 270.00      | 3         | 00     |              | Buy 85%    |          |                 | 15% Sell            | 250.00     |          |          |           |          |              |
|           | 1          | 00 254   | .00    | 273.00      | 1         | 00     | Market       | Buy 84%    | 1,676    | 6,000           | 316,800<br>16% Sell | 241.00     | 10       | 11       | 12        | 15 10    | B 17         |
| 0         | Equity)    |          | •      |             |           |        | MR.          |            | (        | Credit : 5.000. | .000.00             | Line       | : 107.00 |          | Cash      | 21.40    |              |
| Buy       | Sell P     | TT       |        | NVD         | R Vol     | :      | 1            | Price:     |          | Limit           | <b>v</b> (          | Cond. PIN: |          | Submit   | Clear     |          |              |
|           | rder No    | Sym      |        |             |           | Time   | Sido         | Drico      | Volumo   | Matche          | ad Bal              | ance Can   | belled   | Sta      | tue O     | Cancel ( | C Refresh    |
|           | nder No    | Synn     | 501    |             |           | Time   | e side       | Flice      | volume   | watche          | eu Dai              | ance Can   | Jellea   | JLd      |           | Galloon  |              |
|           |            |          |        |             |           |        |              |            |          |                 |                     |            |          |          |           |          |              |
|           |            |          |        |             |           |        |              |            |          |                 |                     |            |          |          |           |          |              |

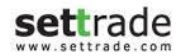

# Menu : Quote

## Menu Quote มีรายละเอียดของหน้าจอ ดังนี้

| <ul> <li>Ducte:</li> <li>1) Ticker : แสดงรายการซื้อขายล่าสุด</li> <li>2) Volume by Price : แสดงข้อมูลปริมาณการซื้อขายที่ถูกจับคู่ที่ราคาต่างๆ ระหว่างวัน</li> <li>3) By Date : สรุปข้อมูลสิ้นวันย้อนหลังรายวัน</li> <li>4) Chart : แสดงกราฟข้อมูลราคาย้อนหลัง</li> <li>5) News : แสดงข้อมูลข่าวที่เกี่ยวข้องกับหุ้น/อนุพันธ์ที่เลือกดู</li> </ul> |                                                                                                    |                                                                            |  |  |  |  |  |  |  |
|----------------------------------------------------------------------------------------------------|----------------------------------------------------------------------------------------------------|----------------------------------------------------------------------------|--|--|--|--|--|--|--|
| Bids Offers :<br>แสดงปริมาณเสนอซื้อเสนอขาย 3 อันดับล่าสุดของหุ้น<br>หรืออนุพันธ์ที่เลือก                                                                                                    | Buy/Sell Percentage :<br>แสดงภาพรวมปริมาณซื้อขายของหุ้น/อนุพันธ์ที่เลือก<br>เป็นรายตัว, ตาม Sector ที่เกี่ยวข้อง และของทั้งตลาด<br>ฯ | Intraday Graph:<br>กราฟความเคลื่อนไหวของราคาของหุ้น/อนุพันธ์<br>ระหว่างวัน |  |  |  |  |  |  |  |
| ◄ Place Order Zone :<br>สำหรับส่งคำสั่งซื้อขายหุ้น/อนุพันธ์ และตรวจสอบสถานะของคำสั่งซื้อขาย                                                                                                    |                                                                                                    |                                                                            |  |  |  |  |  |  |  |

## Menu : News

settrade

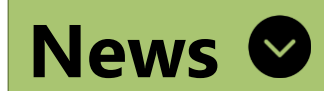

แสดงข่าวจาก SET และ TFEX

|   | 5                 | Market                   | В              | Jy/Sell  | Portfolio                 | Bids Offers                                                                                                    | Ticker                     | Quote                       | News           | Research           | Setting       | S                    | $\mathbf{X}$    | 27 Feb 2014     | 16:14:26     | Push                  |
|---|-------------------|--------------------------|----------------|----------|---------------------------|----------------------------------------------------------------------------------------------------|----------------------------|-----------------------------|----------------|--------------------|---------------|----------------------|-----------------|-----------------|--------------|-----------------------|
|   | All               |                          |                | r EN     |                           |                                                                                                    |                            |                             |                |                    |               |                      |                 |                 |              |                       |
| 2 | 7 February        | y 13:45:06 S             | ET             | тсј      | Resolution                | of Board of Dire                                                                                                    | ctor Meeting #             | 1/2557                      | )              | Resolu             | ution of I    | Board of Dir         | ector Mee       | eting #1/2      | 2557         |                       |
| 2 | 7 February        | y 13:41:04 S             | ET             | AMARIN   | Capital Inc               | rease report For                                                                                                    | m (F53-4) (Revi            | ised)                       |                | Meetina s          | chedule of s  | ecurities holders    |                 |                 |              | =                     |
| 2 | 7 February        | y 13:39:16 S             | ET             | TICON    | Dividend p<br>and calling | ayment, issuanc<br>for 2014 AGM (re                                                                                                    | e of TSRs, offe<br>evised) | ring properties t           | o REIT 🧲       | Subject            |               | : Sched              | ule of Annual G | General Meeting | lof          |                       |
| 2 | 7 February        | y 13:24:32 S             | ET             | НОТРОТ   | Manageme<br>(Revised R    | Management Discussion and Analysis Yearly Ending 31-Dec-2013<br>(Revised Revenue Structure) Shareholders Date of Board resolution : 26-Feb-2014                                |                            |                             |                |                    |               |                      |                 |                 |              |                       |
| 2 | 7 February        | y 13:22:52 S             | et             | SPPT     | Dividend p<br>AGM 2014    | Jend payment, close of Share Register Book and schedule of I 2014 (Correct: PDF, Template)       Meeting date : 25-Apr-2014         Beginning time of meeting (h:mm) : 14 : 00 |                            |                             |                |                    |               |                      |                 |                 |              |                       |
| 2 | 7 February        | y 13:18:02 S             | ET             | RPC      | Extension                 | Extension of Presentation of Financial Statement Year 2013 Record date for the right to attend the : 13-Mar-2014 meeting                                                       |                            |                             |                |                    |               |                      |                 |                 |              |                       |
| 2 | 7 February        | y 13:17:23 S             | ET             | OGC      | Manageme                  | ent Discussion a                                                                                                    | nd Analysis Ye             | arly Ending 31-De           | c-2013 📙       | Book clos          | sing date for | collecting holders   | s:14-Mar-201    | 14              |              | •                     |
| i | i Fei<br>Su Mo Ti | bruary 2014<br>u We Th f | ►<br>Fr Sa     |          | SET Calenda               | r 🌢                                                                                                    | OPPOR                      |                             | AY 1.BA        | NPU                | BANPII        | 2.SPALI              | (Anal)          | 3.TK            |              | 43                    |
|   | 26 27 21          | 8 29 30 3                |                | 27 Feb   | ruary 2014                |                                                                                                    | บริษัทจ                    | ดทะเบี <i>รน</i> พบผู้ลงทุม | 4              |                    |               |                      |                 |                 |              | able. Were Schurtzund |
|   | 2 3 4             | 56                       | 7 8            | INTUCH   | I-XM                      | =                                                                                                    | Webcast of Lis             | ted Co.' s Quarterly R      | eport บริษัท ม | ก้นปู จำกัด (มหาชน | u)            | บริษัท ศุภาลัย จำกัด | (มหาชน)         | บริษัท ฐิติกร ส | ำกัด (มหาชน) |                       |
|   |                   | 1 12 13                  | 14 15<br>14 22 | LPN - X  | М                         |                                                                                                    |                            |                             |                |                    |               |                      |                 |                 |              |                       |
|   | 23 24 2           | 5 26 27 2                | 28 1           | LPN - X  | D                         |                                                                                                    |                            |                             | 27/02/2        | 014                | D >           | 27/02/2014           | 💽 🏸             | 26/02/2014      | O            | ۶-۱                   |
|   | 2 3 4             | 5 6                      | 7 8            | LUXF - 1 | XD                        | -                                                                                                    |                            | Sea                         | arch LIVE      |                    | DO PDF        |                      | VDO PDF         |                 | VDO          | PDF                   |
| Ī | settradel1        | (Equity)                 |                | V SAMCO  | 1_ ¥M                     |                                                                                                    |                            |                             |                |                    |               |                      |                 |                 |              |                       |
|   | Buy (             | Sell S                   | mbol           |          |                           | Vol :                                                                                                    |                            | Price :                     |                | Limit              |               | nd PIN:              | Submit          | t Clear         |              |                       |
|   | <b>B</b> uy       |                          | 111501         |          |                           |                                                                                                    |                            |                             |                |                    |               |                      |                 |                 |              |                       |
|   | Ord               | ier No S                 | symbol         |          |                           | lime                                                                                                    | side                       | Price                       | voiume         | Matched            | Balan         | ce Cancelle          | ea s            | tatus D         | Cancel (     | ) Refresh             |
|   |                   |                          |                |          |                           |                                                                                                    |                            |                             |                |                    |               |                      |                 |                 |              |                       |
|   |                   |                          |                |          |                           |                                                                                                    |                            |                             |                |                    |               |                      |                 |                 |              |                       |

#### Menu News มีรายละเอียดของหน้าจอ ดังนี้

| ● News:   แสดงข่าวจาก SET และ TFEX                           |                                                                                 |  |  |  |  |  |  |  |
|--------------------------------------------------------------|---------------------------------------------------------------------------------|--|--|--|--|--|--|--|
| SET Calendar :<br>แสดงปฏิทินหลักทรัพย์ (ข้อมูลสิทธิประโยชน์) | Opportunity Day :<br>แสดงรายละเอียดกิจกรรม Opp Day ของบริษัทจดทะเบียนพบผู้ลงทุน |  |  |  |  |  |  |  |
|                                                              |                                                                                 |  |  |  |  |  |  |  |

## Menu : Research

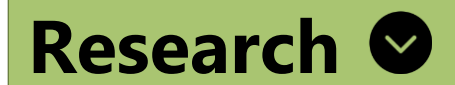

## แสดงบทวิเคราะห์ส่งตรงจากโบรกเกอร์

| 5 | Marke                                                    | t Buy/Sell                   | Portfolio     | Bids Offers                                       | Ticker         | Quote                              | News                   | Research                                         | Settings                               |                                                  | 06 Feb 2014                                                  | 12:10:40                                 | Push                               |
|---|----------------------------------------------------------|------------------------------|---------------|---------------------------------------------------|----------------|------------------------------------|------------------------|--------------------------------------------------|----------------------------------------|--------------------------------------------------|--------------------------------------------------------------|------------------------------------------|------------------------------------|
|   |                                                          | Sea                          | Irch View All |                                                   |                |                                    |                        |                                                  |                                        |                                                  |                                                              |                                          |                                    |
|   | Market                                                   | Catego                       | ory           |                                                   |                |                                    | Subj                   | ect                                              |                                        |                                                  | L                                                            | ast Update                               | e                                  |
| - | SET/MAI                                                  | 33337                        | Daily         | Trading Str                                       | ategy: Dec.3   | 0 13 Afternoo                      | on                     |                                                  |                                        |                                                  | 0                                                            | 5 Eeb 201                                | 4                                  |
|   | JE                                                       | aaaaa                        | a Daily       | Trading Str                                       | ategy: Dec.1   | 1.13 Afterno                       | on                     |                                                  |                                        |                                                  | 0                                                            | 4 Eeb 201                                | 4                                  |
|   |                                                          | aaaaa                        | aa Daily      | Trading Str                                       | ategy: Dec.1   | 1,13 Afterno                       | on                     |                                                  |                                        |                                                  | 0                                                            | 4 Feb 201                                | 4                                  |
|   |                                                          | aaaaaa                       | aa Daily      | Trading Str                                       | ategy: Dec.3   | 0.13 Afterno                       | on                     |                                                  |                                        |                                                  | 0                                                            | 4 Feb 201                                | 4                                  |
|   | TFEX                                                     | aaaaaa                       | aa Daily      | Trading Str                                       | ategy: Dec.1   | 1,13 Afterno                       | on                     |                                                  |                                        |                                                  | 0                                                            | 4 Feb 201                                | 4                                  |
|   |                                                          | aaaaaa                       | a Daily       | <b>/ Trading Str</b>                              | ategy: Dec.3   | 0,13 Afterno                       | on                     |                                                  |                                        |                                                  | 3                                                            | 0 Jan 201                                | 4                                  |
|   |                                                          | aaaaa                        | a Daily       | / Trading Str                                     | ategy: Dec.1   | 1,13 Afterno                       | on                     |                                                  |                                        |                                                  | 1                                                            | 1 Dec 201                                | 3                                  |
|   |                                                          | aaaaa                        | ia Daily      | / Trading Str                                     | ategy: Dec.1   | 1,13 Afterno                       | on                     |                                                  |                                        |                                                  | 1                                                            | 1 Dec 201                                | 3                                  |
|   |                                                          |                              |               |                                                   |                |                                    |                        |                                                  |                                        |                                                  |                                                              |                                          |                                    |
|   |                                                          |                              |               |                                                   |                |                                    |                        |                                                  |                                        |                                                  |                                                              |                                          |                                    |
|   |                                                          |                              |               |                                                   |                |                                    |                        |                                                  |                                        |                                                  |                                                              |                                          |                                    |
|   |                                                          |                              |               |                                                   |                |                                    |                        |                                                  |                                        |                                                  |                                                              |                                          |                                    |
|   |                                                          |                              |               |                                                   |                |                                    |                        |                                                  |                                        |                                                  |                                                              |                                          |                                    |
|   |                                                          |                              |               |                                                   |                |                                    |                        |                                                  |                                        |                                                  |                                                              |                                          |                                    |
|   |                                                          |                              |               |                                                   |                |                                    |                        |                                                  |                                        |                                                  |                                                              |                                          |                                    |
|   |                                                          |                              |               |                                                   |                |                                    |                        |                                                  |                                        |                                                  |                                                              |                                          |                                    |
|   |                                                          |                              |               |                                                   |                |                                    |                        |                                                  |                                        |                                                  |                                                              |                                          |                                    |
|   |                                                          |                              |               |                                                   |                |                                    |                        |                                                  |                                        |                                                  |                                                              |                                          |                                    |
|   |                                                          |                              |               |                                                   |                |                                    |                        |                                                  |                                        |                                                  |                                                              |                                          |                                    |
|   |                                                          |                              |               |                                                   |                |                                    |                        |                                                  |                                        |                                                  |                                                              |                                          |                                    |
|   |                                                          |                              |               |                                                   |                |                                    |                        |                                                  |                                        |                                                  |                                                              |                                          |                                    |
|   |                                                          |                              |               |                                                   |                |                                    |                        |                                                  |                                        |                                                  |                                                              |                                          |                                    |
|   | (Equity)                                                 | •                            |               |                                                   |                |                                    |                        | Credit : 500,000                                 | 0.00                                   | Line : 416,279.70                                | Cash                                                         | : 4,916,279                              | 70                                 |
|   | (Equity)<br>Buy <b>O</b> Sell                            | <b>•</b><br>лп               |               | Vol :                                             |                | Price :                            |                        | Credit : 500,000                                 | 0.00                                   | Line : 416,279.70<br>PIN : 50                    | Cash<br>ubmit Clear                                          | : 4,916,279                              | 70                                 |
|   | (Equity)<br>Buy ● Sell I                                 | ▼<br>PTT<br>Granh el         | NVDR          | Vol :                                             |                | Price :                            | ÷                      | Credit : 500,000<br>Limit                        | 0.00<br>Cond.                          | Line : 416,279.70<br>PIN : 50                    | Cash<br>ubmit Clear                                          | : 4,916,279                              | 70                                 |
|   | (Equity)<br>Buy ● Sell I<br>Order No                     | PTT<br>Symbol                | NVDR          | Vol :<br>Time<br>11:28:20                         | Side           | Price :<br>Price                   | Volume                 | Credit : 500,001<br>Limit<br>Matched             | D.00<br>Cond.<br>Balance               | Line : 416,279.70<br>PIN : Si<br>Cancelled       | Cash<br>ubmit Clear<br>Status (SY)                           | : 4,916,279<br>Cancel                    | .70<br>Refresh                     |
|   | (Equity)<br>Buy ● Sell 0<br>Order No<br>5001274          | PTT<br>Symbol<br>CPALL       | NVDR          | Vol :<br>Time<br>11:38:30                         | Side<br>B      | Price :<br>Price<br>41.00          | Volume<br>1,100        | Credit : 500,000<br>Limit<br>Matched<br>0        | 0.00<br>Cond.<br>Balance<br>1,100      | Line : 416,279.70<br>PIN : S<br>Cancelled<br>0 C | ubmit Clear<br>Status Clear<br>Queuing(SX)                   | : 4,916,279<br>Cancel C<br><u>Change</u> | .70<br>Refresh<br>Detail           |
|   | (Equity)<br>Buy ● Sell<br>Order No<br>5001274<br>5001272 | PTT<br>Symbol<br>CPALL<br>A1 | NVDR          | Vol :<br>Time<br>11:38:30<br>11:36:39<br>10:50:19 | Side<br>B<br>B | Price :<br>Price<br>41.00<br>10.00 | Volume<br>1,100<br>100 | Credit : 500,000<br>Limit<br>Matched<br>0<br>100 | 0.00<br>Cond.<br>Balance<br>1,100<br>0 | Line : 416,279.70<br>PIN : S<br>Cancelled<br>0 0 | D Cash<br>ubmit Clear<br>Status<br>Queuing(SX)<br>Matched(M) | : 4,916,279<br>Cancel C<br><u>Change</u> | .70<br>Refresh<br>Detail<br>Detail |

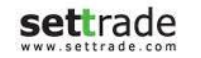

### Menu : Research

#### Menu Research มีรายละเอียดของหน้าจอ ดังนี้

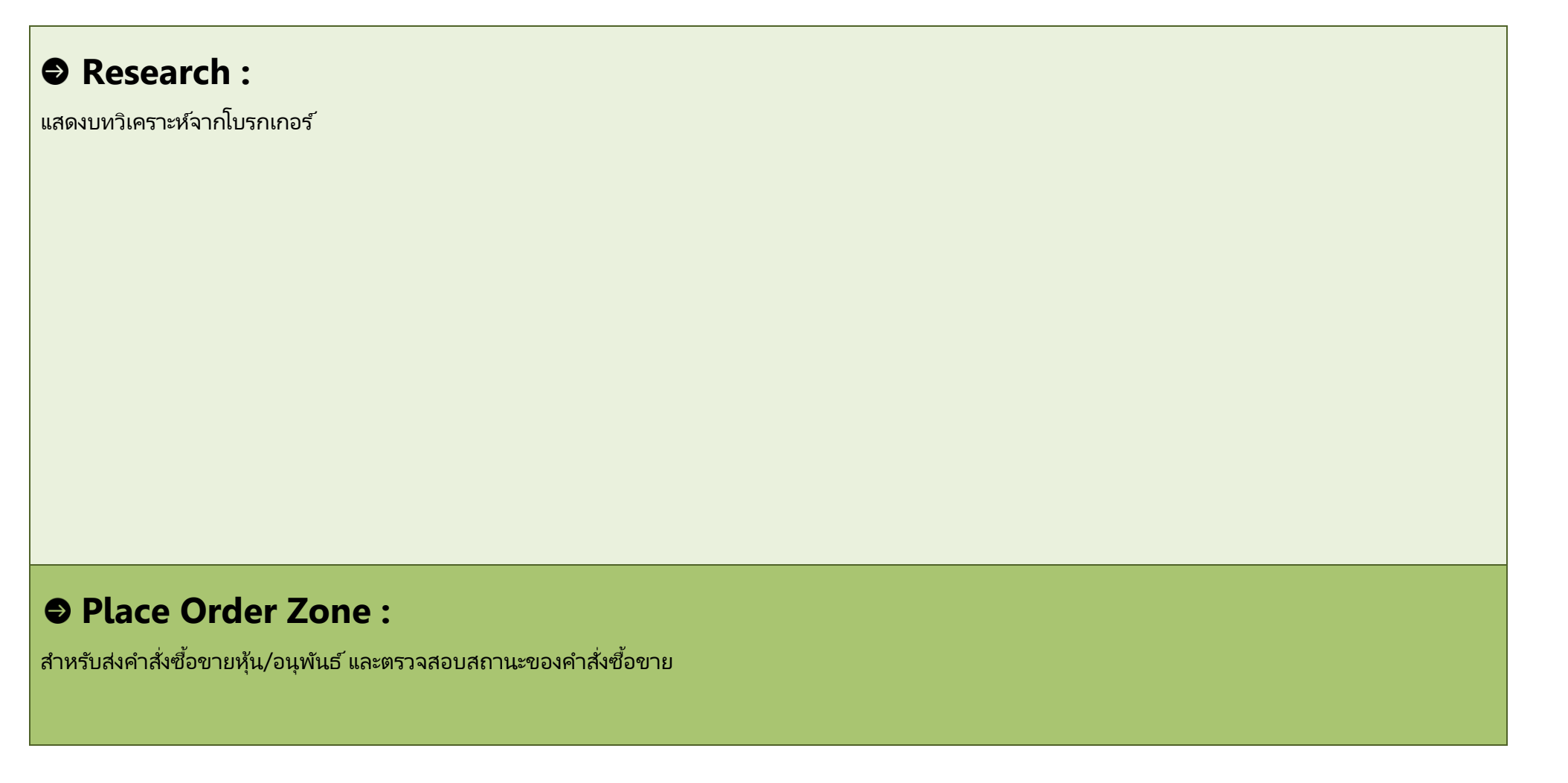

## Menu : Technical

# Technical

้ วิเคราะห์ข้อมูลกราฟทางเทคนิค พร้อม Indicators กว่า 50 แบบ **(เฉพาะ บล. ที่ให้บริการ)** 

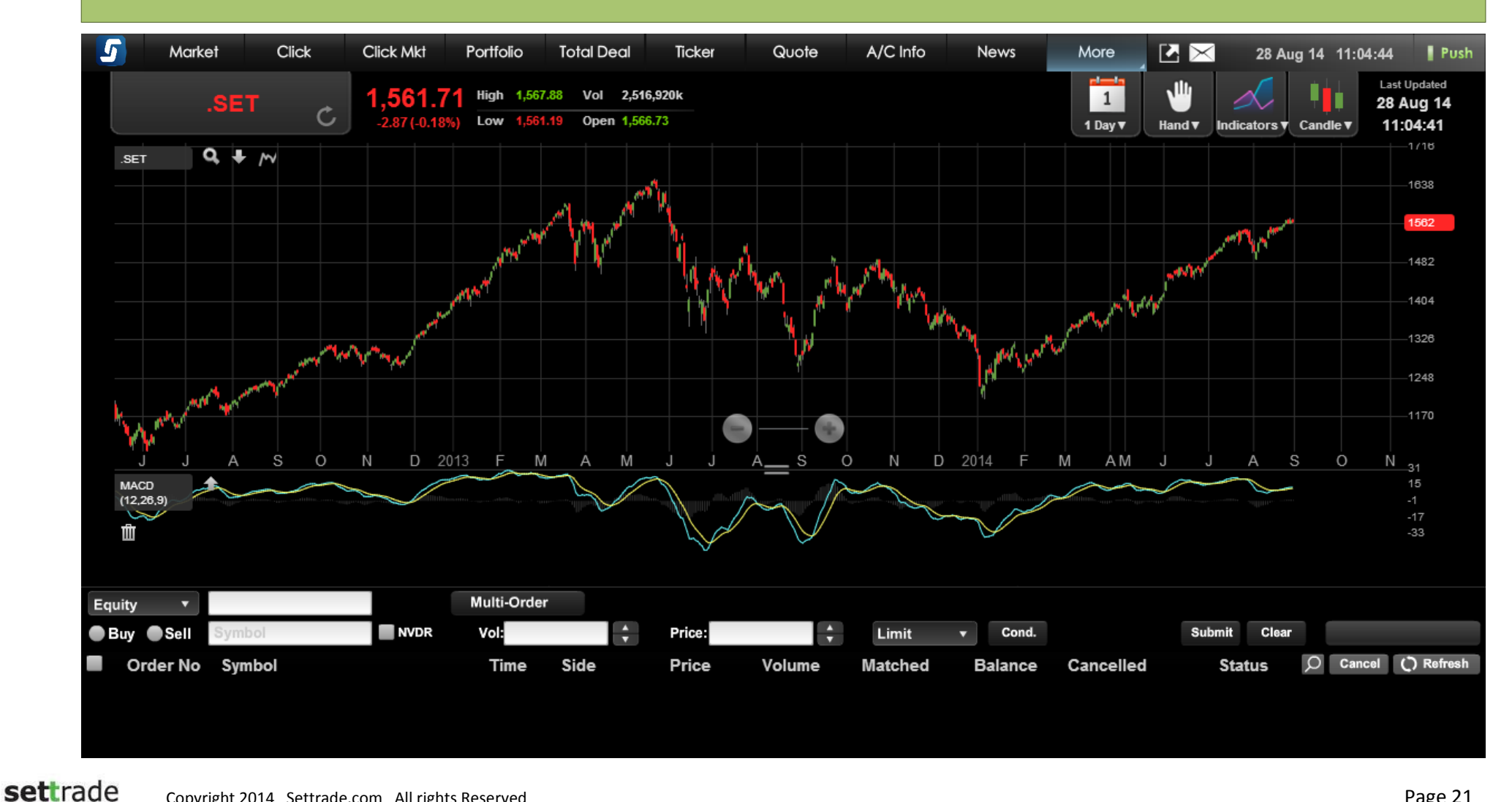

www.settrade.com

## Menu : Technical

Menu Technical มีรายละเอียดของหน้าจอ ดังนี้

## **Technical Chart :**

แสดงข้อมูลกราฟทางเทคนิค

## Place Order Zone :

สำหรับส่งคำสั่งซื้อขายหุ้น/อนุพันธ์ และตรวจสอบสถานะของคำสั่งซื้อขาย

### Menu : Settings

# Settings 🛇

สำหรับตั้งค่าการใช้งานของโปรแกรม เช่น Customized Screen, Alert & Notifications, Pin & Password

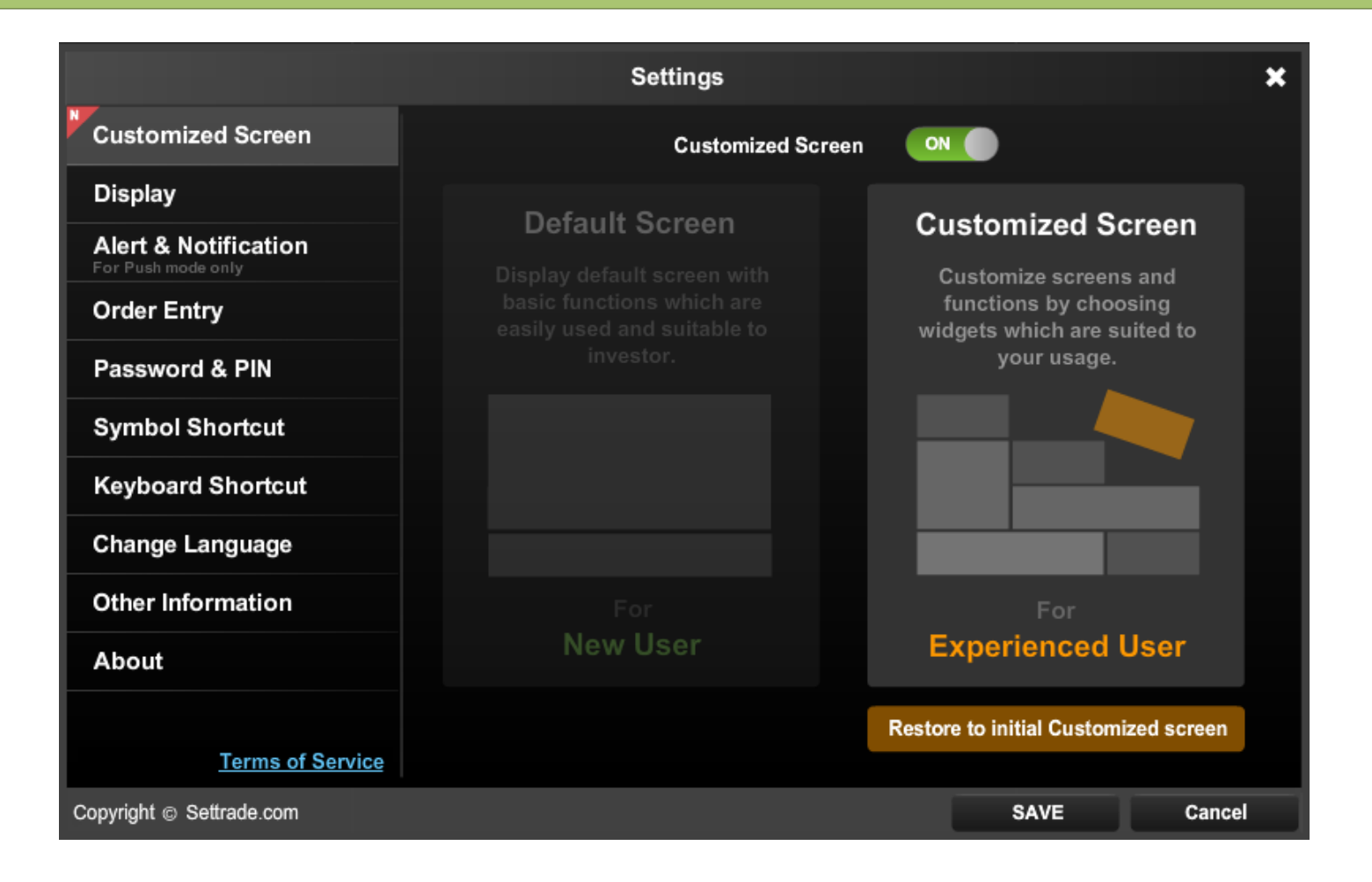

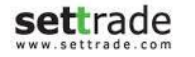

## Menu : Settings

#### Menu Settings มีรายละเอียดของหน้าจอ ดังนี้

#### สวน Settings 1:

#### หัวข้อของการตั้งค่า ดังนี้

 Customized Screen: สำหรับเลือก Mode หน้าจอ
 Display: สำหรับจัดการแสดงผลหน้าจอ
 Alert & Notifications: สำหรับกำหนดเงื่อนไขการแจ้งเตือน

 Order Entry: สำหรับการตั้งค่าที่เกี่ยวกับการส่งคำสั่งซื้อ ขาย

5. Password & Pin: สำหรับจัดการเปลี่ยน PIN และ Password และการ Save PIN
6. Symbol Shortcut: สำหรับตั้งค่าการใช้งานคีย์ลัดสัญลักษณ์หุ้น/ อนุพันธ์

7. Keyboard Shortcut: สำหรับตั้งค่าการใช้งานคีย์ลัดต่าง ๆ

8. Change Language: สำหรับเปลี่ยนภาษา

9. Other Information: แสดงคู่มือ และคำอธิบายเพิ่มเติมอื่นๆ เพื่อประกอบการใช้งานโปรแกรมและการ ส่งคำสั่งซื้อขาย

## 

รายละเอียดการตั้งค่าต่างๆ ที่เกี่ยวข้องกับหัวข้อของการตั้งค่าที่เลือก

### เริ่มการใช้งาน Mode "Customized Screen"

- เลือก Menu "Settings"
- เลือก Menu "Customized Screen"
- โดยในหน้าจอดังกล่าวจะมี 2 Mode ให้เลือกใช้งาน
  - o เลือก Off หรือ "Default Screen" โดยโปรแกรมจะแสดงหน้าจอพื้นฐานที่ครบทุกฟังก์ชั่น ช่วยให้นักลงทุนใช้งานง่าย และเหมาะสำหรับนักลงทุนมือใหม่
  - เลือก ON หรือ "Customized Screen" ท่านสามารถจัดรูปแบบหน้าจอ และเลือกฟังก์ชั่น ให้เหมาะสมกับการใช้งานของท่านได้

<u>หมายเหตุ</u> : กรณีที่ท่านใช้งาน mode "Customized Screen" และหากท่านต้องการกลับไปใช้หน้าจอ Streaming ที่มีเมนูแบบเดิม สามารถเปลี่ยนกลับเป็น Default Screen ได้โดย การปรับแต่งหน้าจอใน mode "Customized Screen" จะถูกบันทึกไว้

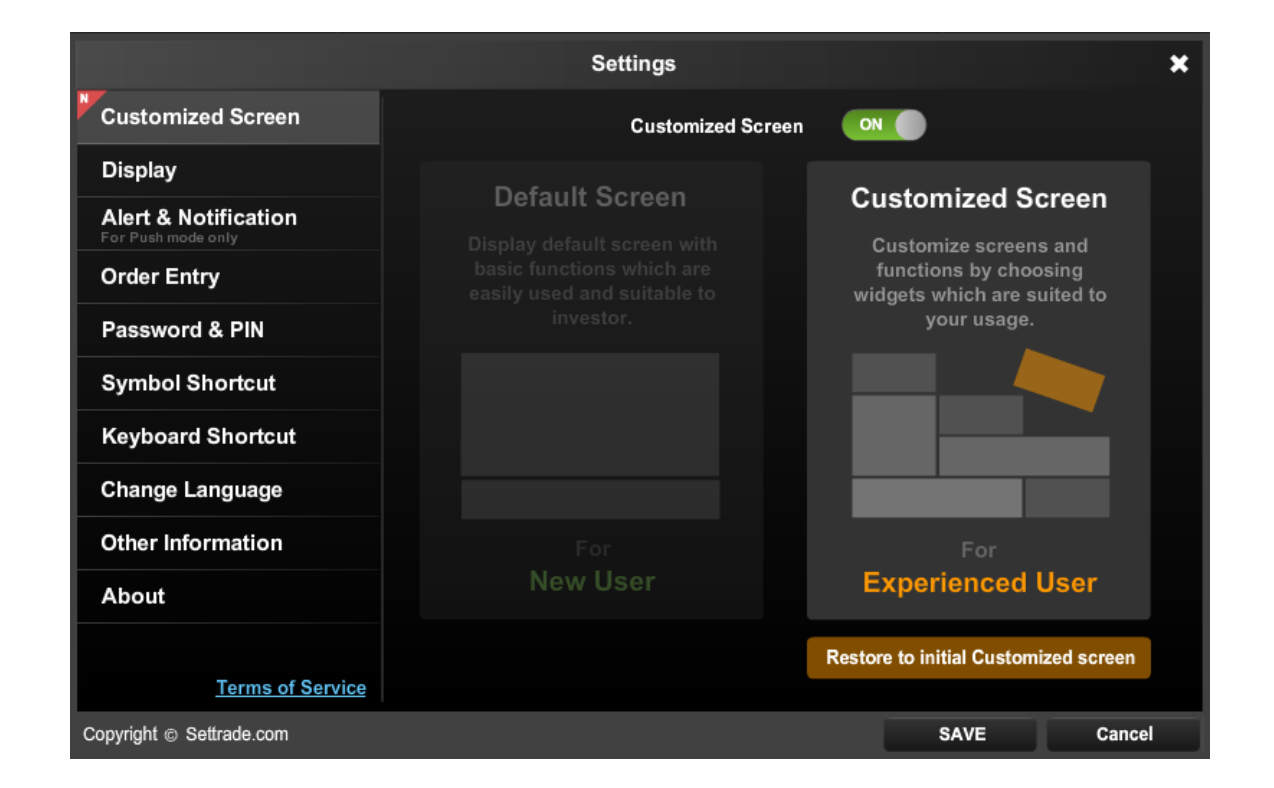

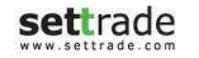

#### การปรับแต่งหน้าจอ "Customized Screen"

• หลังจากเริ่มใช้งาน Mode "Customized Screen" ท่านจะสามารถปรับแต่งหน้าจอได้โดย

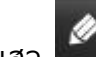

- เลือกปุ่ม ดินสอ
- หน้าจอปรับแต่งจะแสดงขึ้นมาโดยมีรายละเอียดดังนี้
  - Zone Menu : ท่านสามารถปรับแต่ง Menu ได้เช่น เปลี่ยนชื่อ ย้ายตำแหน่ง หรือลบ
  - Zone Page Preview: โดยในหน้าจอแบ่งออกเป็นช่องตามหน้าจอที่ท่านใช้งาน โดย Wide Screen จะมีขนาด 3x4 ช่อง และ Normal Screen จะแสดง 3x5 ช่อง เพื่อวาง Widgets ที่ต้องการบนหน้าจอ
  - Zone Search Widget: ท่านสามารถเลือกค้นหา Widget ที่เหมาะสมตามที่ท่านต้องการได้
  - **Zone Widget Management**: ท่านสามารถจัดการการปรับแต่ง Widget เช่น Apply เพื่อใช้งานการปรับแต่งหน้าจอดังกล่าว

|                                                              |                                             |  | ● Zone Search<br>Widget:<br>สำหรับค้นหา Widget ที่ต้องการ |  |  |  |  |  |  |
|--------------------------------------------------------------|---------------------------------------------|--|-----------------------------------------------------------|--|--|--|--|--|--|
| Zone Widget Manage<br>สำหรับจัดการการปรับแต่ง Widget เช่น Ap | ement :<br>ply เพื่อใช้งานการปรับแต่งหน้าจอ |  |                                                           |  |  |  |  |  |  |

## การสร้างหน้าจอใหม่

เพื่อเพิ่มหน้าจอ Customized Screen

- กดปุ่มดินสอ 🏼 เพื่อเข้าสู่หน้าจอสำหรับปรับแต่ง
- กดปุ่ม + ที่ Zone Menu โดยปุ่มจะอยู่ด้านขวาสุด
- หน้าจอสำหรับสร้างหน้าจอใหม่จะขึ้นมาโดยแบ่งออกเป็นสองส่วน
  - ส่วน Menu ใหม่: สามารถกด Cancel เพื่อยกเลิกการสร้างหน้าจอใหม่

New Page Please Select Template

ส่วนตัวอย่าง Template หน้าจอ : สามารถเลือก Blank Page เพื่อปรับแต่ง Widget เอง หรือเลือกจาก Template ที่มีอยู่แล้วและนำไปปรับแต่งได้

|                 |                          |                       |                   | Market                   |                        | SET Index Quote<br>1<br>Favourite | 1<br>Click             |  |  |
|-----------------|--------------------------|-----------------------|-------------------|--------------------------|------------------------|-----------------------------------|------------------------|--|--|
|                 |                          |                       | 1<br>Plac         | e Order & Order St       | atus                   | 1<br>Place                        | e Order & Order Status |  |  |
|                 | Blank Page               |                       |                   | Market Watch             |                        | Click                             |                        |  |  |
| SET Index Quote | 1<br>Ticker(Symbol)<br>1 | 1<br>Order Announcerr |                   | Port and Deal            |                        | 1                                 | īotal Deal Summary     |  |  |
| Favourite       | CI                       | ick                   | 1<br>Account Info | 1<br>Portfolio Allocatio | 1<br>Unrealized P/L Ch | 1                                 | Port                   |  |  |
|                 | Port                     |                       | 1<br>Plac         | e Order & Order St       | atus                   | 1<br>Place Order & Order Status   |                        |  |  |
|                 | Click Marketing          |                       |                   | Portfolio                |                        | Total Deal Summary                |                        |  |  |

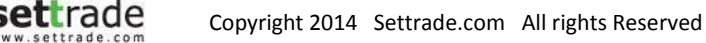

#### การค้นหา Widgets

Zone Search Widget แบ่งออกเป็น 2 ส่วน ดังนี้

#### 🖨 ส่วนค้นหา Widgets

ค้นหา Widgets ที่ต้องการได้จาก ส่วนค้นหา Widgets

โดย Widgets แบ่งออกเป็น 4 หมวด คือ

- 1. Realtime
- 2. Info
- 3. Place Order
- 4. Portfolio

การค้นหา Widgets สามารถ Filter Widget ที่ต้องการ 2 ข้อ คือ

- 1. Width : ตามความกว้างของ Widget
- 2. Height : ตามความสูงของ Widget
- หรือ สามารถพิมชื่อ Widget ที่ต้องการ เพื่อค้นหาในช่อง Search Widgets ได้เลย

#### สวนแสดง Widgets

แสดงผลของ Filter Widgets หรือ Search Widgets โดยใช้ชื่อ โดยจะ แสดงผลเป็น ชื่อของ Widgets พร้อม รูปจำนวนช่องของ Widgets ที่ Widgets ใช้

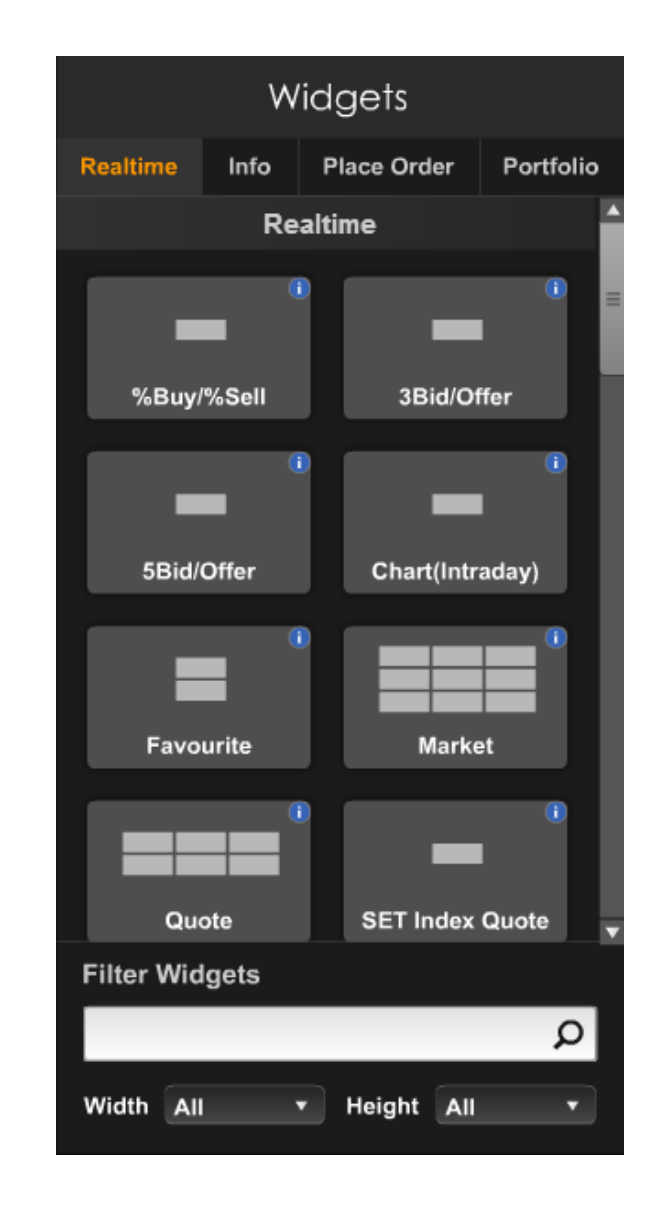

## การเพิ่ม/ย้าย Widget

#### ● การเพิ่ม Widget

- เมื่อได้ Widget ที่ต้องการแล้ว ท่านสามารถ Drag and Drop Widget จากส่วนแสดง Widget ไปวางไว้ ส่วน
   Zone Page Preview ตามช่องที่ท่านต้องการ
- บริเวณที่วาง Widget ต้องมีจำนวนช่อง เท่ากับหรือมากกว่า ที่ Widget ต้องการ
- หากบริเวณนั้นไม่สามารถวาง Widget ได้จะแสดงสีแดง

#### การย้ายตำแหน่ง Widget

• Drag and Drop Widget บนหน้าจอและนำไปวางบนตำแหน่งใหม่

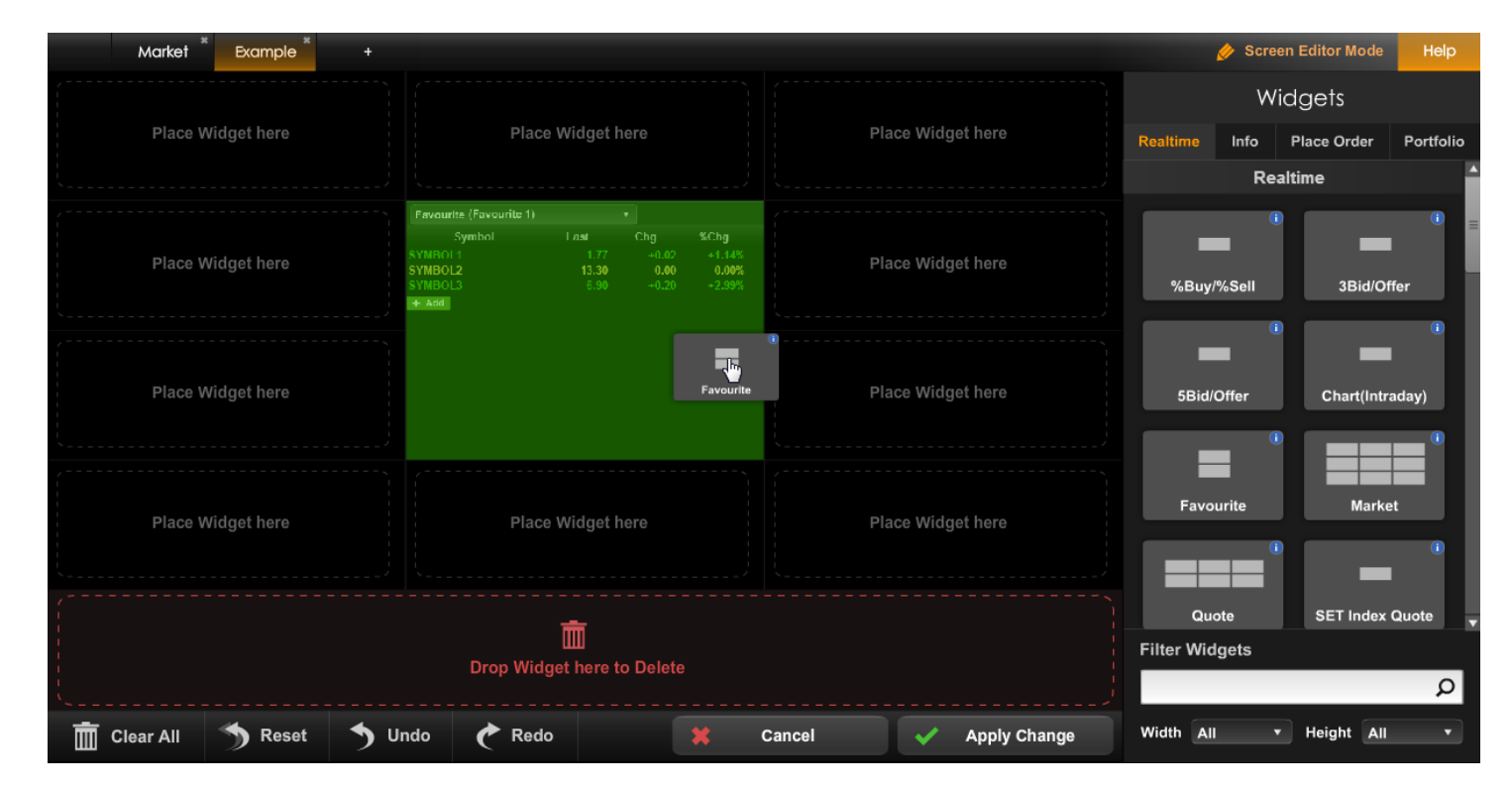

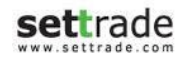

### การจัดวางและจัดกลุ่ม Widget

#### การจัดกลุ่ม Widget

- สามารถแบ่งกลุ่ม Widget ในแต่ละหน้าได้ 3 กลุ่มด้วยกัน
- Widget ที่อยู่กลุ่มเดียวกัน จะใช้ Symbol หรือ Account No. ร่วมกัน
- กดปุ่มวงกลม บริเวณมุมซ้ายบนของแต่ละ Widget
- เลือกกลุ่มตามเบอร์ A 2 3 โดย เลือก A หรือ All เพื่อให้ Sync ข้อมูลข้าม หน้า ,เลือก 2 หรือ3 เพื่อSync ข้อมูลตามเบอร์ภายในหน้านั้นๆ หรือ เลือก None เพื่อไม่ Sync ข้อมูลระหว่าง Widget

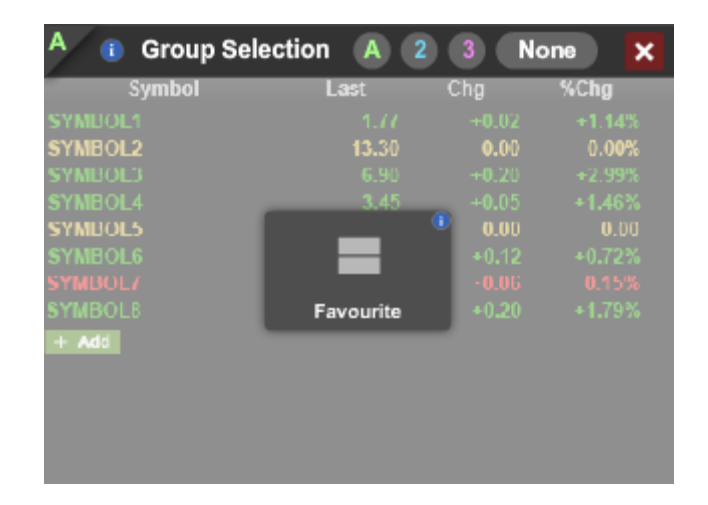

- เลื่อน Mouse ไปบน Widget
- กดปุ่ม X บนมุมขวาบน เพื่อลบ Widget ได้

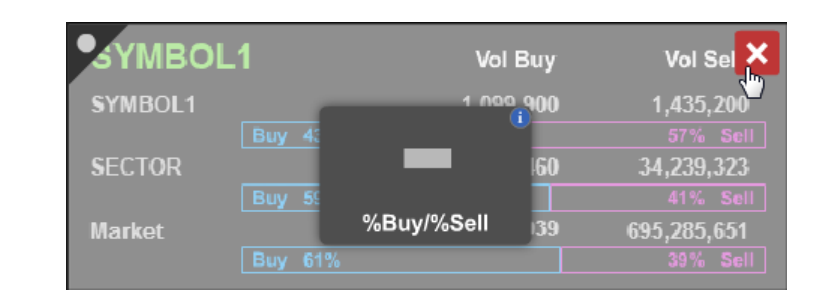

 หรือ Drag Widget ที่ต้องการลบ มาไว้ในส่วน Drop Widget here to Delete

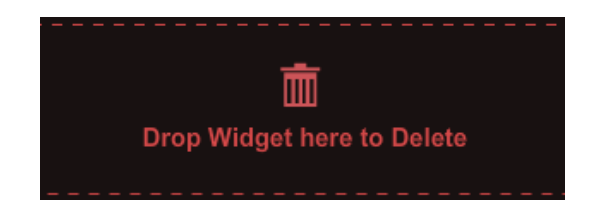

 หรือ กดปุ่ม Clear All บน Zone Widget Management เพื่อทำการลบ Widget ทั้งหมดบนหน้าจอ

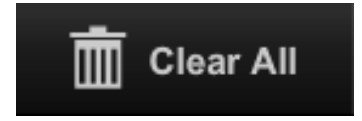

### การจัดการการปรับแต่ง Widget

• ปุ่มClear All

ใช้สำหรับลบทุกWidget วางอยู่บนหน้าจอจัดวาง

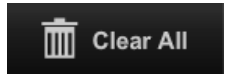

• ปุ่มReset

้ใช้สำหรับปรับแต่งทั้งหมดและย้อนกลับไป Template ที่เลือกไว้

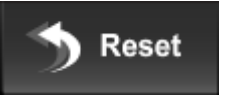

• ปุ่มUndo

ใช้สำหรับยกเลิกการปรับแต่งล่าสุด เช่น ลบ Widget ผิด ทำการ Undo จะเป็นการยกเลิกการ ลบ Widget

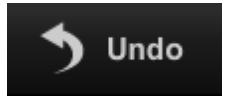

• ปุ่มRedo

ใช้สำหรับยกเลิกคำสั่ง Undo โดยจะทำการกระทำที่ได้ยกเลิกไป อีกครั้ง

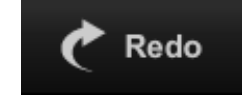

 ปุ่ม Apply Change ใช้สำหรับบันทึกการปรับแต่ง Widget และเริ่มใช้งาน

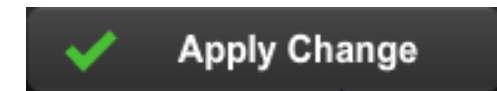

• ปุ่ม Cancel

ใช้สำหรับยกเลิกการปรับแต่งทั้งหมดที่ทำในครั้งนั้น

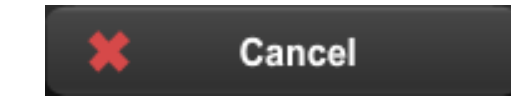

ปุ่ม Exit
 ใช้สำหรับออกจากการปรับแต่งหน้าจอ

Exit

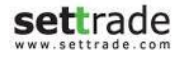

#### การจัดการเมนู

#### เปลี่ยนชื่อเมนู

- กดปุ่ม Double Click ที่ชื่อเมนู ที่ต้องการเปลี่ยนชื่อ
- เปลี่ยนชื่อเมนู ตามที่ต้องการ
- กดปุ่ม Done ที่เมนู

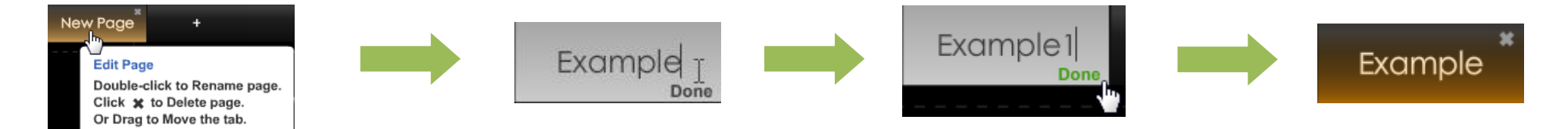

#### เลื่อนลำดับเมนู

Ð

- กด Drag ที่เมนูที่ต้องการ
- เลื่อนเมนู้ไปไว้ใน้ตำแหน่งที่ต้องการ โดยเมนูจะวางตามตำแหน่งของCursor ระบุตำแหน่ง
- หากต้องการเลื่อนเมนูไปไว้ในตำแหน่งที่เกินจากที่หน้าจอแสดง ให้เลื่อนไปเม้าส์ไปที่ลูกศรเพื่อเลื่อนเมนู

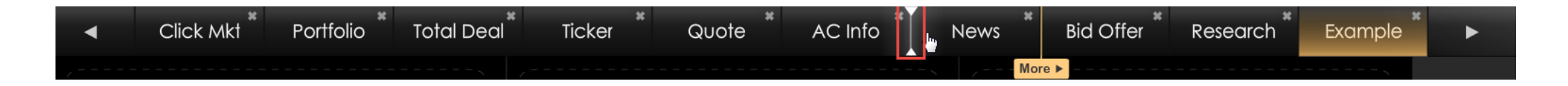

#### การจัดการเมนู

#### € ລາເມนູ

- 💿 กดปุ่ม 🌌 ที่ชื่อเมนูที่ต้องการลบ
- กด Confirm เพื่อยืนยันการลบเมนูหรือ กด Cancel เพื่อยกเลิกการลบเมนู

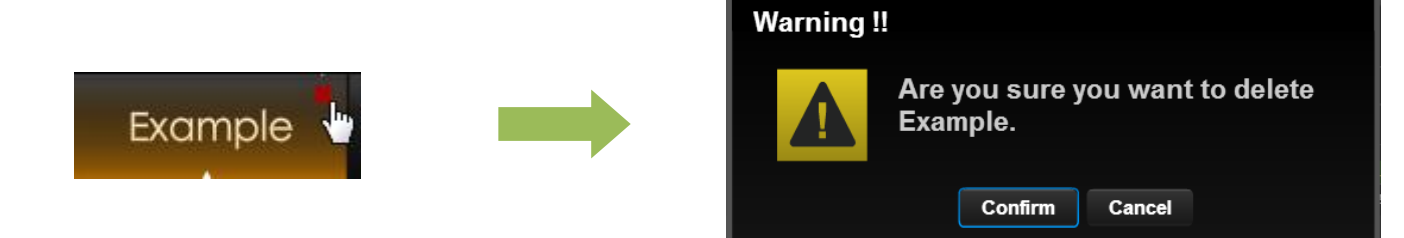

# Σ

#### หากมีเมนูมากกว่า 9 เมนู

สามารถสังเกตว่าหากสร้างเมนูมากกว่า 9 เมนู จะมี Cursor "More" ชิ้นมาบริเวณเมนู ซึ่งหมายความว่า เมนูที่อยู่ด้านขวาของ Cursor ดังกล่าว จะปรากฏอยู่ในเมนู More เมื่อใช้งานจริง

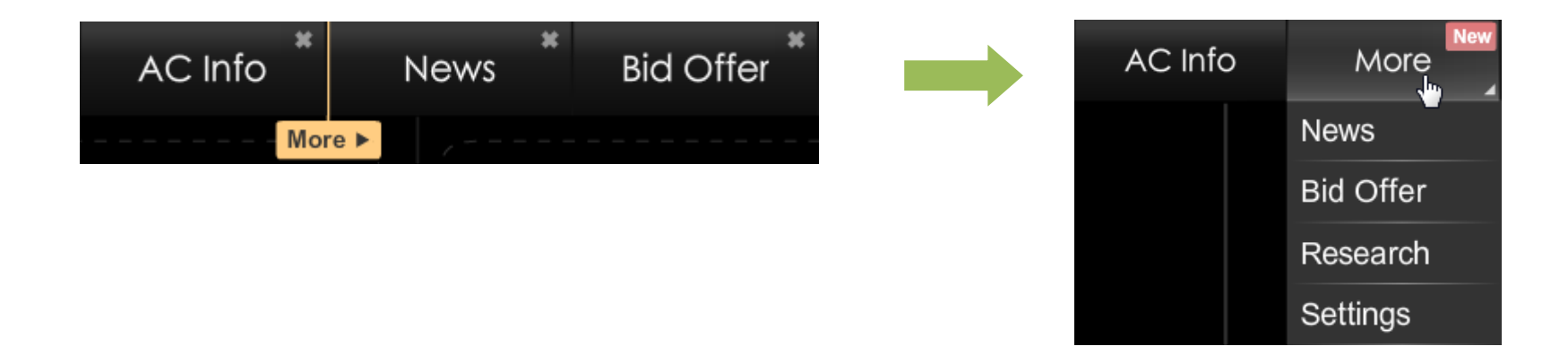

## **Details : Market**

# Market 🛇

แสดงข้อมูล Real-time ซึ่งประกอบไปด้วย ดัชนีตลาด, ข้อมูลหุ้น/อนุพันธ์, ราคา Bid/Offer, ข้อมูล Ticker, Volume by Price, Intraday Chart, ข่าว

| SET         | 1.401.1 | 9 +39  | 9.15 High 1,4 | 401.19 +39.15  | Value    | 58.06 N | B SET50    | 919.29 +37.32 | High/Low 919.2 | 29 / 867.40 | 57.07 MB      | SET : O     | ben2     |
|-------------|---------|--------|---------------|----------------|----------|---------|------------|---------------|----------------|-------------|---------------|-------------|----------|
| Equation 1  | .,      |        | ET A TEEN     | Active List    | - 21 -   |         | JIFEA      |               | 0 Deal 1067    | 0 01@2/10   | 023,007   407 | Lifeigy . O |          |
| Favourite 1 |         | · • •  |               | Active List    |          |         |            | Luit          |                |             |               |             |          |
| Symbol      | Last    | Chg    | %Chg          | Vol B          | Bid      | Offer   | Vol O      | Close         | Total Vol      |             |               |             | T        |
| BTS 13      | 10.40   | +0.90  | +9.47%        | 16,000         | 9.70     | 0.00    |            | 9.50          | 80,400         | BBL         | в             | 100         | 220.00 🔺 |
| PTT         | 264.00  | +22.00 | +9.09%        | 1,200          | 264.00   | 265.00  | 3,50       | 0 242.00      | 1,000          | BBL         | В             | 100         | 220.00 🔺 |
| MBK         | 0.00    | 0.00   | 0.00%         | 100            | 13.40    | 15.20   | 10         | 0 14.30       | 0              | BBL         | в             | 100         | 265.00 📤 |
| КТВ         | 18.70   | +1.10  | +6.25%        | 500            | 18.50    | 18.70   | 6,20       | 0 17.60       | 63,800         | BBL         | В             | 100         | 265.00 📤 |
| CPALL       | 0.00    | 0.00   | 0.00%         | 1,000          | 49.00    | 51.00   | 10,00      | 47.00         | 0              | BBL         | В             | 100         | 265.00   |
| BBL         | 265.00  | +61.00 | +29.90%       | 147,500        | 265.00   | 0.00    |            | 0 204.00      | 122,300        | BBL         | В             | 100         | 265.00   |
| MINT        | 26.25   | -2.50  | -8.70%        | 15,000         | 24.40    | 26.25   | 29,00      | 0 28.75       | 1,000          | BBL         | В             | 100         | 265.00   |
| + Add       |         |        |               |                |          |         |            |               |                | BBL         | В             | 100         | 265.00   |
|             |         |        |               |                |          |         |            |               |                | BBL         | В             | 100         | 265.00   |
|             |         |        |               |                |          |         |            |               |                | BANPO       | B             | 2,000       | 21.20 A  |
|             |         |        |               | ⊢ Vol/Voluo/K) | ⊨ Hiab/L |         | oil/Eloor  | AvalClose     | Onon 2         | CPI         | 5             | 3,000       | 2.08 7   |
|             | BTS     |        | 10.40         | voi/value(K)   | High/L   |         | ell/Floor  | Avg/Close     | Open 2         | BBI         |               | 100         | 220 00 ▲ |
|             | 510     |        | +0.90(+9.47%) | 80,400         | 10.      | 40 70   | 12.30      | 9.50          | 0.00           | BBI         | B             | 100         | 220.00   |
|             |         |        |               | 000            | 5.       |         | 0.00       | 5.00          | _              | BBI         | B             | 100         | 220.00 ▲ |
|             | Volume  | Bid    | Offer Vo      | lume           | Ticker   | Volum   | e by Price | Chart News    |                | \$50715     |               | S 131       | 000 0 7  |
|             | 16,000  | 9.70   | 0.00          | 0              | 14:37:1  | 0       | в          | 10,000        | 10.40          | \$50M16     |               | B 100       | 900.0    |
|             | 10,300  | 9.50   | 0.00          | 0              | 14:37:1  | 0       | в          | 1,000         | 10.30          | S50U16      |               | S 1         | 695.0 *  |
|             | 700     | 9.45   | 0.00          | 0              | 14:37:1  | 0       | в          | 12,800        | 10.10          | S50U16      |               | s 2         | 694.0 -  |
|             | 1,300   | 9.40   | 0.00          | 0              | 14:37:1  | 10      | в          | 1,000         | 10.10          | S50H16      |               | B 69        | 850.1    |
|             | 100     | 9.35   | 0.00          | 0              | Buy 10   | 10%     |            |               | 0% Sell        | S50Z15      |               | B 69        | 849.1 🔻  |

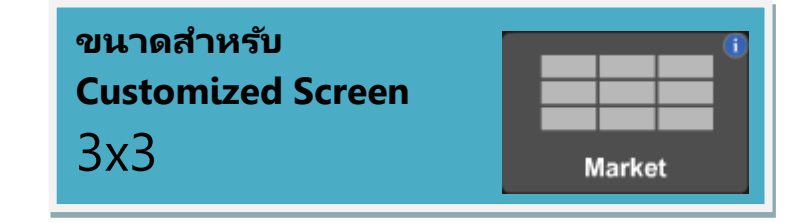

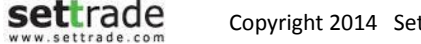

#### **Details : Market**

Market ประกอบด้วย 4 ส่วน ดังนี้

### 🔁 ดัชนี และสถานะตลาด

SET 1,225,93

High 1

แสดงข้อมูลดัชนีตลาด ราคาที่เปลี่ยนแปลง ราคา High/Low มูลค่าตลาดและสถานะของ ตลาด

High/Low

+3.75 Value 27,492.14 MB

การแสดงผลข้อมูลสำหรับตลาด SET100 ,SETHD, mai, FSTHL และ TFEX สามารถปรับ การแสดงได้โดยการคลิกเลือกที่ SET100• เพื่อทำการเปลี่ยนประเภทดัชนีที่จะแสดงข้อมูลได้

เมื่อนำเม้าส์ไปวางเหนือสถานะตลาด จะสามารถดูข้อมูลสถานะของตลาดอื่น ๆ ได้

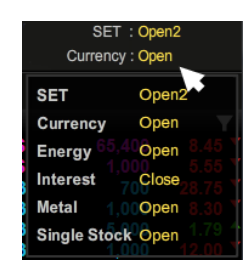

#### 🔁 เพิ่มรายการข้อมูลหุ้น/อนุพันธ์ที่สนใจ

| Favourite |       | 🔹 💿 SE | T 🔵 TFEX | .Top Swing    |       | • 🍫   | Edit        |       |             |
|-----------|-------|--------|----------|---------------|-------|-------|-------------|-------|-------------|
| Symbol    | Last  | Chg    | %Chg     | Vol B         | Bid   | Offer | Vol O       | Close | Total Vol   |
| SAWANG    | 13.80 | -3.00  | -17.86%  | 100           | 13.80 | 16.40 | 100         | 16.80 | 600 🔺       |
| IEC       | 0.03  | 0.00   | 0.00%    | 3,804,867,100 | 0.02  | 0.03  | 435,195,600 | 0.03  | 123,614,200 |
| SMM       |       |        | +13.60%  | 10,200        |       |       | 2,300       | 1.25  | 327,000     |
| POST      | 7.15  | +1.15  | +19.17%  | 500           | 5.85  | 7.10  | 53,000      | 6.00  | 27,300      |
| MBAX      | 2.50  | +0.42  | +20.19%  | 100           | 2.14  | 2.36  | 16,600      | 2.08  | 29,100      |
| N-PARK    | 0.06  | +0.01  | +20.00%  | 2,563,919,800 | 0.05  | 0.06  | 644,923,700 | 0.05  | 103,142,400 |
| NEW       | 74.00 | +1.50  | +2.07%   | 100           | 67.25 | 74.00 | 3,000       | 72.50 | 5,100       |
| CPR       | 2.50  | -0.28  | -10.07%  | 400           | 2.34  | 2.50  | 2,000       | 2.78  | 166,100     |
| GJS (NP)  | 0.06  | 0.00   | 0.00%    | 659,468,500   | 0.05  | 0.06  | 251,952,600 | 0.06  | 76,667,300  |
| ткт       | 2.10  | +0.06  | +2.94%   | 41,900        | 2.00  | 2.28  | 11,000      | 2.04  | 92,900 🔻    |

- Favourite : สามารถติดตามข้อมูลหุ้น/อนุพันธ์ ดัชนีของตลาดหรือ Sector ได้
- My Port : แสดงเฉพาะหุ้น/อนพันธ์ทั้งหมดใน Portfolio ของท่าน

#### การคัดกรอง (Filter)

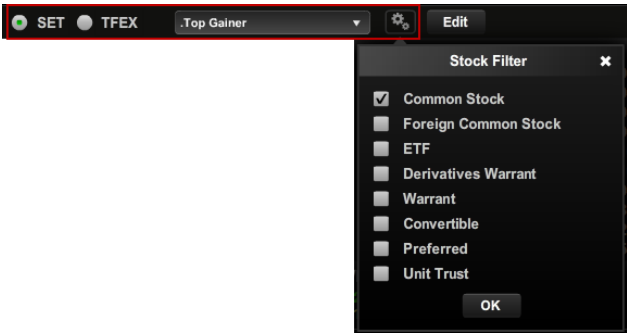

สามารถคัดกรองหุ้นที่จะแสดงผลในส่วนของ Favourite ได้โดยการเลือกที่ Dropdown List นอกจากนี้ สามารถตั้งค่าเพิ่มเติมได้โดยการกดเลือกที่

#### • ปุ่มปรับแต่ง (Edit)

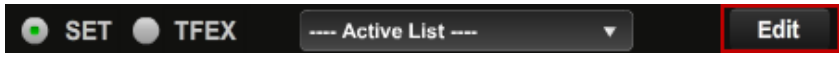

เมื่อกดปุ่ม Edit จะทำให้สามารถเปลี่ยนชื่อ Favourite และจัดการเกี่ยวกับรายชื่อหุ้น/อนุพันธ์ที่ เคยบันทึกไว้ได้

| Favourite 1 |          |   | •  | Set 🌒 tfex | Active List |       | -     | Done   |          |            |
|-------------|----------|---|----|------------|-------------|-------|-------|--------|----------|------------|
| Symbol      | Last     | С | hg | %Chg       | Vol B       | Bid   | Offer | Vol O  | Close    | Total Vol  |
| MINT        | - Delete |   | •  | +1.99%     | 100         | 21.10 | 20.00 | 100    | 20.10    | 3,853,000  |
| SPCG        | - Delete |   | •  | +0.60%     | 200         | 17.00 | 17.00 | 50,000 | 16.80    | 761,400    |
| тмв         | - Delete |   | •  | 0.00%      | 20,000      | ATO   | ATO   | 10,000 | 1.97     | 56,734,600 |
| .SET        | - Delete |   | •  | +0.92%     |             |       |       |        | 1,230.84 | 2,414,178  |
| .AUTO       | - Delete |   | •  | +1.00%     |             |       |       |        | 432.54   | 489        |
| + Add       |          |   |    |            |             |       |       |        |          |            |

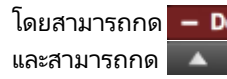

โดยสามารถกด – Delete ทำการลบรายชื่อหุ้น/อนพันธ์ที่เคยเพิ่มไว้ และสามารถกด 🔼 🔽 าการเลื่อนตำแหน่งหุ้น/อนุพันธ์ที่เคยเพิ่มไว้ขึ้น-ลง

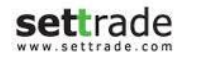
## **Details : Market**

#### **Customized Mode**

| Favourite 2 |       | 🔹 💿 si | et 🌒 tfex | Active List | t      |        | • E   | dit    |           |
|-------------|-------|--------|-----------|-------------|--------|--------|-------|--------|-----------|
| Symbol      | Last  | Chg    | %Chg      | Vol B       | Bid    | Offer  | Vol O | Close  | Total Vol |
| DTAC        | 0.00  | 0.00   | 0.00%     | 100         | 90.00  | 118.50 | 100   | 120.00 | لهتصصا    |
| TRUE        | 8.90  | -2.50  | -21.93%   | 9,000       | 12.00  | 0.00   | 0     | 11.40  | 20,000    |
| ADVANC      | 0.00  | 0.00   | 0.00%     | 40,000      | 224.00 | 227.00 | 5,000 | 225.00 | 0         |
| INTUCH      | 74.25 | 0.00   | 0.00%     | 38,000      | 74.25  | 74.50  | 2,000 | 74.25  | 2,000     |
| + Add       |       |        |           |             |        |        |       |        |           |
|             |       |        |           |             |        |        |       |        |           |
|             |       |        |           |             |        |        |       |        |           |
|             |       |        |           |             |        |        |       |        |           |
|             |       |        |           |             |        |        |       |        |           |
|             |       |        |           |             |        |        |       |        |           |

สำหรับ Customized Mode, ผู้ใช้สามารถคลิ๊กบริเวณกรอบสีแดง หรือ Field "%Chg", "Close" และ "Total Vol" เพื่อเปลี่ยนเป็นข้อมูลเป็นค่าอื่นได้

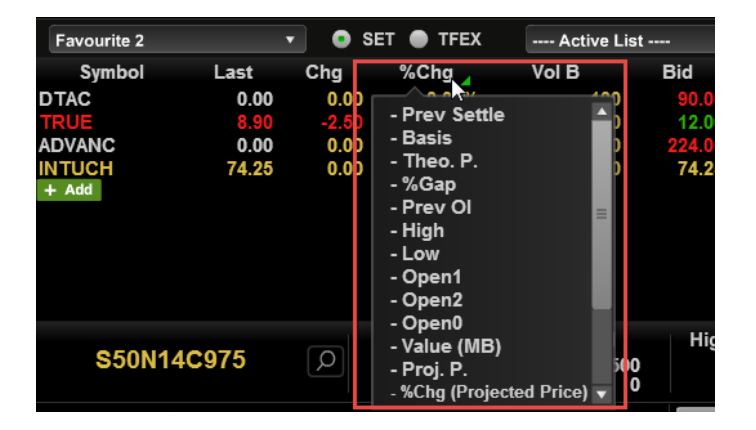

#### ข้อมูลที่สามารถเลือกได้

- Prev Settle
- Basis
- Theo.P.
- %Gap
- Prev Ol
- High
- Low
- Open1
- Open2
- Open0
- Close
- Value(MB)
- Total Vol
- Proj.P.
- %Chg
- %Chg(Projected Price)
- %Swing
- In/Out
- Diff
- Last trade date

## **Details : Market**

## 🖨 ส่วน Quick Watch

| BTS    | Q    | +0.90(+ | <b>10.40</b><br>9.47%) | Vol/Value(K)<br>80,400<br>805 | High/Low<br>10.40<br>9.70 | <b>'</b> | Ceil/Floor<br>12.30<br>6.65 | Avg/Clc<br>10.<br>9. | ose<br>02<br>50 | Open 2<br>0.00 |
|--------|------|---------|------------------------|-------------------------------|---------------------------|----------|-----------------------------|----------------------|-----------------|----------------|
| Volume | Bid  | Offer   | Vol                    | ume                           | Ticker                    | Volu     | me by Price                 | Chart                | News            |                |
| 16,000 | 9.70 | 0.00    |                        | 0                             | 14:37:10                  |          | в                           | 10.                  | .000            | 10.40          |
| 10,300 | 9.50 | 0.00    |                        | 0                             | 14:37:10                  |          | в                           | 1                    | 000             | 10.30          |
| 700    | 9.45 | 0.00    |                        | 0                             | 14:37:10                  |          | в                           | 12                   | 800             | 10.10          |
| 1,300  | 9.40 | 0.00    |                        | 0                             | 14:37:10                  |          | в                           | 1.                   | 000             | 10.10          |
| 100    | 9.35 | 0.00    |                        | 0                             | Buy 100%                  |          |                             |                      |                 | 0% Sell        |

ผู้ใช้งานสามารถคลิกบริเวณกรอบสีแดงและใส่ชื่อหุ้น/อนุพันธ์ เพื่อทำการดูข้อมูล Realtime ได้ ทันที

#### • ราคาเสนอซื้อ และราคาเสนอขาย

| Volume | Bid  | Offer | Volume |
|--------|------|-------|--------|
| 16,000 | 9.70 | 0.00  | 0      |
| 10,300 | 9.50 | 0.00  | 0      |
| 700    | 9.45 | 0.00  | 0      |
| 1,300  | 9.40 | 0.00  | 0      |
| 100    | 9.35 | 0.00  | 0      |

แสดงข้อมูลของราคาเสนอซื้อ และราคาเสนอขาย 5 อันดับที่ดีที่สุด พร้อมกับจำนวน Volume ของราคาเสนอซื้อ และราคาเสนอขายที่ราคานั้นๆ

แถบด้านล่างของแต่ละราคาเสนอซื้อ และราคาเสนอขาย แสดงตามจำนวน Volume ของคำสั่ง เสนอซื้อ และเสนอขายที่ราคานั้นๆ เมื่อเทียบกับการเสนอซื้อขายทั้งหมด เพื่อให้เห็นภาพรวมของ ปริมาณเสนอซื้อ เทียบกับปริมาณเสนอขายได้ดียิ่งขึ้น

#### • Ticker และ %Buy%Sell

| Ticker   | Volume by Price | Chart News |          |
|----------|-----------------|------------|----------|
| 14:58:11 | S               | 2,200      | 39.25    |
| 14:58:11 | В               | 600        | 39.25    |
| 14:58:11 | В               | 100        | 39.25    |
| 14:58:11 | В               | 1,600      | 39.25    |
| Buy 56%  |                 |            | 44% Sell |

แสดงรายการซื้อขายล่าสุดของหุ้น/อนุพันธ์ที่เลือก และ ปริมาณการซื้อ/ขาย เปรียบเทียบเป็น เปอร์เซ็นต์

#### • Volume by Price

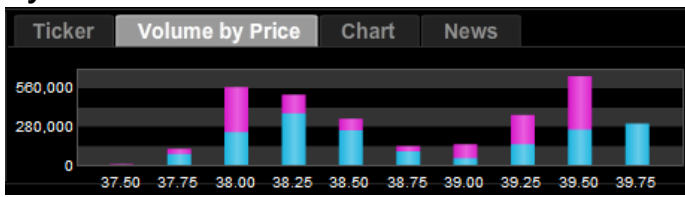

แสดงข้อมูลระหว่างวัน ถึงปริมาณการซื้อ (สีฟ้า) ขาย (สีขมพู) ที่ราคาต่าง ๆ

#### • Chart

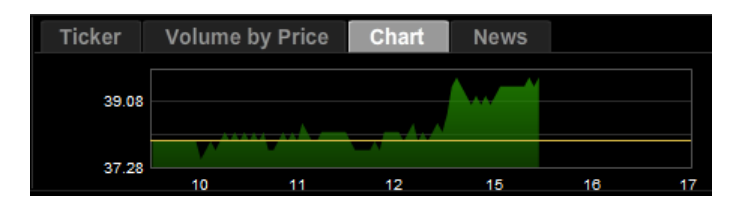

แสดงกราฟข้อมูลราคาเปรียบเทียบกับช่วงเวลาของวัน

#### • News

| Ticker    | Volum    | e by Price Chart News                               |   |
|-----------|----------|-----------------------------------------------------|---|
| 3 Jan 14  | 18:51:12 | Report on the Use of Proceeds from Capital Increase |   |
| 25 Dec 13 | 08:26:33 | Restructure of the Company's Subsidiaries           |   |
| 12 Dec 13 | 18:49:44 | Change name of subsidiary company                   | • |

แสดงข้อมูลข่าวจาก SET/TFEX ของหุ้น/อนุพันธ์ที่เลือก

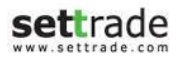

## **Details : Market**

## \varTheta ส่วน Ticker

| HMPRO       | в |   | 1,200  | 8.40   |
|-------------|---|---|--------|--------|
| TTA         |   |   |        |        |
| JMART       | в |   | 100    | 19.00  |
| JMART       | в |   | 100    | 19.00  |
| KBANK       | в |   | 700    | 163.00 |
| KBANK       | в |   | 100    | 163.00 |
| KBANK       | в |   | 2,000  | 163.00 |
| KBANK       | в |   | 100    | 163.00 |
| KBANK       | в |   | 1,300  | 163.00 |
| KBANK       | в |   | 100    | 163.00 |
| KBANK       | в |   | 900    | 163.00 |
| KBANK       | в |   | 5,000  | 163.00 |
| KBANK       | в |   | 1,100  | 163.00 |
| IVL01P1404A |   |   | 10,000 | 1.05   |
| мсот        | S |   | 1,400  | 27.50  |
| S50H14      |   | В | 1      | 863.00 |
| S50H14      |   |   |        | 863.00 |
| INTUCHH14   |   |   |        | 69.99  |
| S50H14      |   | в |        | 863.30 |
| S50H14      |   | S | 1      | 863.00 |
| KTBH14      |   |   |        | 16.41  |

แสดงรายการซื้อขายหุ้น/อนุพันธ์ล่าสุดในตลาด ประกอบด้วยชื่อหุ้น/อนุพันธ์นั้น ราคาและปริมาณ โดยส่วนด้านบน (กรอบสีแดง) แสดงข้อมูลหุ้นและส่วนด้านล่าง (กรอบสีฟ้า) แสดงข้อมูลอนุพันธ์

ท่านสามารถปรับแต่งค่าเพิ่มเติมได้โดยคลิกที่

| ายคลิกที | T             |
|----------|---------------|
|          |               |
| Ti       | cker Settings |

| Filter ticker by favorite Favourite 1 × Filter ticker by value >= 0 Filter ticker by volume >= 0 Mode: Sum | OFF<br>OFF<br>OFF<br>OFF |
|----------------------------------------------------------------------------------------------------|--------------------------|
| Market                                                                                                    |                          |
|                                                                                                    |                          |
|                                                                                                    |                          |

เมื่อคลิก

💴 จะพบกับหน้าจอ Ticker Settings ซึ่งใช้สำหรับการคัดกรอง (Filter) Ticker

- Criteria : ตั้งค่าเพื่อเลือกการแสดง Ticker ตาม Favourite, Value หรือ Volume
- Market : ตั้งค่าการแสดง Ticker ตามประเภทหุ้น/อนุพันธ์

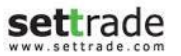

Copyright 2014 Settrade.com All rights Reserved

## ● ส่วนแสดง Corporate Action และหลักทรัพย์ที่เข้าข่ายมาตรการ กำกับการซื้อขาย

| Symbol     |
|------------|
| TRUE TI    |
| BTS 13     |
| DTAC CA TI |
| ADVANC CA  |
| SCB T3     |

จะแสดงสัญลักษณ์ต่อจากชื่อหุ้น/อนุพันธ์ **T1, T2, T3** คือ หลักทรัพย์ที่เข้าข่ายมาตรการกำกับการซื้อขายตาม ระดับ Level 1-3 และเมื่อไปคลิกที่สัญลักษณ์ T1, T2, T3 จะ Link ไปยัง หน้าจอรายชื่อหลักทรัพย์ที่เข้าข่ายมาตรการกำกับการซื้อขาย

CA คือ หลักทรัพย์ที่จะมี Corporate Action เช่น XD, XM, XR ฯลฯ เมื่อนำเม้าสไปวางเหนือสัญลักษณ์ CA จะแสดงรายละเอียดของ Corporate Action ตามรูป ด้านล่าง

XR : 20/01/2014, XM : 20/01/2014

## 🔁 ส่วนแสดง Last Trading Day และ สัญญาที่หมดอายุ

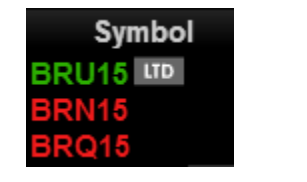

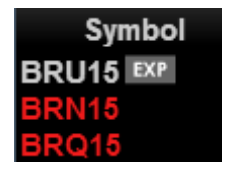

จะแสดงสัญลักษณ์ต่อจากชื่อ อนุพันธ์

LTD คือ สัญญาอนุพันธ์ที่ ณ วันนั้นเป็นวันสุดท้ายสำหรับซื้อขายสัญญานั้นๆ EXP คือ สัญญาอนุพันธ์ที่ หมดอายุสัญญาแล้ว

เมื่อนำเม้าส์ไปวางเหนือสัญลักษณ์ LTD และ EXP จะแสดงวันและเวลาที่สัญญาจะหมดอายุ ตามรูปด้านล่าง

RU15 LTD < LTD: 17/02/2015 22:30

## Place Order 🛇

<u>ครบทุกฟังก์ชันการซื้อขาย</u>

ส่งคำสั่ง แก้ไข หรือยกเลิก พร้อมดูรายละเอียด

| Equity | /         |        |       |      |      |        |        |         |         |           |              |  |
|--------|-----------|--------|-------|------|------|--------|--------|---------|---------|-----------|--------------|--|
| Equi   | ty 🔻      |        |       |      |      |        |        |         |         |           |              |  |
| Bu     | ıy 🌑 Sell | Symbol | NVDR: | Vol: | × ×  | Price: | ×      | Limit   | ▼ Cond. |           | Submit Clear |  |
|        | Order No  | Symbol |       | Time | Side | Price  | Volume | Matched | Balance | Cancelled | Status       |  |
|        |           |        |       |      |      |        |        |         |         |           |              |  |
|        |           |        |       |      |      |        |        |         |         |           |              |  |

#### Derivatives

| 🔵 Long 🔵 Sho | ort Open 🔻 GF10Q14 |         | Vol: | Price: | ×        | Cond.   |         | PIN:            |      | Submit Clear |                  |
|--------------|--------------------|---------|------|--------|----------|---------|---------|-----------------|------|--------------|------------------|
| Stop Order   | Stop Condition:    |         |      | Price: |          | Type:   | Limit 🔻 | Validity: Day   | ·    |              | Iceberg:         |
| Order No     | Date Time Pos      | Symbol  | Side | Price  | Volume M | Matched | Balance | Cancelled Valid | Stop | Status 🔎     | Cancel 🗘 Refresh |
| 721          | 27/03 15:20:29 O   | GF10Q14 | Long | 18,270 | 1        | 1       | 0       | 0 Day           |      | Matched(M)   | Detail           |

#### Place Order 1x1

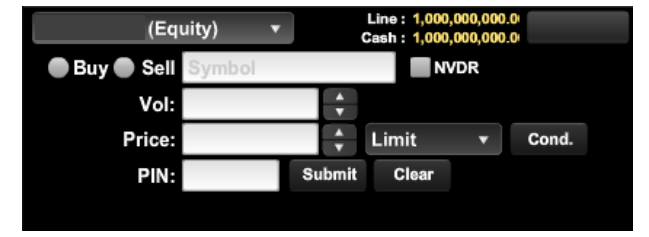

| ขนาดสำหรับ           | 1x1         | 3x1                | 3x2               |
|----------------------|-------------|--------------------|-------------------|
| Customized<br>Screen | <b>—</b> °  |                    |                   |
|                      | Place Order | Place Order & Orde | Place Order & Orc |

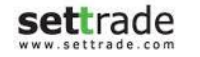

#### Place Order Zone จะแบ่งออกได้เป็น 3 ส่วน ดังนี้

## 🖨 ข้อมูลบัญชี

| Equity                      | •           |                                                          | MISS E                              | Credit : 590,000,000.00 | Line : 375,891,125.37       | Cash : 317,248,944.39         |
|-----------------------------|-------------|----------------------------------------------------------|-------------------------------------|-------------------------|-----------------------------|-------------------------------|
| .สดงรายละเอียดจ             | ของบัญชีที่ | เลือก ได้แก่ เลขที่บัญชี, ชื่อเจ้าของบัญชี, ข้อมูลา      | องเงินของบัญชี้นั้นๆ                |                         |                             |                               |
| ามารถเลือกเปลี่เ            | ยนบัญชีได้  | ้สำหรับท่านที่มีบัญชีมากกว่า 1 บัญชี โดยเลือกจ           | จาก Dropdown ทางด้านซ้ <sup>ะ</sup> | Equity 🔹 ข้อมูลวงเงิ    | นของบัญชีนั้นๆ จะเปลี่ยนแปล | ม่ไปตามประเภทของบัญชีที่เลือก |
| ม้ญชีของ SET                |             |                                                          |                                     |                         |                             |                               |
| <ul> <li>บัญชีปร</li> </ul> | ะเภท Cas    | h หรือ Cash Balance                                      |                                     |                         |                             |                               |
| 0                           | Credit:     | วงเงินสูงสุดที่สามารถส่งคำสั่งซื้อขายได้                 |                                     |                         |                             |                               |
| 0                           | Line:       | วงเงินค <sup>ุ้</sup> งเหลือที่สามารถส่งคำสั่งซื้อขายได้ |                                     |                         |                             |                               |
| 0                           | Cash:       | จำนวนเงินสดที่คงเหลืออยู่จริงในบัญชี (การแสด             | งข้อมูลนี้ขึ้นอยู่กับโบรกเกอร์เ     | ที่ใช้บริการ)           |                             |                               |
| <ul> <li>บัญชีปร</li> </ul> | ะเภท Cree   | dit Balance                                              |                                     |                         |                             |                               |
| 0                           | Line:       | วงเงินคงเหลือที่สามารถส่งคำสั่งซื้อขายได้                |                                     |                         |                             |                               |
|                             | EE:         | สินทรัพย์คงเหลือที่สามารถส่งคำสั่งซื้อขายได้ ห           | ลังหักเงินประกัน                    |                         |                             |                               |

- Line: วงเงินคงเหลือที่สามารถส่งคำสั่งซื้อขายได้
- EE: สินทรัพย์คงเหลือที่สามารถส่งคำสั่งซื้อขายได้หลังหักเงินประกัน
- Equity: มูลค่าสินทรัพย์ทั้งหมด

## \varTheta ส่วนส่งคำสั่งซื้อขาย

้ส่วนนี้จะแตกต่างกันไปขึ้นอยู่กับว่าบัญชีที่ใช้ส่งคำสั่งนั้นเป็นบัญชีของตลาด SET หรือ TFEX ดังนี้

#### การส่งคำสั่งซื้อขาย

เมื่อเลือกบัญชีที่เป็นของ SET สำหรับการสงคำสั่งซื้อขายจะต้องป้อนข้อมูลดังนี้

| (Equity) 🔹       |            |                | Credit : 500,000.00 | Line : 398,885.68 | Cash : 4,898,885.68    |
|------------------|------------|----------------|---------------------|-------------------|------------------------|
| ● Buy ● Sell BBL | NVDR Vol : | + Price :      | Limit v Cond.       | PIN : Submit      | Clear                  |
| Order No Symbol  | Time Side  | e Price Volume | Matched Balance     | Cancelled Sta     | tus 🔎 Cancel 🗘 Refresh |

- Buy หรือ Sell
  - เมื่อเลือก Buy บริเวณของการส่งคำสั่งจะเปลี่ยนเป็นสีฟ้า
  - เมื่อเลือก Sell บริเวณของการส่งคำสั่งจะเปลี่ยนเป็นสีชมพู
- Symbol: ชื่อย่อของหลักทรัพย์ที่ต้องการซื้อขาย โดยสามารถพิมพ์ หรือคลิ๊กเลือกที่ช่องว่างเพื่อเลือกจาก Dropdown list ก็ได้
- NVDR: เลือกเพื่อส่งคำสั่งซื้อหรือขาย แบบ NVDR

| NVDR  | Vol :         | 100 h                                |                                                                                          | ÷ P                                             |
|-------|---------------|--------------------------------------|------------------------------------------------------------------------------------------|-------------------------------------------------|
| 1,000 | berg :<br>100 | 100                                  | 1,000                                                                                    | ×                                               |
|       | NVDR          | NVDR Vol :<br>Iceberg :<br>1,000 100 | NVDR         Vol :         100           Iceberg :         1,000         100         100 | NVDR Vol: 100<br>Iceberg :<br>1,000 100 100 100 |

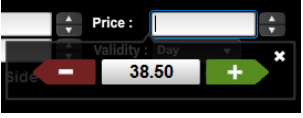

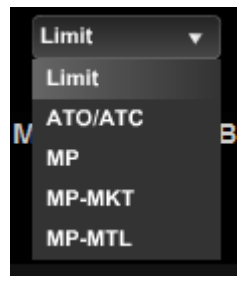

- Vol: จำนวนของหลักทรัพย์ที่ต้องการซื้อขาย
  - กดลูกศรขึ้นลงทางด้านขวา เพื่อปรับเพิ่ม/ลด ทีละ 100
  - คลิ๊กที่ช่องว่างสีขาว สามารถปรับเพิ่มลดได้ทีละ 100 หรือ 1000
- Price: ราคาของหลักทรัพย์ (ต่อหน่วย) ที่ต้องการส่งคำสั่ง
  - กดลูกศรขึ้นลงทางด้านขวา เพื่อปรับเพิ่ม/ลด ทีละ Spread แล้วแต่หลักทรัพย์ที่เลือก
  - คลิ๊กที่ช่องว่างสีขาว สามารถปรับเพิ่มลดได้ทีละ Spread
- Price Type: สำหรับเลือกรูปแบบของราคาที่จะทำการส่งคำสั่งซื้อขาย โดยมีรายละเอียดดังนี้

| Price Type                       | Description                                                                                                    |
|----------------------------------|----------------------------------------------------------------------------------------------------|
| Limit                            | ส่งคำสั่งซื้อขายตามราคาที่กรอกในช่อง Price                                                                                           |
| ATO/ATC                          | ส่งคำสั่งซื้อขายแบบราคาเปิดหรือราคาปิด (ขึ้นอยู่กับว่าส่งคำสั่งใน<br>เวลาใด)                                                         |
| MP                               | จับคู่กับด้านตรงข้ามในราคาตลาด หากจับคู่ไม่หมด ระบบจะส่งใหม่<br>ในราคาดีกว่า Last sale 1 Spread                                      |
| MP-MKT                           | จับคู่กับคำสั่งด้านตรงข้ามทุกระดับราคาตาม Best Price ที่อยู่ใน<br>คิว หากจับคู่ไม่หมด ระบบจะยกเลิกจำนวนที่เหลือโดยอัตโนมัติ          |
| MP-MTL (Special<br>Market Price) | จับคู่กับคำสั่งด้านตรงข้ามที่ราคาที่ดีที่สุด (Top Best Price) หาก<br>จับคู่ไม่หมด ระบบจะส่งคำสั่งให้ใหม่โดยอัตโนมัติในราคา Last Sale |

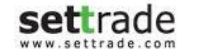

Cond. (Optional) : สำหรับเพิ่มเติมเงื่อนไขของการส่งคำสั่งซื้อขาย โดยเมื่อกดจะแสดงแถวสำหรับป้อนข้อมูลเพิ่มขึ้น 1 แถวโดยมีรายละเอียดดังนี้

| Equity -     |           |   |            | MISS E |   |  | Credit : 590,000,000.00 |   |       |       | Line: 375,891,125.37 |        |       | Cash : 317,248,944.39 |  |
|--------------|-----------|---|------------|--------|---|--|-------------------------|---|-------|-------|----------------------|--------|-------|-----------------------|--|
| 🔵 Buy 🔵 Sell | NVDR Vol: | ÷ | Price :    |        | • |  | Limit                   | • | Cond. | PIN : |                      | Submit | Clear |                       |  |
|              | Iceberg : | ÷ | Validity : | Day 🔻  |   |  |                         |   |       |       |                      |        |       |                       |  |

- Iceberg ปริมาณของหลักทรัพย์ที่จะส่งเข้าตลาดต่อ 1 คำสั่ง เพื่อให้ได้ครบตามปริมาณ Volume ที่กรอกไว้ด้านบน เช่น ถ้าหากกรอกปริมาณ Volume ไว้ 1,000 หุ้น และกรอก Iceberg
   เป็น 100 ลักษณะการทำงานคือ ระบบจะส่งคำสั่งเข้าตลาดทีละคำสั่งด้วยปริมาณ 100 จนกระหั่งครบตาม Volume ที่กรอกไว้ ในที่นี้คือ 1,000 หุ้น เป็นต้น
- Validity กำหนดระยะเวลาการทำงานของคำสั่งซื้อขาย
  - IOC (Immediate or Cancel): คำสั่งซื้อขายที่ต้องการซื้อหรือขายหลักทรัพย์ ตามราคาที่กำหนดไว้ในขณะนั้นโดยทันที หากซื้อหรือขายได้ไม่หมดทั้งจำนวนที่ต้องการ ส่วนที่เหลือจะ ถูกยกเลิก
  - FOK (Fill or Kill): คำสั่งซื้อขายที่ต้องการซื้อหรือขายหลักทรัพย์ในราคาที่กำหนด โดยต้องการให้ได้ทั้งจำนวนที่ ต้องการ หากได้ไม่ครบก็จะไม่ซื้อขายเลยและจะยกเลิกคำสั่งนั้นทั้งหมด
  - Day: การส่งคำสั่งแบบ Normal Order เริ่มต้นเมื่อเริ่มใช้งานหน้าจอ ระบบจะแสดง Default เป็น Day โดยอัตโนมัติ คำสั่งซื้อขายด้วยเงื่อนไขนี้จะมีผลจนกว่าตลาดจะปิดในวันนั้นๆ
- PIN: สำหรับกรอกรหัสยืนยันการส่งคำสั่งซื้อขาย
- Submit: เพื่อส่งคำสั่งซื้อขายเข้าตลาด
- Clear: เพื่อล้างข้อมูลที่ป้อนไว้ทั้งหมดออก

เมื่อเลือกบัญชีที่เป็นของ TFEX สำหรับส่งคำสั่งซื้อขายจะต้องป้อนข้อมูลดังนี้

| Derivatives <b>v</b> A/C <b>v</b> |        |       |   |         | Li       | ne:900,010,350.00 | EE. 900,010,350.00 | Equ    | uity 900,010,350.00 |               |
|-----------------------------------|--------|-------|---|---------|----------|-------------------|--------------------|--------|---------------------|---------------|
| Long Short Auto 🔻                 | Symbol | Vol : | × | Price : | <b>*</b> | Cond.             |                    | Submit | Clear               |               |
| Stop Order Stop Condition         | :      |       |   | Price : |          | Type : Limit      | ▼ Validity : Day   |        | lc                  | eberg Vol : 1 |

- Long หรือ Short
  - เมื่อเลือก Long บริเวณของการส่งคำสั่งจะเปลี่ยนเป็นสีฟ้า
  - เมื่อเลือก Short บริเวณของการส่งคำสั่งจะเปลี่ยนเป็นสีชมพู
- Position:
  - Auto สำหรับเลือกเปิด-ปิดสัญญาอัตโนมัติ โดยขึ้นกับสัญญาที่มีใน Portfolio
  - Open สำหรับเปิดสัญญา
  - Close สำหรับปิดสัญญา
- Symbol: ชื่อย่อของอนุพันธ์ที่ต้องการซื้อขาย โดยสามารถพิมพ์ หรือคลิ๊กเพื่อเลือกจาก Dropdown list ก็ได้
- Vol : จำนวนของหลักทรัพย์ที่ต้องการซื้อขาย
  - ๑ กดลูกศรขึ้นลงทางด้านขวา เพื่อปรับเพิ่ม/ลด ทีละ 1คลิ๊กที่ช่องว่างสีขาว สามารถปรับเพิ่มลดได้ทีละ 1 หรือ 10

- Price: ราคาของหลักทรัพย์ (ต่อหน่วย) ที่ต้องการส่งคำสั่ง
  - o กดลูกศรขึ้นลงทางด้านขวา เพื่อปรับเพิ่ม/ลด ทีละ Spread แล้วแต่หลักทรัพย์ที่เลือก
  - คลิ๊กที่ช่องว่างสีขาว สามารถปรับเพิ่มลดได้ทีละ Spread
- PIN: สำหรับกรอกรหัสยืนยันการส่งคำสั่งซื้อขาย
- Submit: เพื่อส่งคำสั่งซื้อขายเข้าตลาด
- Clear: เพื่อล้างข้อมูลที่ป้อนไว้ทั้งหมดออก
- Price Type: สำหรับเลือกรูปแบบของราคาที่จะทำการส่งคำสั่งซื้อขาย โดยมีรายละเอียดดังนี้
  - Limit ส่งคำสั่งซื้อขายตามราคาที่กรอกในช่อง Price
  - ATO ส่งคำสั่งซื้อขาย ณ ราคาเปิด
  - o MP จับคู่คำสั่งทันที ณ ราคาที่ดีที่สุด ณ ขณะนั้น (จับคู่ได้มากกว่า 1 ระดับราคา) หากจับคู่ไม่หมด ระบบจะส่ง Limit order ณ ราคาที่ดีกว่า Last Traded Price 1 tick
  - MP MKT จับคู่คำสั่งหันที ณ ราคาที่ดีที่สุด ณ ขณะนั้น (จับคู่ได้มากกว่า 1 ระดับราคา) หากจับคู่ไม่หมด ระบบจะส่ง Limit order ณ ราคา Last Traded Price
  - MP MTL จับคู่คำสั่งหันที ณ ราคาที่ดีที่สุด ณ ขณะนั้น (จับคู่ระดับราคาเดียว) หากจับคู่ไม่หมด ระบบจะส่ง Limit order ที่ราคาเท่ากับ Last
- Validity:
  - Day คำสั่งนั้นจะมีผลไปจนกว่าจะหมดวัน
  - Auto-M สามารถส่งได้เฉพาะช่วง Pre-Open เท่านั้น เมื่อตลาดเปิดจะจับคู่ที่ราคาเปิด ส่วนที่เหลือจะถูก Cancel ทั้งหมด
  - IOC คำสั่งซื้อขายจะถูกจับคู่หันที่ตามจำนวนที่สามารถจับคู่ได้ โดยส่วนที่เหลือจะถูก Cancel ทั้งหมด
  - o FOK คำสั่งซื้อขายที่ต้องการซื้อหรือขายในราคาที่กำหนด โดยต้องการให้ได้ทั้งจำนวนที่ต้องการทั้งหหมด หากได้ไม่ครบก็จะไม่เอาและยกเลิกคำสั่งนั้นทั้งหมด
  - Date คำสั่งซื้อขายจะ expire ในหลังจบ Afternoon Session ของวันที่กำหนด โดยต้องเป็นวันในอนาคตและไม่เกิน Last Trading Date ของ Series นั้นๆ
  - Cancel คำสั่งซื้อขายจะ expire หลังจากที่ Series นั้น ๆ หมดอายุแล้ว
  - Auction คำสั่งซื้อขายจะ expire หันทีที่เข้าช่วง Pre-open ถัดไป
  - Time คำสั่งซื้อขายจะ expire หันที่ที่ถึงวันและเวลาที่กำหนด โดยต้องเป็นวันและเวลาในอนาคตและไม่เกิน Last Trading Date ของ Series นั้นๆ
  - Session คำสั่งซื้อขายจะ expire หันหีหี่ถึง Session ที่กำหนด โดยคำสั่งซื้อขายจะ expire วันต่อวัน โดยสามารถระบุ Session เฉพาะที่เหลืออยู่ใน Trade Date นั้นๆ เท่านั้น ไม่สามารถระบุ session ย้อนหลัง หรือข้ามวันได้
- Iceberg Vol (Optional): ปริมาณของอนุพันธ์ที่จะส่งเข้าตลาดต่อ 1 คำสั่ง เพื่อให้ได้ครบตามปริมาณ Volume ที่กรอกไว้ด้านบน เช่น ถ้าหากกรอกปริมาณ Volume ไว้ 1,000 หุ้น และกรอก Iceberg
   เป็น 100 ลักษณะการทำงานคือ ระบบจะส่งคำสั่งเข้าตลาดทีละคำสั่งด้วยปริมาณ 100 จนกระหั่งครบตาม Volume ที่กรอกไว้ ในที่นี้คือ 1,000 หุ้น เป็นต้น

• Stop Order (Optional): เลือกเพื่อกำหนดเงื่อนไขในการทำงานของคำสั่งซื้อขาย โดยเมื่อเลือกบริเวณกล่องสีเทาจะเปลี่ยนเป็นสีขาวเพื่อไว้ป้อนข้อมูลเงื่อนไข

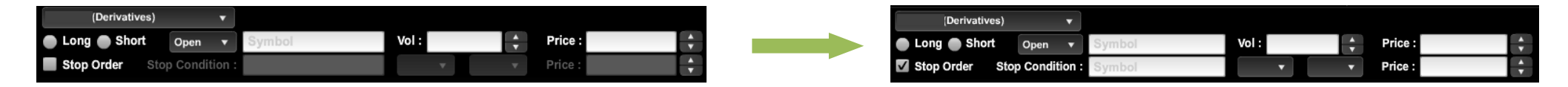

- ลักษณะการทำงานของ Stop Order: เมื่อราคาตรงกับเงื่อนไขที่กำหนดไว้ คำสั่งซื้อขายที่กำหนดที่แถวบนจะเริ่มทำงาน
- Stop Condition: สำหรับกรอกตัวย่อของอนุพันธ์ที่จะใช้เปรียบเทียบ
- ข้อมูลที่จะใช้เปรียบเทียบ: ประกอบด้วย
- 1. Symbol : ระบุ Symbol ที่ใช้เป็นตัวเปรียบเทียบ
  - กรณีส่งคำสั่งซื้อขาย Single Stock Future : สามารถใส่เป็น Single Stock ที่เป็น underlying ของ SSF นั้นๆ ได้

| Open      |       | ojinooi |
|-----------|-------|---------|
| Stop Cond | tion: | Symbol  |

2. Bid/ Ask/ Last

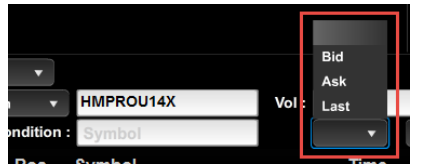

หมายเหตุ : สำหรับใน Mode Customized Screen Place Order ขนาด 1x1 จะไม่สามารถใช้งาน Stop Order ได้

3. Operator: ประกอบด้วย >= และ <=

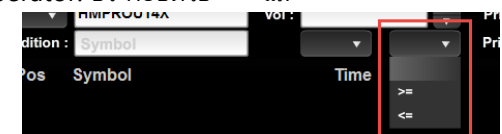

#### 4. Price: ราคาที่จะใช้เปรียบเทียบ

| ÷ | Price : | ÷. |
|---|---------|----|
| • | Price : | ÷  |

## 

| Li    | ine : 398,88 | 5.68   | С      | ash | : 4,898,88    | 35.68         |
|-------|--------------|--------|--------|-----|---------------|---------------|
| PIN : |              | Submit | Clear  |     |               |               |
| Ca    | ncelled      | Sta    | tus    | ρ   | Cancel        | C Refresh     |
|       | 0            | Match  | ed(M)  |     |               | <u>Detail</u> |
|       | 0            | Match  | ed(M)  |     |               | <u>Detail</u> |
|       | 0            | Queuir | ng(SX) |     | <u>Change</u> | <u>Detail</u> |
|       | 0            | Queuir | ng(SX) |     | Change        | Detail        |

## เมื่อทำการคลิกที่รูป 🔎 จะแสดงข้อมูล Order Status เพิ่มเติม ดังรูป

| 9 | Marki      | et Click | Portfolio | Bids Offers | Ticker | Quote   | News   | Research        | Settings                  |           | 🖂 13 Feb 2     | 014 14:20:19    | Push      |
|---|------------|----------|-----------|-------------|--------|---------|--------|-----------------|---------------------------|-----------|----------------|-----------------|-----------|
|   | (Equity)   | •        |           |             |        |         |        | Credit : 29,000 | ,000.00                   |           | Purchasing Pov | ver : 9,303,023 | 3.89      |
| • | Buy 💿 Sell |          | NVDR      | Vol :       | ÷      | Price : | •      | Limit           | <ul> <li>Cond.</li> </ul> | PIN :     | Submit Clear   |                 |           |
|   | Order No   | Symbol   |           | Time        | Side   | Price   | Volume | Matched         | Balance                   | Cancelled | Status         | O Cancel        | C Refresh |
|   | 10000005   | PTT      |           | 11:33:36    |        | 240.00  | 500    |                 |                           |           | Cancelled(X)   |                 |           |
| - | 10000003   | MINT     |           | 11:33:36    |        | 16.80   | 2,000  |                 |                           |           | Cancelled(X)   |                 |           |
|   | 10000002   | MINT     |           | 11:33:36    |        | 16.80   | 4,000  |                 |                           |           | Cancelled(X)   |                 |           |
|   | 10000001   | SCB      |           | 11:33:37    |        | 77.00   | 700    |                 |                           |           | Cancelled(X)   |                 |           |
|   | 10000124   | MINT     |           | 14:20:11    |        | MP      | 100    |                 |                           |           | Rejected(R)    |                 | Detail    |
|   | 10000037   | AHC      |           | 11:41:46    |        | MP      | 7,000  |                 |                           |           | Cancelled(C)   |                 |           |
|   | 10000034   | CTARAF   |           | 11:41:28    |        | MP      | 16,000 |                 |                           |           | Cancelled(C)   |                 | Detail    |
|   | 10000032   | AHC      |           | 11:41:08    |        | MP      | 11,000 |                 |                           |           | Cancelled(C)   |                 | Detail    |
|   | 10000029   | CTARAF   |           | 11:40:54    |        | MP      | 10,000 |                 |                           |           | Cancelled(C)   |                 |           |
|   | 10000026   | JAS      |           | 11:40:37    |        | MP      | 15,000 | 15,000          |                           |           | Matched(M)     |                 |           |
|   | 10000023   | SCC      |           | 11:40:16    |        | MP      | 1,000  | 1,000           |                           |           | Matched(M)     |                 |           |
|   | 10000020   | MINT     |           | 11:40:02    |        | MP      | 4,000  | 4,000           |                           |           | Matched(M)     |                 |           |
|   | 10000017   | AAV      |           | 11:39:22    |        | MP      | 1,000  | 1,000           |                           |           | Matched(M)     |                 |           |
|   | 10000014   | TTA      |           | 11:39:01    |        | MP      | 1,000  | 1,000           |                           |           | Matched(M)     |                 | Detail    |
|   | 10000009   | MINT     |           | 11:35:54    |        | MP      | 100    | 100             |                           |           | Matched(M)     |                 |           |
|   | 10000006   | PTT      |           | 11:34:17    |        | MP      | 200    | 200             |                           |           | Matched(M)     |                 |           |
|   | 10000005   | MINT     |           | 11:36:04    |        | 16.80   | 3,000  |                 |                           |           | Cancelled(X)   |                 |           |
|   | 1          | LH       |           | 13:43:03    |        | ATO     | 1,000  |                 | 1,000                     |           | Queuing(O)     |                 | Detail    |

settrade.com Copyright 2014 Settrade.com All rights Reserved

## \varTheta ส่วนแสดงสถานะของคำสั่งซื้อขาย

้แสดงข้อมูลรายการคำสั่งซื้อขายทุกคำสั่งที่ได้ทำการส่งเข้าสู่ระบบ รวมถึงสามารถทำการ เปลี่ยนแปลงแก้ไขคำสั่งซื้อขาย ดูรายละเอียดของคำสั่งซื้อขาย และยกเลิกคำสั่งซื้อขาย

รายการคำสั่งซื้อขาย แสดงข้อมูลประกอบด้วย

| Column    | Description                                         |
|-----------|-----------------------------------------------------|
| Order No. | หมายเลขของคำสั่งซื้อขาย                             |
| Date      | [เฉพาะบัญชีของ TFEX] วันที่ของคำสั่งซื้อขาย         |
| Pos       | [เฉพาะบัญชีของ TFEX] แสดง Position ของคำสั่งซื้อขาย |
| Symbol    | ชื่อย่อของหลักทรัพย์หรืออนุพันธ์ที่ทำการซื้อขาย     |
| Time      | เวลาที่ทำการส่งคำสั่งซื้อขาย                        |
| Side      | แสดงคำสั่งซื้อ (B) หรือขาย (S)                      |
| Price     | ราคา                                                |
| Volume    | ปริมาณของหลักทรัพย์หรืออนุพันธ์ที่ทำการซื้อหรือขาย  |
| Matched   | ปริมาณที่เกิดการจับคู่แล้ว                          |
| Balance   | ปริมาณคงเหลือที่ยังไม่ถูกจับคู่                     |
| Cancelled | ปริมาณที่ถูกยกเลิก                                  |
| Status    | สถานะของคำสั่งซื้อขาย                               |

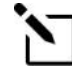

#### รายละเอียดของ Order Status

หากสับสนกับ Status ของ Order สามารถดูความหมายของแต่ละ Order Status ได้ที่เมนู Settings > Other > Order Status

- "Change" : สำหรับเปลี่ยนแปลง Price หรือ Volume ของคำสั่งซื้อขาย โดยจะแสดงบริเวณด้านหลังของคำสั่งซื้อขายที่สามารถเปลี่ยนแปลงได้
  - เลือก "Change" → จากนั้นบริเวณ Column Price และ Volume จะเปลี่ยนเป็น ช่องสำหรับแก้ไขข้อมูล → แก้ไขข้อมูลตามต้องการ กรอก PIN และกด "OK"

| Status        | Cancel | 🗘 Refresh       | 1 | ne  | Sic  | de       |     | Price |     | Volume | M  | latched |  |
|---------------|--------|-----------------|---|-----|------|----------|-----|-------|-----|--------|----|---------|--|
| Queuing(SX)   | Change | <u>e Detail</u> | 1 | 4:3 | 1 E  |          | 308 |       | 100 |        | ок |         |  |
| Cancelled(CX) |        | <u>Detail</u>   | B | 2:3 | 5 \$ | <u> </u> |     | 9.10  |     | 100    |    |         |  |
| Queuing(SX)   | Change | <u>e Detail</u> |   |     |      |          |     |       |     |        |    |         |  |
| Matched(M)    | Change | e Detail        | - |     |      |          |     |       |     |        |    |         |  |

 "Detail" : บริเวณด้านหลังของทุกๆคำสั่งซื้อขาย เลือกเพื่อดูรายละเอียดของคำสั่งซื้อขายนั้นๆ เปลี่ยนแปลงคำสั่งซื้อขาย หรือยกเลิกคำสั่งซื้อขาย โดยหน้าจอหน้าจอรายละเอียดของคำสั่งซื้อขายจะ แตกต่างกันไปขึ้นอยู่กับว่าเป็นคำสั่งซื้อขายของตลาด SET หรือ TFEX

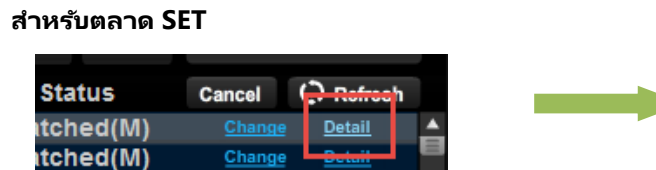

| Order Details     |                                           |                     |                                 |                |                  |  |  |  |  |
|-------------------|-------------------------------------------|---------------------|---------------------------------|----------------|------------------|--|--|--|--|
| Order No.         | 75004322                                  | SET Order No.       | ON-1-<br>1341456292639-1        | Account No.    |                  |  |  |  |  |
| Symbol            | SCB                                       | Trade Date          | 05/07/2012                      | Trade Time     | 09:44:5          |  |  |  |  |
| Side              | Buy                                       | Price               | ATO Volume                      |                | 120              |  |  |  |  |
| Iceberg Volume    | -                                         | Validity            | Day                             | Order Type     | Norma            |  |  |  |  |
| Matched           | 0                                         | Balanced            | 1200                            | Cancelled      | (                |  |  |  |  |
| Status            | Queuing(SX)                               | Status Meaning      | SET confirmed to receive the or |                |                  |  |  |  |  |
| Reject Code       |                                           | Reject Meaning      |                                 |                |                  |  |  |  |  |
| Enter ID          |                                           | Enter Date          | 05/07/2012                      | Enter Time     | 09:44:52         |  |  |  |  |
| Cancel ID         |                                           | Cancel Time         |                                 |                |                  |  |  |  |  |
| Deal Details      | Change Type Change Price&Vol Cancel Order |                     |                                 |                |                  |  |  |  |  |
| Deal Time         | Deal ID                                   | Trade II            | Deal Pri                        | ce Deal Volume | Deal Amount      |  |  |  |  |
|                   |                                           |                     |                                 |                |                  |  |  |  |  |
| Change History    |                                           |                     |                                 |                |                  |  |  |  |  |
| Account<br>Number | Price V                                   | Volume Icet<br>Volu | ume Trustee                     | eld Time       | Change<br>Trader |  |  |  |  |

รายละเอียดของคำสั่งซื้อขายประกอบด้วย

| Field              | Description                                                    |
|--------------------|----------------------------------------------------------------|
| ส่วนของ Order Deta | ils: รายละเอียดของคำสั่งนั้นๆ                                  |
| Order No.          | หมายเลขคำสั่ง                                                  |
| SET Order No.      | หมายเลขคำสั่งของ ตลท.                                          |
| Account No.        | เลขที่บัญชี                                                    |
| Symbol             | ชื่อย่อหลักทรัพย์                                              |
| Trade Date         | วันที่ส่งคำสั่ง                                                |
| Trade Time         | เวลาที่ส่งคำสั่ง                                               |
| Side               | ประเภทของคำสั่ง (คำสั่งซื้อ / คำสั่งขาย)                       |
| Price              | ราคาต่อหลักทรัพย์ที่ส่งคำสั่ง                                  |
| Volume             | ปริมาณหลักทรัพย์ที่ส่งคำสั่ง                                   |
| Iceberg Volume     | ปริมาณหลักทรัพย์ที่ต้องการทยอยส่งจนกระทั่ง เท่ากับจำนวน Volume |
| Validity           | เงื่อนไขของการส่งคำสั่งซื้อขาย เช่น IOC, FOK, Day              |
| Order Type         | ประเภทคำสั่งที่แสดงว่าเป็น Normal หรือ NVDR                    |

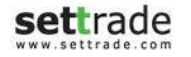

| Matched             | จำนวนหลักทรัพย์ที่ถูกจับคู่แล้ว                                       |
|---------------------|-----------------------------------------------------------------------|
| Balanced            | จำนวนหลักทรัพย์คงเหลือที่รอการจับคู่                                  |
| Cancelled           | จำนวนหลักทรัพย์ที่ยกเลิกการเสนอ                                       |
| Status              | (ตัวย่อ) สถานะของคำสั่ง                                               |
| Status Meaning      | ความหมายของสถานะคำสั่ง                                                |
| Reject Code         | รหัสเลขบอกสาเหตุการปฏิเสธคำสั่ง                                       |
| Reject Meaning      | สาเหตุการปฏิเสธคำสั่ง                                                 |
| Enter ID            | Trader ID ของผู้ส่งคำสั่ง                                             |
| Enter Date          | วันที่คำสั่งถูกส่งเข้าตลาดหลักทรัพย์                                  |
| Enter Time          | เวลาที่คำสั่งถูกส่งเข้าตลาดหลักทรัพย์                                 |
| Cancel ID           | Trader ID ของผู้ยกเลิกคำสั่ง                                          |
| Cancel Time         | เวลาที่คำสั่งถูกยกเลิก                                                |
| ส่วนของ Deal Detail | ls: รายละเอียดของการจับคู่ที่เกิดขึ้น                                 |
| Deal time           | เวลาที่เกิดการจับคู่                                                  |
| Deal ID             | หมายเลข Deal ID ของคำสั่งที่ถูกจับคู่                                 |
| Trade ID            | หมายเลข Trade ID ของคำสั่งที่ถูกจับคู่                                |
| Deal Price          | ราคาที่เกิดการจับคู่                                                  |
| Deal Volume         | จำนวนหลักทรัพย์ที่เกิดการจับคู่                                       |
| Deal Amount         | ยอดเงินที่เกิดการจับคู่                                               |
| ส่วนของ Change His  | story: รายละเอียดของการเปลี่ยนแปลงคำสั่ง(สำหรับกรณีที่เคยเปลี่ยนแปลง) |
| Account Number      | เลขที่บัญชี                                                           |
| Price               | ราคาที่ส่งคำสั่งซื้อขาย                                               |
| Volume              | ปริมาณหลักทรัพย์                                                      |
| Iceberg Volume      | ปริมาณหลักทรัพย์ที่ต้องการทยอยส่งจนกระทั่ง เท่ากับจำนวน Volume        |
| Trustee ID          | ประเภทคำสั่งที่แสดงว่าเป็น Normal หรือ NVDR                           |
| Time                | เวลาที่ทำการเปลี่ยนแปลง                                               |
| Change Trader       | รหัสของ Trader ID ของผู้ทำการเปลี่ยนแปลงคำสั่ง                        |

**settrade**.com Copyright 2014 Settrade.com All rights Reserved

settrade

ww.settrade.com

เปลี่ยนแปลงประเภทการซื้อขาย Normal/NVDR ผ่านหน้า Order Details – เลือกปุ่ม "Change Type" → เลือก Dropdown ในช่อง Symbol และเลือกประเภทที่ต้องการเปลี่ยน → กรอก
 PIN และกด "Submit"

| Order Details | i de la companya de la companya de la companya de la companya de la companya de la companya de la companya de l |                  |                        |                |               | Order Details |                      |                       |                        |               |           |
|---------------|----------------------------------------------------------------------------------------------------|------------------|------------------------|----------------|---------------|---------------|----------------------|-----------------------|------------------------|---------------|-----------|
| Order No.     | 75001821                                                                                                    | SET Order No.    | -0N-1<br>1390876324017 | Account No.    |               | Order No.     | 75001821             | SET Order No. 13908   | ON-1-<br>76324017-1 Ac | count No.     |           |
| Symbol        | BTS                                                                                                    | Trade Date       | 1 06/07/0033           | Trade Time     | 09:32:04      | Symbol        | BTS<br>NORMAL -      | Trade Date            | 2014-01-28 Tra         | ade Time      | 09:32     |
| Side          | Buj                                                                                                    | Price            | 9.10                   | Volume         | 100           | Side          | NORMAL               | Price                 | 9.10 Vol               | lume          |           |
| Iceberg Volur | ne                                                                                                    | Validity         | Day                    | Order Type     | Normal        | Iceberg Volum | ne                   | Va <mark>idity</mark> | Day Or                 | der Type      | Nor       |
| Matched       | 100                                                                                                    | Balanced         | 0                      | Cancelled      | 0             | Matched       | 100                  | Balanced              | 0 Ca                   | ncelled       |           |
| Status        | Matched(M)                                                                                                    | Status Meaning   |                        | Matched order  |               | Status        | Matched(M)           | Status Meaning        | 1                      | Matched order |           |
| Reject Code   |                                                                                                    | Reject Meaning   |                        | -              |               | Reject Code   |                      | Reject Meaning        |                        | -             |           |
| Enter ID      |                                                                                                    | Enter Date       | 28/01/2014             | Enter Time     | 09:32:04      | Enter ID      |                      | Enter Date            | 28/01/2014 Ent         | ter Time      |           |
| Cancel ID     |                                                                                                    | Cancel Time      |                        |                |               | Cancel ID     |                      | Cancel Time           |                        |               |           |
| Deal Details  | Change Type                                                                                                    | Change           | Price&Vol              | Cancel Order   |               |               | Enter<br>PIN         | Submit                | Back Res               | set           |           |
| Deal Time     | Deal ID                                                                                                    | Trade ID         | Deal Pri               | ce Deal Volume | Deal Amount   | Deal Details  |                      |                       |                        |               |           |
| 14:26:11      | DN-1-1390893971354                                                                                              | -1 TN-1-13908939 | 71354-7 9              | 0.10 100       | 910.00        | Deal Time     | Deal ID              | Trade ID              | Deal Price             | Deal Volume   | Deal Amou |
|               |                                                                                                    | 1                | 1                      | 1              |               | 14:26:11      | DN-1-1390893971354-1 | TN-1-1390893971354-   | 7 9.10                 | 100           | 910       |
| Change Histo  | гу                                                                                                    |                  |                        |                |               |               |                      |                       |                        |               |           |
| Account       | Price                                                                                                    | Volume Icel      | oerg Trustee           | eld Time       | Change Trader |               |                      |                       |                        |               |           |

- เปลี่ยนแปลง Price หรือ Volume ของคำสั่งซื้อขาย ผ่านหน้า Order Details เลือก "Change Price & Vol" แก้ไขข้อมูลตามต้องการ → กรอก PIN และกด "Submit"
- ยกเลิกคำสั่งซื้อขาย ผ่านหน้า Order Details เลือก "Cancel Order" → กรอก PIN และกด "Submit"

| Order No.      | 75004322    | SET Order No.  | ON-1-<br>1341456292639-1 | Account No.   |                      |
|----------------|-------------|----------------|--------------------------|---------------|----------------------|
| Symbol         | SCB         | Trade Date     | 05/07/2012               | Trade Time    | 09:44:52             |
| Side           | Buy         | Price          | ATO                      | Volume        | 1200                 |
| Iceberg Volume | -           | Validity       | Day                      | Order Type    | Norma                |
| Matched        | 0           | Balanced       | 1200                     | Cancelled     | C                    |
| Status         | Queuing(SX) | Status Meaning |                          | SET confirmed | to receive the order |
| Reject Code    |             | Reject Meaning |                          |               |                      |
| Enter ID       |             | Enter Date     | 05/07/2012               | Enter Time    | 09:44:52             |
| Cancel ID      |             | Cancel Time    |                          |               |                      |

#### สำหรับตลาด TFEX

| Status    | Cancel | ( <del>). Refrec</del> h |   |
|-----------|--------|--------------------------|---|
| itched(M) | Change | <u>Detail</u>            | 1 |
| itched(M) | Change | Betail                   | 1 |

| Order No         | Position      | Series ID       | Time           | Side             | Price          | Vol            | Status         | Matched        | Balance      | Cancelle |
|------------------|---------------|-----------------|----------------|------------------|----------------|----------------|----------------|----------------|--------------|----------|
| 70126801         | Open          | PTTM09          | 14:15:44       | Long             | 230.00         | 5              | Pending        | 0              | 5            | 0        |
| TFEX<br>Order No | Туре          | Validity        | Valid<br>Until | Publish<br>Vol   | Stop ID        | Stop<br>Cond   | Stop<br>Price  | Sta            | atus Mean    | ing      |
|                  | Limit         | Day             |                |                  |                |                |                |                | Offline Orde | er 👘     |
| Trade<br>Date    | Trade<br>Time | Entry<br>Trader | Entry<br>Date  | Cancel<br>Trader | Cancel<br>Date | Cancel<br>Time | Reject<br>Code | Reject Meaning |              |          |
| 25/12/08         |               |                 | 25/12/08       |                  |                |                |                |                |              |          |
|                  |               | Change          | •              |                  |                |                |                | Close          |              |          |
| Deal No          | o. Tra        | de No           | Series ID      | Tim              | ne Po:         | sition Sid     | ie P           | rice           | Volume       | Statu    |

#### รายละเอียดของคำสั่งซื้อขาย ประกอบด้วย

| Field              | Description                                                    |
|--------------------|----------------------------------------------------------------|
| ส่วนของ Order Deta | ils: รายละเอียดของคำสั่งนั้นๆ                                  |
| Order No.          | หมายเลขคำสั่ง                                                  |
| SET Order No.      | หมายเลขคำสั่งของ ตลท.                                          |
| Account No.        | เลขที่บัญชี                                                    |
| Symbol             | ชื่อย่อหลักทรัพย์                                              |
| Trade Date         | วันที่ส่งคำสั่ง                                                |
| Trade Time         | เวลาที่ส่งคำสั่ง                                               |
| Side               | ประเภทของคำสั่ง (คำสั่งซื้อ / คำสั่งขาย)                       |
| Price              | ราคาต่อหลักทรัพย์ที่ส่งคำสั่ง                                  |
| Volume             | ปริมาณหลักทรัพย์ที่ส่งคำสั่ง                                   |
| Iceberg Volume     | ปริมาณหลักทรัพย์ที่ต้องการทยอยส่งจนกระทั่ง เท่ากับจำนวน Volume |
| Validity           | เงื่อนไขของการส่งคำสั่งซื้อขาย เช่น IOC, FOK, Day              |
| Order Type         | ประเภทคำสั่งที่แสดงว่าเป็น Normal หรือ NVDR                    |

| Stop Price           | ราคาเงื่อนไขของ Stop order                                            |
|----------------------|-----------------------------------------------------------------------|
| Status Meaning       | สถานะของคำสั่ง                                                        |
| Trade Date           | วันที่ที่ระบบรับรู้คำสั่ง                                             |
| Trade Time           | เวลาที่ระบบรับรู้คำสั่ง                                               |
| Entry Trader         | หมายเลข Trader ของผู้ส่งคำสั่ง                                        |
| Entry Date           | วันที่ส่งคำสั่ง                                                       |
| Cancel Trader        | Trader ID ของผู้ยกเลิกคำสั่ง                                          |
| Cancel Date          | วันที่ยกเลิกคำสั่ง                                                    |
| Cancel Time          | เวลาที่ยกเลิกคำสั่ง                                                   |
| Reject Code          | หมายเลขที่แสดงสถานะของคำสั่งที่ถูกปฏิเสธ                              |
| Reject Meaning       | สาเหตุการปฏิเสธคำสั่ง                                                 |
| ส่วนของ Deal Detail  | ls: รายละเอียดของการจับคู่ที่เกิดขึ้น                                 |
| Deal No.             | เวลาที่เกิดการจับคู่                                                  |
| Trader No.           | Trader ID                                                             |
| Series ID            | ชื่อย่อของสัญญา                                                       |
| Time                 | เวลาที่เกิดการจับคู่                                                  |
| Position             | Open/Close = เปิดสัญญา/ปิดสัญญา                                       |
| Side                 | ประเภทของคำสั่ง (Long/Short)                                          |
| Price                | ราคาที่เกิดการจับคู่                                                  |
| Volume               | จำนวนสัญญาที่ได้รับการจับคู่                                          |
| Status               | สถานะคำสั่งที่จับคู่                                                  |
| ี่ส่วนของ Change His | story: รายละเอียดของการเปลี่ยนแปลงคำสั่ง(สำหรับกรณีที่เคยเปลี่ยนแปลง) |
| Time                 | เวลาที่ทำการเปลี่ยนแปลง                                               |
| Change ID            | รหัสการเปลี่ยนแปลงคำสั่ง                                              |
| Action               | ประเภทของการเปลี่ยนแปลงคำสั่ง                                         |
| New Order No.        | หมายเลขคำสั่งใหม่                                                     |
| New Trade No.        | รหัส Trader ID ที่เปลี่ยนแปลงคำสั่ง                                   |
| Detail               | รายละเอียดการเปลี่ยนแปลง                                              |

**settrade.com** Copyright 2014 Settrade.com All rights Reserved

์ o เปลี่ยนแปลง Price หรือ Volume ของคำสั่งซื้อขาย ผ่านหน้า Order Details – เลือก "Change" แก้ไขข้อมูลตามต้องการ → กรอก PIN และกด "Submit"

| Trading Account : |               |                 |                |                  |                |                |                | Insert pin 1 | for change              |           |  |
|-------------------|---------------|-----------------|----------------|------------------|----------------|----------------|----------------|--------------|-------------------------|-----------|--|
| Order No          | Position      | Series<br>ID    | Time           | Side             | Price          | Vol            | Matched        | Balance      | Cancelled               | Status    |  |
| 70008201          | Open          | S50Z08          | 11:58:20       | Long             | 477.00         | 10             | 0              | 10           | 0                       | Queuing   |  |
| TFEX Order No     | Туре          | Validity        | Valid<br>Until | Publish<br>Vol   | Stop ID        | Stop<br>Cond   | Stop<br>Price  | St           | Status Meaning          |           |  |
| 7CB633C6C53FB3D   | Limit         | Day             |                | 0                |                |                |                | TFEX co      | n firmed to re<br>order | ceive the |  |
| Trade Date        | Trade<br>Time | Entry<br>Trader | Entry<br>Date  | Cancel<br>Trader | Cancel<br>Date | Cancel<br>Time | Reject<br>Code | R            | eject Meani             | ng        |  |
| 26/12/08          | 11:58:20      |                 | 26/12/08       |                  |                |                |                |              |                         |           |  |
|                   |               |                 |                | Submit           | Cano           | el             |                |              |                         |           |  |
| Deal No.          | rade No       | Series          | s ID           | Time             | Positi         | on Side        | Pri            | ce           | Volume                  | Status    |  |
| Change History    |               |                 |                |                  |                |                |                |              |                         |           |  |
| Time              | Change ID     |                 | Action         | Ne               | ew Order N     | lo New         | Trade No       |              | Detail                  |           |  |
|                   |               |                 |                |                  |                |                |                |              |                         |           |  |

- "Cancel" : สำหรับยกเลิกคำสั่งซื้อขาย โดยทำได้ดังนี้
  - เลือก Checkbox ที่แสดงอยู่ด้านซ้ายของแถบคำสั่งซื้อขายที่ต้องการยกเลิก โดย Checkbox จะปรากฏด้านหน้าของคำสั่งที่สามารถยกเลิกได้เท่านั้น สามารถเลือกยกเลิกได้ครั้งละมากกว่า 1 คำสั่ง → กรอก PIN และกด "Cancel"
  - หรือสามารถเลือก Check box บนสุดที่อยู่ข้าง Order No เพื่อเลือก Checkbox หั้งหมด

|    | Order No | Symbol |
|----|----------|--------|
| 7  | 001847   | PTT    |
| 75 | 001846   | BTS    |
| 7  | 001845   | BTS    |
| 7! | 001821   | BTS    |

|     | Line : 384,998 | ,301.30 | С      | ash : 326,233 | ,613.07       |   |
|-----|----------------|---------|--------|---------------|---------------|---|
| nd. | PIN : *****    | Submit  | Clear  |               |               |   |
| се  | Cancelled      | Stat    | tus    | Cancel        | 🗘 Refresh     |   |
| 00  | 0              | Queuir  | ıg(SX) | <u>Change</u> | <u>Detail</u> | 1 |
| 0   | 100            | Cancell | ed(CX) |               | <u>Detail</u> |   |
| 00  | 0              | Queuir  | ng(SX) | Change        | Detail        |   |
| 0   | 0              | Match   | ed(M)  | <u>Change</u> | Detail        | • |

• "Refresh" : สำหรับอัพเดทสถานะของคำสั่งทั้งหมด

## **Details : Order Status**

## **Order Status**

แก้ไข หรือยกเลิก พร้อมดูรายละเอียดของคำสั่งซ้อขาย

Equity

| J | / |          |        |   |      |      |       |        |         |         |           |        |        |            |
|---|---|----------|--------|---|------|------|-------|--------|---------|---------|-----------|--------|--------|------------|
|   |   | (Equi    | ty)    | • |      |      |       |        |         |         |           |        |        |            |
|   |   | Order No | Symbol |   | Time | Side | Price | Volume | Matched | Balance | Cancelled | Status | Cancel | C) Refresh |
|   |   |          |        |   |      |      |       |        |         |         |           |        |        |            |
|   |   |          |        |   |      |      |       |        |         |         |           |        |        |            |
|   |   |          |        |   |      |      |       |        |         |         |           |        |        |            |
|   |   |          |        |   |      |      |       |        |         |         |           |        |        |            |
|   |   |          |        |   |      |      |       |        |         |         |           |        |        |            |
|   |   |          |        |   |      |      |       |        |         |         |           |        |        |            |
|   |   |          |        |   |      |      |       |        |         |         |           |        |        |            |

Derivatives

| (Deri    | ivatives) | •        |     |             |      |        |        |         | Line : 1,999 | ,747,943.20 | )     | EE.: 999,7 | 43,983.20 Eq | uity:999,996,040.00         |
|----------|-----------|----------|-----|-------------|------|--------|--------|---------|--------------|-------------|-------|------------|--------------|-----------------------------|
| Order No | Date      | Time     | Pos | Symbol      | Side | Price  | Volume | Matched | Balance C    | ancelled    | Valid | Stop       | Status       | Cancel () Refresh           |
| 722      | 09/12     | 17:26:00 | 0   | GF10Z14     | Long | 20,000 | 1      | 0       | 1            | 0           | Day   |            | Pending(OF)  | <u>Change</u> <u>Detail</u> |
| 721      | 09/12     | 17:25:33 | 0   | GF10Z14     | Long | 20,000 | 1      | 0       | 1            | 0           | Day   |            | Pending(OF)  | <u>Change</u> <u>Detail</u> |
| 577      | 27/11     | 11:26:14 | 0   | S50Z14C1100 | Long | 4.9    | 20     | 0       | 0            | 20          | IOC   |            | Cancelled(CX | <u>Detail</u>               |
|          |           |          |     |             |      |        |        |         |              |             |       |            |              |                             |

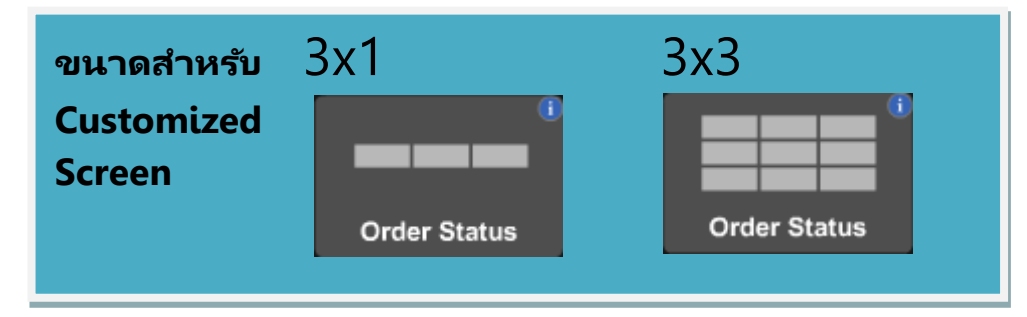

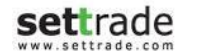

## Multi Order

สำหรับระบบหุ้น: ส่งคำสั่งซื้อขายมากกว่า 1 Order ในการ Submit เพียงครั้งเดียว <mark>[ใช้งานได้เฉพาะบางบัญชีเห่านั้น]</mark> สำหรับระบบอนุพันธ์ : ส่งคำสั่งซื้อขายมากกว่า 1 Order ในการ Submit เพียงครั้งเดียว โดยใช้งานได้ทุกบัญชี

ฟังก์ชั่น Multi-Order จะทำการส่งคำสั่งซื้อขายที่บันทึกไว้เข้าสู่ตลาดหลักทรัพย์ทีละคำสั่ง โดยไม่ใช่การส่งทีเดียวทั้งหมด ท่านสามารถตรวจสอบสถานะคำสั่งแต่ละคำสั่งได้ที่เมนู Order Status

| 5          | Market      | Click Click Mk | t Portfolio              | Total Deal       | Ticker | Quote        | A/C Info | News      | More    |        | 🔀 🛛 09 Jul 1 | 5 09:35:26 Push | ขนาดสำหรับ         |
|------------|-------------|----------------|--------------------------|------------------|--------|--------------|----------|-----------|---------|--------|--------------|-----------------|--------------------|
| Multi Orde | r: Multi1   |                | <ul> <li>Save</li> </ul> |                  |        |              |          |           |         |        | Sell A       | All Port Help   | Customized Screen  |
| Equity     | •           |                |                          |                  |        |              |          |           |         |        |              | Submit          | customized Screen  |
| + Ad       | d - Delete  | Clear          | Upload                   | Sort by Market C | ap.    |              | Get Las  | st price  | •       |        |              |                 | <u>Wide Screen</u> |
| No         |             | Symbo          | I NVDR                   | Volume           | 2      | lcebergVolum | e        | Price     | PriceTy | pe     | Validity     | Amount          | 3~1                |
| ✓ 1        | 🔵 BUY 🔵 SEI | L              |                          |                  |        |              |          |           | Limit   | •      | Day 🔹        |                 | JAH                |
| 2          | ● BUY ● SE  | L              |                          |                  |        |              |          |           | Limit   | •      | Day 🔻        |                 |                    |
| 3          | BUY SEI     | L              |                          |                  |        |              |          |           | Limit   | •      | Day 🔻        |                 |                    |
| 4          | BUY SEI     | L              |                          |                  |        |              | _        |           | Limit   | •      | Day 🔻        |                 |                    |
| 5          | BUY SEI     | L              |                          |                  |        |              | _        |           | Limit   | •      | Day 🔻        |                 |                    |
| 6          | 🔵 BUY 🌑 SEI | L              |                          |                  |        |              |          |           | Limit   | •      | Day 🔻        |                 | Multi-Order        |
| 7          | BUY SEI     | L              |                          |                  |        |              |          |           | Limit   | •      | Day 🔻        |                 |                    |
| 8          | ● BUY ● SE  | L              |                          |                  |        |              |          |           | Limit   | •      | Day 🔻        |                 |                    |
| 9          | BUY SEI     | L              |                          |                  |        |              |          |           | Limit   | •      | Day 🔻        |                 | Normal Screen      |
| 10         | BUY SEI     | L              |                          |                  |        |              |          |           | Limit   | •      | Day 🔻        |                 | <u>а г</u>         |
| 11         | BUY SEI     | L              |                          |                  |        |              |          |           | Limit   | •      | Day 🔻        |                 | 3X5                |
| 12         | BUY SEI     | L              |                          |                  |        |              |          |           | Limit   | •      | Day 🔻        |                 |                    |
| 13         | BUY SE      | L              |                          |                  |        |              |          |           | Limit   | •      | Day 👻        |                 |                    |
| 14         | ● BUY ● SE  | L              |                          |                  |        |              |          |           | Limit   | •      | Day 🔻        |                 |                    |
| 15         | ● BUY ● SE  | L              |                          |                  |        |              |          |           | Limit   | •      | Day 👻        |                 |                    |
| 16         | ● BUY ● SE  | L              |                          |                  |        |              |          |           | Limit   | •      | Day 🔹        |                 | Multi Oudar        |
| 17         | BUY SE      | L              |                          |                  |        |              |          |           | Limit   | •      | Day 👻        |                 | Multi-Order        |
|            |             |                |                          |                  |        | Calculate    | Tota     | l Order : | 17      | 7 Tota | al Amount :  | 0.00            |                    |

## \varTheta ส่วนการส่งคำสั่งซื้อขาย

Investor ที่มีสิทธิ์ในการใช้ Multi-Order จะพบปุ่ม Multi-Order อยู่บริเวณถัดจาก Trading Account ดังรูป

| (Equity)       |        | Multi-Order | D        |      |         |        | Credit : 10,00 | 00,000.00 | Line : 3,849,4 | \$28.25 | Cash  | : 3,848,9 | 46.29         |
|----------------|--------|-------------|----------|------|---------|--------|----------------|-----------|----------------|---------|-------|-----------|---------------|
| 💿 Buy 🔵 Sell 📃 |        | NVDR        | Vol :    |      | Price : | ÷      | Limit          | ▼ Cond.   | PIN :          | Submit  | Clear |           |               |
| Order No Sy    | symbol |             | Time     | Side | Price   | Volume | Matched        | Balance   | Cancelled      | Statu   | s D   | Cancel    | C) Refresh    |
| T5002921 A     | DVANC  |             | 10:02:20 |      | 250.00  | 1,000  |                | 1,000     |                | Pending | (OF)  | Change    | <u>Detail</u> |
|                |        |             |          |      |         |        |                |           |                |         |       |           |               |
|                |        |             |          |      |         |        |                |           |                |         |       |           |               |

#### เมื่อทำการคลิกปุ่ม Multi-Order โปรแกรมจะเปลี่ยนหน้าไปเป็นหน้า Multi-Order ดังรูป

| 5            |         | Market Cli | ck Click Mkt | Portfolio | Total Deal        | Ticker     | Quote         | A/C Info | News       | More _ [  | 2 🖂       | 09 Jul 15 | 09:35:26 Push |
|--------------|---------|------------|--------------|-----------|-------------------|------------|---------------|----------|------------|-----------|-----------|-----------|---------------|
| Mult         | i Order | : Multi1   | •            | Save      | 6                 |            |               |          |            |           | 2         | Sell Al   | Port Help     |
| Eq           | uity    | •          |              |           |                   |            |               | 4        |            |           |           |           | Submit        |
|              | + Add   | - Delete   | Clear        | Upload    | Sort by Market Ca | <b>ɔ</b> . |               | Get La   | ast price  | •         |           |           |               |
|              | No      |            | Symb         | NVDR      | Volume            |            | IcebergVolume | )        | Price      | PriceType | v         | alidity   | Amount        |
| $\checkmark$ | 1       | 1 SELL     | 3            |           |                   | 7          |               |          |            | Limit     | • Day     | T         |               |
|              | 2       | SELL       |              |           |                   |            |               |          |            | Limit     | • Day     | •         | _             |
|              | 3       | BUY SELL   |              |           |                   |            |               |          |            | Limit     | • Day     | •         | _             |
|              | 4       | BUY SELL   |              |           |                   |            |               |          |            | Limit     | • Day     | •         | _             |
|              | 5       | BUY SELL   |              |           |                   | _          |               | _        |            | Limit     | ▼ Day     | •         | _             |
|              | 6       | BUY SELL   |              |           |                   | _          |               | _        |            | Limit     | ▼ Day     | •         | _             |
|              | 7       | BUY SELL   |              |           |                   | _          |               | _        |            | Limit     | ▼ Day     | •         | _             |
|              | 8       | BUY SELL   |              |           |                   | _          |               | _        |            | Limit     | ▼ Day     | •         | _             |
|              | 9       | BUY SELL   |              |           |                   | _          |               | _        |            | Limit     | ▼ Day     | •         | _             |
|              | 10      | BUY SELL   |              |           |                   | _          |               | _        |            | Limit     | ▼ Day     | •         | _             |
|              | 11      | BUY SELL   |              |           |                   | _          |               | _        |            | Limit     | ▼ Day     | <b>-</b>  | _             |
|              | 12      | BUY SELL   |              |           |                   | _          |               | _        |            | Limit     | ▼ Day     | <b>-</b>  | _             |
|              | 13      | BUY SELL   |              |           |                   | _          |               | _        |            | Limit     | ▼ Day     | <b>-</b>  | _             |
|              | 14      | BUY SELL   |              |           |                   | _          |               | _        |            | Limit     | ▼ Day     |           | _             |
|              | 15      | BUY SELL   |              |           |                   | _          |               | _        |            | Limit     | ▼ Day     |           | _             |
|              | 16      | BUY SELL   |              |           |                   |            |               |          |            | Limit     | ▼ Day     | •         |               |
|              | 17      | BUY SELL   |              |           |                   | 5          |               |          |            | Limit     | ▼ Day     | •         |               |
|              |         |            |              |           |                   |            | Calculate     | Tota     | al Order : | 17        | Total Amo | unt :     | 0.00          |

สำหรับส่วนคำสั่งต่างๆ ของหน้า Multi-Order มีรายละเอียดดังนี้

#### 1. ส่วนปุ่ม + Add และ ปุ่ม – Delete

1.1 ปุ่ม + Add

ี้เมื่อกดปุ่ม "+ Add" จะเป็นการเพิ่มรายการคำสั่งซื้อขายย่อย 1 รายการ โดยจะมีรายละเอียด ให้กรอก ดังนี้

- Symbol : ชื่อย่อหลักหรัพย์
- NVDR : เลือก หากต้องการส่งคำสั่งซื้อขายหลักหรัพย์แบบ NVDR
- Volume : จำนวนหลักทรัพย์
- Iceberg Vol : จำนวน Iceberg Volume

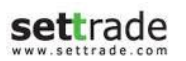

Copyright 2014 Settrade.com All rights Reserved

- Price : ราคาหลักทรัพย์
- Type : ตัวเลือกราคา ATO/ATC, MP, MP-MKT, MP-MTL
- Validity : เงื่อนไขคำสั่งซื้อขาย Day, FOK, IOC

#### 1.2 ปุ่ม – Delete

เมื่อกดปุ่ม "– Delete" จะเป็นการลดรายการคำสั่งซื้อขาย 1 รายการ โดยทำการคลิกบรรทัด ของรายการที่ต้องการจะลด (คลิกแล้วจะถูก Highlight) จากนั้นกดปุ่ม "– Delete" ก็จะเป็น การลดรายการนั้นๆ

#### 2. ส่วนปุ่ม Sell All Port และ Help

2.1 ปุ่ม Sell All Port

เมื่อกดปุ่ม Sell All Port จะเป็นการ list รายชื่อและปริมาณ ในพอร์ตการลงทุนของ A/C No. นั้นๆ โดยระบุราคา MP เพื่อกรณีที่ลูกค้าต้องการส่งคำสั่งขายทั้งพอร์ตจะสามารถทำได้ ทันที ไม่ต้องกรอกทีละคำสั่ง

#### 2.2 ปุ่ม Help

เมื่อกดปุ่ม Help จะปรากฏหน้าต่างใหม่ขึ้นมา ซึ่งสามารถดูได้ทั้งรายละเอียดการคำนวณราคา ของหลักทรัพย์ในแต่ละ Market Status และส่วนของ Format ของ Upload File สำหรับ Multi-Order

| Market<br>Status | X:<br>For Normal Stock :<br>Reference value for<br>calculating the price<br>according to<br>SET rule                                                               | X:<br>For foreign Stock :<br>Reference value for<br>calculating the price<br>according to<br>SET rule                                                                                                    | ATO,ATC Price :<br>reference value for<br>calculating Multi-Order<br>value<br><u>Note</u> : For ATO/ATC order,<br>system will reduce line<br>Available and Cash Balance<br>with Ceiling as normal order<br>entry process |
|------------------|----------------------------------------------------------------------------------------------------|----------------------------------------------------------------------------------------------------|----------------------------------------------------------------------------------------------------|
| Pre-Open<br>I    | Use <u>Projected Open</u> If have no Projected Open,     then use <u>Previous Close Price</u>                                                                      | Use Foreign stock's Project Open Price<br>I fhave no Foreign stock's Projected open<br>Price, then use Foreign stock's Previous<br>Close Price<br>I fhave no Foreign stock's Previous<br>Close Price<br>I fhave no Normal stock's Previous<br>Close Price<br>I fhave no Normal stock's Previous<br>Close<br>Price, then use Foreign stock 's Previous<br>Close<br>Price, then use Foreign stock 's Previous<br>Close<br>Price, then use Foreign stock 's Previous<br>Close<br>Price, then use Foreign stock 's Previous<br>Close<br>Price, then use Foreign stock's Previous<br>Close<br>Price, then use Foreign stock 's Previous<br>Close<br>Price, then use Foreign stock's Previous<br>Close<br>Price, then use Foreign stock 's Previous<br>Close<br>Price, then use Foreign stock's Previous<br>Close<br>Price, then use Foreign stock 's Previous<br>Close<br>Price, then use Foreign stock's Previous<br>Close<br>Price, then use Foreign stock's Previous<br>Close<br>Price, then use Foreign stock's Previous<br>Close<br>Price, then use Foreign stock's Previous<br>Close<br>Price, then use Foreign stock's Previous<br>Close<br>Price, then use Foreign stock's Previous<br>Close<br>Price, then use Foreign stock's Previous<br>Close<br>Price, then use Foreign stock's Previous<br>Close<br>Price, then use Foreign stock's Previous<br>Close<br>Price, then use Foreign stock's Previous<br>Close<br>Price, then use Foreign stock's Previous<br>Close<br>Price, then use Foreign stock's Previous<br>Close<br>Price, then use Foreign stock's Previous<br>Close<br>Price (then use Foreign stock)<br>Close<br>Price (then use Foreign stock)<br>Close<br>Price (t | Only ATO Use Previous Close Price                                                                                                    |
| OpenI<br>Open II | Use <u>Last Price</u> If have no Last Price, then     use <u>Previous Close Price</u>                                                                              | Use <u>Eoreign stock's Last Execution Price</u> If have no Foreign stock's Last Execution     Price, then use <u>Isomal Stock's Last</u> <u>Execution Price</u> If have no Normal Stock's Last Execution     Price, then use <u>Isomal Stock's Previous</u> <u>Close Price</u> If have no Normal Stock's Previous     Close Price     If have no Normal Stock's Previous     Close Price, then use <u>Eoreign tock's IPO Price</u> If have no Normal Stock's IPO Price                                                                                                    | Not Allow                                                                                                    |
| Pre-open<br>II   | Use <u>Last Price</u> If have no Last Price, then     use <u>Project Copen Price</u> If have no Projected Open     price, then use <u>Previous Close     Price</u> | Use Egreion stock's Last Execution Price<br>If have no Foreign stock's Pointed Dear<br>Price, then use Egreions stock's Project Open<br>Price<br>If have no Foreign stock's Project Open<br>Price, then use tormal Stock's Last Execution<br>Price, then use tormal Stock's Last Execution<br>Price, then use tormal Stock's Previous Close<br>Price, then use tormal Stock's Previous Close<br>Previous Close<br>Previous Close<br>Previous Close<br>Previous Close<br>Previous Close<br>Previous Close<br>Previous Close<br>Previous Close<br>Previous Close<br>Previous Close<br>Previous Cl                                                                                                    | Only ATO<br>• Use <u>Last Price</u><br>• Ifhave no Last Price,<br>then use <u>Previous Close Price</u>                                                                                                    |

#### 3. ส่วนปุ่ม Upload และ Clear

#### 3.1 ปุ่ม Upload

เมื่อกดปุ่ม Upload จะปรากฏหน้าต่างสำหรับเลือก Upload File ให้ทำการระบุ File ใน <u>รูปแบบ Excel</u> แล้วกดปุ่ม Upload ระบบจะทำการดึงข้อมูลจาก Upload File ให้กลายเป็น รูปแบบรายการของ Multi-Order แสดงบนโปรแกรม

| Side | Stock Code | NVDR | Quantity | Price | Validity | Iceberg Vol |
|------|------------|------|----------|-------|----------|-------------|
| В    | PTT        | 0    | 500      | ATO   |          |             |
| S    | BBL        | 0    | 200      | ATC   |          |             |
| В    | BAY        | 0    | 2000     | MP    |          |             |
| S    | GLOW       | 0    | 100000   | MKT   |          |             |
| В    | ADVANC     | 0    | 100000   | MTL   |          |             |
| S    | BANPU      | 0    | 100000   | 500   |          |             |
| В    | IVL        | 1    | 100000   | 30    |          |             |
| S    | CPF        | 0    | 100000   | 40    |          | 1000        |
| В    | ТСАР       | 0    | 100000   | 30    | IOC      |             |
| S    | ТОР        | 0    | 200000   | 60    | FOK      |             |

<u>ตัวอย่าง Format ของ Upload File (สามารถดาวน์โหลดได้จาก Help > Example)</u>

#### 3.2 ปุ่ม Clear

เมื่อกดปุ่ม Clear โปรแกรมจะทำการ Clear รายการที่มีอยู่หั้งหมดใน Favorite นั้นๆ

#### 4. ส่วนปุ่ม Get และ List เงื่อนไขราคาที่ต้องการดึงมาใส่ในช่อง Price

้เลือก List ของเงื่อนไขของราคาที่ต้องการ จากนั้นกดปุ่ม Get จะส่งผลให้ราคาของหลักทรัพย์ ในช่อง Price จะเปลี่ยนเป็นราคาตามทีระบุเงื่อนไขจากใน List

| Get |   | Last price | • |
|-----|---|------------|---|
|     |   | +1.75%     | A |
| ime |   | +1.50%     |   |
|     |   | +1.25%     |   |
|     |   | +1.00%     |   |
|     | 5 | +0.75%     |   |
|     |   | +0.50%     |   |
|     |   | +0.25%     |   |
|     |   | Last price |   |

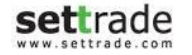

Copyright 2014 Settrade.com All rights Reserved

#### 5. ส่วนปุ่ม Calculate และ แถบรายการแสดงจำนวนและราคารวม

เมื่อกดปุ่ม Calculate โปรแกรมจะทำการคำนวณและแสดงข้อมูลในช่องต่างๆ ดังนี้

- ช่อง Amount : แสดงมูลค่าของหลักทรัพย์แต่ละรายการ
- ช่อง Total Amount : แสดงมูลค่าของหลักทรัพย์รวมทุกรายการ
- ช่อง Total Order : แสดงจำนวนรายการทั้งหมด

#### 6. ส่วนของ Favorites (List รายชื่อของ Multi-Order และ ปุ่ม Save)

สำหรับเลือกหรือบันทึกรายการ Multi-Order เพื่อให้สามารถเรียกใช้ซ้ำได้อีก สามารถทำได้ โดย

- เลือกชื่อรายการที่ต้องการจะบันทึก
- กรอกรายละเอียดคำสั่งย่อย
- กดปุ่ม Save เพื่อบันทึกรายการ
- เมื่อมีการบันทึกแล้ว สามารถเลือกรายการที่บันทึกไว้ได้จาก List รายชื่อของ Multi-Order

#### 7. ปุ่ม Sort by Market Cap.

เมื่อกดปุ่ม Sort by Market Cap. โปรแกรมจะทำการเรียงรายการ Multi-Order ตามมูลค่า ทั้งหมดของหลักทรัพย์ในตลาด (Market Cap.) จากมากไปน้อย หรือหากกดปุ่มอีกครั้งจะ เรียงลำดับจากน้อยไปมาก

### \varTheta ตัวอย่างขั้นตอนการส่งคำสั่งซื้อขาย

- เตรียมรายการที่ต้องการจะส่งคำสั่งโดยการพิมพ์ระบุรายการคำสั่งซื้อขาย หรือการ Upload ไฟล์ Excel ตาม Format ที่กำหนด
- 2. กรอก PIN
- กดปุ่ม Submit โดยจะแสดงหน้าจอุสรุปการทำรายการ 2 กรณีดังนี้
  - 3.1 กรณีที่รายการส่งคำสั่งซื้อขายไม่พบ Warning จะแสดงสรุปผลการส่งคำสั่งดังนี้
    - จำนวนรายการที่ส่งคำสั่งสำเร็จ
    - จำนวนรายการที่พบ Error ไม่สามารส่งคำสั่งได้

| ror 1 o | t submitted 9 order(s)<br>order(s) |         |           |                                                  |
|---------|------------------------------------|---------|-----------|--------------------------------------------------|
| Side    | o Symbol                           | Volume  | Price     | Detail                                           |
|         | ADVANC                             | 500     | MP        | Request Submitted                                |
| в       | BAY                                | 100,000 | 30.00     | Request Submitted                                |
|         | RPC                                | 100,000 | 1.00      | Request Submitted                                |
|         | SCB                                | 100,000 | 180.00    | Request Submitted                                |
|         | SCC                                | 100,000 | 320.00    | Request Submitted                                |
|         | SCB-F                              | 100,000 | 74.50     | Request Submitted                                |
|         | TCAP                               | 1,000   | 20.00     | Request Submitted                                |
| s       | A                                  | 2,000   | 5.00      | Request Submitted                                |
| в       | RAM                                | 1,000   | 17,000.00 | Error: Price should between 1,154.00 to 2,142.00 |
|         | TASCO                              | 3,000   | 40.00     | Request Submitted                                |
|         |                                    |         |           |                                                  |
|         |                                    |         |           |                                                  |

- 3.2 กรณีที่มีบางรายการพบ Warning คือ ต้องการการยืนยันเพื่อส่งคำสั่งอีกครั้ง จะ แสดงหน้าจอยืนยันการทำรายการดังนี้
  - จำนวนรายการที่ส่งคำสั่งสำเร็จ
  - จำนวนรายการที่พบ Error ไม่สามารส่งคำสั่งได้
  - จำนวนรายการที่พบ Warning เพื่อรอการยืนยันการส่งคำสั่ง

| Side | Symbol | Volume  | Price  | Detail                                                   |
|------|--------|---------|--------|----------------------------------------------------------|
|      | ADVANC | 500     | MP     | Error: Cannot place Market Price order when best offer d |
| в    | BAY    | 100,000 | 50.00  | Error: Price should between 21.70 to 40.25               |
| S -  | GLOW   | 100,000 | 40.00  | Warning: Your order meets criteria(s):                   |
|      | RPC    | 100,000 | 1.00   | Request Submitted                                        |
|      | SCB    | 100,000 | 180.00 | Request Submitted                                        |
|      | SCC    | 100,000 | 320.00 | Request Submitted                                        |
|      | SCB-F  | 100,000 | 74.50  | Request Submitted                                        |
| В    | TCAP   | 1,000   | 20.00  | Request Submitted                                        |
|      | A      | 2,000   | ATO    | Error: Cannot place ATO order when market is not Pre-O   |
| в    | RAM    | 1,000   | 50.00  | Error: Price should between 1,154.00 to 2,142.00         |
|      | TASCO  | 3,000   | 40.00  | Request Submitted                                        |
|      |        | 40,000  |        |                                                          |

สำหรับรายการที่พบ Warning สามารถเลือกดำเนินการต่อดังนี้

- ยืนยันการทำรายการ Warning โดยการคลิกเลือกรายการ Warning ที่ ต้องการ แล้วกดปุ่ม Confirm จะแสดงสรุปผลการส่งคำสั่งดังนี้
  - จำนวนรายการ Warning ที่ส่งคำสั่งสำเร็จ
  - จำนวนรายการ Warning ที่พบ Error ไม่สามารส่งคำสั่งได้

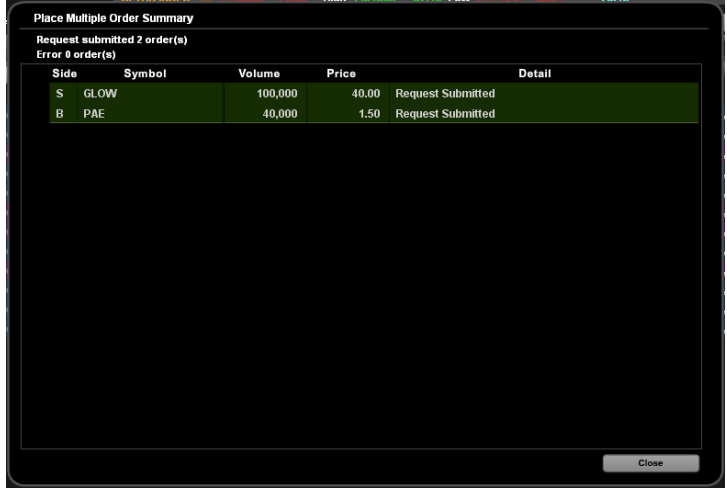

- ยกเลิกการทำรายการ Warning โดยกดปุ่ม Cancel

#### \varTheta ส่วนการส่งคำสั่งซื้อขายอนุพันธ์ (Derivatives)

Investor ที่มีสิทธิ์ในการใช้ Multi-Order จะพบปุ่ม Multi-Order อยู่บริเวณถัดจาก Trading Account ดังรูป

| I [Derivatives]      | · · · ·       | Multi-Order       |              |         |            | Line :         | 1,824,727.81    | EE.: 1,449,243.35          | Equity : 1,622  | ,143.35          |
|----------------------|---------------|-------------------|--------------|---------|------------|----------------|-----------------|----------------------------|-----------------|------------------|
| Long      Short      | pen 🔹 Symbol  | v                 | ol:          | Price:  | ÷          | Cond.          | PIN:            | Submit                     | Clear           |                  |
| Order No Da          | te Time Po:   | s Symbol          | Side         | Price V | olume Matc | hed Balance    | Cancelled Valid | Stop Stat                  | us O Cancel     | C Refresh        |
| 292 30               | 04 11:33:43 O | S50U14            | Long         | 952.5   | 1          | 1 0            | 0 Day           | Matche                     | ed(M)           | Detail<br>Detail |
| 291 30               | 04 11:21:53 O | S50K14<br>S50M14  | Long         | 936.0   | 10         | 10 0<br>1 0    | 0 Day<br>0 Day  | Matche                     | ed(M)           | Detail           |
| 289 30               | 04 11:06:45 O | S50K14            | Long         | 936.0   | 1          | 1 0            | 0 Day           | Matche                     | d(M)            | Detail           |
| เมื่อทำการค          | ุ่าลิกปุ่ม №  | 1ulti-Ord         | ler ໂປຣແ     | กรมจะเ  | ปลี่ยนห    | น้าไปเป็       | นหน้า Mu        | lti-Order                  | ดังรูป          |                  |
| 5 Market             | Click         | Click Mk1 Portfol | o Total Deal | Ticker  | Quote      | A/C Info       | News More       | _ 🖸 🖂 09                   | Jul 15 16:00:21 | Push             |
| Multi Order : Multi3 |               | ▼ Save            | 5            |         |            |                |                 | <b>Close All Positions</b> | Margin Info     | Help             |
| Derivatives v        |               |                   |              |         |            |                |                 |                            |                 | Submit           |
| + Add - 1            | Clar          | ar Upload         |              |         |            | Set Last Price |                 | 2                          |                 |                  |
| No                   | Bog           | ition C           | 3            | Volumo  |            | loobara        | 4               | Tuna                       | Validity        |                  |
|                      | Short Open    | *                 | ymbe.        | volume  |            | leeberg        | . nee           | Limit v                    | Day             |                  |
| 2 Long               | Short Open    |                   |              |         |            |                | 1               | Limit v                    | Day ·           |                  |
| ■ 3 ●Long            | Short Open    |                   |              |         |            |                |                 | Limit 🔻                    | Day             | - I              |
| ■ 4 ●Long            | Short Open    | •                 |              |         |            |                |                 | Limit 🔻                    | Day             |                  |
| 5 OLong              | Short Open    | •                 |              |         |            |                |                 | Limit 🔻                    | Day             |                  |
| 📕 6 🛛 🖷 Long         | Short Open    | •                 |              |         |            |                |                 | Limit 🔻                    | Day             | -                |
| ■ 7 ●Long            | Short Open    | •                 |              |         |            |                |                 | Limit 🔻                    | Day             | -                |
| ■ 8 ●Long            | Short Open    | •                 |              |         |            |                |                 | Limit 🔻                    | Day             | -                |
| 📕 9 🛛 🗩 Long         | Short Open    | •                 |              |         |            |                |                 | Limit 🔻                    | Day             | -                |
| 📕 10 🛛 🔍 Long        | Short Open    | •                 |              |         |            |                |                 | Limit 🔻                    | Day             | -                |
| ■ 11 ●Long           | Short Open    | *                 |              |         |            |                |                 | Limit 🔹                    | Day             | *                |
| ■ 12 ● Long          | Short Open    | •                 |              |         |            |                |                 | Limit 🔻                    | Day             | *                |
| 📕 13 🛛 🗨 Long        | Short Open    | •                 |              |         |            |                |                 | Limit 🔻                    | Day             | •                |
| 📕 14 🛛 Long          | Short Open    | •                 |              |         |            |                |                 | Limit 🔻                    | Day             | *                |
| 📕 15 🛛 🔍 Long        | Short Open    | •                 |              |         |            |                |                 | Limit 🔻                    | Day             | -                |
| 📕 16 🛛 🗨 Long        | Short Open    | •                 |              |         |            |                |                 | Limit 🔻                    | Day             | -                |
| 17 Long              | Short Open    | •                 |              |         |            |                |                 | Limit 🔻                    | Day             | •                |
| 📕 18 🛛 🕒 Long        | Short Open    | •                 |              |         |            |                |                 | Limit 🔻                    | Day             | •                |

้สำหรับส่วนคำสั่งต่างๆ ของหน้า Multi-Order มีรายละเอียดดังนี้

#### 1. ส่วนปุ่ม + Add และ ปุ่ม – Delete

1.1 ปุ่ม + Add

ี้เมื่อกดปุ่ม "+ Add" จะเป็นการเพิ่มรายการคำสั่งซื้อขายย่อย 1 รายการ โดยจะมีรายละเอียด ให้กรอก ดังนี้

- Side : เลือกระหว่าง Long หรือ Short
- Position : เลือกระหว่าง Open, Close หรือ Auto
- Symbol : ชื่อ Series
- Volume : จำนวนสัญญา
- Iceberg Vol : ຈຳนวน Iceberg Volume

- Price : ราคา
- Type : ตัวเลือกราคา ATO, MP, MP-MKT, MP-MTL
- Validity : เงื่อนไขคำสั่งซื้อขาย Day, FOK, IOC, Cancel, Auto-M

#### 1.2 ปุ่ม – Delete

เมื่อกดปุ่ม "– Delete" จะเป็นการลดรายการคำสั่งซื้อขาย 1 รายการ โดยทำการคลิกบรรทัด ของรายการที่ต้องการจะลด (คลิกแล้วจะถูก Highlight) จากนั้นกดปุ่ม "– Delete" ก็จะเป็น การลดรายการนั้นๆ

#### 2. ส่วนปุ่ม Close All Positions, Margin Info และ Help

2.1 ปุ่ม Close All Positions

เมื่อกดปุ่ม Close All Positions จะเป็นการ list รายชื่อและปริมาณ ในพอร์ตการลงทุนของ A/C No. นั้นๆ โดยระบุราคา MP เพื่อกรณีที่ลูกค้าต้องการส่งคำสั่งขายทั้งพอร์ตจะสามารถทำ ได้ทันที ไม่ต้องกรอกทีละคำสั่ง

2.2 ปุ่ม Margin Info จะแสดงข้อมูล Margin สำหรับ Series ต่าง ๆ

| Instrument          | Positions | IM        | MM        | FM       | Price Scanning Range |
|---------------------|-----------|-----------|-----------|----------|----------------------|
| quity Index Futures |           |           |           |          |                      |
| SET50               | Spread    | 3,325.00  | 2,327.50  | 997.50   |                      |
| S50K14              | Outright  | 13,300.00 | 9,310.00  | 3,990.00 | 7,000                |
| S50M14              | Outright  | 13,300.00 | 9,310.00  | 3,990.00 | 7,000                |
| S50N14              | Outright  | 13,300.00 | 9,310.00  | 3,990.00 | 7,000                |
| S50U14              | Outright  | 13,300.00 | 9.310.00  | 3,990.00 | 7,000                |
| S50Z14              | Outright  | 13,300.00 | 9,310.00  | 3,990.00 | 7,000                |
| S50H15              | Outright  | 13,300.00 | 9,310.00  | 3.990.00 | 7,000                |
| BANK                | Spread    | 8,075.00  | 5,652.50  | 2,422.50 |                      |
| BANKM14             | Outright  | 32,300.00 | 22,610.00 | 9,690,00 | 17,000               |
| BANKU14             | Outright  | 32,300.00 | 22,610.00 | 9.690.00 | 17,000               |
| BANKZ14             | Outright  | 32,300.00 | 22,610.00 | 9,690.00 | 17,000               |
| BANKH15             | Outright  | 32,300.00 | 22,610.00 | 9,690.00 | 17,000               |
| COMM                | Spread    | 2,897.50  | 2.028.25  | 869.25   |                      |
| COMM14              | Outright  | 11,590.00 | 8,113.00  | 3,477.00 | 6,100                |
| COMMU14             | Outright  | 11,590.00 | 8,113.00  | 3,477.00 | 6,100                |
| COMMZ14             | Outright  | 11,590.00 | 8,113.00  | 3,477.00 | 6,100                |
| COMMH15             | Outright  | 11,590.00 | 8,113.00  | 3.477.00 | 6,100                |
| ENERG               | Spread    | 3,515.00  | 2,460.50  | 1,054.50 |                      |
| ENERGM14            | Outright  | 14,060.00 | 9,842.00  | 4,218.00 | 7,400                |
| ENERGU14            | Outright  | 14,060.00 | 9,842.00  | 4,218.00 | 7,400                |
| ENERGZ14            | Outright  | 14,060.00 | 9.842.00  | 4,218.00 | 7,400                |
| ENERGH15            | Outright  | 14,060.00 | 9,842.00  | 4,218.00 | 7,400                |
| FOCD                | Spread    | 1,282.50  | 897.75    | 384.75   |                      |
|                     |           |           |           |          |                      |

2.3 ปุ่ม Help

เมื่อกดปุ่ม Help จะปรากฏหน้าต่างใหม่ขึ้นมา ซึ่งสามารถดูได้หั้งรายละเอียดการคำนวณราคา ของหลักทรัพย์ในแต่ละ Market Status และส่วนของ Format ของ Upload File สำหรับ Multi-Order

| Name                            | Meaning                                            |  |  |  |  |  |  |
|---------------------------------|----------------------------------------------------|--|--|--|--|--|--|
| <ul> <li>Symbol</li> </ul>      | <ul> <li>Symbol Name</li> </ul>                    |  |  |  |  |  |  |
| <ul> <li>Side</li> </ul>        | <ul> <li>L = Long</li> </ul>                       |  |  |  |  |  |  |
|                                 | <ul> <li>S = Short</li> </ul>                      |  |  |  |  |  |  |
| <ul> <li>Volume</li> </ul>      | <ul> <li>Volume (Example 100)</li> </ul>           |  |  |  |  |  |  |
| Price                           | Price                                              |  |  |  |  |  |  |
| <ul> <li>Position</li> </ul>    | <ul> <li>O = Open</li> </ul>                       |  |  |  |  |  |  |
|                                 | <ul> <li>C = Close</li> </ul>                      |  |  |  |  |  |  |
|                                 | <ul> <li>A = Auto</li> </ul>                       |  |  |  |  |  |  |
| <ul> <li>Type</li> </ul>        | Limit                                              |  |  |  |  |  |  |
|                                 | <ul> <li>ATO = At The Open</li> </ul>              |  |  |  |  |  |  |
|                                 | <ul> <li>MP = Special Market Order</li> </ul>      |  |  |  |  |  |  |
|                                 | <ul> <li>MP-MTL = Market to Limit Order</li> </ul> |  |  |  |  |  |  |
|                                 | <ul> <li>MP-MKT = Market Order</li> </ul>          |  |  |  |  |  |  |
| <ul> <li>Validity</li> </ul>    | <ul> <li>Day (Default = Normal Order)</li> </ul>   |  |  |  |  |  |  |
|                                 | <ul> <li>FOK = Fill or Kill</li> </ul>             |  |  |  |  |  |  |
|                                 | <ul> <li>IOC = Immediate or Cancel</li> </ul>      |  |  |  |  |  |  |
|                                 | Cancel                                             |  |  |  |  |  |  |
|                                 | <ul> <li>AUTO-M</li> </ul>                         |  |  |  |  |  |  |
| <ul> <li>Toeberg Vol</li> </ul> | <ul> <li>Toehers Volume</li> </ul>                 |  |  |  |  |  |  |

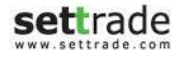

#### 3. ส่วนปุ่ม Upload และ Clear

#### 3.1 ปุ่ม Upload

เมื่อกดปุ่ม Upload จะปรากฏหน้าต่างสำหรับเลือก Upload File ให้ทำการระบุ File ใน <u>รูปแบบ Excel (.xls)</u> แล้วกดปุ่ม Upload ระบบจะทำการดึงข้อมูลจาก Upload File ให้ กลายเป็นรูปแบบรายการของ Multi-Order แสดงบนโปรแกรม

#### 3.2 ปุ่ม Clear

เมื่อกดปุ่ม Clear โปรแกรมจะทำการ Clear รายการที่มีอยู่ทั้งหมดใน List ทั้งหมด

#### 4. ส่วนปุ่ม Get Last Price

เมื่อกดปุ่ม Get Last Price ระบบจะทำการนำราคา Last ของทุก Series ที่อยู่ใน List มา แสดงในช่อง Price

#### 5. ส่วนของ Favorites (List รายชื่อของ Multi-Order และ ปุ่ม Save)

สำหรับเลือกหรือบันทึกรายการ Multi-Order เพื่อให้สามารถเรียกใช้ซ้ำได้อีก ดังนี้

- เลือกชื่อรายการที่ต้องการจะบันทึก
- กรอกข้อมูลต่าง ๆ เช่น Symbol, Side, Position เป็นต้น
- กดปุ่ม Save เพื่อบันทึกรายการ
- เมื่อมีการบันทึกแล้ว สามารถเลือกรายการที่บันทึกไว้ได้จาก List รายชื่อของ Multi-Order

#### \varTheta ตัวอย่างขั้นตอนการส่งคำสั่งซื้อขายอนุพันธ์

- 1. เตรียมรายการที่ต้องการจะส่งคำสั่งโดยการพิมพ์ระบุรายการคำสั่งซื้อขาย หรือการ Upload ไฟล์ Excel ตาม Format ที่กำหนด
- 2. กรอก PIN
- 3. กดปุ่ม Submit โดยจะแสดงหน้าจอสรุปการทำรายการ 2 กรณีดังนี้
  - ้a. กรณีที่รายการส่งคำสั่งซื้อขายไม่พบ Warning จะแสดงสรุปผลการส่งคำสั่ง ดังนี้
  - จำนวนรายการที่ส่งคำสั่งสำเร็จ
  - จำนวนรายการที่พบ Error ไม่สามารส่งคำสั่งได้

|                                                | Place Multiple Order Summary |        |    |        |                                                           |  |  |  |  |
|------------------------------------------------|------------------------------|--------|----|--------|-----------------------------------------------------------|--|--|--|--|
| Request submitted 3 order(s), Error 3 order(s) |                              |        |    |        |                                                           |  |  |  |  |
|                                                |                              |        |    |        |                                                           |  |  |  |  |
| Side                                           | Symbol                       | Volume |    | Price  | Detail                                                    |  |  |  |  |
| Long                                           | S50Z14                       |        |    | 1000.0 | 0001: Cannot open both long and short position in same s. |  |  |  |  |
| Long                                           | GF10V14                      |        |    | 18090  | Request Submitted                                         |  |  |  |  |
| Long                                           | BANKU14                      |        |    | 540.0  | Request Submitted                                         |  |  |  |  |
| Long                                           | USDU14                       |        | 10 | 33.00  | Request Submitted                                         |  |  |  |  |
| Long                                           | USDU14                       |        | 1  | 33.00  | G003: Not allowed to trade [outright] order type [Limit]  |  |  |  |  |
| Long                                           | BB3U14                       |        |    | 97.965 | O001: Not allow to trade during this time                 |  |  |  |  |
|                                                |                              |        |    |        |                                                           |  |  |  |  |
|                                                |                              |        |    |        |                                                           |  |  |  |  |
|                                                |                              |        |    |        |                                                           |  |  |  |  |
|                                                |                              |        |    |        |                                                           |  |  |  |  |
|                                                |                              |        |    |        |                                                           |  |  |  |  |
|                                                |                              |        |    |        |                                                           |  |  |  |  |
|                                                |                              |        |    |        |                                                           |  |  |  |  |
|                                                |                              |        |    |        |                                                           |  |  |  |  |
|                                                |                              |        |    |        |                                                           |  |  |  |  |
|                                                |                              |        |    |        |                                                           |  |  |  |  |
|                                                |                              |        |    |        |                                                           |  |  |  |  |
|                                                |                              |        |    |        |                                                           |  |  |  |  |
|                                                |                              |        |    |        |                                                           |  |  |  |  |
|                                                |                              |        |    |        | Close                                                     |  |  |  |  |

- b. กรณีที่มีบางรายการพบ Warning คือ ต้องการการยืนยันเพื่อส่งคำสั่งอีกครั้ง จะแสดงหน้าจอยืนยันการทำรายการดังนี้
  - i. จำนวนรายการที่ส่งคำสั่งสำเร็จ
  - ii. จำนวนรายการที่พบ Error ไม่สามารส่งคำสั่งได้
  - iii. จำนวนรายการที่พบ Warning เพื่อรอการยืนยันการส่งคำสั่ง

|   | Place Multiple Order Confirmation |                                  |                                   |                |                                                          |  |  |  |  |
|---|-----------------------------------|----------------------------------|-----------------------------------|----------------|----------------------------------------------------------|--|--|--|--|
| E | rror 4 o<br>or order              | rder(s), Warnin<br>with warning, | g 2 order(s)<br>please tick the c | heck box(es) t | o confirm.                                               |  |  |  |  |
|   | Side                              | Symbol                           | Volume                            | Price          | Detail                                                   |  |  |  |  |
|   | Long                              | S50Z14                           |                                   | 1 9999         | G003: Invalid price: should be between 657.4 and 1,220.8 |  |  |  |  |
|   | Long                              | GF10V14                          |                                   | 1 21000        | O002: Price is out of range from last done : last done [ |  |  |  |  |
|   | Long                              | BANKU14                          |                                   | 1 600.0        | O002: Price is out of range from last done : last done [ |  |  |  |  |
|   | Long                              | USDU14                           | 1                                 | 0 40.00        | G003: Invalid price: should be between 31.77 and 33.05   |  |  |  |  |
|   | Long                              | USDU14                           |                                   | 1 ATO          | G003: Not allowed to trade [outright] order type [ATO] w |  |  |  |  |
|   | Long                              | BB3U14                           |                                   | 1 97.965       | O001: Not allow to trade during this time                |  |  |  |  |
|   | Long                              | GF10V14                          |                                   | 1 18090        | Request Submitted                                        |  |  |  |  |
|   | Long                              | BANKU14                          |                                   | 1 540.0        | Request Submitted                                        |  |  |  |  |
|   | Long                              | USDU14                           | 1                                 | 0 33.00        | Request Submitted                                        |  |  |  |  |
|   |                                   |                                  |                                   |                |                                                          |  |  |  |  |
|   |                                   |                                  |                                   |                |                                                          |  |  |  |  |
|   |                                   |                                  |                                   |                |                                                          |  |  |  |  |
|   |                                   |                                  |                                   |                |                                                          |  |  |  |  |
|   |                                   |                                  |                                   |                |                                                          |  |  |  |  |
|   |                                   |                                  |                                   |                |                                                          |  |  |  |  |
|   |                                   |                                  |                                   |                |                                                          |  |  |  |  |
|   |                                   |                                  |                                   |                |                                                          |  |  |  |  |
|   |                                   |                                  |                                   |                |                                                          |  |  |  |  |
|   |                                   |                                  |                                   |                | Confirm Cancel                                           |  |  |  |  |
|   |                                   |                                  |                                   |                |                                                          |  |  |  |  |

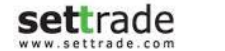

สำหรับรายการที่พบ Warning สามารถเลือกดำเนินการต่อดังนี้

- ยืนยันการทำรายการ Warning โดยการคลิกเลือกรายการ Warning ที่ ต้องการ แล้วกดปุ่ม Confirm จะแสดงสรุปผลการส่งคำสั่งดังนี้
  - จำนวนรายการ Warning ที่ส่งคำสั่งสำเร็จ
  - จำนวนรายการ Warning ที่พบ Error ไม่สามารสงคำสั่งได้

|         | Place Multiple Order Summary |        |      |       |                   |        |       |  |  |
|---------|------------------------------|--------|------|-------|-------------------|--------|-------|--|--|
| Request | Request submitted 2 order(s) |        |      |       |                   |        |       |  |  |
|         |                              |        |      |       |                   |        |       |  |  |
| Side    | Symbol                       | Volume | Pric | e     |                   | Detail |       |  |  |
| Long    | GF10V14                      |        |      | 21000 | Request Submitted |        |       |  |  |
| Long    | BANKU14                      |        |      | 600.0 | Request Submitted |        |       |  |  |
|         |                              |        |      |       |                   |        |       |  |  |
|         |                              |        |      |       |                   |        |       |  |  |
|         |                              |        |      |       |                   |        |       |  |  |
|         |                              |        |      |       |                   |        |       |  |  |
|         |                              |        |      |       |                   |        |       |  |  |
|         |                              |        |      |       |                   |        |       |  |  |
|         |                              |        |      |       |                   |        |       |  |  |
|         |                              |        |      |       |                   |        |       |  |  |
|         |                              |        |      |       |                   |        |       |  |  |
|         |                              |        |      |       |                   |        |       |  |  |
|         |                              |        |      |       |                   |        |       |  |  |
|         |                              |        |      |       |                   |        |       |  |  |
|         |                              |        |      |       |                   |        |       |  |  |
|         |                              |        |      |       |                   |        |       |  |  |
|         |                              |        |      |       |                   |        |       |  |  |
|         |                              |        |      |       |                   |        | Close |  |  |

- ยกเลิกการทำรายการ Warning โดยกดปุ่ม Cancel

## **Details : SET Index Quote**

## SET Index Quote 🛇

ติดตามดัชนีตลาดได้อย่างต่อเนื่องด้วย SET Index Quote

| SET               | ▼         | 1,295        | .87       | +12.31<br>+0.96% |
|-------------------|-----------|--------------|-----------|------------------|
| High 1,300.65     | +17.09    | Value        | 35,09     | 94.08 MB         |
| Low 1,274.33      | -9.23     | <b>▲</b> 566 | ▼ 186     | 144              |
| SETHD 1,090.65    | +7.38     |              | SET :     | Closed           |
| High/Low 1,094.38 | /1,074.14 | Cu           | irrency : | Close            |

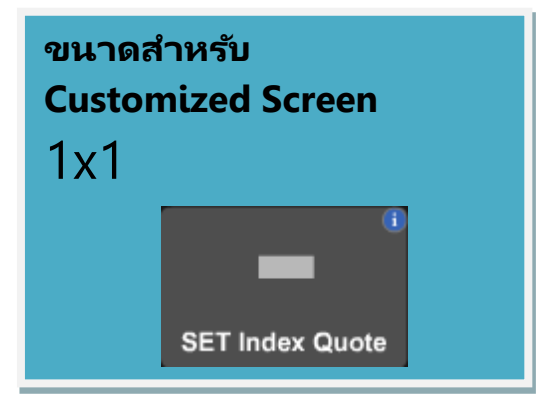

## **Details : SET Index Quote**

## \varTheta ส่วนแสดงข้อมูลดัชนี

| SET 🚽 1                      | ,295       | .87          | +12.31<br>+0.96% |
|------------------------------|------------|--------------|------------------|
| High 1,300.65 +17.09         | Value      | 35,09        | 4.08 MB          |
| Low 1,274.33 -9.23           | <b>566</b> | <b>~ 186</b> |                  |
| SETHD 1,090.65 +7.38         | Cı         | SET :        | Closed           |
| High/Low 1,094.38 / 1,074.14 |            | Irrency :    | Close            |

แสดงข้อมูลดัชนี ราคาสูงสุด/ต่ำสุดและมูลค่าตลาด และสามารถเปลี่ยนตลาดที่ต้องการดูข้อมูลได้ โดยการคลิกที่ 🚺 ซึ่งจะสามารถเลือกตลาดอื่น ๆ ได้ดังรูป

| SET    | • |
|--------|---|
| SET    | 1 |
| SET50  | = |
| SET100 |   |
| SETHD  | • |

### \varTheta ส่วนแสดงสถานะตลาด

| SET               | •         | 1,29  | 5.87       | +12.31<br>+0.96% |
|-------------------|-----------|-------|------------|------------------|
| High 1,300.65     | +17.09    | Value | e 35,09    | 94.08 MB         |
| Low 1,274.33      | -9.23     |       | 6 ▼186     |                  |
| SETHD 1,090.65    | +7.38     |       | SET :      | Closed           |
| High/Low 1,094.38 | /1,074.14 |       | Currency : | Close            |

แสดงสถานะของตลาดต่าง ๆ และเมื่อนำเมาส์ไปวางเหนือสถานะตลาด จะสามารถดูข้อมูลสถานะ ของตลาดอื่น ๆ ได้

| SET : Open2     |                          |  |  |  |  |  |  |  |
|-----------------|--------------------------|--|--|--|--|--|--|--|
| Currency : Open |                          |  |  |  |  |  |  |  |
| SET             | Open2                    |  |  |  |  |  |  |  |
| Currency        | Open 🛛 🍸                 |  |  |  |  |  |  |  |
| Energy 65,      | Open 8.45                |  |  |  |  |  |  |  |
| Interest        | Close 28.75              |  |  |  |  |  |  |  |
| Metal 1,        | Open 8.30                |  |  |  |  |  |  |  |
| Single Stoc     | k Open 1.79 1<br>12.00 1 |  |  |  |  |  |  |  |

## **Details : Favourite**

## **Favourite**

เลือกหุ้นที่ชอบ อนุพันธ์ที่สนใจ และติดตามดัชนีได้อย่างใกล้ชิดด้วย Favourite

| Favourite (Favouri | te 1) ·   | 🔹 💿 Set | • TFEX | Active List   |           | •         | Edit        |           |             |
|--------------------|-----------|---------|--------|---------------|-----------|-----------|-------------|-----------|-------------|
| Symbol             | Last      | Chg     | %Chg   | Vol B         | Bid       | Offer     | Vol O       | Close     | Total Vol   |
| MINT               | 22.00     | +1.10   | +5.26% | 22,000        | 21.90     | 22.00     | 814,300     | 20.90     | 15,384,500  |
| SPCG               | 17.30     | +0.30   | +1.76% | 10,000        | 17.20     | 17.30     | 8,300       | 17.00     | 837,900     |
| тмв                | 2.02      | +0.03   | +1.51% | 14,051,400    | 2.00      | 2.02      | 4,502,300   | 1.99      | 204,222,300 |
| .SET               | 1,283.56  | +28.11  | +2.24% |               |           |           |             | 1,255.45  | 4,337,186   |
| .SET50             | 880.70    | +22.45  | +2.62% |               |           |           |             | 858.25    | 986,565     |
| S50F14             | 878.40    | +22.00  | +2.57% | 1             | 858.00    | 880.10    | 1           | 856.40    | 142         |
| GF10G14            | 19,640.00 | -10.00  | -0.05% | 9             | 19,630.00 | 19,640.00 | 2           | 19,650.00 | 753         |
| N-PARK             | 0.05      | 0.00    | 0.00%  | 2,603,833,900 | 0.05      | 0.06      | 782,525,700 | 0.05      | 104,320,900 |
| + Add              |           |         |        |               |           |           |             |           |             |

| Favourite (Favourite 1) |        | •     |        |
|-------------------------|--------|-------|--------|
| Symbol                  | Last   | Chg   | %Chg   |
| TRUE                    | 8.55   | +0.50 | +6.21% |
| DTAC                    | 116.00 | -5.50 | -4.53% |
| ADVANC                  |        |       | -2.59% |
| PTT                     | 296.00 | -2.00 | -0.67% |
| TAE                     | 5.10   | -0.10 | -1.92% |
| SAWAD                   | 15.90  | 0.00  | 0.00%  |
| + Add                   |        |       |        |
|                         |        |       |        |
|                         |        |       |        |
|                         |        |       |        |
|                         |        |       |        |
|                         |        |       |        |
|                         |        |       |        |
|                         |        |       |        |

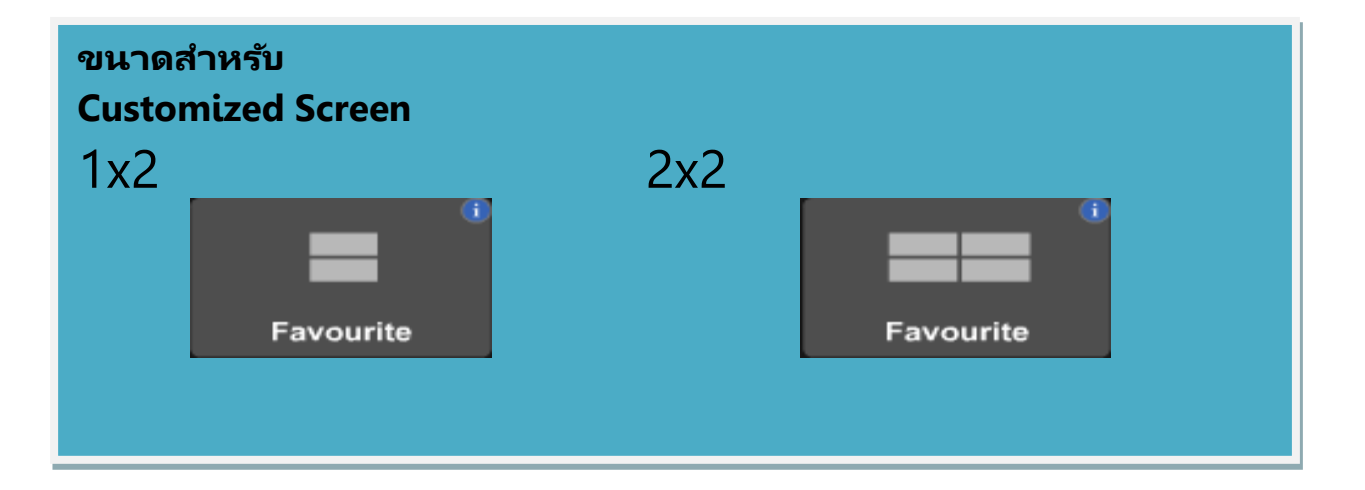

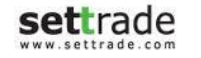

## **Details : Favourite**

## \varTheta เพิ่มรายการข้อมูลหุ้น/อนุพันธ์ที่สนใจ

| Favourite | ,     | 🕘 💿 SE | T 🔵 TFEX | .Top Swing    | ,     | •     | Edit        |       |             |
|-----------|-------|--------|----------|---------------|-------|-------|-------------|-------|-------------|
| Symbol    | Last  | Chg    | %Chg     | Vol B         | Bid   | Offer | Vol O       | Close | Total Vol   |
| SAWANG    | 13.80 | -3.00  | -17.86%  | 100           | 13.80 | 16.40 | 100         | 16.80 | 600 🔺       |
| IEC       | 0.03  | 0.00   | 0.00%    | 3,804,867,100 | 0.02  | 0.03  | 435,195,600 | 0.03  | 123,614,200 |
| SMM .     | 1.42  | +0.17  | +13.60%  | 10,200        | 1.33  | 1.42  | 2,300       | 1.25  | 327,000 📒   |
| POST      | 7.15  | +1.15  | +19.17%  | 500           | 5.85  | 7.10  | 53,000      | 6.00  | 27,300      |
| MBAX      | 2.50  | +0.42  | +20.19%  | 100           | 2.14  | 2.36  | 16,600      | 2.08  | 29,100      |
| N-PARK    | 0.06  | +0.01  | +20.00%  | 2,563,919,800 | 0.05  | 0.06  | 644,923,700 | 0.05  | 103,142,400 |
| NEW       | 74.00 | +1.50  | +2.07%   | 100           | 67.25 | 74.00 | 3,000       | 72.50 | 5,100       |
| CPR       | 2.50  | -0.28  | -10.07%  | 400           | 2.34  | 2.50  | 2,000       | 2.78  | 166,100     |
| GJS (NP)  | 0.06  | 0.00   | 0.00%    | 659,468,500   | 0.05  | 0.06  | 251,952,600 | 0.06  | 76,667,300  |
| ткт       | 2.10  | +0.06  | +2.94%   | 41,900        | 2.00  | 2.28  | 11,000      | 2.04  | 92,900 🔻    |

- Favourite : ท่านสามารถติดตามข้อมูลหุ้น/อนุพันธ์ ดัชนีของตลาดหรือ Sector ได้
- Broker Favourite : จะแสดงรายชื่อหุ้น/อนุพันธ์ ตามที่ Broker ตั้งค่า
- My Port : นำรายชื่อหุ้น/อนุพันธ์ทั้งหมดใน Portfolio มาแสดงข้อมูล

#### • การคัดกรอง (Filter)

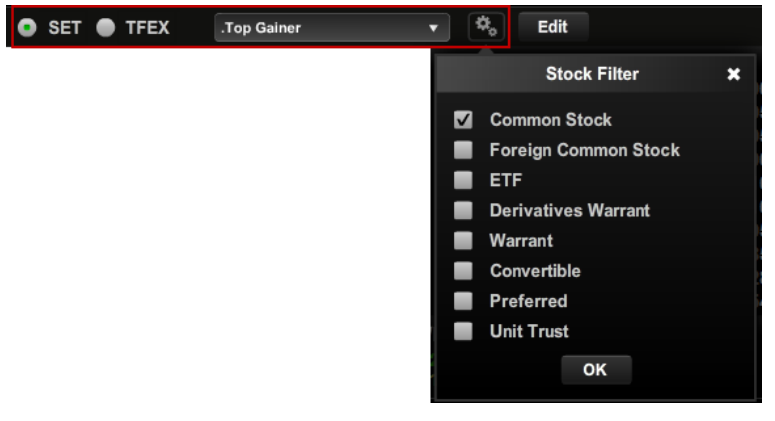

ท่านสามารถคัดกรองหุ้นที่จะแสดงผลในส่วนของ Favourite ได้โดยการเลือกที่ Dropdown List นอกจากนี้ สามารถตั้งค่าเพิ่มเติมได้โดยการกดเลือกที่

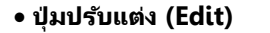

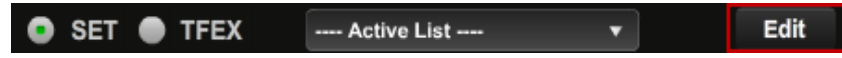

เมื่อกดปุ่ม Edit จะทำให้สามารถเปลี่ยนชื่อ Favourite และจัดการเกี่ยวกับรายชื่อหุ้น/อนุพันธ์ที่ เคยบันทึกไว้ได้

| Favourite 1 |          |   | •  | SET 🌑 TFEX | Active List | - ,   | -     | Done   |          |            |
|-------------|----------|---|----|------------|-------------|-------|-------|--------|----------|------------|
| Symbol      | Last     | С | hg | %Chg       | Vol B       | Bid   | Offer | Vol O  | Close    | Total Vol  |
| MINT        | - Delete |   | •  | +1.99%     | 100         | 21.10 | 20.00 | 100    | 20.10    | 3,853,000  |
| SPCG        | - Delete |   | •  | +0.60%     | 200         | 17.00 | 17.00 | 50,000 | 16.80    | 761,400    |
| тмв         | - Delete |   | •  | 0.00%      | 20,000      | ATO   | ΑΤΟ   | 10,000 | 1.97     | 56,734,600 |
| .SET        | - Delete |   | •  | +0.92%     |             |       |       |        | 1,230.84 | 2,414,178  |
| .AUTO       | - Delete |   | •  | +1.00%     |             |       |       |        | 432.54   | 489        |
| + Add       |          |   |    |            |             |       |       |        |          |            |

| โดยสามารถกด | — De | elete | ่อทำ |
|-------------|------|-------|------|
| และสามารถกด |      | v     | ากา  |

ทำการลบรายชื่อหุ้น/อนพันธ์ที่เคยเพิ่มไว้

#### **Customized Mode**

| Favourite (Favourite 2) |      | •   |       |
|-------------------------|------|-----|-------|
| Symbol                  | Last | Chg | %Chg_ |
| + Add                   |      |     |       |

สำหรับ Customized Mode, ผู้ใช้สามารถคลิ๊กบริเวณ Field "%Chg", "Close" และ "Total Vol" สำหรับขนาด 2x2 และ Field "%Chg" อย่างเดียวสำหรับ ขนาด 1x1 เพื่อ เปลี่ยนเป็นข้อมูลเป็นค่าอื่นได้

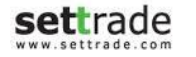

## **Details : Favourite**

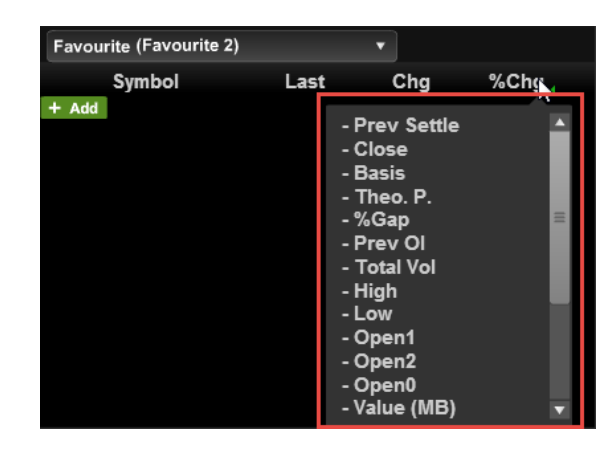

#### ข้อมูลที่สามารถเลือกได้

- Prev Settle
- Close
- Basis
- Theo.P.
- %Gap
- Prev Ol
- Total Vol
- High
- Low
- Open1
- Open2
- Open0
- Value(MB)
- Proj.P.
- %Chg
- %Chg(Projected Price)
- %Swing
- In/Out
- Diff
- Last trade date

## settrade

#### Copyright 2014 Settrade.com All rights Reserved

### ส่วนแสดง Corporate Action และหลักทรัพย์ที่เข้าข่ายมาตรการ กำกับการซื้อขาย

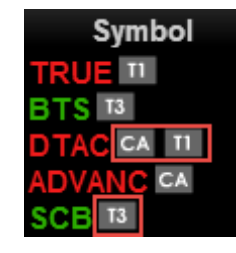

จะแสดงสัญลักษณ์ต่อจากชื่อหุ้น/อนุพันธ์ T1, T2, T3 คือ หลักทรัพย์ที่เข้าข่ายมาตรการกำกับการซื้อขายตาม ระดับ Level 1-3 และเมื่อไปคลิกที่สัญลักษณ์ T1, T2, T3 จะ Link ไปยัง หน้าจอรายชื่อหลักทรัพย์ที่เข้าข่ายมาตรการกำกับการซื้อขาย

**CA** คือ หลักทรัพย์ที่จะมี Corporate Action เช่น XD, XM, XR ฯลฯ เมื่อนำเมาส์ไปวางเหนือสัญลักษณ์ CA จะแสดงรายละเอียดของ Corporate Action ตามรูป ด้านล่าง

A < XR : 20/01/2014, XM : 20/01/2014

## 🔁 ส่วนแสดง Last Trading Day และ สัญญาที่หมดอายุ

| Symbol    |  |  |  |  |  |  |
|-----------|--|--|--|--|--|--|
| BRU15 ITD |  |  |  |  |  |  |
| BRN15     |  |  |  |  |  |  |
| BRQ15     |  |  |  |  |  |  |

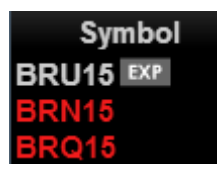

จะแสดงสัญลักษณ์ต่อจากชื่อ อนุพันธ์

LTD คือ สัญญาอนุพันธ์ที่ ณ วันนั้นเป็นวันสุดท้ายสำหรับซื้อขายสัญญานั้นๆ

EXP คือ สัญญาอนุพันธ์ที่ หมดอายุสัญญาแล้ว

เมื่อนำเมาส์ไปวางเหนือสัญลักษณ์ LTD และ EXP จะแสดงวันและเวลาที่สัญญาจะหมดอายุ ตามรูปด้านล่าง

RU15 LTD < LTD: 17/02/2015 22:30

# Click 🛇

#### <u>รวดเร็วในการส่งคำสั่งซื้อขายเพียงคลิก</u>

เพียง "คลิก" เพื่อส่งคำสั่ง ทำให้ส่งคำสั่งได้สะดวกรวดเร็วกว่าเดิม

| DTT    |             | 265.00 Hig     | gh 265.00 | )        |                  | Equity 🔻    |             |            |               |           | 0            |
|--------|-------------|----------------|-----------|----------|------------------|-------------|-------------|------------|---------------|-----------|--------------|
| FII    | +23.0       | 00 (+9.50%) Lc | w 264.00  | )        | C Refresh Manual | TRUE        | # Buy Order | Buy Vol    | Price<br>9.35 | Sell Vol  | # Sell Order |
|        |             |                |           |          | Konosh           |             |             | Order      | 7.55          | 300,000   |              |
| NVDR   | # Buy Order | Buy Vol        | Price     | Sell Vol | # Sell Order     | Volume      |             |            | 7.50          | 2,795,000 |              |
|        |             |                | 314.00    |          |                  | 500         |             |            | 7.45          | 200,000   |              |
| Volume |             |                | 273.00    | 100      |                  | 1 000       |             |            | 7.40          | 42,000    |              |
| 500    |             |                | 270.00    | 300      |                  | 1,000       |             | 980,000    | 7.20          |           |              |
| 1 000  |             |                | 269.00    | 7,000    |                  | 2,000       |             | 550,000    |               |           |              |
| 1,000  |             |                | 268.00    | 1,000    |                  | 5,000       |             | 2,000      |               |           |              |
| 2,000  |             |                | 265.00    | 2,400    |                  | 10,000      |             | 22,000     | 6.90          | Concol    |              |
| E 000  |             | 1,200          | 264.00    |          |                  |             |             | 1,000      |               | Order     |              |
| 5,000  |             | 600            | 260.00    |          |                  |             |             |            |               |           |              |
| 10,000 |             | 200            | 259.00    |          |                  |             |             | :          |               |           |              |
| 50.000 |             | 100            | 255.00    |          |                  | ขนาดสาหร    | ບ Custom    | izea Scr   | een           |           |              |
| 50,000 |             | 100            | 254.00    |          |                  |             |             | <b>(i)</b> |               |           | ()           |
|        |             |                | 169.50    |          |                  |             |             |            |               |           |              |
|        |             | - Cancel       |           | - Cancel |                  | $2\sqrt{2}$ |             | 2v         | 2             |           |              |
|        |             | Order          |           | Order    |                  |             |             |            |               |           |              |
|        |             |                |           |          |                  |             | Click       |            |               | C         | lick         |
| PIN    |             |                |           |          |                  |             |             |            |               |           |              |

### ข้อควรทราบสาหรับการใช้งาน Click

 พึงก์ชั่น Change Order สามารถใช้ได้สำหรับบางประเภทบัญชี ขึ้นกับระบบส่งคำสั่งซื้อขายของโบรกเกอร์ โดยสามารถสังเกตได้จากปุ่ม Change Order ในหน้าจอ Order Details ว่าสามารถกดได้หรือไม่ ทั้งนี้ หากต้องการแก้ไข Order ดังกล่าว สามารถทำการยกเลิกและส่งคำสั่งซื้อขายใหม่

| Account No. |             |                                    | Credit : 200,        | 000,000.00 | Line: 43,896,603.91      |
|-------------|-------------|------------------------------------|----------------------|------------|--------------------------|
| РТТ         | P<br>+23.0  | <b>265.00</b> Hi<br>00 (+9.50%) Lo | gh 265.0<br>ow 264.0 | 0<br>0     | C Refresh Manual Refresh |
| NVDR        | # Buy Order | Buy Vol                            | Price                | Sell Vol   | # Sell Order             |
| Valuma      |             |                                    | 314.00               |            |                          |
| volume      |             |                                    | 273.00               | 100        |                          |
| 500         |             |                                    | 270.00               | 300        |                          |
| 1 000       |             |                                    | 269.00               | 7,000      |                          |
| 1,000       |             |                                    | 268.00               | 1,000      |                          |
| 2,000       |             |                                    | 265.00               | 2,400      |                          |
| 5.000       |             | 1,200                              | 264.00               |            |                          |
|             |             | 600                                | 260.00               |            |                          |
| 10,000      |             | 200                                | 259.00               |            |                          |
| 50,000      |             | 100                                | 255.00               |            |                          |
|             |             | 100                                | 254.00               |            |                          |
|             |             |                                    |                      |            |                          |
|             |             | Cancel                             |                      | Cancel     |                          |
|             |             | W Order                            |                      | W Order    |                          |
| PIN         |             |                                    |                      |            |                          |

### \varTheta ส่วนส่งคำสั่งซื้อขายด้วยการ Click

หน้าจอ Click จะแบ่งออกเป็น 3 ส่วนคือ ส่วนบน สำหรับใส่ชื่อหุ้น / อนุพันธ์ที่ต้องการทำรายการ

ส่วนซ้าย พื้นที่สีฟ้า

# Buy Order Buy Vol Price ราคา ส่วนขวา พื้นที่สีชมพู # Sell Order Sell Vol สำหรับทำรายการซื้อและแสดงราคาคำสั่งซื้อของท่านที่รอจับคู่ ปริมาณที่เสนอซื้อในตลาด ณ ราคานั้น (Volume Bid)

สำหรับทำรายการขายและแสดงราคาคำสั่งขายของท่านที่รอจับคู่ ปริมาณที่เสนอขายในตลาด ณ ราคานั้น (Volume Offer)

#### วิธีการส่งคำสั่งซื้อขายทำได้ง่ายๆ โดย

1. เลือกปริมาณ (Volume) ที่ท่านต้องการส่งคำสั่ง

| Volur | ne     |
|-------|--------|
|       | 500    |
|       | 1,000  |
|       | 2,000  |
|       | 5,000  |
|       | 10,000 |
|       | 50,000 |

หากกรณีที่ท่านต้องการเปลี่ยนแปลงปริมาณ สามารถแก้ไขได้ โดย Double-click ที่ช่อง Volume นั้น แล้วใส่ Volume ที่ท่านต้องการ

 หากต้องการซื้อ ให้ Double-click บริเวณพื้นที่สีฟ้า ในบรรทัดราคาที่ท่านต้องการ ซื้อ แล้วใส่ PIN

ตัวอย่างเช่น ต้องการซื้อ PTT 500 หุ้น ที่ราคา 259 บาท หลังจากทำรายการแล้วจะ ปรากฏดังภาพ โดยจะแสดงจำนวน 500 ที่บรรทัดราคา 259.00 บาท

| PTT    | <u>ک</u><br>+23.0 | <b>265.00</b> н<br>0 (+9.50%) L | igh 265.0<br>ow 264.0 | 0         | C Refresh Manual Refresh |
|--------|-------------------|---------------------------------|-----------------------|-----------|--------------------------|
| NVDR   | # Buy Order       | Buy Vol                         | Price                 | Sell Vol  | # Sell Order             |
| Volume |                   |                                 | 314.00<br>273.00      | 100       |                          |
| 500    |                   |                                 | 270.00                | 300       |                          |
| 1,000  |                   |                                 | 269.00                | 7,000     |                          |
| 2.000  |                   |                                 | 268.00                | 1,000     |                          |
| 5,000  |                   | 1,200                           | 264.00                |           |                          |
| 0,000  |                   | 600                             | 260.00                |           |                          |
| 10,000 | 500               | 200                             | 259.00                |           |                          |
| 50,000 |                   | 100                             | 255.00                |           |                          |
|        |                   | 100                             | 254.00                |           |                          |
|        |                   |                                 |                       |           |                          |
|        |                   | Cancel                          |                       | Cancel    |                          |
|        |                   | ULL Order                       |                       | UIL Order |                          |
| PIN    |                   |                                 |                       |           |                          |

### วิธีการเปลี่ยนแปลงราคาของคำสั่งซื้อขายที่ส่งไป

สามารถไปที่คำสั่งที่ส่งไป แล้วจะปรากฏ**รูปมือ**ดังภาพ จากนั้น Drag & Drop โดยลากคำสั่งไปวาง ในบรรหัดราคาที่ท่านใหม่ที่ท่านต้องการได้

| РТТ    | P +23.00             | 265.00 Hig<br>(+9.50%) Lo | gh 265.0<br>ow 264.0 | )        | C Refresh Manual Refresh |
|--------|----------------------|---------------------------|----------------------|----------|--------------------------|
| NVDR   | Drag to Cancel Order | Buy Vol                   | Price                | Sell Vol | # Sell Order             |
| Volume |                      | Cancel                    | 314.00<br>274.00     |          |                          |
| 500    |                      |                           | 273.00               | 100      |                          |
| 1,000  |                      |                           | 270.00               | 300      |                          |
| 2,000  |                      |                           | 269.00               | 7,000    |                          |
| 2,000  |                      |                           | 265.00               | 2 500    |                          |
| 5,000  |                      | 1.200                     | 264.00               | 2,000    |                          |
| 10,000 |                      | 600                       | 260.00               |          |                          |
| 50.000 | 500                  | 200                       | 259.00               |          |                          |
|        | Ű                    | 100                       | 255.00               |          |                          |
|        |                      | 100                       | 254.00               |          |                          |
|        |                      |                           | 253.00               | Cancel   |                          |
|        |                      |                           | 169.50               | ш Order  |                          |
| PIN    |                      |                           |                      |          |                          |

#### วิธีการยกเลิกคำสั่ง

สามารถลากคำสั่งนั้น Drag & Drop ไปวางในช่อง Cancel Order ซึ่งสามารถ ดังภาพ

| Equity • |                                                      |          |        |          |              |  |  |  |  |
|----------|------------------------------------------------------|----------|--------|----------|--------------|--|--|--|--|
| PTT      | PTT 269.00 High 273.00<br>+10.00 (+3.86%) Low 269.00 |          |        |          |              |  |  |  |  |
| NVDR     | # Buy Order                                          | Buy Vol  | Price  | Sell Vol | # Sell Order |  |  |  |  |
| Malana   |                                                      | 🔔 Cancel | 336.00 |          |              |  |  |  |  |
| Volume   |                                                      | Order 🛄  | 275.00 |          |              |  |  |  |  |
| 500      |                                                      |          | 274.00 | 151,000  |              |  |  |  |  |
| 1 000    |                                                      |          | 273.00 | 245,300  |              |  |  |  |  |
| 1,000    |                                                      |          | 272.00 | 298,800  |              |  |  |  |  |
| 2,000    |                                                      |          | 271.00 | 379,800  |              |  |  |  |  |
| 5.000    |                                                      |          | 270.00 | 191,900  |              |  |  |  |  |
| -,       |                                                      | 230,200  |        |          |              |  |  |  |  |
| 10,000   |                                                      | 239,000  | 268.00 |          |              |  |  |  |  |
| 50,000   |                                                      | 162,300  | 267.00 |          |              |  |  |  |  |
|          |                                                      | 165,200  | 266.00 |          |              |  |  |  |  |
|          |                                                      | 216,000  | 265.00 |          |              |  |  |  |  |
|          |                                                      |          | 264.00 | 🕳 Cancel |              |  |  |  |  |
|          |                                                      |          |        | W Order  |              |  |  |  |  |
|          |                                                      |          |        |          |              |  |  |  |  |

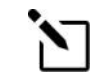

#### เพิ่มความเร็วในการส่งขึ้นไปอีก

สามารถทำการ Save PIN และยกเลิกการแสดง Confirmation Popup เพื่อ ให้ Double Click แล้วส่งคำสั่งได้เลย ตั้งค่าเหล่านี้ได้ผ่านเมนู Settings

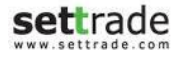

#### การส่งคำสั่งเพิ่มเติมที่ราคาเดิม

หากท่านต้องการส่งคำสั่งเพิ่มเติมที่ราคาเดิม สามารถทำได้เพียงแค่คลิกที่บรรทัดราคานั้น ตัวอย่างเช่น ต้องการซื้อเพิ่ม 500 หุ้นที่ราคา 267.00 สามารถ Double Click แล้ว จะปรากฏดัง ภาพ โดยระบบจะแสดง 1,000 และ 2 บริเวณบรรทัดราคา 267.00 บาท ซึ่งหมายความว่าท่านส่ง คำสั่งซื้อรวม 1,000 หุ้นจำนวน 2 คำสั่ง

| Equity • |             |                                 |                        |          |              |
|----------|-------------|---------------------------------|------------------------|----------|--------------|
| PTT      | <u>بالم</u> | <b>269.00 Hi</b><br>(+3.86%) Lo | gh 273.00<br>ow 269.00 |          | () Refresh   |
| NVDR     | # Buy Order | Buy Vol                         | Price                  | Sell Vol | # Sell Order |
| Volume   |             | Cancel                          | 336.00<br>275.00       |          |              |
| 500      |             |                                 | 274.00                 | 151,000  |              |
| 1.000    |             |                                 | 273.00                 | 245,300  |              |
| 2,000    |             |                                 | 272.00                 | 298,800  |              |
| 2,000    |             |                                 | 271.00                 | 191,900  |              |
| 5,000    |             | 230,200                         | 269.00                 | 101,000  |              |
| 10,000   |             | 239,000                         | 268.00                 |          |              |
| 50,000   | 1,000 2 -   | 162,300                         | 267.00                 |          |              |
|          |             | 165,200                         | 266.00                 |          |              |
|          |             | 216,000                         | 265.00                 |          |              |
|          |             |                                 | 264.00                 | Cancel   |              |
|          |             |                                 |                        |          |              |

้ท่านสามารถคลิกที่ลูกศรเพื่อดูคำสั่งทั้งหมดได้ โดยจะปรากฏดังภาพ

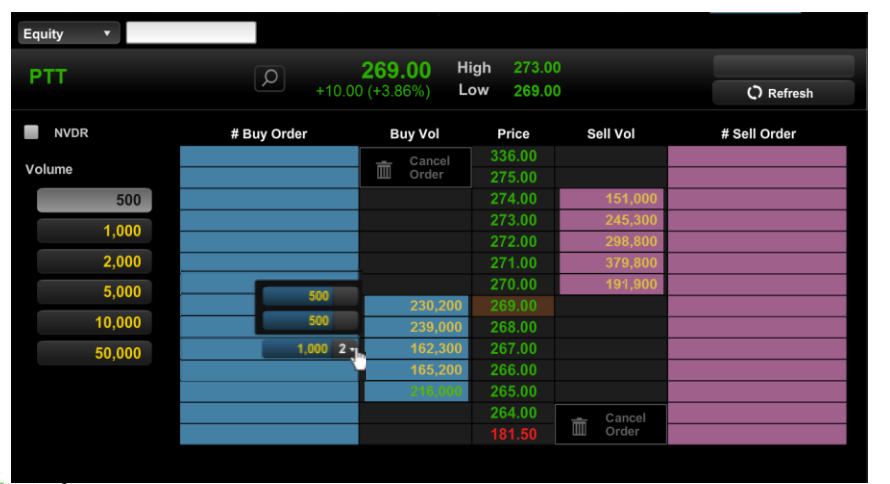

## settrade

#### ึกรณีที่ท่านต้องการยกเลิก<u>บางคำสั่ง</u> หรือเปลี่ยนแปลงราคาของ<u>บางคำสั่ง</u>

สามารถทำได้ โดยเลือกเฉพาะคำสั่งนั้น แล้วไปวางในช่อง Cancel Order หรือวางในช่องบรรทัดที่ ท่านต้องการเปลี่ยนราคา เช่นดังภาพ

| Equity • |                       |                  |                      |          |              |
|----------|-----------------------|------------------|----------------------|----------|--------------|
| PTT      | <u>ب</u>              | <b>269.00</b> Hi | gh 273.0<br>ow 269.0 | 0<br>0   | 🗘 Refresh    |
| NVDR     | Drop to Change/Cancel | Buy Vol          | Price                | Sell Vol | # Sell Order |
| Mahuma   |                       | 🛖 Cancel         | 336.00               |          |              |
| volume   |                       | U Order          | 275.00               |          |              |
| 500      |                       |                  | 274.00               | 151,000  |              |
| 1 000    |                       |                  | 273.00               | 245,300  |              |
| 1,000    |                       |                  | 272.00               | 298,800  |              |
| 2,000    |                       |                  | 271.00               | 379,800  |              |
| 5,000    |                       |                  | 270.00               | 191,900  |              |
| 10.000   | 50                    | 230,200          |                      |          |              |
| 10,000   |                       | 239,000          | 268.00               |          |              |
| 50,000   |                       | 162,300          | 267.00               |          |              |
|          | 500                   | 165,200          | 266.00               |          |              |
|          |                       | 216,000          | 265.00               |          |              |
|          |                       |                  | 264.00               | 🚠 Cancel |              |
|          |                       |                  |                      | U Order  |              |
|          |                       |                  |                      |          |              |

#### <u>ข้อควรทราบสำหรับการใช้งานหน้า Click</u>

เนื่องจากระบบส่งคำสั่งของแต่ละโบรกเกอร์มีการทำงานแตกต่างกัน โดยมีทั้งแบบ Auto refresh และ Manual refresh

- สำหรับโบรกเกอร์ที่มีระบบส่งคำสั่งแบบ Auto refresh หลังจากที่ท่านส่ง คำสั่งซื้อขายแบบ Click ไป จะแสดงคำสั่งของท่านในพื้นที่บริเวณสีฟ้าหรือชมพูทันที
- สำหรับโบรกเกอร์ที่มีระบบส่งคำสั่งแบบ Manual refresh ท่านจะต้องกดปุ่ม Refresh หลังจากส่งคำสั่งแบบ Click เพื่อให้คำสั่งปรากฏบริเวณพื้นที่สีฟ้า และชมพู หรือ เมื่อต้องการตรวจสอบสถานะคำสั่ง

#### ทั้งนี้ ท่านสามารถตรวจสอบ Mode การทำงานของ Streaming ที่ท่านใช้งานอยู่โดย สังเกตจากด้านบนเหนือพื้นที่สีชมพูดังนี้

• สำหรับโบรกเกอร์ที่มีระบบส่งคำสั่งแบบ Auto refresh จะแสดงหน้าจอดัง ภาพซึ่งจะมี 2 แบบคือ

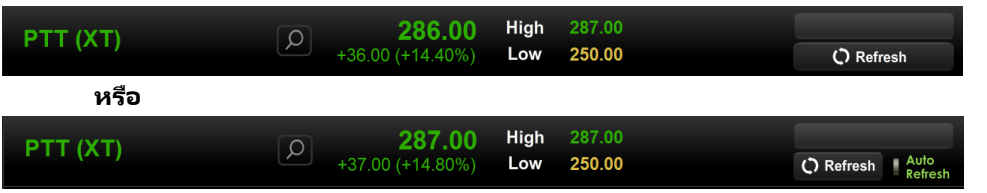

 สำหรับโบรกเกอร์ที่มีระบบส่งคำสั่งแบบ Manual refresh จะแสดงคำว่า Manual Refresh ทางขวามือดังภาพด้านล่าง โดยท่านจะต้องกดปุ่ม Refresh หลังจากส่งคำสั่งแบบ Click เพื่อให้คำสั่งปรากฏบริเวณพื้นที่สีฟ้า และชมพู หรือเมื่อ ต้องการตรวจสอบสถานะคำสั่ง

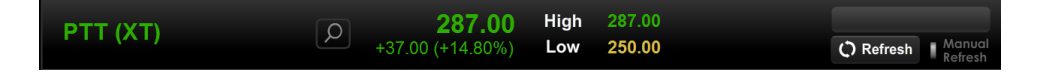

ทั้งนี้ ไม่ว่าท่านจะใช้งานในแบบใด ทั้ง Auto Refresh หรือ Manual Refresh หากท่าน ต้องการตรวจสอบสถานะคำสั่งล่าสุด สามารถกดปุ่ม Refresh ได้ทันที

และท่านยังคงสามารถใช้ส่วน Place Order Zone ซึ่งอยู่ด้านล่างสุดของหน้าจอ ในการ ตรวจสอบสถานะคำสั่ง ทำรายการซื้อขาย หรือยกเลิกคำสั่งได้เช่นเดิม

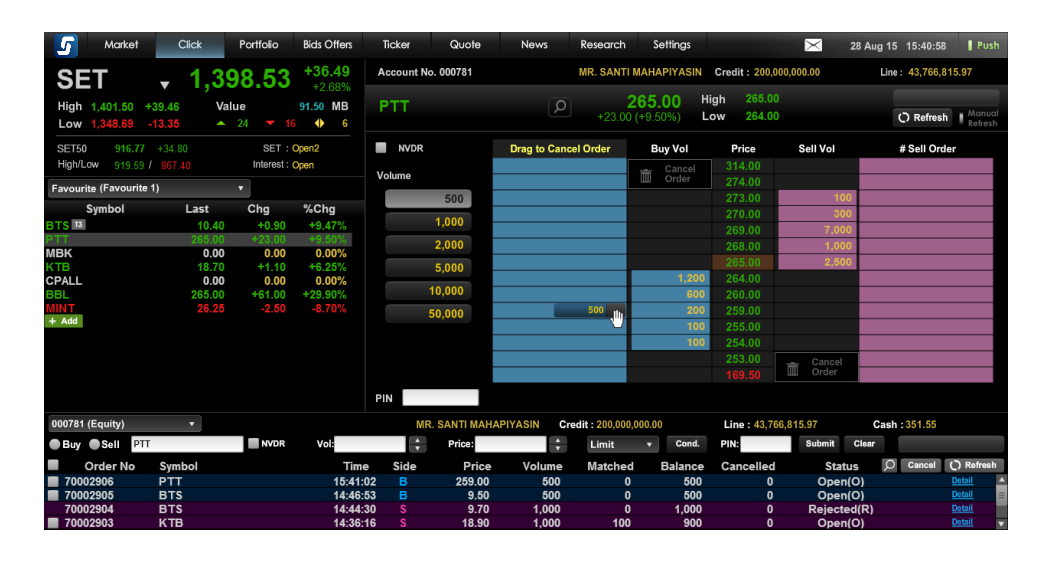

# Portfolio and Deal Summary

้ติดตามผลกำไรหรือขาดทุนของพอร์ตการลงทุน และข้อมูลซื้อ/ขายหุ้นที่ถูกจับคู่ระหว่างวัน

| Portfolio     | Deal Summary     |                      |                                     |                 |                         | Accou                   | nt No.                  | All Account       | () Refresh   |
|---------------|------------------|----------------------|-------------------------------------|-----------------|-------------------------|-------------------------|-------------------------|-------------------|--------------|
| Symbol        | Available Volume | Actual Volume        | Average Cost                        | Market Price    | Amount (Cost)           | Market Value            | Unrealized P/L          | % Unrealized P/L  | Realized P/L |
| NTUCH<br>TTEP | 4,500<br>500     | 4,500<br>500         | 66.64<br>150.25                     | 74.00<br>154.00 | 299.880.47<br>75.126.65 | 333,000.00<br>77.000.00 | +33,119.53<br>+1.873.35 | +11.04%<br>+2.49% | 0.00         |
|               |                  |                      |                                     | Total >>        | 483,890.63              | 526,650.00              | +42,759.37              | +8.84%            | 0.00         |
|               |                  | ขนาด<br>Custo<br>3x1 | สำหรับ<br>mized Scree<br>Port and I | en<br>i<br>Deal | 3x2                     | Port and Deal           | 3x3                     | Port and D        | i<br>Peal    |

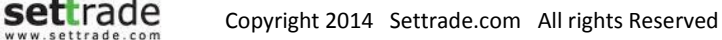
### **Details : Portfolio And Deal Summary**

#### **Tab Portfolio**

#### ●ส่วนแสดงข้อมูลหุ้น/อนุพันธ์ใน Portfolio

| Portfolio   | Deal Summary         |               |              |              |              | Acco         | unt No. 12345678E |                  | C) Refresh   |
|-------------|----------------------|---------------|--------------|--------------|--------------|--------------|-------------------|------------------|--------------|
| Symbol      | <br>Available Volume | Actual Volume | Average Cost | Market Price | Amount(Cost) | Market Value | Unrealized P/L    | % Unrealized P/L | Realized P/L |
| 1DIV        | 7,900                | 7,900         | 11.9000      | 12.40        | 94,010.00    | 97,960.00    |                   |                  | 0.00         |
| ADVANC-R    | 5,000                | 5,000         | 235.0000     | 232.00       | 1,175,000.00 | 1,160,000.00 | -18,199.81        | -1.55%           | 0.00         |
| AOT01P1503A | 5,000,000            | 5,000,000     | 0.1900       | 0.20         | 950,000.00   | 1,000,000.00 | +47,241.54        | +4.97%           | 0.00         |
| BAY         | 10,000               | 10,000        | 66.0000      | 63.75        | 660,000.00   | 637,500.00   | -24,258.52        |                  | 0.00         |
| BTS         | 50,000               | 50,000        | 9.9000       | 9.70         | 495,000.00   | 485,000.00   |                   |                  | 0.00         |
| BTS-W3      | 120,000              | 120,000       | 1.5000       | 1.32         | 180,000.00   | 158,400.00   |                   |                  | 0.00         |
| CYBER-R     | 32,200               | 32,200        | 2.5300       | 3.16         | 81,466.00    | 101,752.00   | +20,005.32        | +24.56%          | 0.00         |
| DCON-R      | 43,100               | 43,100        | 3.0000       | 2.62         | 129,300.00   | 112,922.00   | -16,689.49        |                  | 0.00         |
| KTB-P       | 800                  | 800           | 148.5500     | 153.00       | 118,840.00   | 122,400.00   | +3,222.36         | +2.71%           | 0.00         |
| MGE         | 2,700                | 2,700         | 5.1000       | 7.00         | 13,770.00    | 18,900.00    | +5,077.87         | +36.88%          | 0.00         |
| S5001C1505A | 9,000                | 9,000         | 1.5200       | 1.49         | 13,680.00    | 13,410.00    |                   |                  | 0.00         |
|             |                      |               |              | Total        | 3,911,066.00 | 3,908,244.00 | -13,602.73        | -0.35%           | 0.00         |

ส่วนนี้จะแสดงข้อมูลชื่อหุ้น, Available Volume, Actual Volume, Average Cost, Market Price, Amount (Cost), Market Value, Unrealized P/L, %Unrealized P/L และ Realized P/L

| Portfolio - ( | Cost |              |              |            |                 |                 |                  |                 |                  |                   |                     |                      |                         |  |
|---------------|------|--------------|--------------|------------|-----------------|-----------------|------------------|-----------------|------------------|-------------------|---------------------|----------------------|-------------------------|--|
| Symbol        | Side | Start<br>Vol | Avail<br>Vol | Act<br>Vol | Average<br>Cost | Market<br>Price | Amount<br>(Cost) | Market<br>Value | Options<br>Value | Unrealized<br>P/L | % Unrealized<br>P/L | Total To<br>Open Clo | tal Realized<br>ose P/L |  |
| S50U14        | Long | 0            |              |            | 859.00          | 860.00          | 859,000.00       | 860,000.00      | 0.00             | +1,000.00         | +0.12%              | 859.00 859           | 0.00 0.00               |  |
|               |      |              |              |            |                 |                 |                  |                 |                  |                   |                     |                      |                         |  |
|               |      |              |              |            |                 |                 |                  |                 |                  |                   |                     |                      |                         |  |
|               |      |              |              |            |                 |                 |                  |                 |                  |                   |                     |                      |                         |  |
|               |      |              |              |            |                 |                 |                  |                 |                  |                   |                     |                      |                         |  |
|               |      |              |              |            |                 |                 |                  |                 |                  |                   |                     |                      |                         |  |
|               |      |              |              |            |                 | Total >>        | 859,000.00       | 860,000.00      | 0.00             | +1,000.00         | +0.12%              |                      | 0.00                    |  |

สำหรับอนุพันธ์ จะแสดงข้อมูล Symbol, Side, Start volume, Available Volume, Actual Volume, Average Cost, Market Price , Amount(Cost), Market Value, Options Value, Unrealized P/L, % Unrealized P/L, Total Open, Total Close และ Realized P/L

โดยแถบด้านล่างจะมีการรวมกำไร/ขาดทุน และคิดกำไร/ขาดทุนเป็น % ให้ทราบ

#### Tab Deal Summary

#### ● ส่วนแสดงข้อมูลซึ่อ/ขายหุ้นระหว่างวัน

| Portfolio | Deal Summary |     |       |                       |                  |      |            | All Account |
|-----------|--------------|-----|-------|-----------------------|------------------|------|------------|-------------|
| Symbol    | Side         | Vol | Price | Transaction Amount    | Total Fee        | VAT  | Buy Amount | Sell Amount |
| INTUCH    | Buy          | 200 | 75.00 | 15,000.00             | 1.17             | 0.08 | 15,001.25  |             |
| STA       | Buy          | 300 | 13.20 | 3,960.00              | 50.31            | 3.52 | 4,013.83   |             |
|           |              |     |       |                       |                  |      |            |             |
|           |              |     |       |                       |                  |      |            |             |
|           |              |     |       |                       |                  |      |            |             |
|           |              |     |       |                       |                  |      |            |             |
|           |              |     |       |                       |                  |      |            |             |
|           |              |     |       | Settlement Fee        | 0.00             |      |            |             |
|           |              |     |       | Tetal                 | E4 49            | 2.00 | 40.045.09  | 0.00        |
|           |              |     |       | Total                 | 51.48            | 3.60 | 19,015.08  | 0.00        |
|           |              |     |       | Net Paid(-) / Receive | d(+): -19,015.08 |      |            |             |

ส่วนนี้จะแสดงข้อมูลชื่อหุ้น/อนุพันธ์, ฝั่งซื้อหรือขาย, Volume, Price, Transaction Amount, Total Fee, VAT, Buy Amount, Sell Amount

นอกจากนี้บริเวณด้านล่างจะมีการรวมค่า Fee, VAT, Buy Amount, Sell Amount และมีการ แสดงค่าจะได้รับเงินหรือจ่ายเงินจำนวนเท่าไหร่ตรง Label Net Paid (-)/Received (+)

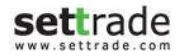

# Portfolio 🛇

ติดตามผลกำไรหรือขาดทุนของหุ้น/อนุพันธ์ในพอร์ต

| Portfolio       | Deal Summary     |               |                 |                 |                         | Accou                   | int No.                 | All Account       | () Refresh   |
|-----------------|------------------|---------------|-----------------|-----------------|-------------------------|-------------------------|-------------------------|-------------------|--------------|
| Symbol          | Available Volume | Actual Volume | Average Cost    | Market Price    | Amount (Cost)           | Market Value            | Unrealized P/L          | % Unrealized P/L  | Realized P/L |
| INTUCH<br>PTTEP | 4,500<br>500     | 4,500<br>500  | 66.64<br>150.25 | 74.00<br>154.00 | 299,880.47<br>75.126.65 | 333,000.00<br>77.000.00 | +33,119.53<br>+1.873.35 | +11.04%<br>+2.49% | 0.00<br>0.00 |
|                 |                  |               |                 |                 |                         |                         |                         |                   |              |
|                 |                  |               |                 |                 |                         |                         |                         |                   |              |
|                 |                  |               |                 | Total >>        | 483,890.63              | 526,650.00              | +42,759.37              | +8.84%            | 0.00         |

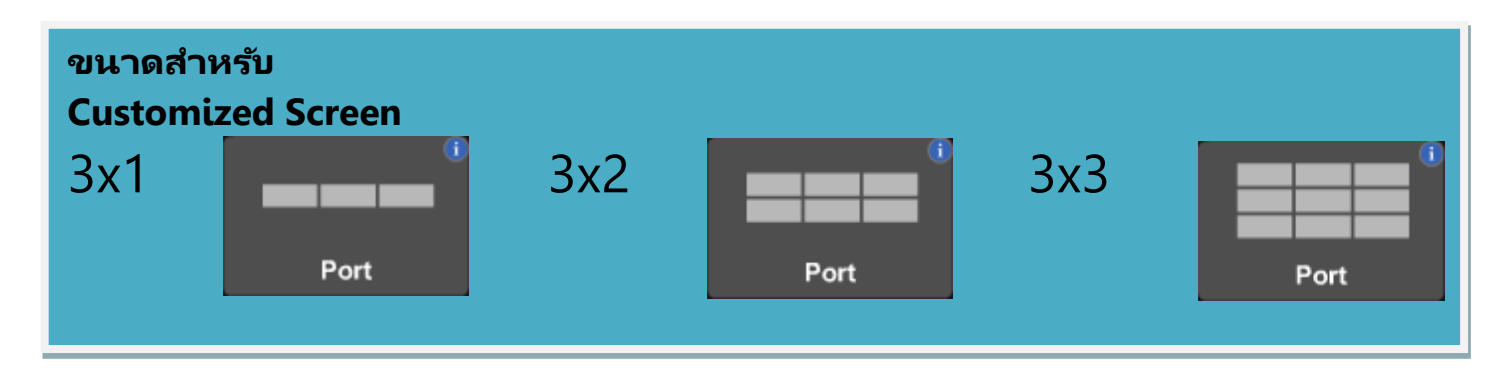

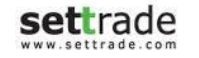

### **Details : Portfolio**

#### 

| Portfolio   | Deal Summary         | /             |              |              |              | Acco         | unt No. 12345678E |                  | 🗘 Refresh    |
|-------------|----------------------|---------------|--------------|--------------|--------------|--------------|-------------------|------------------|--------------|
| Symbol      | <br>Available Volume | Actual Volume | Average Cost | Market Price | Amount(Cost) | Market Value | Unrealized P/L    | % Unrealized P/L | Realized P/L |
| 1DIV        | 7,900                | 7,900         | 11.9000      | 12.40        | 94,010.00    | 97,960.00    |                   |                  | 0.00         |
| ADVANC-R    | 5,000                | 5,000         | 235.0000     | 232.00       | 1,175,000.00 | 1,160,000.00 | -18,199.81        | -1.55%           | 0.00         |
| AOT01P1503A | 5,000,000            | 5,000,000     | 0.1900       | 0.20         | 950,000.00   | 1,000,000.00 | +47,241.54        | +4.97%           | 0.00         |
| BAY         | 10,000               | 10,000        | 66.0000      | 63.75        | 660,000.00   | 637,500.00   | -24,258.52        |                  | 0.00         |
| BTS         | 50,000               | 50,000        | 9.9000       | 9.70         | 495,000.00   | 485,000.00   | -11,337.85        |                  | 0.00         |
| BTS-W3      | 120,000              | 120,000       | 1.5000       | 1.32         | 180,000.00   | 158,400.00   | -22,036.94        | -12.24%          | 0.00         |
| CYBER-R     | 32,200               | 32,200        | 2.5300       | 3.16         | 81,466.00    | 101,752.00   | +20,005.32        | +24.56%          | 0.00         |
| DCON-R      | 43,100               | 43,100        | 3.0000       | 2.62         | 129,300.00   | 112,922.00   | -16,689.49        |                  | 0.00         |
| КТВ-Р       | 800                  | 800           | 148.5500     | 153.00       | 118,840.00   | 122,400.00   | +3,222.36         | +2.71%           | 0.00         |
| MGE         | 2,700                | 2,700         | 5.1000       | 7.00         | 13,770.00    | 18,900.00    | +5,077.87         | +36.88%          | 0.00         |
| S5001C1505A | 9,000                | 9,000         | 1.5200       | 1.49         | 13,680.00    | 13,410.00    |                   |                  | 0.00         |
|             |                      |               |              | Total        | 3,911,066.00 | 3,908,244.00 | -13,602.73        | -0.35%           | 0.00         |

ส่วนนี้จะแสดงข้อมูลชื่อหุ้น, Available Volume, Actual Volume, Average Cost, Market Price, Amount (Cost), Market Value, Unrealized P/L, %Unrealized P/L และ Realized P/L

| Portfolio - | Cost |              |              |            |                 |                 |                  |                 |                  |                   |                     |               |                |                 |
|-------------|------|--------------|--------------|------------|-----------------|-----------------|------------------|-----------------|------------------|-------------------|---------------------|---------------|----------------|-----------------|
| Symbol      | Side | Start<br>Vol | Avail<br>Vol | Act<br>Vol | Average<br>Cost | Market<br>Price | Amount<br>(Cost) | Market<br>Value | Options<br>Value | Unrealized<br>P/L | % Unrealized<br>P/L | Totai<br>Open | Total<br>Close | Realized<br>P/L |
| S50U14      | Long | 0            |              |            | 859.00          | 860.00          | 859,000.00       | 860,000.00      | 0.00             | +1,000.00         | +0.12%              | 859.00        | 859.00         | 0.00            |
|             |      |              |              |            |                 |                 |                  |                 |                  |                   |                     |               |                |                 |
|             |      |              |              |            |                 |                 |                  |                 |                  |                   |                     |               |                |                 |
|             |      |              |              |            |                 |                 |                  |                 |                  |                   |                     |               |                |                 |
|             |      |              |              |            |                 |                 |                  |                 |                  |                   |                     |               |                |                 |
|             |      |              |              |            |                 | Total >>        | 859,000.00       | 860,000.00      | 0.00             | +1,000.00         | +0.12%              |               |                | 0.00            |

สำหรับอนุพันธ์ จะแสดงข้อมูล Symbol, Side, Start volume, Available Volume, Actual Volume, Average Cost, Market Price , Amount(Cost), Market Value, Options Value, Unrealized P/L, % Unrealized P/L, Total Open, Total Close และ Realized P/L

### Đ ປຸ່ມ Refresh

สามารถทำการกดปุ่ม Refresh เพื่อให้แสดงสถานะล่าสุดของ Portfolio

| Settings            | 🖂 15 Jan 2014 | 11:31:36 | Push |
|---------------------|---------------|----------|------|
| Account No. 0107306 | All Account   | 🗘 Refr   | esh  |

## **Details : Account Information**

## Account Information

สำหรับใช้ดูข้อมูลบัญชี

| Account No.        |            | Customer Name              |                     |                         |            | O Refresh |
|--------------------|------------|----------------------------|---------------------|-------------------------|------------|-----------|
| Trader Name        |            |                            |                     |                         |            |           |
| Line Available     | 437,550.00 | Excess Equity              | 108,537.04          | Equity Balance          | 270,987.04 |           |
| Credit Limit       | 600,000.00 | Cash Balance               | 268,187.04          | Liquidation Value       | 270,987.04 |           |
| Foreign Collateral | 0.00       | Non-Cash Balance           | 0.00                |                         |            |           |
| Initial MR         | 87,780.00  | Initial Cash Balance       | 269,979.48          | Initial Equity          | 272,179.48 |           |
| Commission         |            |                            |                     |                         |            |           |
| Confirmed Orders   | 975.84     | Can Open                   | Futures And Options | Call MTM                | Yes        |           |
| Pending Orders     | 3,616.60   | Can Close                  | Futures And Options | Futures MTM             | 600.00     |           |
| Total              | 4,592.44   | Closing Method             | Auto Net            | Options MTM             | 0.00       |           |
|                    |            | Receive/Payment            | 2,800.00            | Total Unrealized P/L    | 600.00     |           |
|                    |            | Receive/Payment after Comm | 2,800.00            | Deposit/Withdrawal      | 0.00       |           |
|                    |            | Call/Force Flag            | No                  | Call/Force Margin       | 0.00       |           |
|                    |            | Init. Call/Force Flag      | No                  | Init. Call/Force Margin | 0.00       |           |
| Margin             |            |                            |                     |                         |            |           |
| Margin Method      | Net        |                            |                     |                         |            |           |
| Total              | MR         | 162,450.00 M               | M 113,715.00        | FM                      | 48,735.00  |           |

## **Details : Account Information**

#### \varTheta แสดงข้อมูล Account

Account information จะแสดงรายละเอียดของ Account ทั้งนี้ รายละเอียดของข้อมูล จะชิ้นกับประเภทบัญชี

บัญชี Equity ประเภท Cash

| Account No.          |               | Customer Name          |        |                      |        | C) Refresh |
|----------------------|---------------|------------------------|--------|----------------------|--------|------------|
| Credit Limit         | 10,000,000,00 | l ine Available        | 726.64 | Cash Balance         | 726.64 |            |
| Initial Credit Limit | 10,000,000.00 | Initial Line Available | 726.64 | Initial Cash Balance | 726.64 |            |
|                      |               |                        |        |                      |        |            |
|                      |               |                        |        |                      |        |            |
|                      |               |                        |        |                      |        |            |
|                      |               |                        |        |                      |        |            |
|                      |               |                        |        |                      |        |            |
|                      |               |                        |        |                      |        |            |
|                      |               |                        |        |                      |        |            |
|                      |               |                        |        |                      |        |            |
|                      |               |                        |        |                      |        |            |
|                      |               |                        |        |                      |        |            |
|                      |               |                        |        |                      |        |            |

#### บัญชี Derivatives

| Account No.        |            | Customer Name                            |          |                                              |       | C) Refresh |
|--------------------|------------|------------------------------------------|----------|----------------------------------------------|-------|------------|
| Trader Name        |            |                                          |          |                                              |       |            |
| Line Available     | 200,000.00 | Excess Equity                            | 65.89    | Equity Balance                               | 65.89 |            |
| Credit Limit       | 200,000.00 | Cash Balance                             | 65.89    | Liquidation Value                            | 65.89 |            |
| Foreign Collateral | 0.00       | Non-Cash Balance                         | 0.00     |                                              |       |            |
| Initial MR         | 0.00       | Initial Cash Balance                     | 65.89    | Initial Equity                               | 65.89 |            |
| Commission         |            |                                          |          |                                              |       |            |
| Confirmed Orders   | 0.00       | Can Open                                 | None     | Call MTM                                     | Yes   |            |
| Pending Orders     | 0.00       | Can Close                                | None     | Futures MTM                                  | 0.00  |            |
| Total              | 0.00       | Closing Method                           | Auto Net | Options MTM                                  | 0.00  |            |
|                    |            | Receive/Payment                          | 0.00     | Total Unrealized P/L                         | 0.00  |            |
|                    |            | Receive/Payment after Comm               | 0.00     | Deposit/Withdrawal                           | 0.00  |            |
|                    |            | Call/Force Flag                          | No       | Call/Force Margin                            | 0.00  |            |
|                    |            | Init. Call/Force Flag                    | No       | Init. Call/Force Margin                      | 0.00  |            |
|                    |            | Call/Force Flag<br>Init. Call/Force Flag | No<br>No | Call/Force Margin<br>Init. Call/Force Margin | 0.00  |            |

#### บัญชี Equity ประเภท Credit Balance

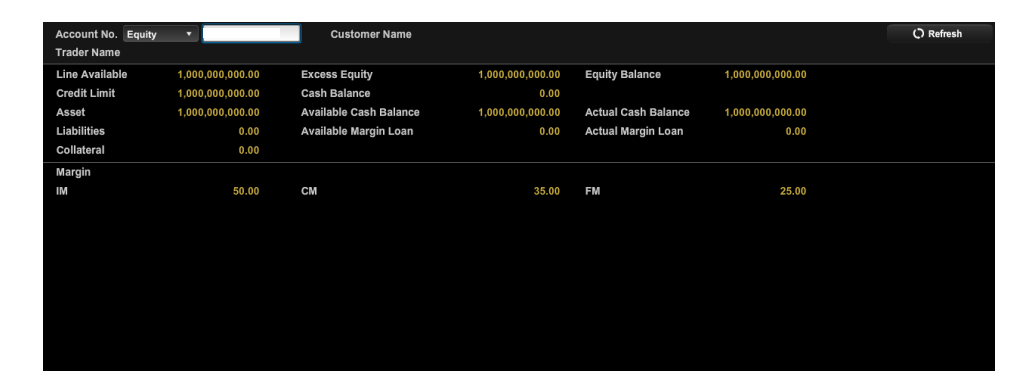

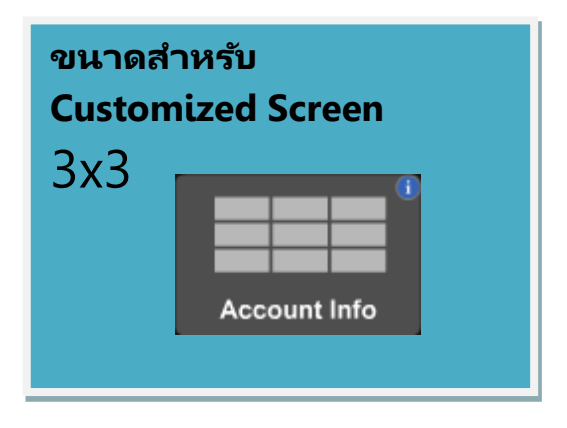

## **Details : Account Information**

#### 🖨 แสดงข้อมูล Account

Account information จะแสดงรายละเอียดของ Account ของท่าน ทั้งนี้ รายละเอียดของข้อมูลจะขึ้นกับประเภทบัญชี

บัญชี Equity ประเภท Cash

| Account No.    | Q          |
|----------------|------------|
| Credit Limit   | 500,000.00 |
| Line Available | 500,000.00 |
| Cash           | 450,000.00 |
|                |            |
|                |            |
|                |            |

บัญชี Equity ประเภท Credit Balance

| Account No.      | 0             |
|------------------|---------------|
| Credit Limit     | 16,000,000.00 |
| Line Available   | 168,258.22    |
| Excess Equity    | 84,129.11     |
| Margin           | 177,949.03    |
| %MM              | 73.64         |
| Liability (Loan) | 93,819.92     |

บัญชี Derivatives

| Account No.     | 0            |
|-----------------|--------------|
| Line Available  | 1,815,486.75 |
| Excess Equity   | 1,542,245.97 |
| Equity          | 1,724,645.97 |
| Total MR        | 182,400.00   |
| Call/Force Flag | No           |
| Call/Force MR   | 0.00         |

| ขนาดส่<br>Custon | าหรับ<br>nized Screen |
|------------------|-----------------------|
| 1x1              |                       |
|                  | _                     |
|                  | Account Info          |

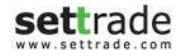

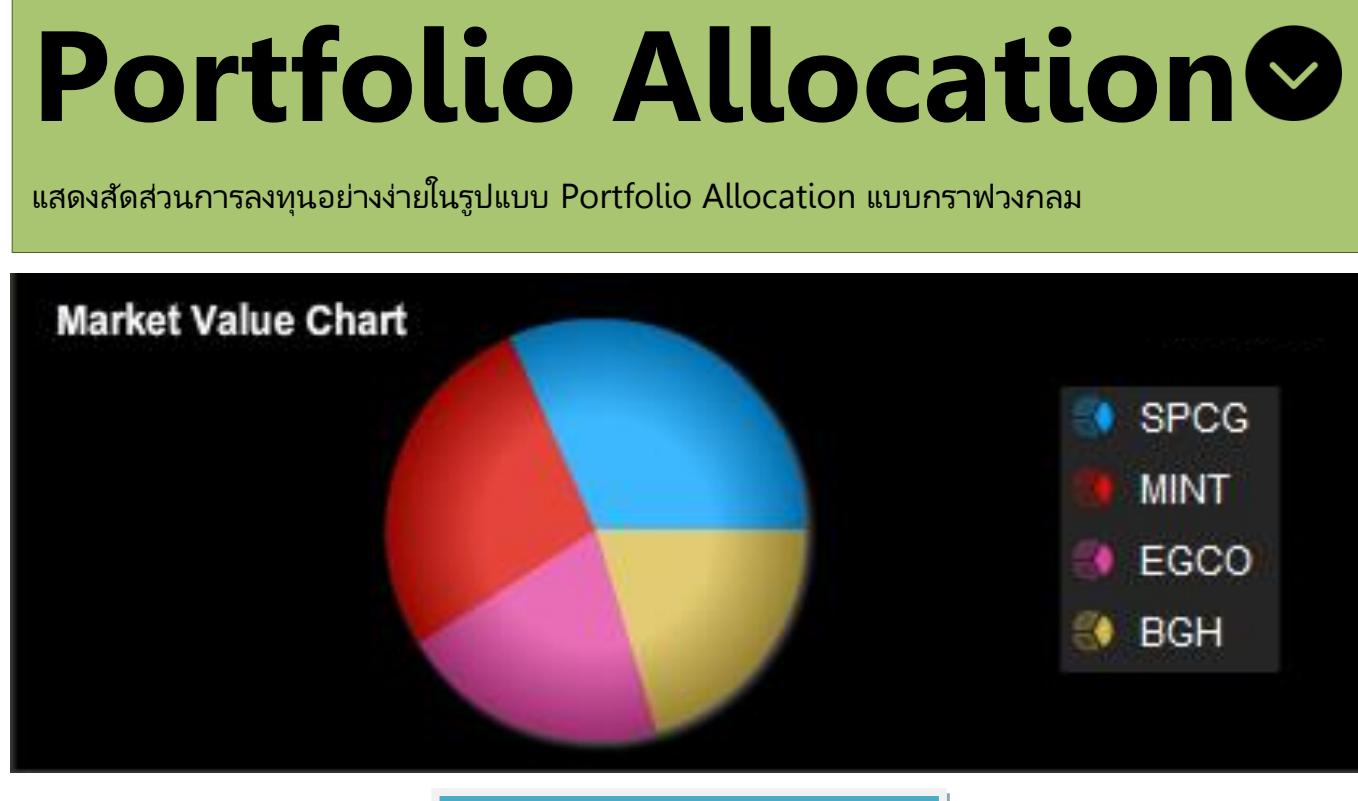

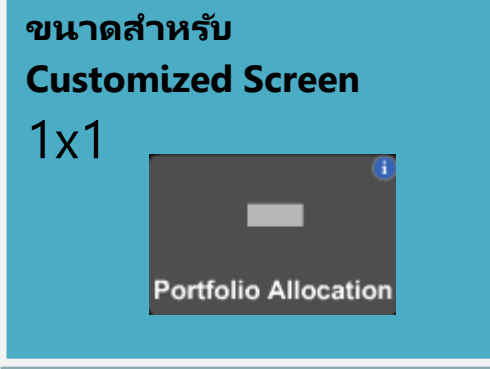

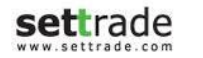

## **Details : Portfolio Allocation**

#### ● แสดงข้อมูลสัดส่วนการลงทุนในรูป Pie Chart

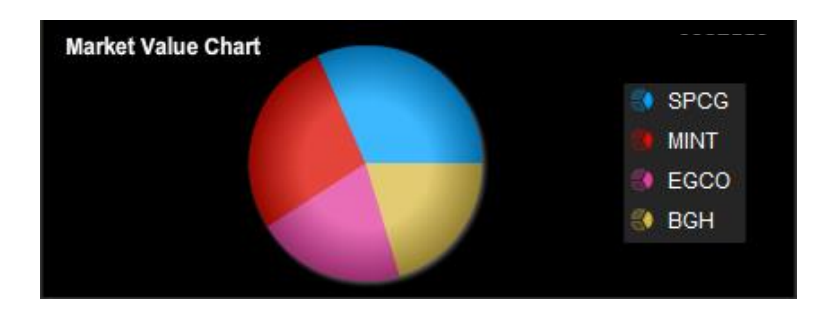

บริเวณด้านขวาจะแสดงข้อมูลหุ้น/อนุพันธ์ที่มีอยู่ใน Portfolio ซึ่งจะนำเสนอเป็นรูปแบบ Pie Chart ตามสัดส่วนการลงทุน

ทั้งนี้หากทำการนำเมาส์ไปวางเหนือส่วนใดส่วนหนึ่งของกราฟ ก็จะแสดงรายละเอียดของข้อมูล และสามารถคลิกที่กราฟเพื่อให้กราฟแยกส่วนได้อีกด้วย

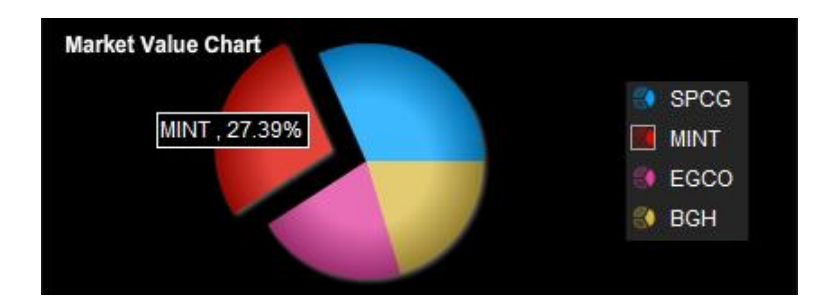

Settrade.com Copyright 2014 Settrade.com All rights Reserved

## Unrealized P/L Chart

แสดงข้อมูล Unrealized P/L ของ Portfolio ดังกล่าวในรูปแบบ Bar Chart

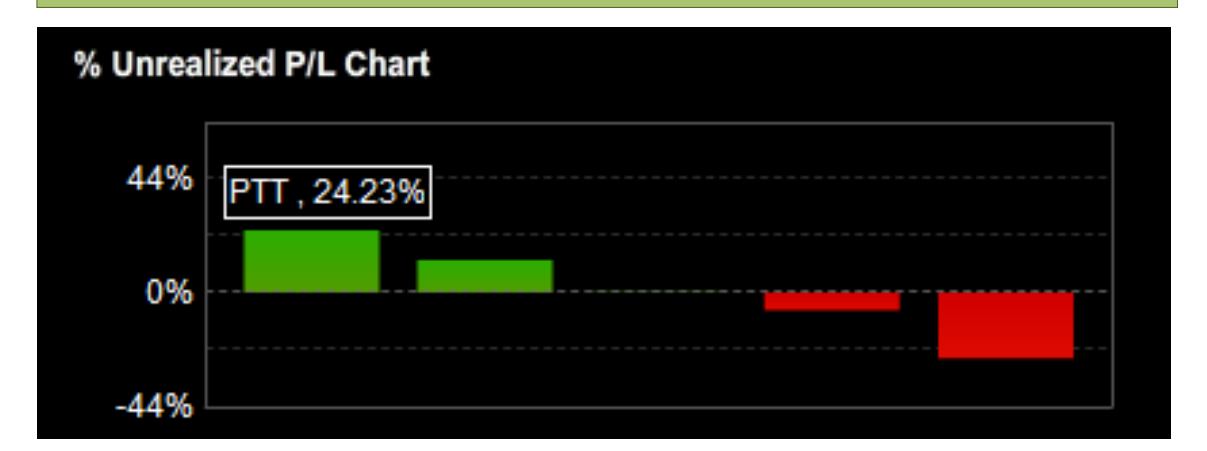

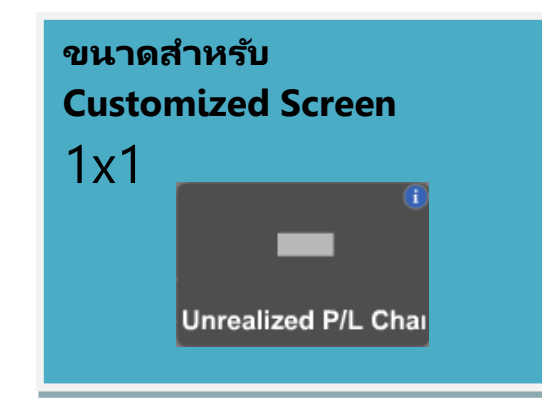

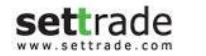

## **Details : Unrealized P/L Chart**

## € ส่วนกราฟแสดงกำไร/ขาดทุน

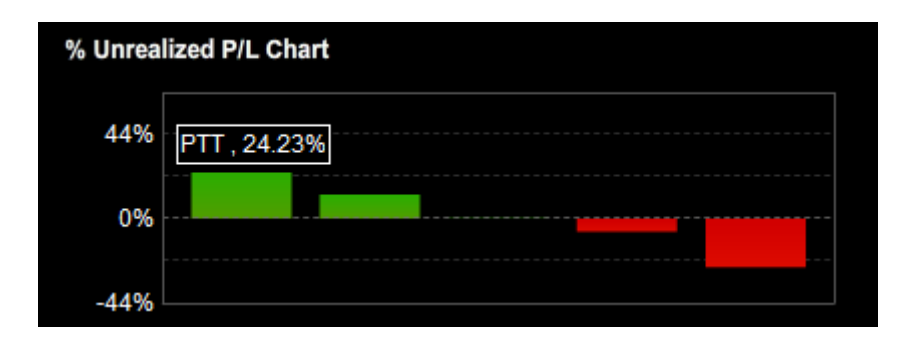

ส่วนนี้จะมีการแสดงผลกำไรขาด/ทุนของหุ้นใน Portfolio แต่ละตัว โดยหากนำเม้าส์วางเหนือ กราฟ จะแสดงรายละเอียด ชื่อหุ้นและผลกำไร/ทุน เป็นเปอร์เซ็นต์

Settrade.com Copyright 2014 Settrade.com All rights Reserved

## Details : 3 Bids/ 3 Offers & 5 Bids/ 5 Offers

| 3 Bids/3                                                   | Offe                                    | ers                                |                          | PTT  |                                         | 271                               | .00                          | +12.00<br>+4.63%     | Hi<br>Lo                   | 273.00<br>269.00              |
|------------------------------------------------------------|-----------------------------------------|------------------------------------|--------------------------|------|-----------------------------------------|-----------------------------------|------------------------------|----------------------|----------------------------|-------------------------------|
| <mark>าวามเคลื่อนไหวของห</mark><br>สดงข้อมูลปริมาณเสนอซี้อ | <u>ลักทรัพย์หรื</u><br>มเสนอขายที่ดีที่ | <b>ออนุพันธ์รา</b><br>สุด 3 อันดับ | <u>ยตัว</u>              |      | Volume<br>279,600<br>399,800<br>319,600 | Bid<br>270.00<br>269.00<br>268.00 | Offe<br>271.<br>272.<br>273. | er<br>00<br>00<br>00 | Volum<br>320<br>216<br>290 | ne<br>),100<br>5,900<br>),900 |
| νтт                                                        | 2                                       | 71.00                              | +12.00(+4.               | 63%) | 5 Bids                                  | /5 O                              | ffe                          | rs                   |                            |                               |
| Volume<br>279,600                                          | Bid<br>270.00                           | Offer<br>271.00                    | Volume<br><b>320,1</b> 0 | )0   | ความเคลื่อนไหว                          | ของหลักทฯ                         | รัพย์หรื                     | ออนพันธ์ร            | າຍຕັວ                      |                               |

<u>ความเคลื่อนไหวของหลักทรัพย์หรืออนุพันธ์รายตัว</u> แสดงข้อมูลปริมาณเสนอซื้อเสนอขายที่ดีที่สุด 5 อันดับ

| 5 Bids/5 Offers (Odd Lot)                                    | PTT     |        | 31     | 5.00   | +10.00(+3.28%) |
|--------------------------------------------------------------|---------|--------|--------|--------|----------------|
|                                                              |         | Volume | Bid    | Offer  | Volume         |
| al VI an an ar an                                            |         | 152    | 314.00 | 315.00 | 27             |
| <u>ความเคลือนไหวของหลักทรัพย์รายตัว</u>                      | <b></b> | 50     | 312.00 | 319.00 | 29             |
| แสดงข้อมูลปริมาณเสนอซิอเสนอขายที่ดีที่สุด 5 อันดับ (Odd Lot) | Lo      | 21     | 310.00 | 320.00 | 40             |
|                                                              | P       | 23     | 309.00 | 321.00 | 19             |
|                                                              | ŏ       | 131    | 308.00 | 322.00 | 145            |

216,900

290,900

180,000

412,700

Settrade.com Copyright 2014 Settrade.com All rights Reserved

399,800

319,600

184,200

171,200

269.00

268.00

267.00

266.00

272.00

273.00

274.00

275.00

## Details : 3 Bids/ 3 Offers & 5 Bids/ 5 Offers

#### 3 Bids/ 3 Offers

| PTT     | 271    | .00   | +12.00<br>+4.63% | Hi<br>Lo | 273.00<br>269.00 |
|---------|--------|-------|------------------|----------|------------------|
| Volume  | Bid    | Offer |                  | Volum    | ie               |
| 279,600 | 270.00 | 271.0 | 0                | 320      | 0,100            |
| 399,800 | 269.00 | 272.0 | 0                | 216      | 6,900            |
| 319,600 | 268.00 | 273.0 | 0                | 290      | ,900             |

#### \varTheta ข้อมูลหุ้น หรืออนุพันธ์

แสดงข้อมูลของ Symbol ที่สนใจ ประกอบด้วย ราคา Last, Change, %Change

## ● ราคาเสนอซื่อ และราคาเสนอขาย

แสดงข้อมูลของราคาเสนอซื้อ และราคาเสนอขาย 3 อันดับที่ดีที่สุด พร้อมกับจำนวน Volume ของราคาเสนอซื้อ และราคาเสนอขายที่ราคานั้นๆ

แถบด้านล่างของแต่ละราคาเสนอซื้อ และราคาเสนอขาย แสดงตามจำนวน Volume ของคำสั่ง เสนอซื้อ และเสนอขายที่ราคานั้นๆ เมื่อเทียบกับการเสนอซื้อขายทั้งหมด เพื่อให้เห็นภาพรวมของ ปริมาณเสนอซื้อ เทียบกับปริมาณเสนอขายได้ดียิ่งขึ้น

#### 5 Bids/ 5 Offers

| PTT |         | 27     | +12.00(+4.63%) |         |
|-----|---------|--------|----------------|---------|
|     | Volume  | Bid    | Offer          | Volume  |
|     | 279,600 | 270.00 | 271.00         | 320,100 |
|     | 399,800 | 269.00 | 272.00         | 216,900 |
|     | 319,600 | 268.00 | 273.00         | 290,900 |
|     | 184,200 | 267.00 | 274.00         | 180,000 |
|     | 171,200 | 266.00 | 275.00         | 412,700 |

ลักษณะการทำงานจะเป็นเหมือนกับ 3 Bids/ 3 Offers แต่จะแสดงราคาเสนอซื้อ และราคาเสนอ ขาย 5 อันดับที่ดีที่สุด

อ่านภาพรวมความเคลื่อนไหวของหุ้นหรืออนุพันธ์รายตัว อ่านความเคลื่อนไหวของปริมาณเสนอซึ้อ เสนอขายแบบรวดเร็ว ได้จากการ สังเกตแถบสีชมพู และฟ้า บริเวณข้างใต้ราคาเสนอซื้อ เสนอขายนั้นๆ

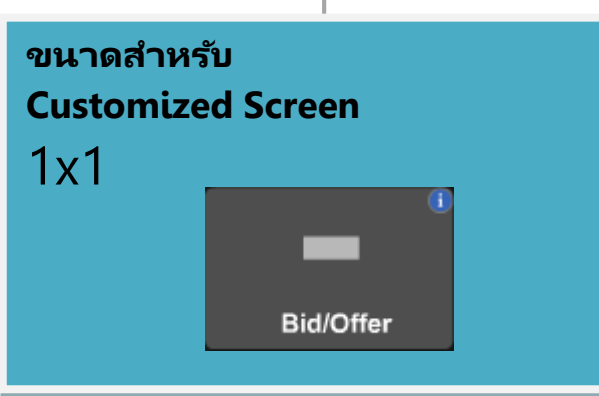

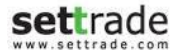

## **Details : Total Deal Summary**

## **Total Deal Summary**

้ดูผลสรุปการซื้อขายหุ้น/อนุพันธ์ได้ทำการซื้อขายภายในวัน พร้อมกับดูข้อมูล Portfolio ได้ในหน้าจอเดียว

| Summar       | ry -           |               |             |                |                        | Acco         | unt No.          |                 |                 |          |
|--------------|----------------|---------------|-------------|----------------|------------------------|--------------|------------------|-----------------|-----------------|----------|
| Symbol       | Side           | Vol           | Price       | Transactio     | on Amt. Tot            | al Fee       | VAT E            | uy Amount       | Sell Amount     |          |
| MINT         | Buv            | 50            | 0 2         | 1.10           | 10.550.00              | 0.83         | 0.06             | 10.550.89       |                 | _        |
| N-PARK       | Buy            | 50            | <br>0       | 0.06           | 30.00                  | 50.00        | 3.50             | 83.50           |                 |          |
| TRUE         | Buy            | 50            | 0           | 7.30           | 3,650.00               | 0.29         | 0.02             | 3,650.31        |                 | 4        |
|              | 2              |               |             |                |                        |              |                  |                 |                 |          |
|              |                |               |             |                |                        |              |                  |                 |                 |          |
|              |                |               |             |                |                        |              |                  |                 |                 |          |
|              |                |               |             |                |                        |              |                  |                 |                 |          |
|              |                |               |             | Settler        | ment Fee               |              |                  | 0.00            |                 |          |
|              |                |               |             | Total          |                        | 51.12        | 3.58             | 14,284.70       | 0.0             | 00       |
|              |                |               |             | Net Pa         | aid(-) / Received(+) : |              |                  |                 | -14,284.        |          |
| Symbol       | Available Vol. | Actual Vol. A | verage Cost | Market Price   | Amount (Cost)          | Market Value | Unrealized P/L   | %Unrealized P/L | Realized P/L    |          |
| CPALL        | 7,000          | 7,000         | 40.85       | 38.75          | 285,915.28             | 271,250.00   | -14,665.28       | -5.13%          | 0.              | 00       |
| INTUCH       | 8,500          | 8,500         | 89.22       | 71.75          | 758,345.45             | 609,875.00   | -148,470.45      | -19.58%         | 0.              | 00       |
| MINT         | 500            | 500           | 21.16       | 21.10          | 10,579.10              | 10,550.00    | -29.10           | -0.28%          | 0.              | 00       |
| N-PARK       | 500            | 500           | 0.06        | 0.06           | 30.08                  | 30.00        | -0.08            | -0.27%          | 0.              | 00       |
| TRUE         | 500            | 500           | 7.32        | 7.30           | 3,660.07               | 3,650.00     | -10.07           | -0.28%          | 0.              | 00       |
| Account No.  |                |               |             | Total >>       | 1,058,529.98           | 895,355.00   | -163,174.98      | -15.42%         | 0.              | 00       |
| Equity 🔻     |                |               |             | xxxxxxx xxxxxx | Credit :               | 500,000.00   | Line : 456,972.3 | 30 Cash         | : -22,722.51    |          |
| 🔵 Buy 🔵 Sell | CPALL          | NVDR Vol :    | ÷           | Price :        | ÷ Limit                | ▼ Cond.      |                  | Submit Clear    |                 |          |
| Order No     | Symbol         | Tim           | e Side      | Price V        | olume Match            | ied Balance  | Cancelled        | Status          | Cancel () Refre | sh       |
| 75000971     | TRUE           | 10:21         | :56 B       | 7.30           | 500                    | 500 0        | 0                | Matched(M)      | <u>Detail</u>   | <b>^</b> |
| 75000970     | MINT           | 10:21         | :41 B       | 21.10          | 500                    | 500 0        | 0                | Matched(M)      | <u>Detail</u>   |          |
| 75000969     | N-PARK         | 10:21         | :34 B       | 0.06           | 500                    | 500 0        | 0                | Matched(M)      | <u>Detail</u>   |          |
| 75000968     | AAV            | 09:45         | :04 🖪       | 3.38           | 500                    | 0 500        | 0                | Queuing(SX)     | Change Detail   |          |

### **Details : Total Deal Summary**

หน้าจอ Total Deal Summary สามารถแบ่งย่อยเป็น 3 ส่วน ดังนี้ ส่วนสรุปข้อมูลการซื้อขายที่ถูกจับคู่ระหว่างวัน บัญชีประเภทห้น

| Summar | /    |     |       |                      | A         | ccount No. |            |             |
|--------|------|-----|-------|----------------------|-----------|------------|------------|-------------|
| Symbol | Side | Vol | Price | Transaction Amt.     | Total Fee | VAT        | Buy Amount | Sell Amount |
| MINT   | Buy  | 500 | 21.10 | 10,550.00            | 0.83      | 0.06       | 10,550.89  | -           |
| N-PARK | Buy  | 500 | 0.06  | 30.00                | 50.00     | 3.50       | 83.50      |             |
| TRUE   | Buy  | 500 | 7.30  | 3,650.00             | 0.29      | 0.02       | 3,650.31   |             |
|        |      |     |       |                      |           |            |            |             |
|        |      |     |       | Settlement Fee       |           |            | 0.00       |             |
|        |      |     |       | Total                | 51.12     | 3.58       | 14,284.70  | 0.00        |
|        |      |     |       | Net Paid(-) / Receiv | red(+) :  |            |            | -14,284.70  |

**Tab : Summary** จะแสดงข้อมูลชื่อหุ้น, ฝั่งซื้อหรือขาย, Volume, Price, Transaction Amount, Total Fee, VAT, Buy Amount, Sell Amount นอกจากนี้บริเวณด้านล่างจะมีการรวมค่า Fee, VAT, Buy Amount, Sell Amount และมีการแสดงค่า Net Paid (-)/Received (+) ว่าได้รับเงินหรือจ่ายเงินจำนวนเท่าไหร่

#### บัญชีประเภทอนุพันธ์

Tab: Summary แสดงข้อมูลสรุปการซื้อขายที่ถูกจับคู่ระหว่างวัน

| Summary                          | Position Closi               | ng Outsta              | anding Positio        | n                   |                            | Accoun                     | t No.                   |                      |                            |
|----------------------------------|------------------------------|------------------------|-----------------------|---------------------|----------------------------|----------------------------|-------------------------|----------------------|----------------------------|
| By Order                         |                              |                        |                       | Settlement Date : A |                            |                            |                         |                      | C) Refresh                 |
| Deal Date                        | Symbol                       | Side                   | Position              | Vol                 | Cost                       | Comm.                      | VAT                     | W/H                  | Amount (Baht)              |
| 29/01/14<br>29/01/14<br>29/01/14 | BANKM14<br>BANKM14<br>S50U14 | Long<br>Short<br>Short | Open<br>Close<br>Open | 2<br>1<br>1         | 358.00<br>360.00<br>900.00 | 400.00<br>200.00<br>435.00 | 28.00<br>14.00<br>30.45 | 0.00<br>0.00<br>0.00 | 428.00<br>214.00<br>465.45 |
|                                  |                              |                        |                       |                     | Total                      | 1,035.00                   | 72.45                   | 0.00                 | 1,107.45                   |

ประกอบด้วยข้อมูล Deal Date, ชื่ออนุพันธ์, ฝั่ง Long/Short, Position, Volume, Cost, Commission, VAT, W/H และ Amount (Baht) บริเวณด้านล่างมีการรวมค่า Commission, VAT, W/H และ Amount (Baht)

Settlement Date : 31/01/14

ALL 31/01/14

#### การ Sort ข้อมูล

- Dropdown ใต้ Tab: Summary เพื่อให้มีการเรียงข้อมูลตาม Order, ตามราคาและตาม Series
- เลือกตาม Settlement Date โดยเลือก Dropdown ตามรูป

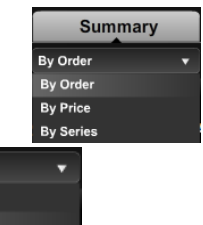

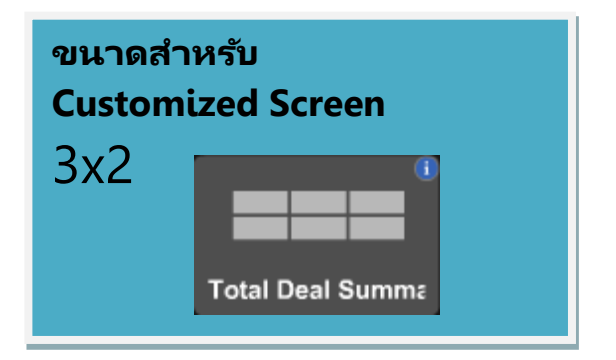

## **Details :Total Deal Summary**

#### **Tab: Position Closing**

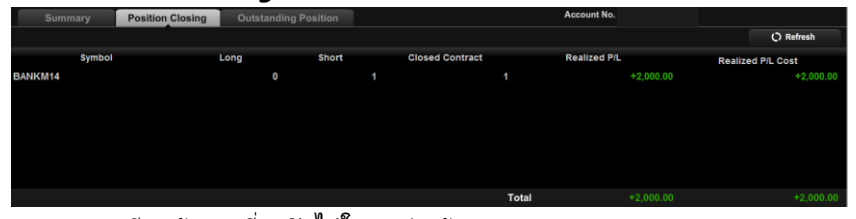

แสดงรายละเอียดสัญญาที่ถูกปิดไปในระหว่างวัน

#### **Tab: Outstanding Position**

| Summary    | Position Closing | Outstanding F | Position |   |               |                  | Account I      | io.                 |
|------------|------------------|---------------|----------|---|---------------|------------------|----------------|---------------------|
|            |                  |               |          |   |               |                  |                | Q Refresh           |
| Symb       | ol               | Long          | Short    |   | Average Price | Settlement Price | Unrealized P/L | Unrealized P/L Cost |
| AAVM14     |                  | 5             |          | 0 | 5.16          | 4.00             |                | -4,200.00           |
| ADVANCM14X |                  | 0             |          | 2 | 200.02        | 203.00           |                | -35,342,11          |
| ADVANCU14X |                  | 0             |          |   | 198.35        | 198.35           | 0.00           | -19,011.36          |
| BANKM14    |                  |               |          | 0 | 650.00        | 840.00           | +570,000.00    | +882,999.90         |
| BANKU14    |                  | 0             |          |   | 650,60        | 650,60           | 0.00           | -600.00             |
| BANPU2Z14  |                  | 3             |          | 0 | 27.03         | 34.50            | +22,410.00     | -796,500.00         |
| BANPU2H15  |                  | 2             |          | 0 | 270.00        | 351.00           | +162,000.00    | +102,000.00         |
| BB3M14     |                  | 16            |          | 0 | 97.63         | 100.00           | +950,000.00    | +28,120.00          |
| BB3U14     |                  |               |          |   | 97.46         | 98.56            |                | +75,375.00          |
|            |                  |               |          |   |               | Total            |                | +25.031.292.24      |

แสดงรายละเอียดสัญญาที่เปิดอยู่

#### 

#### 🔁 ส่วน Place Order

| Equity 👻        |          |        | 200000000000 | 000000 | Credit : 500,00 | 00.00   | Line : 479,69 | 94.81  | Cas   | sh : 0.00 |            |
|-----------------|----------|--------|--------------|--------|-----------------|---------|---------------|--------|-------|-----------|------------|
| Buy Sell AAV    | VDR Vol: |        | Price :      | \$     | Limit           | • Cond. |               | Submit | Clear |           |            |
| Order No Symbol | Time     | e Side | Price        | Volume | Matched         | Balance | Cancelled     | Sta    | tus   | Cancel    | () Refresh |

- เพิ่ม Dropdown สำหรับการเลือกประเภทระบบ Equity , Derivatives
- เพิ่ม Text Box สำหรับการกรอก Account No. ที่ท่านต้องการสั่งคำสั่งซื้อขาย

# Ticker (Market) 🛇

ข้อมูลรายการซื้อขายล่าสุดในตลาด

|              |   |           |             |         |   |              |       |              |   |           |             |         |   |         | <b>Y</b> III |
|--------------|---|-----------|-------------|---------|---|--------------|-------|--------------|---|-----------|-------------|---------|---|---------|--------------|
| GF10J14      | S | 2         | 19,520.00 🔺 | EVER-W1 | в | 950,000 0.46 | 5 🔺   | GF10G14      |   |           | 19,430.00 🔺 | PLE-W2  | в | 260,000 | 0.34 🔺       |
| GF10G14      | s | 2         | 19,430.00 🔺 | BRF14   | S | 1 3.501.00   |       | BRG14        |   |           | 3.485.00 🔻  | TVD-W1  | в | 10,900  | 1.01 📤       |
| GF10G14      | s |           | 19,430.00 🔺 | BRF14   | S | 5 3,500.00   |       | VIH          | в | 1,500     | 3.44        | EVER-W1 | в | 950,000 | 0.46 🔺       |
| BRG14        |   |           |             | GF10G14 | в | 1 19,440.00  |       | MILL-W2      | в | 100       | 0.27 ^      | BRF14   | S |         | 3,501.00 🔻   |
| MINT01C1404A | в | 107,000   | 0.18        | GF10G14 | S | 5 19,430.00  |       | AKP          | в | 200       | 1.68 ^      | BRF14   |   |         | 3,500.00 🔻   |
| THAI01P1403A | в | 70,000    | 1.85 🔻      | BRG14   | в | 3 3,487.00   |       | PM           | в | 47,500    | 7.80        | GF10G14 | в | 1       | 19,440.00 🔺  |
| IFEC         | в | 62,500    | 3.98 📤      | BRF14   | в | 2 3,510.00   |       | MINT01C1404A | в | 107,000   | 0.18        | GF10G14 | S |         | 19,430.00 🔺  |
| PSL          | в | 88,200    | 20.60 📤     | BRG14   | в | 3 3,487.00   |       | THAI01P1403A | в | 70,000    | 1.85 🍸      | BRG14   | в | 3       | 3,487.00 🔻   |
| SCB01C1405A  | в | 160,000   | 0.72 📤      | GF10M14 |   | 1 19,610.00  |       | IFEC         | в | 62,500    | 3.98 📤      | BRF14   | в | 2       | 3,510.00 🔽   |
| INET         | в | 100,500   | 3.38 📤      | GF10J14 | S | 1 19,520.00  |       | PSL          | в | 88,200    | 20.60 📤     | BRG14   | в | 3       | 3,487.00 🔻   |
| IVL01C1404A  | в | 926,000   | 0.45 ^      | BRG14   | в | 1 3,488.00   |       | SCB01C1405A  | в | 160,000   | 0.72 🔦      | GF10M14 |   |         | 19,610.00 📤  |
| INTUCH       | в | 734,600   | 71.75 🔺     | GF10J14 | в | 1 19,530.00  | o 🔶   | INET         | в | 100,500   | 3.38 🔺      | GF10J14 | S |         | 19,520.00 📤  |
| ADVA28P1406A | в | 25,000    | 0.78 🔻      | BRG14   | в | 2 3,488.00   | ) 🔻   | IVL01C1404A  | в | 926,000   | 0.45 🔺      | BRG14   | в | 1       | 3,488.00 🔻   |
| RCI-W1       | в | 1,832,000 | 1.65 📤      | BRG14   | в | 1 3,488.00   | ) 🔨   | INTUCH       | в | 734,600   | 71.75 🔺     | GF10J14 | в | 1       | 19,530.00 📤  |
| ECL          | в | 2,000     | 1.02 🔺      | GF10G14 | в | 1 19,440.00  | o 🔶   | ADVA28P1406A | в | 25,000    | 0.78 🔻      | BRG14   | в | 2       | 3,488.00 👅   |
| MEGA         | в | 470,300   | 19.70 🔺     | GF10G14 | в | 1 19,440.00  | o 🔶   | RCI-W1       | в | 1,832,000 | 1.65 🔺      | BRG14   | в | 1       | 3,488.00 🔻   |
| RASA         | в | 93,000    | 1.73 🔺      | GF10J14 |   | 2 19,520.00  |       | ECL          | в | 2,000     | 1.02 🔺      | GF10G14 | в | 1       | 19,440.00 📍  |
| AIE          | в | 1,431,200 | 3.64 🔺      | GF10G14 | в | 1 19,440.00  | o 🔶   | MEGA         | в | 470,300   | 19.70 🔺     | GF10G14 | в | 1       | 19,440.00 📤  |
| SCC06CB      | в | 50,000    | 0.72 🔺      | GF10J14 |   | 2 19,520.00  |       | RASA         | в | 93,000    | 1.73 🔺      | GF10J14 |   | 2       | 19,520.00 🔺  |
| BANP13C1403A | в | 700,000   | 0.09        | BRG14   |   | 1 3,488.00   | ) 🔻   | AIE          | в | 1,431,200 | 3.64 🔺      | GF10G14 | в | 1       | 19,440.00 📤  |
| LPN27C1405A  | в | 20,000    | 0.18        | GF10M14 |   | 2 19,610.00  |       | SCC06CB      | в | 50,000    | 0.72 🔺      | GF10J14 |   | 2       | 19,520.00 🔺  |
| SPVI         | в | 1,642,500 | 0.97 🔺      | GF10G14 |   | 2 19,430.00  |       | BANP13C1403A | В | 700,000   | 0.09        | BRG14   | S |         | 3,488.00 📍   |
| PLE-W2       | в | 260,000   | 0.34 *      | GF10J14 |   | 2 19,520.00  |       | LPN27C1405A  | в | 20,000    | 0.18        | GF10M14 |   | 2       | 19,610.00 🔺  |
| TVD-W1       | в | 10,900    | 1.01 📤      | GF10G14 |   | 2 19,430.00  | D 🕈 🛛 | SPVI         | в | 1,642,500 | 0.97 📤      | GF10G14 |   | 2       | 19,430.00 🔺  |

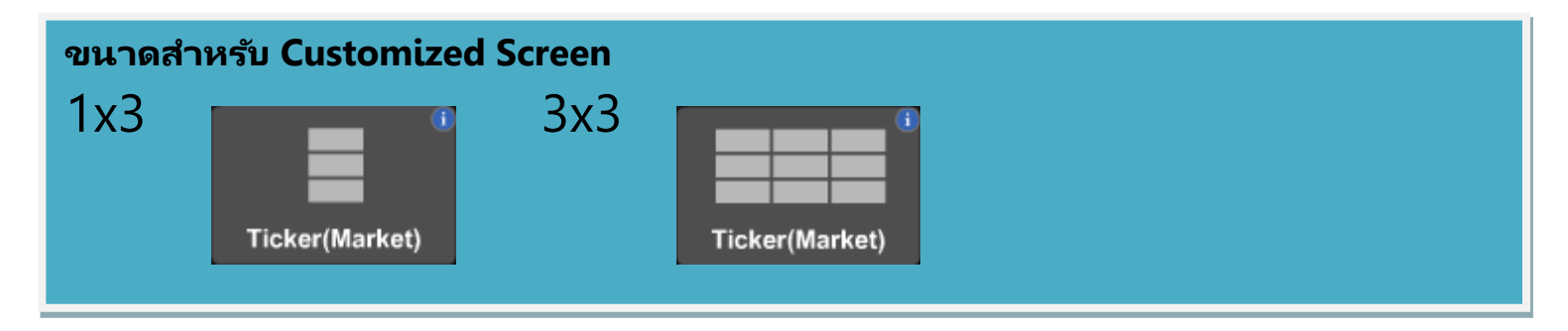

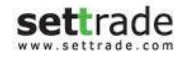

## **Details : Ticker (Market)**

#### 🔁 ส่วน Ticker

| GF10J14      |   |           |             | EVER-W1 | в | 950,000 0.46 🔺 | GF10G14      |   | <b>5</b> 19,430.00 | PLE-W2  | в | 260,000 0.34 ^ |
|--------------|---|-----------|-------------|---------|---|----------------|--------------|---|--------------------|---------|---|----------------|
| GF10G14      |   |           | 19,430.00 🔺 | BRF14   |   |                | BRG14        |   |                    | TVD-W1  | в | 10,900 1.01 ^  |
| GF10G14      | S |           | 19,430.00 🔺 | BRF14   |   |                | VIH          |   | 1,500 3,44         | EVER-W1 |   | 950,000 0.46 ^ |
| BRG14        |   |           |             | GF10G14 |   |                | MILL-W2      |   | 100 0.27           | BRF14   |   |                |
| MINT01C1404A |   | 107,000   | 0.18        | GF10G14 |   |                | AKP          |   | 200 1.68           | BRF14   |   |                |
| THAI01P1403A |   | 70,000    | 1.85 🔻      | BRG14   |   | 3 3,487.00 🎽   | PM           |   | 47,500 7.80        | GF10G14 |   |                |
| IFEC         |   | 62,500    | 3.98 📤      | BRF14   |   | 2 3,510.00 🎽   | MINT01C1404A |   | 107,000 0.18       | GF10G14 |   | 5 19,430.00 📤  |
| PSL          |   | 88,200    | 20.60 🔺     | BRG14   |   | 3 3,487.00 🎽   | THAI01P1403A |   | 70,000 1.85        | BRG14   |   | 3,487.00 🎽     |
| SCB01C1405A  |   | 160,000   | 0.72 🔺      | GF10M14 |   |                | IFEC         |   | 62,500 3.98        | BRF14   |   | 2 3,510.00 🎽   |
| INET         |   | 100,500   | 3.38 📤      | GF10J14 |   |                | PSL          |   | 88,200 20.60       | BRG14   |   | 3 3,487.00 🎽   |
| IVL01C1404A  |   | 926,000   | 0.45 📤      | BRG14   |   | 1 3,488.00 🎽   | SCB01C1405A  |   | 160,000 0.72       | GF10M14 |   |                |
| INTUCH       |   | 734,600   | 71.75 🔺     | GF10J14 |   | 1 19,530.00 📩  | INET         |   | 100,500 3.38       | GF10J14 |   | 1 19,520.00 📤  |
| ADVA28P1406A |   | 25,000    | 0.78 🔻      | BRG14   |   | 2 3,488.00 🎽   | IVL01C1404A  |   | 926,000 0.45       | BRG14   |   | 1 3,488.00 🎽   |
| RCI-W1       |   | 1,832,000 | 1.65 📤      | BRG14   |   | 1 3,488.00 🎽   | INTUCH       |   | 734,600 71.75      | GF10J14 |   |                |
| ECL          |   | 2,000     | 1.02 📤      | GF10G14 |   | 1 19,440.00 📩  | ADVA28P1406A |   | 25,000 0.78        | BRG14   |   | 2 3,488.00 🎽   |
| MEGA         |   | 470,300   | 19.70 📤     | GF10G14 |   |                | RCI-W1       |   | 1,832,000 1.65     | BRG14   |   | 1 3,488.00 🎽   |
| RASA         |   | 93,000    | 1.73 📤      | GF10J14 |   |                | ECL          |   | 2,000 1.02         | GF10G14 |   | 1 19,440.00 ^  |
| AIE          |   | 1,431,200 | 3.64 🔺      | GF10G14 |   | 1 19,440.00 📤  | MEGA         |   | 470,300 19.70      | GF10G14 |   | 1 19,440.00 🐣  |
| SCC06CB      |   | 50,000    | 0.72 🔺      | GF10J14 |   |                | RASA         |   | 93,000 1.73        | GF10J14 |   |                |
| BANP13C1403A | в | 700,000   | 0.09        | BRG14   |   |                | AIE          |   | 1,431,200 3.64     | GF10G14 |   | 1 19,440.00 ^  |
| LPN27C1405A  | в | 20,000    | 0.18        | GF10M14 |   | 2 19,610.00 *  | SCC06CB      | в | 50,000 0.72        | GF10J14 |   |                |
| SPVI         | в | 1,642,500 | 0.97 🔺      | GF10G14 |   | 2 19,430.00 *  | BANP13C1403A | в | 700,000 0.09       | BRG14   |   |                |
| PLE-W2       | в | 260,000   | 0.34 🔺      | GF10J14 |   |                | LPN27C1405A  | в | 20,000 0.18        | GF10M14 |   |                |
| TVD-W1       |   | 10,900    | 1.01 📤      | GF10G14 |   |                | SPVI         |   | 1,642,500 0.97     | GF10G14 |   |                |

้แสดงรายการซื้อขายล่าสุดของหุ้น/อนุพันธ์ที่เกิดขึ้นในตลาด ซึ่งประกอบด้วยชื่อหุ้น/อนุพันธ์นั้น ราคา และปริมาณ

ท่านสามารถปรับแต่งค่าเพิ่มเติมได้โดยคลิกที่

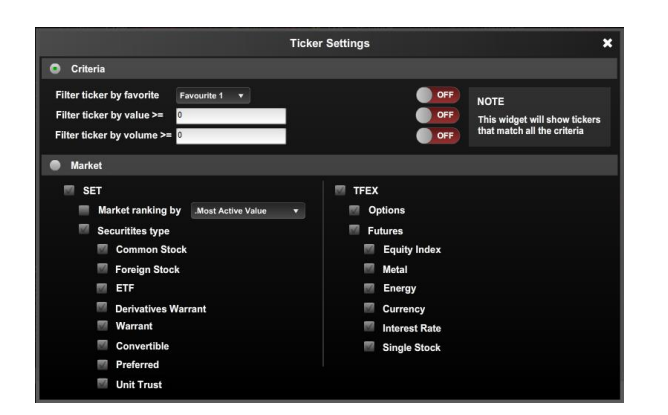

เมื่อคลิก 🌄 จะพบกับหน้าจอ Ticker Settings ซึ่งใช้สำหรับการคัดกรอง (Filter) Ticker

• Criteria : ตั้งค่าเพื่อเลือกการแสดง Ticker ตาม Favourite, Value หรือ Volume ที่ ท่านสนใจ

Market : ตั้งค่าการแสดง Ticker ตามประเภทหุ้น/อนุพันธ์ โดยการคลิก 🗹 ด้านหน้า ٠ ประเภทที่ต้องการให้แสดง Ticker

ท่านสามารถเพิ่ม-ลด จำนวน Column ที่แสดงได้ผลได้ โดยการเลือก 🎹 หรือ 🎹

|         |   |         |           |          |         |   |           |          |              |   |           |           | <b>Y</b> IIII |
|---------|---|---------|-----------|----------|---------|---|-----------|----------|--------------|---|-----------|-----------|---------------|
| PLE-W2  | в | 260,000 | 0.34      | +0.03 *  | GF10J14 |   | 19,520.00 | +30.00 * | GF10G14      |   |           | 19,430.00 | +40.00 ^      |
| TVD-W1  | в | 10,900  | 1.01      | +0.06 *  | GF10G14 |   | 19,430.00 | +40.00 * | BRG14        |   |           | 3,485.00  |               |
| EVER-W1 | в | 950,000 | 0.46      | +0.03 🔺  | GF10G14 |   | 19,430.00 | +40.00 * | VIH          | в | 1,500     | 3.44      | 0.00          |
| BRF14   |   |         | 3,501.00  |          |         |   | 3,485.00  |          | MILL-W2      |   | 100       | 0.27      | +0.02 🔺       |
| BRF14   |   |         | 3,500.00  | -11.00 🔻 | GFG14   | в | 19,430.00 | +40.00 * | AKP          | в | 200       | 1.68      | +0.06 *       |
| GF10G14 | в |         | 19,440.00 | +50.00 🔺 | GF10G14 | в | 19,430.00 | +40.00 * | PM           | в | 47,500    | 7.80      | 0.00          |
| GF10G14 |   |         | 19,430.00 | +40.00 * | GFG14   |   | 19,430.00 | +40.00 🔺 | MINT01C1404A | в | 107,000   | 0.18      | 0.00          |
| BRG14   | в |         | 3,487.00  |          | GFG14   |   | 19,430.00 | +40.00 🔺 | THAI01P1403A | в | 70,000    | 1.85      |               |
| BRF14   | в |         | 3,510.00  | -1.00 🔻  | GF10G14 | в | 19,430.00 | +40.00 🔺 | IFEC         | в | 62,500    | 3.98      | +0.08 🔺       |
| BRG14   | в |         | 3,487.00  | -7.00 🔻  | GF10J14 | в | 19,520.00 | +30.00 🔺 | PSL          | в | 88,200    | 20.60     | +1.00 🔺       |
| GF10M14 |   |         | 19,610.00 | +20.00 🔺 | GF10G14 |   | 19,430.00 | +40.00 ^ | SCB01C1405A  | в | 160,000   | 0.72      | +0.05 *       |
| GF10J14 |   |         | 19,520.00 | +30.00 * | GFG14   | в | 19,440.00 | +50.00 * | INET         | в | 100,500   | 3.38      | +0.16 🔺       |
| BRG14   | в |         | 3,488.00  | -6.00 🔻  | GF10G14 |   | 19,430.00 | +40.00 * | IVL01C1404A  | в | 926,000   | 0.45      | +0.02 🔺       |
| GF10J14 | в |         | 19,530.00 | +40.00 🔺 | GF10G14 |   | 19,430.00 | +40.00 🔺 | INTUCH       | в | 734,600   | 71.75     | +2.75 🔺       |
| BRG14   | в | 2       | 3,488.00  | -6.00 🔻  | GF10G14 |   | 19,430.00 | +40.00 * | ADVA28P1406A | в | 25,000    | 0.78      | -0.10 🔻       |
| BRG14   | в |         | 3,488.00  | -6.00 🔻  | GF10G14 |   | 19,430.00 | +40.00 * | RCI-W1       | в | 1,832,000 | 1.65      | +0.39 🔺       |
| GF10G14 | в |         | 19,440.00 | +50.00 📤 | BRF14   | в | 3,507.00  | -4.00 🔻  | ECL          | в | 2,000     | 1.02      | +0.01 ^       |
| GF10G14 | в |         | 19,440.00 | +50.00 🔺 |         |   | 19,620.00 | +30.00 * | MEGA         | в | 470,300   | 19.70     | +0.30 🔺       |
| GF10J14 |   |         | 19,520.00 | +30.00 🔺 | GF10J14 |   | 19,520.00 | +30.00 * | RASA         | в | 93,000    | 1.73      | +0.08 *       |
| GF10G14 | в |         | 19,440.00 | +50.00 🔺 | BRG14   |   | 3,488.00  | -6.00 🔻  | AIE          | в | 1,431,200 | 3.64      | +0.04 ^       |
| GF10J14 |   |         | 19,520.00 | +30.00 🔺 | GF10M14 |   | 19,610.00 | +20.00 🔺 | SCC06CB      | в | 50,000    | 0.72      | +0.01 ^       |
| BRG14   |   |         | 3,488.00  | -6.00 🔻  | GF10G14 |   | 19,430.00 | +40.00 * | BANP13C1403A | в | 700,000   | 0.09      | 0.00          |
| GF10M14 |   |         | 19,610.00 | +20.00 🔺 | GF10J14 |   | 19,520.00 | +30.00 * | LPN27C1405A  | в | 20,000    | 0.18      | 0.00          |
| GF10G14 |   |         | 19,430.00 | +40.00 * | GF10G14 |   | 19,430.00 | +40.00 * | SPVI         | в | 1,642,500 | 0.97      | +0.05 *       |

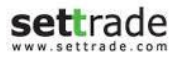

## **Details : Ticker (Symbol)**

# Ticker (Symbol) 🛇

ข้อมูลรายการซื้อขายล่าสุดในตลาดของ Symbol

| BBL      | Q    | 170.00 +37.00(+27.82%) |        |  |  |  |
|----------|------|------------------------|--------|--|--|--|
| Time     | Side | Volume                 | Price  |  |  |  |
| 16:36:14 | в    | 100                    | 170.00 |  |  |  |
| 16:08:09 | В    | 100                    | 170.00 |  |  |  |
| 15:55:58 | S    | 200                    | 93.25  |  |  |  |
| 15:55:55 | S    | 100                    | 93.25  |  |  |  |
| 15:55:52 | S    | 200                    | 93.25  |  |  |  |
| 15:55:48 | S    | 200                    | 93.25  |  |  |  |
| 15:55:45 | S    | 200                    | 93.25  |  |  |  |
| 15:55:41 | S    | 100                    | 93.25  |  |  |  |
| 15:55:38 | S    | 200                    | 93.25  |  |  |  |
| 15:55:35 | S    | 200                    | 93.25  |  |  |  |

| BBL      | Q    | <b>170.00</b> + 3 | 170.00 +37.00(+27.82%) |  |  |  |  |
|----------|------|-------------------|------------------------|--|--|--|--|
| Time     | Side | Volume            | Price                  |  |  |  |  |
| 16:36:14 | В    | 100               | 170.00                 |  |  |  |  |
| 16:08:09 | в    | 100               | 170.00                 |  |  |  |  |
| 15:55:58 | S    | 200               | 93.25                  |  |  |  |  |
| 15:55:55 | S    | 100               | 93.25                  |  |  |  |  |
| 15:55:52 | S    | 200               | 93.25                  |  |  |  |  |

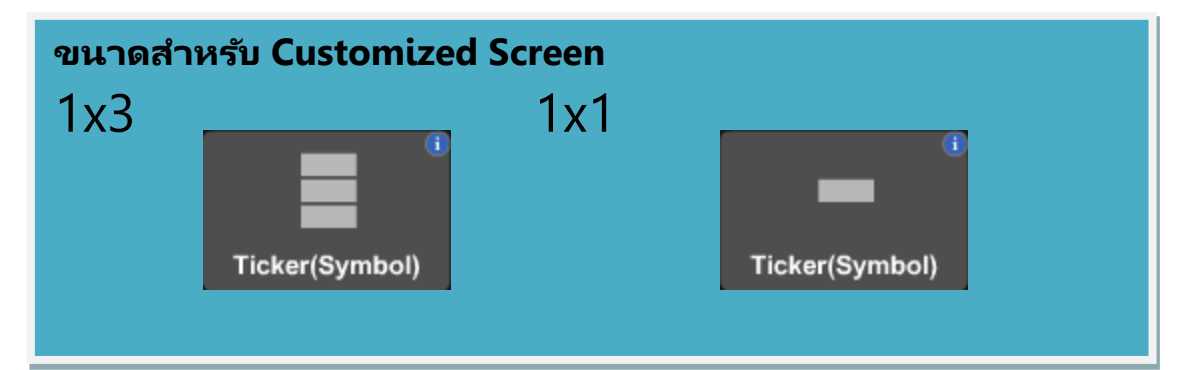

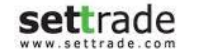

#### **Details : Ticker OddLot**

# Ticker OddLot 🛇

ข้อมูลรายการซื้อขายล่าสุดในตลาดของ Symbol (Odd Lot)

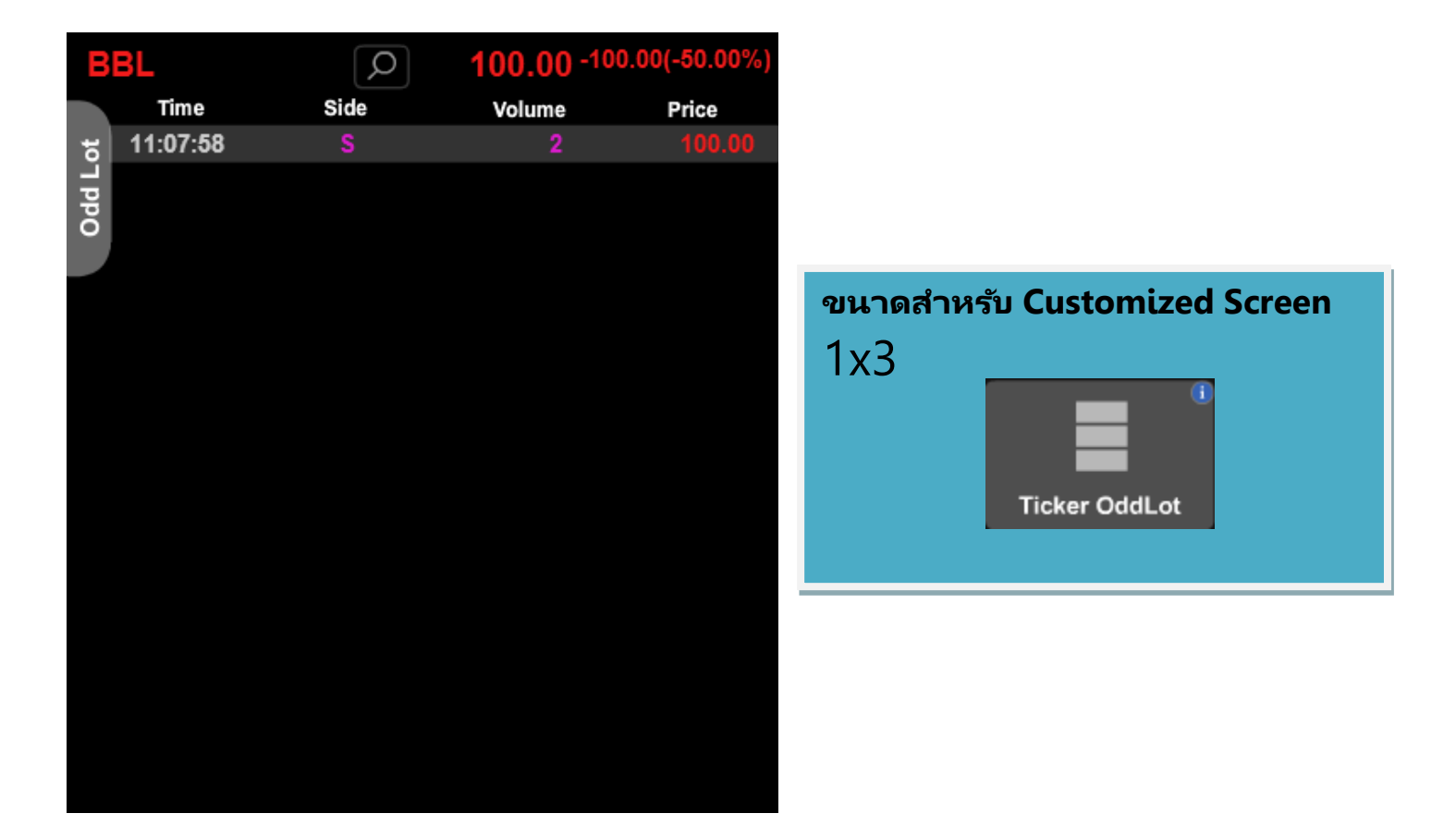

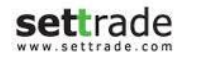

# Quote 🛇

ติดตามรายละเอียดรายตัวของหุ้น/อนุพันธ์ที่สนใจ

| AAV 🛛           |        |                   | 0.00  |              |       |        | Asia Aviation Publ | ic Company Limited |             |      |  |
|-----------------|--------|-------------------|-------|--------------|-------|--------|--------------------|--------------------|-------------|------|--|
| Intraday        | Statis | stic Historic     | ail   | 0.00 (0.00%) |       |        |                    |                    | Fundamental |      |  |
| Volume          | 0      | Value(K)          | 0     | EPS          | 0.10  | Ticker | Volume by Price    | By Date            | Chart       | News |  |
| High            | 0.00   | Low               | 0.00  | YIELD(%)     | 0.00  |        |                    |                    |             |      |  |
| Ceiling         | 6.15   | Floor             | 3.32  | P/E          | 41.05 |        |                    |                    |             |      |  |
| Average Price   | 0.00   | Previous Close    | 4.74  | P/BV         | 1.13  |        |                    |                    |             |      |  |
| Average Buy     | 0.00   | Average Sell      | 0.00  |              |       |        |                    |                    |             |      |  |
| Open 1          | 0.00   |                   |       |              |       |        |                    |                    |             |      |  |
| Open1 (Morning) | 0.00   | Open2 (Afternoon) | 0.00  |              |       |        |                    |                    |             |      |  |
| 52W High        | 5.85   | 52W Low           | 4.12  |              |       |        |                    |                    |             |      |  |
| %Chg 1W         | +5.91% | %Chg 1M           | 0.85% |              |       |        |                    |                    |             |      |  |
| %Chg 3M         | -6.05% |                   |       |              |       |        |                    |                    |             |      |  |
|                 |        |                   |       |              |       |        |                    |                    |             |      |  |

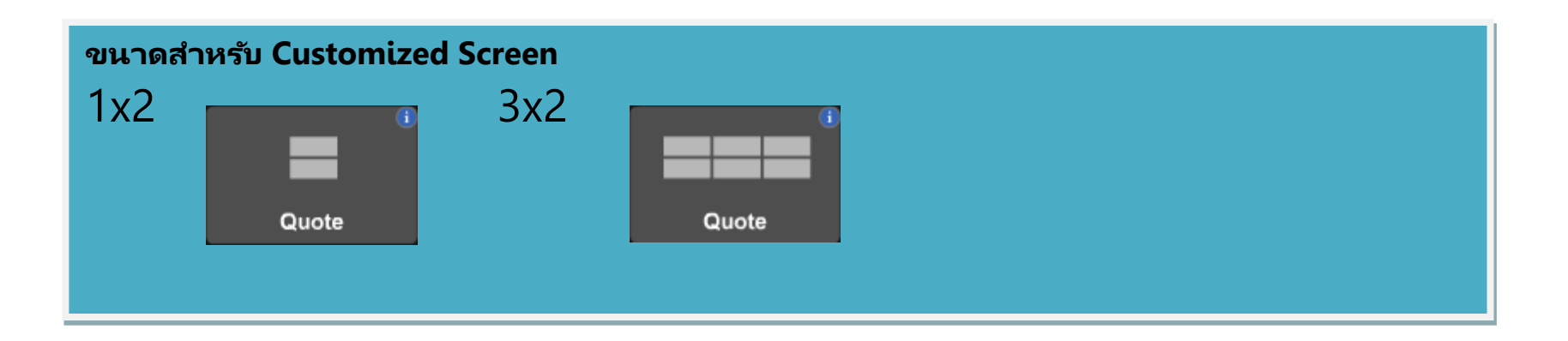

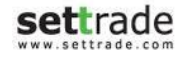

## Intraday

## 

การแสดงข้อมูลเกี่ยวกับข้อมูลของหุ้น/อนุพันธ์ จะแตกต่างกันตามประเภทของหุ้น/อนุพันธ์ที่เลือก Common Stock

| MINT          |            |                |         |          | <b>21.90</b><br>-0.20 (-0.90%) |
|---------------|------------|----------------|---------|----------|--------------------------------|
| Volume        | 17,706,200 | Value(K)       | 390,179 | EPS      | 0.65                           |
| High          | 22.60      | Low            | 21.40   | YIELD(%) | 1.34                           |
| Ceiling       | 28.25      | Floor          | 15.40   | P/E      | 23.72                          |
| Average Price | 22.04      | Previous Close | 22.10   | P/BV     | 3.81                           |
| Average Buy   | 22.03      | Average Sell   | 22.04   |          |                                |
| Open1         | 22.20      | Open2          | 22.20   |          |                                |
| 52W High      | 29.75      | 52W Low        | 18.40   |          |                                |

#### Derivatives Warrant

| ADV           | A01C14     | <b>0.56</b><br>+0.06 (+12.00%) |            |                 |           |
|---------------|------------|--------------------------------|------------|-----------------|-----------|
| Volume        | 90,494,500 | Value(K)                       | 48,967     | Exercise Ratio  | 75:1      |
| High          | 0.57       | Low                            | 0.50       | Excrcise Price  | 198.00000 |
| Ceiling       | 1.41       | Floor                          | 0.01       | Theo. price     | 17.00     |
| Average Price | e 0.54     | Previous Close                 | 0.50       | Intrinsic Val.  | 0.23      |
| Average Buy   | 0.54       | Average Sell                   | 0.54       | Break even      | 240.00    |
| Open1         | 0.50       | Open2                          | 0.54       | All-in-Premium  | 11.63     |
| 52W High      | 0.66       | 52W Low                        | 0.36       | Gearing ratio   | 5.12      |
| Status        | ITM        | Exercise Date                  | 05/06/2014 | Eff. Gearing(%) | 511.90    |
| Last Trade    | 05/06/2014 | Time to Mature                 | 140 Days   | Imp. Vol.       |           |
|               |            |                                |            | 1d time decay   |           |

Warrant

| WAT           | -W1        |                |            | (                                             | <b>0.03</b><br>0.00 (0.00%) |
|---------------|------------|----------------|------------|-----------------------------------------------|-----------------------------|
| Volume        | 11,216,500 | Value(K)       | 345        | Exercise Ratio                                | 1:2.5                       |
| High          | 0.04       | Low            | 0.03       | Excrcise Price                                | 0.40000                     |
| Ceiling       | 0.05       | Floor          | 0.01       | Theo. price                                   |                             |
| Average Price | 0.03       | Previous Close | 0.03       | Intrinsic Val.                                |                             |
| Average Buy   | 0.03       | Average Sell   | 0.03       | Break even                                    | 0.41                        |
| Open1         |            | Open2          |            | All-in-Premium                                | 930.00                      |
| 52W High      | 0.38       | 52W Low        | 0.02       | Gearing ratio                                 | 3.33                        |
| Status        | ОТМ        | Exercise Date  | 13/02/2015 | Eff. Gearing(%)<br>Imp. Vol.<br>1d time decay | 305.56                      |

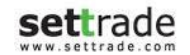

#### Derivatives

|                                                                                                    |                                                                                                    |                                                                                                    |                                                                                                    | 4.047                                                                                                    | ~~                                                                                                    |
|----------------------------------------------------------------------------------------------------|----------------------------------------------------------------------------------------------------|----------------------------------------------------------------------------------------------------|----------------------------------------------------------------------------------------------------|----------------------------------------------------------------------------------------------------|----------------------------------------------------------------------------------------------------|
| S50N                                                                                                    | 115                                                                                                    |                                                                                                    |                                                                                                    | 1,017.                                                                                                    | 80                                                                                                    |
|                                                                                                    |                                                                                                    |                                                                                                    |                                                                                                    | +7.80 (+0.7)                                                                                                    | (%)                                                                                                    |
| Volume                                                                                                    | 98                                                                                                    | Previous OI                                                                                                    | 11,641                                                                                                    | Underlying 1,032.                                                                                                    | .50                                                                                                    |
| High                                                                                                    | 1,017.80                                                                                                    | Low                                                                                                    | 800.00                                                                                                    | Basis -14.                                                                                                    | .70                                                                                                    |
| Ceiling                                                                                                    | 1,313.00                                                                                                    | Floor                                                                                                    | 707.00                                                                                                    | Theo. Price 1,028.                                                                                                    | 22                                                                                                    |
| Average                                                                                                    | 998.30                                                                                                    |                                                                                                    |                                                                                                    |                                                                                                    |                                                                                                    |
| Open 1                                                                                                    | 1,000.00                                                                                                    |                                                                                                    |                                                                                                    | Contract Specifications                                                                                                    | =                                                                                                    |
| Open0 (Night                                                                                                    |                                                                                                    | Open1 (Morning)                                                                                                    | 1,000.00                                                                                                    |                                                                                                    |                                                                                                    |
| Open2 (After                                                                                                    | noon) <b>0.00</b>                                                                                                    | Prev Settle                                                                                                    | 1,010.00                                                                                                    |                                                                                                    |                                                                                                    |
| Last Trade                                                                                                    | 29/06/2015                                                                                                    |                                                                                                    |                                                                                                    |                                                                                                    |                                                                                                    |
| Life High                                                                                                    | 1,077.00                                                                                                    | Life Low                                                                                                    | 800.00                                                                                                    |                                                                                                    |                                                                                                    |
|                                                                                                    |                                                                                                    |                                                                                                    |                                                                                                    | 47.000                                                                                                    | 00                                                                                                    |
| GF10                                                                                                    | DM15                                                                                                    |                                                                                                    |                                                                                                    | 11, <b>800.</b>                                                                                                    |                                                                                                    |
|                                                                                                    |                                                                                                    | <b>D</b> : 0                                                                                                    | 4 075                                                                                                    | -400.00 (-2.04                                                                                                    | 570)<br>1/A ==                                                                                                    |
| Volume                                                                                                    | 9                                                                                                    | Previous OI                                                                                                    | 1,6/0                                                                                                    | Underlying r                                                                                                    |                                                                                                    |
| High                                                                                                    | 19,000.00                                                                                                    | Low                                                                                                    | 17,800.00                                                                                                    | Basis                                                                                                    |                                                                                                    |
| Ceiling                                                                                                    | 20,100.00                                                                                                    | Floor                                                                                                    | 16,460.00                                                                                                    |                                                                                                    |                                                                                                    |
| Average                                                                                                    | 10,407.00                                                                                                    |                                                                                                    |                                                                                                    |                                                                                                    |                                                                                                    |
| Open 1                                                                                                    | 19,000.00                                                                                                    | o                                                                                                    | 40.000.00                                                                                                    | Contract Specifications                                                                                                    | =                                                                                                    |
| Openu (Night                                                                                                    | 10,100.00                                                                                                    | Open 1 (Morning)                                                                                                    | 19,000.00                                                                                                    | KIICO                                                                                                    |                                                                                                    |
| Open2 (After                                                                                                    | noon) <b>U.UU</b>                                                                                                    | Prev Settle                                                                                                    | 18,280.00                                                                                                    | Gold Trader                                                                                                    |                                                                                                    |
| Last Trade                                                                                                    | 29/06/2010                                                                                                    |                                                                                                    | 47 000 00                                                                                                    | Gold Price Converter                                                                                                    |                                                                                                    |
| Life High                                                                                                    | 20,420.00                                                                                                    | LITE LOW                                                                                                    | 17,000.00                                                                                                    |                                                                                                    |                                                                                                    |
|                                                                                                    |                                                                                                    |                                                                                                    |                                                                                                    |                                                                                                    |                                                                                                    |
| BRQ                                                                                                    | 15                                                                                                    |                                                                                                    |                                                                                                    | 3,000.                                                                                                    | 00                                                                                                    |
| BRQ                                                                                                    | 15                                                                                                    |                                                                                                    |                                                                                                    | <b>3,000.</b><br>+46.00 (+1.50                                                                                                    | <b>00</b><br>6%)                                                                                                    |
| BRQ<br>Volume                                                                                                    | 15                                                                                                    | Previous Ol                                                                                                    | 21                                                                                                    | <b>3,000.</b><br>+46.00 (+1.50<br>Underlying                                                                                                    | 00<br>6%)<br>N/A                                                                                                    |
| BRQ<br>Volume<br>High                                                                                                    | 15<br>11<br>3,000.00                                                                                                    | Previous Ol<br>Low                                                                                                    | <b>21</b><br>2,925.00                                                                                                    | 3,000.<br>+46.00 (+1.50<br>Underlying<br>Basis                                                                                                    | 00<br>6%)<br>N/A                                                                                                    |
| BRQ<br>Volume<br>High<br>Ceiling                                                                                                    | 15<br>11<br>3,000.00<br>3,249.00                                                                                                    | Previous Ol<br>Low<br>Floor                                                                                                    | <b>21</b><br>2,925.00<br>2,659.00                                                                                           | 3,000.<br>+46.00 (+1.50<br>Underlying<br>Basis                                                                                                    | 00<br>6%)<br>N/A                                                                                                    |
| BRQ<br>Volume<br>High<br>Ceiling<br>Average                                                                                                    | 15<br>11<br>3,000.00<br>3,249.00<br>2,980.00                                                                                                    | Previous Ol<br>Low<br>Floor                                                                                                    | 21<br>2,925.00<br>2,659.00                                                                                                  | 3,000.<br>+46.00 (+1.5<br>Underlying<br>Basis                                                                                                    | 00<br>6%)<br>N/A                                                                                                    |
| BRQ<br>Volume<br>High<br>Ceiling<br>Average<br>Open 1                                                                                                    | 15<br>3,000.00<br>3,249.00<br>2,980.00<br>0.00                                                                                                    | Previous Ol<br>Low<br>Floor                                                                                                    | 21<br>2,925.00<br>2,659.00                                                                                                  | 3,000.<br>+46.00 (+1.5)<br>Underlying<br>Basis                                                                                                    | 00<br>6%)<br>N/A 4                                                                                                    |
| BRQ<br>Volume<br>High<br>Ceiling<br>Average<br>Open 1<br>Open0 (Night                                                                                                    | 15<br>11<br>3,000.00<br>3,249.00<br>2,980.00<br>0.00<br>) 0.00                                                                                               | Previous Ol<br>Low<br>Floor<br>Open1 (Morning)                                                                                                    | 21<br>2,925.00<br>2,659.00<br>0.00                                                                                          | 3,000.<br>+46.00 (+1.5)<br>Underlying<br>Basis<br>Contract Specifications<br>ICE                                                                                                    | 00<br>6%)<br>N/A                                                                                                    |
| BRQ<br>Volume<br>High<br>Ceiling<br>Average<br>Open 1<br>Open0 (Night<br>Open2 (Aftern                                                                                                    | 15<br>11<br>3,000.00<br>3,249.00<br>2,980.00<br>0.00<br>0.00<br>0.00<br>0.00                                                                                 | Previous Ol<br>Low<br>Floor<br>Open1 (Morning)<br>Prev Settle                                                                                          | 21<br>2,925.00<br>2,659.00<br>0.00<br>2,954.00                                                                              | 3,000.<br>+46.00 (+1.50<br>Underlying M<br>Basis<br>Contract Specifications<br>ICE                                                                                                    | 00<br>6%)<br>N/A                                                                                                    |
| Use the second second s | 15<br>11<br>3,000.00<br>3,249.00<br>2,980.00<br>0.00<br>) 0.00<br>14/08/2015<br>14/08/2015                                                                   | Previous Ol<br>Low<br>Floor<br>Open1 (Morning)<br>Prev Settle                                                                                          | 21<br>2,925.00<br>2,659.00<br>0.00<br>2,954.00                                                                              | 3,000.<br>+46.00 (+1.50<br>Underlying M<br>Basis<br>Contract Specifications<br>ICE                                                                                                    | 00<br>6%)<br>N/A                                                                                                    |
| Volume<br>High<br>Ceiling<br>Average<br>Open 1<br>Open0 (Night<br>Open2 (Aftern<br>Last Trade<br>Life High                                                                                                    | 15<br>11<br>3,000.00<br>3,249.00<br>0,000<br>0,000<br>0,000<br>14/08/2015<br>3,000.00                                                                        | Previous OI<br>Low<br>Floor<br>Open1 (Morning)<br>Prev Settle<br>Life Low                                                                              | 21<br>2,925.00<br>2,659.00<br>0.00<br>2,954.00<br>0.00                                                                      | 3,000.<br>+46.00 (+1.50<br>Underlying Basis<br>Contract Specifications<br>ICE                                                                                                    | 00<br>3%)<br>N/A                                                                                                    |
| BRQ<br>Volume<br>High<br>Ceiling<br>Average<br>Open 1<br>Open0 (Night<br>Open2 (Aftern<br>Last Trade<br>Life High                                                                                                    | 15<br>11<br>3,000.00<br>3,249.00<br>0.00<br>0.00<br>14/08/2015<br>3,000.00<br>0.00 M15                                                                       | Previous Ol<br>Low<br>Floor<br>Open1 (Morning)<br>Prev Settle<br>Life Low                                                                              | 21<br>2,925.00<br>2,659.00<br>0.00<br>2,954.00<br>0.00                                                                      | 3,000.<br>+46.00 (+1.50<br>Basis<br>Contract Specifications<br>ICE                                                                                                    | 00<br>5%)<br>N/A 4                                                                                                    |
| BRQ<br>Volume<br>High<br>Ceiling<br>Average<br>Open 1<br>Open0 (Night<br>Open2 (Aftern<br>Last Trade<br>Life High                                                                                                    | 15<br>11<br>3,000.00<br>3,249.00<br>0.00<br>0.00<br>0.00<br>14/08/2015<br>3,000.00<br>ANCM15                                                                 | Previous Ol<br>Low<br>Floor<br>Open1 (Morning)<br>Prev Settle<br>Life Low                                                                              | 21<br>2,925.00<br>2,659.00<br>0.00<br>2,954.00<br>0.00                                                                      | 3,000.<br>+46.00 (+1.50<br>Underlying M<br>Basis<br>Contract Specifications<br>ICE<br>200.<br>-68.45 (-25.5)                                                                                            | 00<br>5%)<br>V/A A<br>E<br>00<br>0%)                                                                                                    |
| Use the second second s | 15<br>11<br>3,000.00<br>3,249.00<br>0.00<br>0.00<br>0.00<br>14/08/2015<br>3,000.00<br>ANCM15<br>10                                                           | Previous OI<br>Low<br>Floor<br>Open1 (Morning)<br>Prev Settle<br>Life Low<br>Previous OI                                                               | 21<br>2,925.00<br>2,659.00<br>0.00<br>2,954.00<br>0.00                                                                      | 3,000.<br>+46.00 (+1.50<br>Underlying M<br>Basis<br><u>Contract Specifications</u><br><u>ICE</u><br>200.<br>-68.45 (-25 5)<br>Underlying 265                                                            | 00<br>3%)<br>N/A 4<br>1<br>0<br>0<br>0<br>0<br>0<br>0<br>0<br>0<br>0<br>0<br>0<br>0<br>0                                                                                                    |
| BRQ<br>Volume<br>High<br>Ceiling<br>Average<br>Open 1<br>Open0 (Night<br>Open2 (Afterr<br>Last Trade<br>Life High                                                                                                    | 15<br>11<br>3,000.00<br>3,249.00<br>2,980.00<br>0,000<br>0,000<br>14/08/2015<br>3,000.00<br>ANCM15<br>10<br>200.00                                           | Previous OI<br>Low<br>Floor<br>Open1 (Morning)<br>Prev Settle<br>Life Low<br>Previous OI<br>Low                                                        | 21<br>2,925.00<br>2,659.00<br>0.00<br>2,954.00<br>0.00<br>2,954.00<br>2,954.00<br>2,954.00                                  | 3,000.<br>+46.00 (+1.50<br>Underlying I<br>Basis<br><u>Contract Specifications</u><br>ICE<br>2000.<br>-68.45 (-25.50<br>Underlying 265<br>Basis _65                                                     | 00<br>5%)<br>N/A<br>4<br>00<br>0%)<br>.00<br>.00                                                                                                    |
| BRQ<br>Volume<br>High<br>Ceiling<br>Average<br>Open 1<br>Open0 (Night<br>Open2 (Afteri<br>Last Trade<br>Life High<br>ADV/<br>Volume<br>High<br>Ceiling                                                                                                    | 15<br>11<br>3,000.00<br>3,249.00<br>2,980.00<br>0.00<br>0.00<br>14/08/2015<br>3,000.00<br>ANCM15<br>10<br>200.00<br>348.98                                   | Previous OI<br>Low<br>Floor<br>Open1 (Morning)<br>Prev Settle<br>Life Low<br>Previous OI<br>Low<br>Floor                                               | 21<br>2,925.00<br>2,659.00<br>0.00<br>2,954.00<br>0.00<br>2,954.00<br>0.00<br>243<br>200.00<br>187.92                       | 3,000.<br>+46.00 (+1.50<br>Underlying I<br>Basis<br><u>Contract Specifications</u><br>ICE<br>2003.<br>-68.45 (-25.50<br>Underlying 265<br>Basis -65<br>Theo. Price <u>267</u>                           | 00<br>5%)<br>V/A 4<br>5%)<br>00<br>0%)<br>00<br>0%)<br>00<br>0%)<br>00<br>4%<br>00<br>4%<br>00<br>00<br>00<br>00<br>00<br>00<br>00<br>00<br>00<br>0 |
| BRQ<br>Volume<br>High<br>Ceiling<br>Average<br>Open 1<br>Open0 (Night<br>Open2 (After<br>Last Trade<br>Life High<br>ADV/<br>Volume<br>High<br>Ceiling<br>Average                                                                                                    | 15<br>11<br>3,000.00<br>3,249.00<br>2,980.00<br>0.00<br>0.00<br>14/08/2015<br>3,000.00<br>ANCM15<br>10<br>200.00<br>348.98<br>200.00                         | Previous OI<br>Low<br>Floor<br>Open1 (Morning)<br>Prev Settle<br>Life Low<br>Previous OI<br>Low<br>Floor                                               | 21<br>2,925.00<br>2,659.00<br>0.00<br>2,954.00<br>0.00<br>243<br>200.00<br>187.92                                           | 3,000.<br>+46.00 (+1.50<br>Basis<br>Contract Specifications<br>ICE<br>2000.<br>-68.45 (-25.50<br>Basis -65<br>Theo. Price 267                                                                           | 00<br>6%)<br>1/A<br>2<br>0<br>0<br>0<br>0<br>0<br>0<br>0<br>0<br>0<br>0<br>0<br>0<br>18                                                                                                    |
| BRQ<br>Volume<br>High<br>Ceiling<br>Average<br>Open 1<br>Open0 (Night<br>Open2 (Aftern<br>Last Trade<br>Life High<br>Life High<br>Volume<br>High<br>Ceiling<br>Average<br>Open 1                                                                                                    | 15<br>11<br>3,000.00<br>3,249.00<br>0.00<br>0.00<br>14/08/2015<br>3,000.00<br>ANCM15<br>10<br>200.00<br>348.98<br>200.00<br>200.00                           | Previous Ol<br>Low<br>Floor<br>Open1 (Morning)<br>Prev Settle<br>Life Low<br>Previous Ol<br>Low<br>Floor                                               | 21<br>2,925.00<br>2,659.00<br>2,954.00<br>0.00<br>2,954.00<br>0.00<br>243<br>200.00<br>187.92                               | 3,000.<br>+46.00 (+1.50<br>Underlying M<br>Basis<br><u>Contract Specifications</u><br>ICE<br>200.<br>-68.45 (-25.50<br>Underlying 265<br>Basis -65<br>Theo. Price 267<br><u>Contract Specifications</u> | 00<br>6%)<br>1/A<br>2<br>0<br>0<br>0<br>0<br>0<br>0<br>0<br>0<br>0<br>0<br>0<br>0<br>0                                                                                                    |
| BRQ<br>Volume<br>High<br>Ceiling<br>Average<br>Open 1<br>Open0 (Night<br>Open2 (Aftern<br>Last Trade<br>Life High<br>Life High<br>Ceiling<br>Average<br>Open 1<br>Open0 (Night                                                                                                    | 15<br>11<br>3,000.00<br>3,249.00<br>0,000<br>0,000<br>14/08/2015<br>3,000.00<br>ANCM15<br>10<br>200.00<br>348.98<br>200.00<br>200.00                         | Previous Ol<br>Low<br>Floor<br>Open1 (Morning)<br>Prev Settle<br>Life Low<br>Previous Ol<br>Low<br>Floor<br>Open1 (Morning)                            | 21<br>2,925.00<br>2,659.00<br>2,954.00<br>0.00<br>2,954.00<br>0.00<br>243<br>200.00<br>187.92<br>200.00                     | 3,000.<br>+46:00 (+1:50<br>Basis<br>Contract Specifications<br>ICE<br>Underlying 265<br>Basis -65<br>Theo. Price 267<br>Contract Specifications                                                         | 00<br>3%)<br>1/A 4<br>1<br>0<br>0<br>0<br>0<br>0<br>0<br>0<br>0<br>0<br>0<br>0<br>1<br>8<br>1<br>1<br>1<br>1<br>1<br>1<br>1<br>1<br>1<br>1<br>1<br>1<br>1                                                                                                    |
| BRQ<br>Volume<br>High<br>Ceiling<br>Average<br>Open 1<br>Open0 (Night<br>Open2 (Aftern<br>Last Trade<br>Life High<br>Life High<br>Ceiling<br>Average<br>Open 1<br>Open0 (Night<br>Open2 (After                                                                                                    | 15<br>11<br>3,000.00<br>3,249.00<br>0.00<br>0.00<br>14/08/2015<br>3,000.00<br>ANCM15<br>10<br>200.00<br>348.98<br>200.00<br>200.00<br>0,00                   | Previous OI<br>Low<br>Floor<br>Open1 (Morning)<br>Prev Settle<br>Life Low<br>Previous OI<br>Low<br>Floor<br>Open1 (Morning)<br>Prev Settle             | 21<br>2,925.00<br>2,659.00<br>2,954.00<br>0.00<br>2,954.00<br>0.00<br>243<br>200.00<br>187.92<br>200.00<br>268.45           | 3,000.<br>+46:00 (+1.50<br>Basis<br>Contract Specifications<br>ICE<br>200.<br>-68:45 (-25 5)<br>Basis -65<br>Theo. Price 267<br>Contract Specifications                                                 | 00<br>3%)<br>V/A 4<br>1<br>0<br>0<br>0<br>0<br>0<br>0<br>0<br>0<br>0<br>0<br>1<br>8<br>1<br>1<br>1<br>1<br>1<br>1<br>1<br>1<br>1<br>1<br>1<br>1<br>1                                                                                                    |
| BRQ<br>Volume<br>High<br>Ceiling<br>Average<br>Open 1<br>Open0 (Night<br>Open2 (Aftern<br>Last Trade<br>Life High<br>ADV/<br>Volume<br>High<br>Ceiling<br>Average<br>Open 1<br>Open0 (Night<br>Open2 (Aftern<br>Last Trade                                                                                                    | 15<br>11<br>3,000.00<br>3,249.00<br>2,980.00<br>0.00<br>0.00<br>14/08/2015<br>3,000.00<br>ANCM15<br>10<br>200.00<br>348.98<br>200.00<br>200.00<br>29/06/2015 | Previous OI<br>Low<br>Floor<br>Open1 (Morning)<br>Prev Settle<br>Life Low<br>Previous OI<br>Low<br>Floor<br>Open1 (Morning)<br>Prev Settle             | 21<br>2,925.00<br>2,659.00<br>2,954.00<br>0.00<br>2,954.00<br>0.00<br>243<br>200.00<br>187.92<br>200.00<br>268.45           | 3,000.<br>+46.00 (+1.50<br>Basis<br>Contract Specifications<br>ICE<br>2000.<br>-68.45 (-25.51<br>Underlying 265<br>Basis -65<br>Theo. Price 267<br>Contract Specifications                              | 00<br>3%)<br>1/A 4<br>1<br>1/A 4<br>1<br>1<br>1<br>1<br>1<br>1<br>1<br>1<br>1<br>1<br>1<br>1<br>1                                                                                                    |
| BRQ<br>Volume<br>High<br>Ceiling<br>Average<br>Open 1<br>Open0 (Night<br>Open2 (Aftern<br>Last Trade<br>Life High<br>Volume<br>High<br>Ceiling<br>Average<br>Open 1<br>Open0 (Night<br>Open2 (Aftern<br>Copen0 (Night<br>Open2 (Aftern<br>Last Trade<br>Life High                                                                                                    | 15<br>11<br>3,000.00<br>3,249.00<br>2,980.00<br>0.00<br>0.00<br>14/08/2015<br>3,000.00<br>ANCM15<br>10<br>200.00<br>348.98<br>200.00<br>29/06/2015<br>255.99 | Previous OI<br>Low<br>Floor<br>Open1 (Morning)<br>Prev Settle<br>Life Low<br>Previous OI<br>Low<br>Floor<br>Open1 (Morning)<br>Prev Settle<br>Life Low | 21<br>2,925.00<br>2,859.00<br>2,954.00<br>0.00<br>2,954.00<br>0.00<br>243<br>200.00<br>187.92<br>200.00<br>268.45<br>194.00 | 3,000.<br>+46.00 (+1.50<br>Basis<br>Contract Specifications<br>ICE<br>2000.<br>-68.45 (-25 51<br>Underlying 265<br>Basis -65<br>Theo. Price 267<br>Contract Specifications                              | 00<br>3%)<br>1/A<br>4<br>4<br>4<br>4<br>4<br>4<br>4<br>4<br>4<br>4<br>4<br>4<br>4                                                                                                    |

#### 🗩 Theo. Price สำหรับ SET50 Index และ Option

| S50I | M14      | <b>1,100.00</b><br>+173.10 (+18.68%) |        |             |        |
|------|----------|--------------------------------------|--------|-------------|--------|
| ume  | 7        | Previous OI                          | 29     | Underlying  | 931.77 |
| h    | 1,100.00 | Low                                  | 800.00 | Basis       | 168.23 |
| ling | 1,170.20 | Floor                                | 630.20 | Theo. Price | 928.38 |
| rage | 900.10   |                                      |        |             |        |

จะแสดงราคาที่ควรจะเป็นในทางทฤษฎี โดยใช้สูตรการคำนวณตาม Black-Scholes model อ้างอิงจาก: <u>http://www.tfex.co.th/th/education/pricing\_options.html</u>

| <ul> <li>Ticker</li> </ul> |
|----------------------------|
|----------------------------|

| Ticker   | Volume by | y Price | By Date |       | News     |   |       |       |
|----------|-----------|---------|---------|-------|----------|---|-------|-------|
| 16:01:38 |           | 1,00    | 10      | 18.10 | 15:59:51 | в | 1,500 | 18.20 |
| 16:01:42 |           | 1,00    | 0       | 18.10 | 16:00:00 | в | 1,000 | 18.20 |
| 16:01:46 |           | 3,00    | 0       | 18.10 | 16:00:21 | в | 500   | 18.20 |
| 16:01:56 |           | 1,80    | 0       | 18.10 | 16:00:23 | в | 100   | 18.20 |
| 16:01:59 |           | 1,00    | 0       | 18.10 | 16:00:40 | в | 300   | 18.20 |
| 16:02:01 |           | 80      | 0       | 18.10 | 16:00:44 | в | 1,200 | 18.20 |
| 16:02:46 | в         | 20      | 0       | 18.10 | 16:00:44 | в | 100   | 18.20 |
| 16:03:12 |           |         |         |       | 16:01:22 |   | 900   | 18.10 |
| 15:50:01 | в         | 80      | 0       | 18.20 | 16:01:28 |   | 8,400 | 18.10 |
| 15:50:01 | в         | 60      | 0       | 18.20 | 16:01:34 |   | 2,700 | 18.10 |
| 15:58:41 | в         | 20      | 0       | 18.20 | 16:01:36 |   | 100   | 18.10 |
| 15:59:50 | В         | 3,00    | 0       | 18.20 | 16:01:38 |   | 2,000 | 18.10 |

แสดงข้อมูลรายการซื้อขายล่าสุด ของหุ้น/อนุพันธ์ที่เลือก

#### • Volume by Price

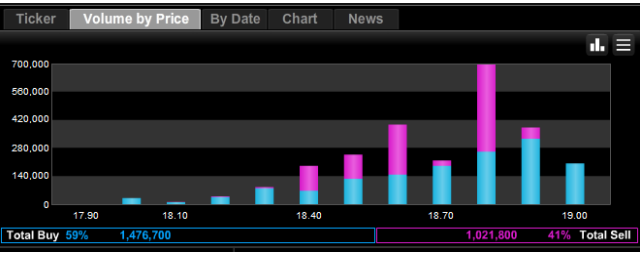

แสดงข้อมูลระหว่างวัน ถึงปริมาณการซื้อ (สีฟ้า) ขาย (สีขมพู) ที่ราคาต่าง ๆ

#### • Chart

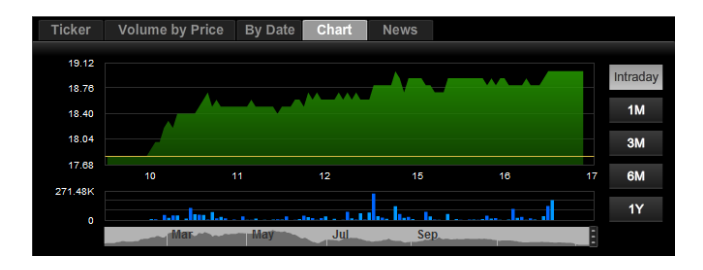

แสดงกราฟข้อมูลราคาย้อนหลังเปรียบเทียบกับช่วงเวลาของวัน ทั้งนี้สามารถปรับการ แสดงผลได้ ดังนี้

- ปรับตาม Intraday, 1Month, 3Month, 6Month และ 1Year
- ปรับตามกรอบเวลาที่ต้องการแสดงผล : สามารถปรับตำแหน่งเริ่มต้น และสิ้นสุด ตามที่ต้องการได้

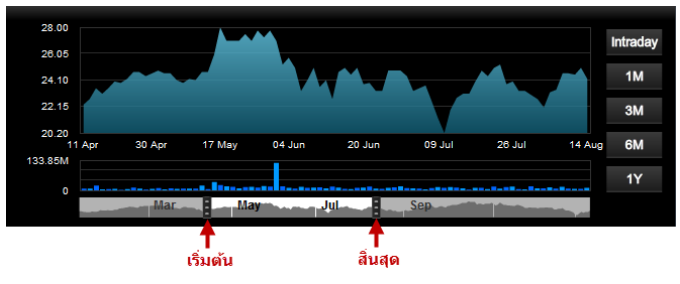

News

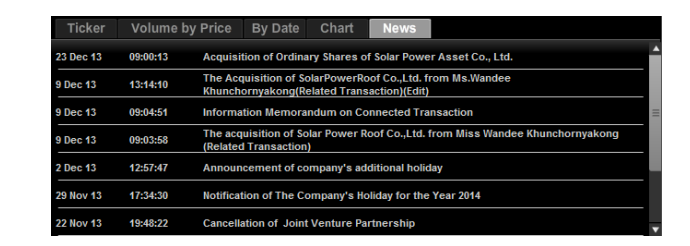

แสดงข้อมูลข่าวจาก SET/TFEX ที่เกี่ยวข้องกับหุ้น/อนุพันธ์ที่เลือก

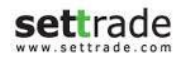

settrade

## Statistic ข้อมูลงบการเงินของหุ้น

การแสดงข้อมูลเกี่ยวกับข้อมูลงบการเงินของหุ้น

| DTAC                   |          |                     | 0.0     | <b>0.0(</b><br>00 (0.00% | <b>)</b> |  |  |
|------------------------|----------|---------------------|---------|--------------------------|----------|--|--|
| Information as of      | Q1'2013  | Financial Data      |         |                          |          |  |  |
| P/E                    | 15.2     | Cash                | 100.07  | M.Baht                   | =        |  |  |
| P/BV                   | 1.3      | Total Assets        | 3680.89 | M.Baht                   |          |  |  |
| Dividend Yield(%)      | 5%       | Current Liabilities | 1557.36 | M.Baht                   |          |  |  |
| Gross Profit Margin(%) | 10%      | Total Liabilities   | 2043.77 | M.Baht                   |          |  |  |
| Net Profit Margin(%)   | 15.20%   | Paid-up Cap.        | 857.71  | M.Baht                   |          |  |  |
| ROA (Return on Asset)  | 20%      | Equities            | 1553.38 | M.Baht                   |          |  |  |
| ROE (Return on Equity) | 22%      | Sale                | 61.23   | M.Baht                   |          |  |  |
| NOD (notani on Equity) | 22.70    | D                   | 01.20   | MDalet                   | •        |  |  |
| D/E Ratio              | 3.2      | Revenue             | 94.67   | M.Baht                   | 1        |  |  |
| Market Cap             | 668.5 B. | Cost of Sales       | 35.90   | M.Baht                   |          |  |  |
| Shares                 | 3.7 B.   | EBIT                | 26.63   | M.Baht                   |          |  |  |
|                        |          | Int Expenses        | 18.63   | M.Baht                   |          |  |  |
|                        |          | Net Profit          | 4.09    | M.Baht                   | =        |  |  |
|                        |          | EPS Q1'2013         | 0.58    | Baht                     |          |  |  |
|                        |          | EPS Q4'2012         | 0.03    | Baht                     |          |  |  |
|                        |          | EPS Q3'2012         | 0.03    | Baht                     |          |  |  |
|                        |          |                     |         |                          |          |  |  |

การแสดงกราฟข้อมูล Revenue, Net Income และ Profit Margin ของ หุ้น

- Quarterly ຫາມແຫ່ລະ Quarter

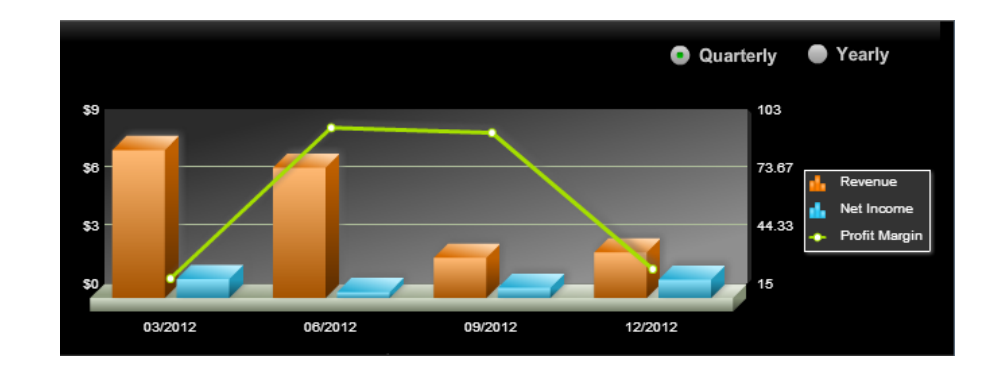

- Yearly ตามแต่ละปี

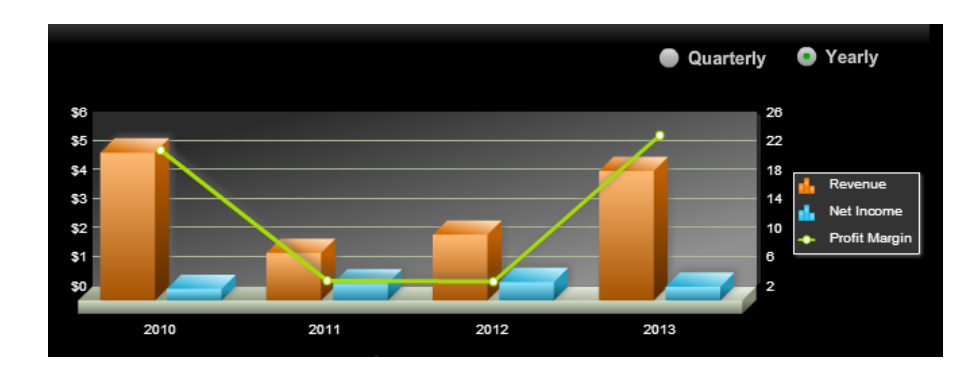

### Historical

การแสดงข้อมูลย้อนหลังแต่ละวันของ Symbol

| Date       | Open0  | High   | Low    | Close  | Change | %Chg   | Volume    | Value           | Market | P/E | YIELD(%) |
|------------|--------|--------|--------|--------|--------|--------|-----------|-----------------|--------|-----|----------|
| 02/05/2014 | 124.50 | 124.50 | 122.00 | 123.00 | -1.50  | -1.20% | 2,786,555 | 343,132,590,000 | 0      |     | 0 0.00%  |
| 30/04/2014 | 121.00 | 124.50 | 121.00 | 124.50 | +3.50  | +2.89% | 2,061,302 | 252,939,980,500 | 0      |     | 0 0.00%  |
| 29/04/2014 | 120.00 | 121.00 | 118.00 | 121.00 | +1.00  | +0.83% | 3,473,678 | 416,365,393,500 | 0      |     | 0 0.00%  |
|            |        |        |        |        |        |        |           |                 |        |     |          |
|            |        |        |        |        |        |        |           |                 |        |     |          |
|            |        |        |        |        |        |        |           |                 |        |     |          |
|            |        |        |        |        |        |        |           |                 |        |     |          |
|            |        |        |        |        |        |        |           |                 |        |     |          |

Fundamental

แสดงข้อมูลพื้นฐานของหุ้น

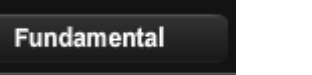

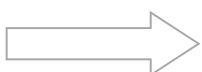

| SIMS Information       |                           |                    |                 | Last Updated   | l : Mon Jul 2 | 28 17:43:56 ICT 2014 |
|------------------------|---------------------------|--------------------|-----------------|----------------|---------------|----------------------|
|                        |                           |                    |                 |                |               | <b>ไทย   English</b> |
|                        |                           |                    | Symbol          | : DTAC         |               | Go                   |
| TOTAL ACCESS (         | OMMUNICAT                 | CG Scor            | e: 🗛🍂           | ≙              |               |                      |
| More Info : Profile    | <b>Board of Directors</b> | Major Share        | sholder Finar   |                | it Stock F    | anking Rights        |
| Company HighLight      |                           | Historical         | Quotes          |                |               |                      |
| Company (              | Consolidated Go           | Date<br>02/05/2014 | Close<br>122.00 | Change<br>1.50 | <b>%</b>      | Value(M. B.)         |
| as of 31/03/2014       |                           | 30/04/2014         | 123.00          | +3.50          | +2.99         | 252.94               |
| Assets(M, B,)          | 106,378,30                | 29/04/2014         | 124.00          | +3.30          | +2.03         | /16.37               |
| Liabilities(M. B.)     | 70,354.60                 | 28/04/2014         | 120.00          | -1.00          | -0.83         | 496.16               |
| Equity(M. B.)          | 36,012.67                 | 25/04/2014         | 121.00          | -2.00          | -1.63         | 282.50               |
| Paid-up Capital(M. B.) | 4,735.62                  | 24/04/2014         | 123.00          | +0.50          | +0.41         | 216.15               |
| Revenue(M. B.)         | 22,600.77                 | 23/04/2014         | 122.50          | -1.00          | -0.81         | 452.95               |
| Net Profit (M. B.)     | 3,304.61                  |                    |                 |                |               | MORE                 |
| EPS (Baht)             | 1.40                      |                    |                 |                |               |                      |
| ROA(%)*                | 15.5/                     |                    |                 |                | Select        | Turne of graph       |
| RUE(%)                 | 31.02                     |                    |                 |                | JCICCI        | Type of graph        |
| Net Profit Margin(%)   | 14.62                     |                    |                 |                | • D           | TAC                  |
| P/E                    | 26.85                     |                    |                 |                | O D           | TAC VS Stock         |
| P/BV                   | 20.03                     |                    |                 |                |               | TAC VS index         |
| Dvd. Yield(%)          | 3.02                      |                    | No data to dis  | nlav.          |               | into to index        |
| Last Price (Baht)      | 123.00                    |                    |                 |                | Symbol        |                      |
| Market Cap.(M. B.)     | 291,240.75                |                    |                 |                | Selec         | t Stock 🔻            |
| * - Annualized         | MORE                      |                    |                 |                |               |                      |

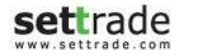

## **Details : Quote Historical**

## **Quote Historical**

ติดตามรายละเอียดย้อนหลังรายตัวของหุ้น/อนุพันธ์ที่สนใจ

| ΑΟΤ        |        |            |        |         |        | 152.00                   | ) -50.0   | 0 -24.75% |
|------------|--------|------------|--------|---------|--------|--------------------------|-----------|-----------|
| Date       | Open   | High       | Low    | Close   | Chg    | %Chg                     | Vol(K)    | Val(MB)   |
| 02/05/2014 | 0.00   | 197.00     | 195.00 | 197.00  | +2.00  | +1.03%                   | 1,809     | 355,038   |
| 30/04/2014 | 0.00   | 195.50     | 193.50 | 195.00  | -0.50  | -0.26%                   | 2,304     | 448,101   |
| 29/04/2014 | 0.00   | 196.00     | 192.50 | 195.50  | +2.00  | +1.03%                   | 1,538     | 299,727   |
|            |        |            |        |         |        |                          |           |           |
|            |        |            |        |         |        |                          |           |           |
|            |        |            |        |         |        |                          |           |           |
|            |        |            |        |         |        |                          |           |           |
|            |        |            |        |         |        |                          |           |           |
|            |        |            |        |         |        |                          |           |           |
|            |        |            |        |         |        |                          |           |           |
|            |        |            |        |         |        |                          |           |           |
| ΑΟΤ        | 15     | 2.00       | -50.00 | -24.75% | ขนาดสำ | หร <mark>ับ Custo</mark> | mized Sci | reen      |
| Date       | Close  | Chg        | l V    | olume   | 1x1    |                          |           | 2x2 .     |
| 02/05/2014 | 197.00 | <b>)</b> . | +2.00  | 1,809   |        |                          | •         |           |
| 30/04/2014 | 195.00 | D          | -0.50  | 2,304   |        |                          |           |           |
| 29/04/2014 | 195.50 | 0 .        | +2.00  | 1,538   |        |                          |           |           |

**Quote Historical** 

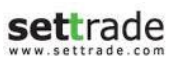

**Quote Historical** 

## **Quote Odd Lot**

แสดงข้อมูล Bids Offers ของ Odd Lot

| BC | :H     |   | Q    | 0.00  | 0.00(0.00%) | Vol/Value(K)<br>0 | High/Low<br>0.00 | Ceil/Floor<br>10.70 | Avg/Close<br>0.00 | Close<br>0.00 |
|----|--------|---|------|-------|-------------|-------------------|------------------|---------------------|-------------------|---------------|
|    | Volume |   | Bid  | Offer | Volume      | Ō                 | 0.00             | 5.80                | 8.40              | 0             |
|    |        | 0 | 0.00 | 0.00  | 0           |                   |                  |                     |                   |               |
| ÷  |        | 0 | 0.00 | 0.00  | 0           |                   |                  |                     |                   |               |
| Lo |        | 0 | 0.00 | 0.00  | 0           |                   |                  |                     |                   |               |
| PR |        | 0 | 0.00 | 0.00  | 0           |                   |                  |                     |                   |               |
| ŏ  |        | 0 | 0.00 | 0.00  | 0           | Buy 0%            |                  |                     |                   | 0% Sell       |

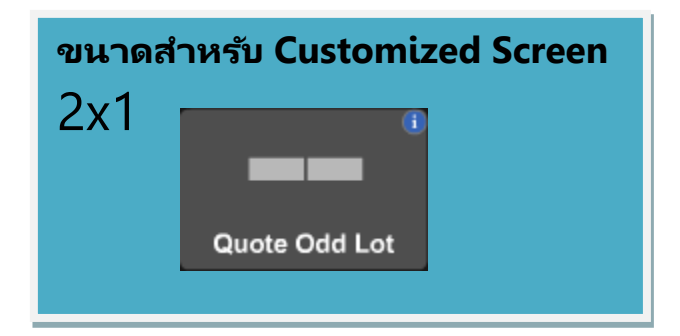

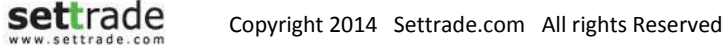

## Buy/Sell Percentage

ภาพรวมปริมาณซื้อขายของหุ้นรายตัว, Sector ที่เกี่ยวข้อง และทั้งตลาด โดยแยกเป็นฝั่งซื้อ (Buy) และฝั่งขาย (Sell)

| PTT              |         | Vol Buy     | Vol Sell    |
|------------------|---------|-------------|-------------|
| PTT              |         | 11,823,700  | 7,622,500   |
|                  | Buy 61% |             | 39% Sell    |
| Energy & Utiliti | es      | 17,893,730  | 10,085,155  |
|                  | Buy 64% |             | 36% Sell    |
| Market           |         | 694,793,303 | 628,114,283 |
|                  | Buy 53% |             | 47% Sell    |

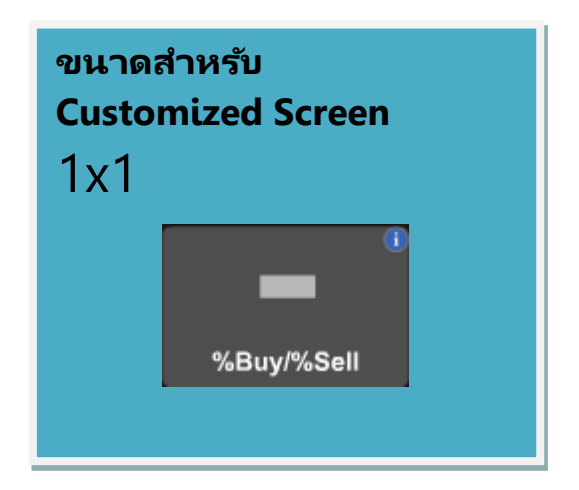

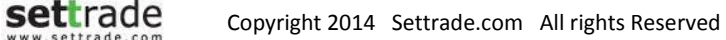

## **Buy/Sell Percentage**

#### **Buy/Sell Percentage**

\varTheta แสดงข้อมูลปริมาณซื้อขายที่เกิดขึ้นในฝั่งซื้อและฝั่งขายเทียบเป็นเปอร์เซ็นต์

| PTT                | Vol Buy     | Vol Sell    |
|--------------------|-------------|-------------|
| PTT                | 11,823,700  | 7,622,500   |
| Buy 61%            |             | 39% Sell    |
| Energy & Utilities | 17,893,730  | 10,085,155  |
| Buy 64%            |             | 36% Sell    |
| Market             | 694,793,303 | 628,114,283 |
| Buy 53%            |             | 47% Sell    |

แสดงข้อมูลปริมาณการซื้อขายเทียบเป็นเปอร์เซ็นต์ ประกอบด้วย 3 ส่วน ดังนี้

- ปริมาณการซื้อขายของหุ้นและอนุพันธ์รายตัว
- ปริมาณการซื้อขายของหุ้นทั้งหมดใน Sector และอนุพันธ์จะแสดง Underlying
- ปริมาณการซ้อขายของทั้งตลาดนั้นๆ

โดยแต่ละส่วนจะประกอบด้วย

- ตัวเลขแสดงจำนวนปริมาณที่เกิดการซื้อและขาย
- แถบแสดงเปอร์เซ็นของปริมาณการซื้อขาย สีฟ้า แสดงปริมาณการซื้อ และ สีชมพู แสดงปริมาณการขาย

### **Details : Intraday Graph**

# Intraday Graph 🛇

้ดูความเคลื่อนไหวของราคาระหว่างวันได้ด้วย Intraday Graph

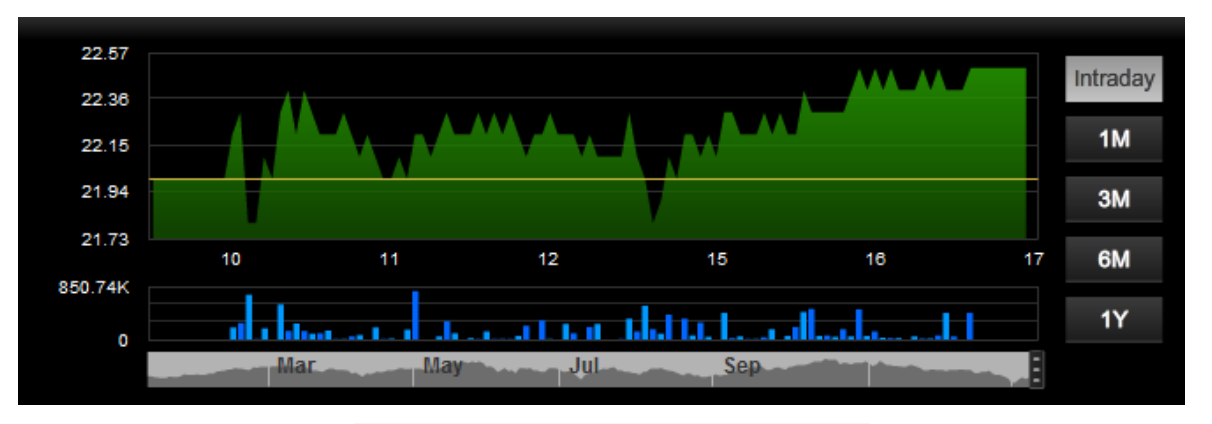

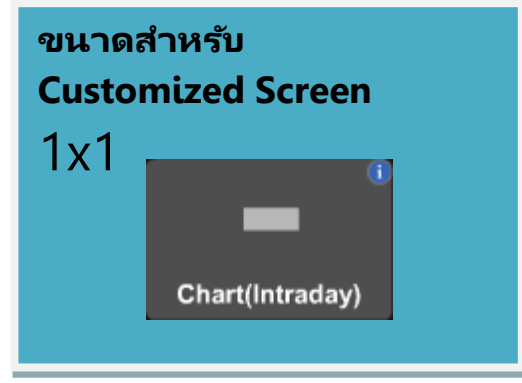

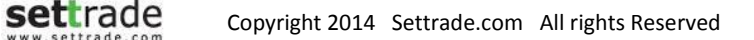

## **Details : Intraday Graph**

#### Intraday Graph ประกอบด้วย 2 ส่วน ดังนี้

• ส่วนแสดงราคาระหว่างวันตามเวลา พร้อมปริมาณซื้อขาย

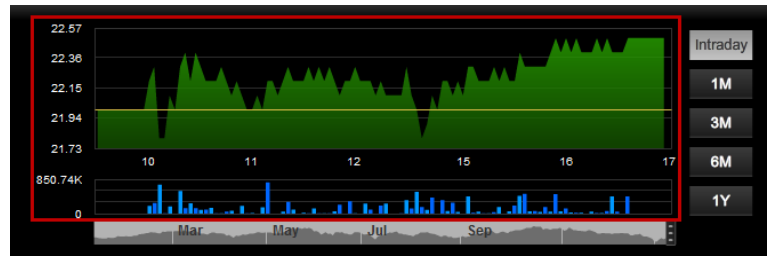

- ส่วนปรับการแสดงผลข้อมูลย้อนหลังได้
  - ปรับตาม Intraday, 1Month, 3Month, 6Month และ 1Year

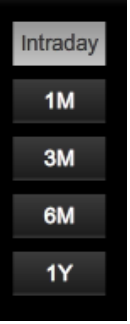

 ปรับตามกรอบเวลาที่ต้องการแสดงผล : สามารถปรับตำแหน่งเริ่มต้น และสิ้นสุด ตามที่ต้องการได้

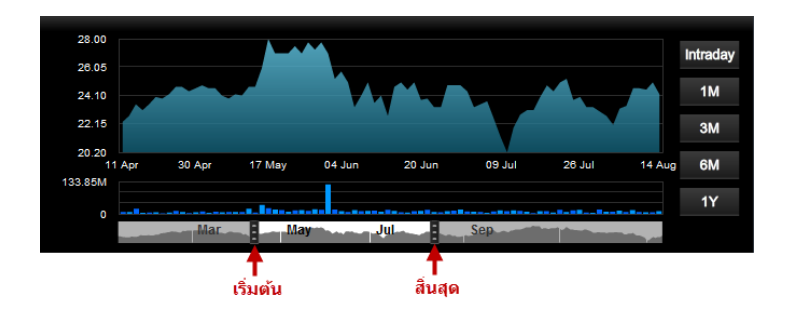

# Stock Margin Rate 🛇

ดู Margin ของหุ้นแต่ละตัว ตาม Account (Credit Balance)

| PTT         |        | 315.00             | +12.00(+3.96%) |
|-------------|--------|--------------------|----------------|
| Account No. | 533037 | 6621 <del>•</del>  |                |
| Margin In   | fo     | Initial Margin (M) | Grade          |
| Broker      |        | 50 %               | А              |
| TSFC        |        | 50 %               | N/A            |
|             |        |                    |                |

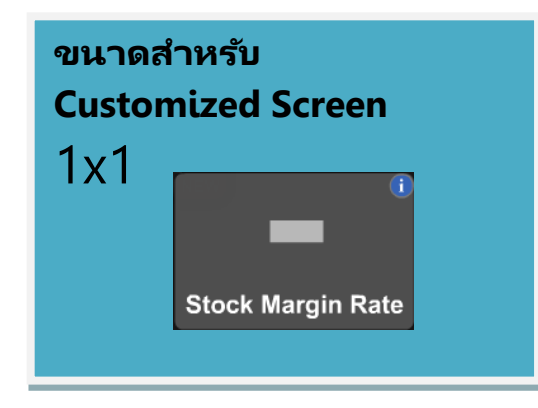

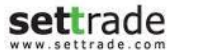

## NEWS 🛇

#### <u>ติดตามทุกข่าวสารจาก SET/TFEX</u>

ครบครันทุกข่าว จากทั้งตลาดหุ้น และตลาดสัญญาซื้อขายล่วงหน้า

| All                   | ▼ EN        |                                                                                                    |   |   |                                                              |
|-----------------------|-------------|----------------------------------------------------------------------------------------------------|---|---|--------------------------------------------------------------|
| 28 March 22:29:59 SET | ССР         | Financial Statement Quarter 2/2013                                                                 | Ø |   | Notification of the Information on subscription of the newly |
| 28 March 22:28:07 SET | MPIC        | Financial Statement Quarter 2/2013                                                                 | Ø |   |                                                              |
| 28 March 14:02:31 SET | TTA07C1410A | Adjustment of the Exercise Price and Exercise Ratio of TTA07C1410A (Add Template)                  |   |   | No news detail.                                              |
| 28 March 13:13:26 SET | RPC         | Notification of the Information on subscription of the newly issued share on the Company's website |   |   |                                                              |
| 28 March 13:08:54 SET | LHBANK      | The results' report of the Exercise of the Warrants Series 1 and Series 2 (Section 3 / No.5)       |   |   |                                                              |
| 28 March 12:44:17 SET | UNIPF       | Announcement of the Details of Asset of Uniloft Property<br>Fund                                   |   |   |                                                              |
| 28 March 12:41:34 SET | MIPF        | Announcement of the Details of Asset of Millionaire<br>Property Fund                               |   | • |                                                              |

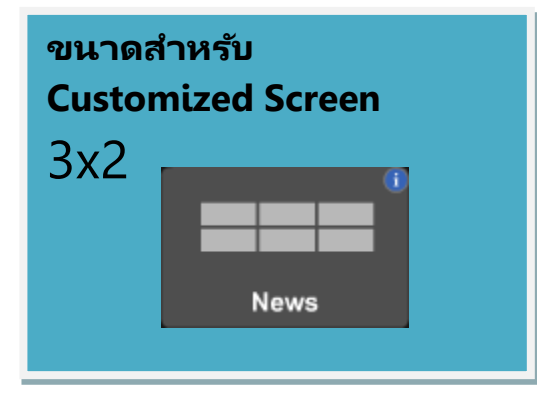

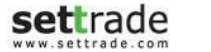

#### **Details : News**

#### **News** จะแบ่งออกได้เป็น 2 ส่วน ดังนี้

#### \varTheta รายการข่าว

| All                   | ▼ EN        |                                                                                                    |   |
|-----------------------|-------------|----------------------------------------------------------------------------------------------------|---|
| 28 March 22:29:59 SET | ССР         | Financial Statement Quarter 2/2013                                                                 |   |
| 28 March 22:28:07 SET | MPIC        | Financial Statement Quarter 2/2013                                                                 | Ø |
| 28 March 14:02:31 SET | TTA07C1410A | Adjustment of the Exercise Price and Exercise Ratio of<br>TTA07C1410A (Add Template)               |   |
| 28 March 13:13:26 SET | RPC         | Notification of the Information on subscription of the newly issued share on the Company's website |   |
| 28 March 13:08:54 SET | LHBANK      | The results' report of the Exercise of the Warrants Series 1 and Series 2 (Section 3 / No.5)       |   |
| 28 March 12:44:17 SET | UNIPF       | Announcement of the Details of Asset of Uniloft Property<br>Fund                                   |   |
| 28 March 12:41:34 SET | MIPF        | Announcement of the Details of Asset of Millionaire<br>Property Fund                               | _ |

แสดงรายการของข่าวทั้งหมด ประกอบด้วย วันเวลาที่ออกข่าว แหล่งข่าว สิ่งที่เกี่ยวข้อง และหัวข้อ ข่าว

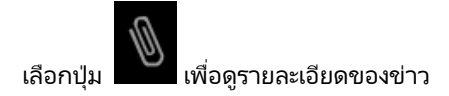

เมื่อเลือกรายการข่าว รายการข่าวที่ถูกเลือกจะเปลี่ยนเป็นแถบสีเทาอ่อน และจะแสดงรายละเอียด ขึ้นมาให้ส่วนของรายละเอียดของข่าว

สามารถ Filter ข่าวได้ด้วย Dropdown ด้านซ้ายบน

้สามารถเปลี่ยนภาษาได้โดยเลือกปุ่ม "EN" หรือ "TH" ที่อยู่ด้านบน

#### € เนื้อข่าว

แสดงรายละเอียดของข่าวที่ถูกเลือก (ถ้ามีข้อมูลเป็นตัวอักษรเท่านั้น)

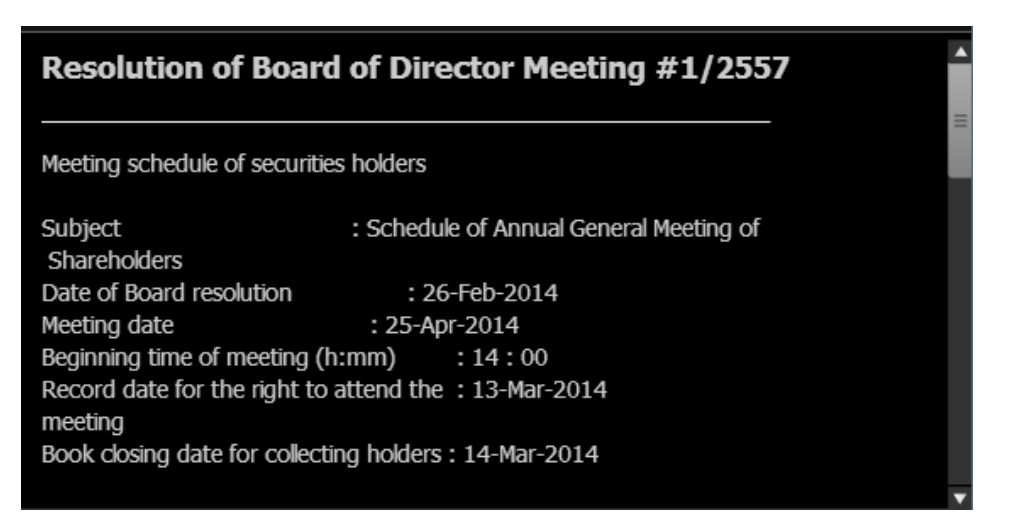

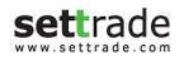

# SET Calendar 🛇

#### <u>ปฏิทินหลักทรัพย์ (ข้อมูลสิทธิประโยชน์)</u>

ติดตามข้อมูลสิทธิประโยชน์ การขึ้นเครื่องหมายต่างๆ ของหุ้นจาก SET Calendar ได้อย่างง่ายดาย เป็นข้อมูลย้อนหลัง 1 วัน ทำการ

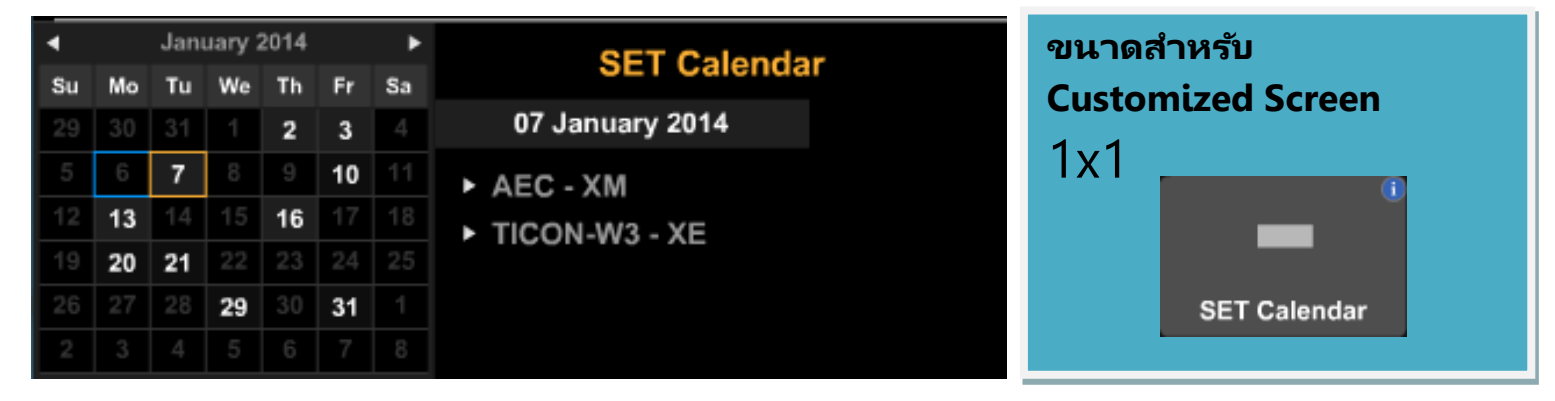

### **Details : SET Calendar**

#### SET Calendar จะแบ่งออกได้เป็น 2 ส่วน ดังนี้

## € ปฏิทิน

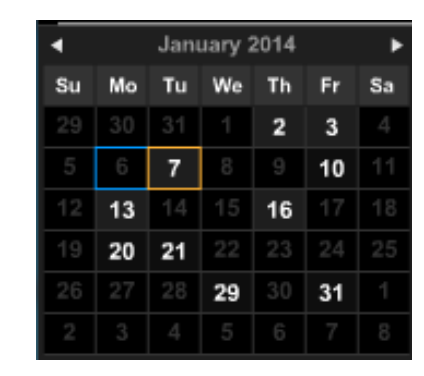

แสดงปฏิทินนักลงทุนของแต่ละเดือน โดยสำหรับวันที่มีรายการ Corporate Action สีของ ตัวอักษรจะแสดงเป็นสีขาว ส่วนวันที่ไม่มีรายการ หรือเหตุการณ์ใดๆ จะเห็นเป็นสีเทา

กรอบสีฟ้า แสดงวันที่ปัจจุบัน

กรอบสีส้ม แสดงวันที่ถูกเลือกดูข้อมูลอยู่ โดยข้อมูลจะแสดงในส่วนของรายละเอียดปฏิทิน

#### Ә รายละเอียดปฏิทิน

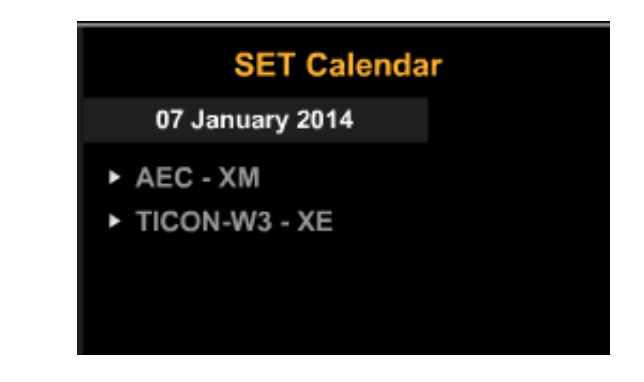

แสดงรายละเอียดของ Symbol ที่มี Corporate Action ในวันที่ถูกเลือก

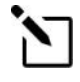

#### สังเกตวันที่มีรายการ Corporate Action

สามารถสังเกตว่าวันไหนมีรายการ Corporate Action มากได้จากความเข้มของ สีเทาที่ปฏิทิน ถ้าวันไหนมีรายการ Corporate Action มากจะเห็นเป็นสีเทาเข้ม

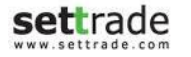

## **OPPORTUNITY DAY**

#### <u>กิจกรรมบริษัทจดทะเบียนพบผู้ลงทุน</u>

ติดตามรายละเอียดของกิจกรรม "บริษัทจดทะเบียนพบผู้ลงทุน (Opportunity day)" ได้สะดวกและง่ายดาย บน Streaming เพื่อรับทราบข้อมูลเกี่ยวกับธุรกิจและการดำเนินงาน ของบริษัทจะทะเบียน

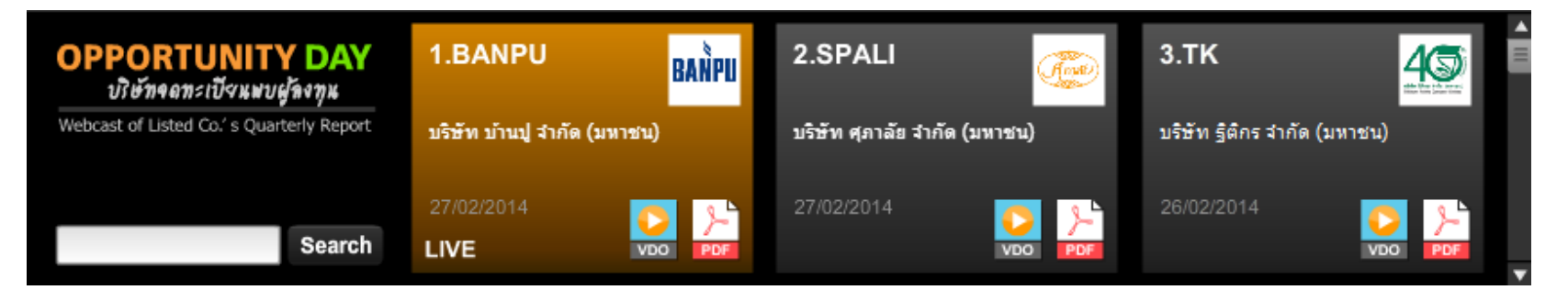

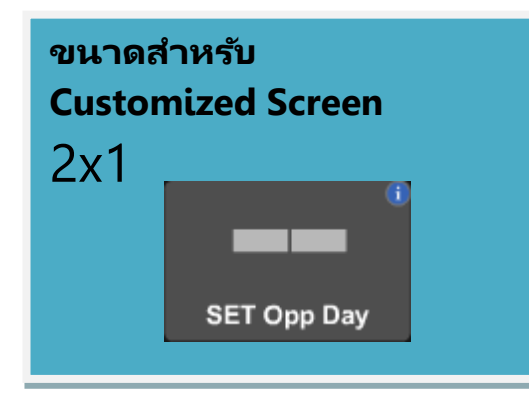
#### **Opportunity Day**

#### **Opportunity Day** จะแบ่งออกได้เป็น 2 ส่วน ดังนี้

#### \varTheta ส่วนแสดงข้อมูลกิจกรรม

 
 OPPORTUNITY DAY ปไข้ที่ คล กละบับ เมษบผู้จำกุม Webcast of Listed Co.'s Quarterly Report
 1.BANPU มธิชัท เร็กรมีนุ่ง รักษ์ (มหารน)
 2.SPALi
 3.TK

 27/02/2014
 มธิชัท เร็กร เร็กร

แสดงข้อมูลกิจกรรมบริษัทจดทะเบียนพบผู้ลงทุนที่จัดขึ้นโดยเรียงลำดับตามวันที่เริ่มจากกิจกรรม ครั้งล่าสุดที่จัดขึ้น

โดยสามารถเลื่อนขึ้นลงเพื่อดูกิจกรรมเพิ่มเติมได้

เลือกปุ่ม 🔤 บริเวณด้านขวาล่างของแต่ละกิจกรรม เพื่อดูคลิปวิดีโอของกิจกรรมนั้นๆ

เลือกปุ่ม 🚾 บริเวณด้านขวาล่างของแต่ละกิจกรรม เพื่อดูรายละเอียดของกิจกรรมนั้นๆ

หากวันนั้นมี Event ของ Opp day ที่ live ในวันดังกล่าว จะแสดงอยู่ที่ช่องบนสุด และแสดงสี เหลือง

#### 쥗 ส่วนการค้นหา

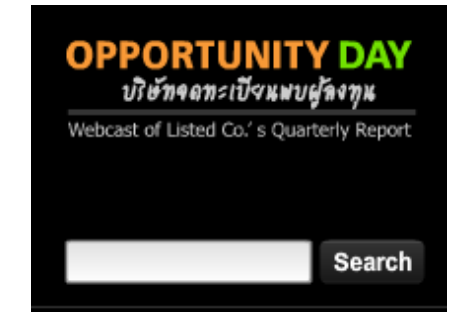

สามารถค้นหากิจกรรมของแต่ละบริษัทจดหะเบียนได้ โดยกรอกชื่อย่อของบริษัทจดหะเบียนที่ ต้องการค้นหาลงในช่องสำหรับกรอกข้อความ และเลือกปุ่ม Search

โดยจะแสดงกิจกรรมครั้งล่าสุดที่บริษัทจัดเรียงลำดับตามวันที่

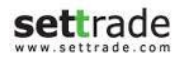

#### **Details : Research**

# **Research**

#### <u> ไม่พลาดบทวิเคราะห์จากโบรกเกอร์</u>

ติดตามบทวิเคราะห์จากโบรกเกอร์ที่ท่านใช้บริการ บน Streaming

| MarketCategorySubjectFocus of the day<br>AOT: เพิ่มจำนวนเทียวบินทั่วโลก 300 เทียวบิน ด้อนรับปี 2030 หวังยอดเพิ่ม 30%<br>Breaking News: ประเทศไทยประกาศนโยบายสนับสนุนธุรกิจการส่งออกปี 2040<br>Derivatives: Technical Focus Analytic 2014<br>Trading Update Q1/2014<br>CPALL: Technical analysis ทิศทางในอนาคดสำหรับเดือน ม.ค.<br>PTT: ความเสียงที่ส่งผลต่อการชื่อขาย<br>Derivatives: ยอดขายปี 2070<br>Trading quide<br>Economic growth rate 2013<br>Settrade Growth |             |
|----------------------------------------------------------------------------------------------------|-------------|
| Focus of the day<br>AOT: เพิ่มจำนวนเที่ยวบินทั่วโลก 300 เที่ยวบิน ต้อนรับปี 2030 หวังยอดเพิ่ม 30%<br>Breaking News: ประเทศใหยประกาศนโยบายสนับสนุนธุรกิจการส่งออกปี 2040<br>Derivatives: Technical Focus Analytic 2014<br>Trading Update Q1/2014<br>CPALL: Technical analysis ทิศทางในอนาคตสำหรับเดือน ม.ค.<br>PTI: ดาวนเสียงที่ส่งผลต่อการชื่อขาย<br>Derivatives: ยอดชายปี 2070<br>Trading guide<br>Economic growth rate 2013<br>Settrade Growth                    | Last Update |
| AOT: เพิ่มจำนวนเที่ยวบินทั้วโลก 300 เที่ยวบิน ต้อนรับปี 2030 หวังยอดเพิ่ม 30%<br>Breaking News: ประเทศไทยประกาศนโยบายสนับสนุนธุรกิจการส่งออกปี 2040<br>Derivatives: Technical Focus Analytic 2014<br>Trading Update Q1/2014<br>CPALL: Technical analysis ทิศทางในอนาคตสำหรับเดือน ม.ค.<br>PTT: ความเสียงที่ส่งผลต่อการชื่อชาย<br>Derivatives: ยอดชายปี 2070<br>Trading guide<br>Economic growth rate 2013<br>Settrade Growth                                        | 13 Jan 2014 |
| Breaking News: ประเทศไทยประกาศนโยบายสนับสนนธุรกิจการส่งออกปี 2040<br>Derivatives: Technical Focus Analytic 2014<br>Trading Update Q1/2014<br>CPALL: Technical analysis ทิศทางในอนาคตสำหรับเดือน ม.ค.<br>PTT: ความเสียงที่ส่งผลต่อการชื่อขาย<br>Derivatives: ยอดขายปี 2070<br>Trading guide<br>Economic growth rate 2013<br>Settrade Growth                                                                                                    | 13 Jan 2014 |
| Derivatives: Technical Focus Analytic 2014<br>Trading Update Q1/2014<br>CPALL: Technical analysis ทิศทางในอนาคตสำหรับเดือน ม.ค.<br>PTT: ดวามเสียงที่ส่งผลต่อการชื่อขาย<br>Derivatives: ยอดขายปี 2070<br>Trading quide<br>Economic growth rate 2013<br>Settrade Growth                                                                                                    | 13 Jan 2014 |
| Trading Update Q1/2014<br>CPALL: Technical analysis หิศทางในอนาคดสำหรับเดือน ม.ค.<br>PTT: ความเสียงที่ส่งผลต่อการชื่อขาย<br>Derivatives: ยอดขายปี 2070<br>Trading guide<br>Economic growth rate 2013<br>Settrade Growth                                                                                                    | 13 Jan 2014 |
| CPALL: Technical analysis ทิศทางในอนาคดสำหรับเดือน ม.ค.<br>PTT: ความเสียงที่ส่งผลต่อการชื่อขาย<br>Derivatives: ยอดขายปี 2070<br>Trading quide<br>Economic growth rate 2013<br>Settrade Growth                                                                                                    | 13 Jan 2014 |
| PTT: ความเสียงที่ส่งผลต่อการชื่อขาย<br>Derivatives: ยอดขายปี 2070<br>Trading quide<br>Economic growth rate 2013<br>Settrade Growth                                                                                                    | 13 Jan 2014 |
| Derivatives: ยอดชายปี 2070<br>Trading quide<br>Economic growth rate 2013<br>Settrade Growth                                                                                                    | 13 Jan 2014 |
| Trading quide<br>Economic growth rate 2013<br>Settrade Growth                                                                                                    | 13 Jan 2014 |
| Economic growth rate 2013<br>Settrade Growth                                                                                                    | 13 Jan 2014 |
| Settrade Growth                                                                                                    | 13 Jan 2014 |
|                                                                                                    | 13 Jan 2014 |
|                                                                                                    |             |
|                                                                                                    |             |
|                                                                                                    |             |
|                                                                                                    |             |
|                                                                                                    |             |

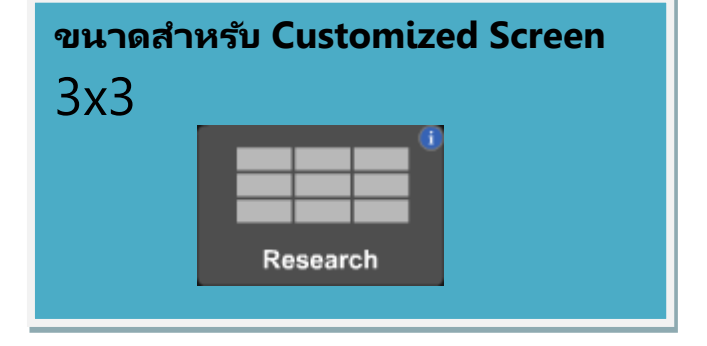

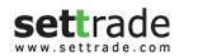

#### **Details : Research**

#### Research

#### 🖨 บทวิเคราะห์

| Market         Subject           Focus of the day         AOT: เพิ่มจำนวบเทียวบินหัวโลก 300 เทียวบิน ด้อนรับปี 2030 หวังยอดเพิ่ม 30%           Breaking News: ประเทศไทยประกาศนโยบายสนับสนุนธุรกิจการส่งออกปี 2040         Derivatives: Technical Focus Analytic 2014           Trading Update Q1/2014         CPALL: Technical analysis ทิศทางในอนาคดสำหรับเดือน ม.ค.           PTT: ความเสียงที่ส่งผลด่อการช่วยย         Derivatives: บอดมาย1           Derivatives: ยอดมาย12070         Derivatives: ยอดมาย12070 | Last Update<br>13 Jan 2014<br>13 Jan 2014<br>13 Jan 2014<br>13 Jan 2014 |
|----------------------------------------------------------------------------------------------------|-------------------------------------------------------------------------|
| Focus of the dav<br>AOT: เห็มจำนวนเที่ยวบินทั่วโลก 300 เที่ยวบิน ต้อนรับปี 2030 หวังยอดเพิ่ม 30%<br>Breaking News: ประเทศไทยประกาศนโยบายสนับสนุนธุรกิจการส่งออกปี 2040<br>Derivatives: Technical Focus Analytic 2014<br>Trading Update Q1/2014<br>CPALL: Technical analysis ทิศทางในอนาคดสำหรับเดือน ม.ค.<br>PTT: ความเสียงที่ส่งผลต่อการชื่อชาย<br>Derivatives: ยอดชายปี 2070                                                                                                    | 13 Jan 2014<br>13 Jan 2014<br>13 Jan 2014<br>13 Jan 2014                |
| AOT: เพิ่มจำนวนเที่ยวบินทั่วโลก 300 เที่ยวบิน ด้อนรับปี 2030 หวังยอดเพิ่ม 30%<br>Breaking News: ประเทศไทยประกาศนโยบายสนับสนุนธุรกิจการส่งออกปี 2040<br>Derivatives: Technical Focus Analytic 2014<br>Trading Update Q1/2014<br>CPALL: Technical analysis ทิศทางในอนาคดสำหรับเดือน ม.ค.<br>PTT: ความเสียงที่ส่งผลต่อการชื่อขาย<br>Derivatives: ยอดขายปี 2070                                                                                                    | 13 Jan 2014<br>13 Jan 2014<br>13 Jan 2014                               |
| Breaking News: ประเทศไทยประกาศนโยบายสนับสนุนธุรกิจการส่งออกปี 2040<br>Derivatives: Technical Focus Analytic 2014<br>Trading Update Q1/2014<br>CPALL: Technical analysis ทิศทางในอนาคตสำหรับเดือน ม.ค.<br>PTT: ความเสียงที่ส่งผลต่อการชื่อขาย<br>Derivatives: ยอดขายปี 2070                                                                                                    | 13 Jan 2014<br>13 Jan 2014                                              |
| Derivatives: Technical Focus Analytic 2014<br>Trading Update Q1/2014<br>CPALL: Technical analysis ทิศทางในอนาคตสำหรับเดือน ม.ค.<br>PTT: ความเสียงที่ส่งผลต่อการชื่อขาย<br>Derivatives: ยอดขายปี 2070                                                                                                    | 13 Jan 2014                                                             |
| Trading Update Q1/2014<br>CPALL: Technical analysis ทิศทางในอนาคดสำหรับเดือน ม.ค.<br>PTT: ความเสียงที่ส่งผลต่อการชื่อชาย<br>Derivatives: มอดชายปี 2070                                                                                                    | 10 0an 2014                                                             |
| CPALL: Technical analysis ทิศทางในอนาคตสำหรับเดือน ม.ค.<br>PTT: ความเสียงที่ส่งผลต่อการชื่อชาย<br>Derivatives: ยอดชายปี 2070                                                                                                    | 13 Jan 2014                                                             |
| PTT: ความเสียงที่ส่งผลต่อการชื่อขาย<br>Derivatives: ยอดขายปี 2070                                                                                                    | 13 Jan 2014                                                             |
| Derivatives: ยอดชายปี 2070                                                                                                    | 13 Jan 2014                                                             |
|                                                                                                    | 13 Jan 2014                                                             |
| Trading guide                                                                                                    | 13 Jan 2014                                                             |
| Economic growth rate 2013                                                                                                    | 13 Jan 2014                                                             |
| Settrade Growth                                                                                                    | 13 Jan 2014                                                             |

รายการของบทวิเคราะห์ทั้งหมดที่โบรกเกอร์ที่ใช้บริการมีการนำเสนอ โดยแต่ละรายการจะมีข้อมูล ดังนี้

Market - บทวิเคราะห์นั้นเกี่ยวข้องกับตลาดใด

Category - หมวดหมู่ของบทวิเคราะห์ Subject - หัวข้อของบทวิเคราะห์

Last Update – วันที่มีการอัพเดทช้อมูลล่าสุด

#### ส่วนสำหรับการค้นหา

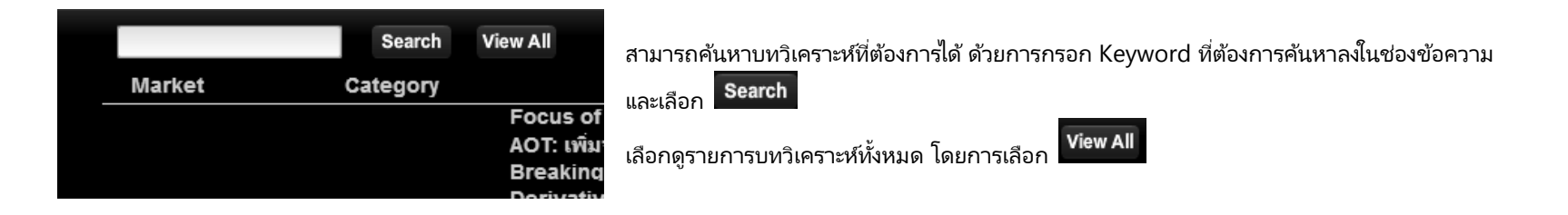

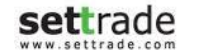

#### **Details : Technical Chart**

## **Technical Chart**

ี วิเคราะห์ข้อมูลกราฟทางเทคนิค พร้อม Indicators กว่า 50 แบบ **(เฉพาะ บล. ที่ให้บริการ)** 

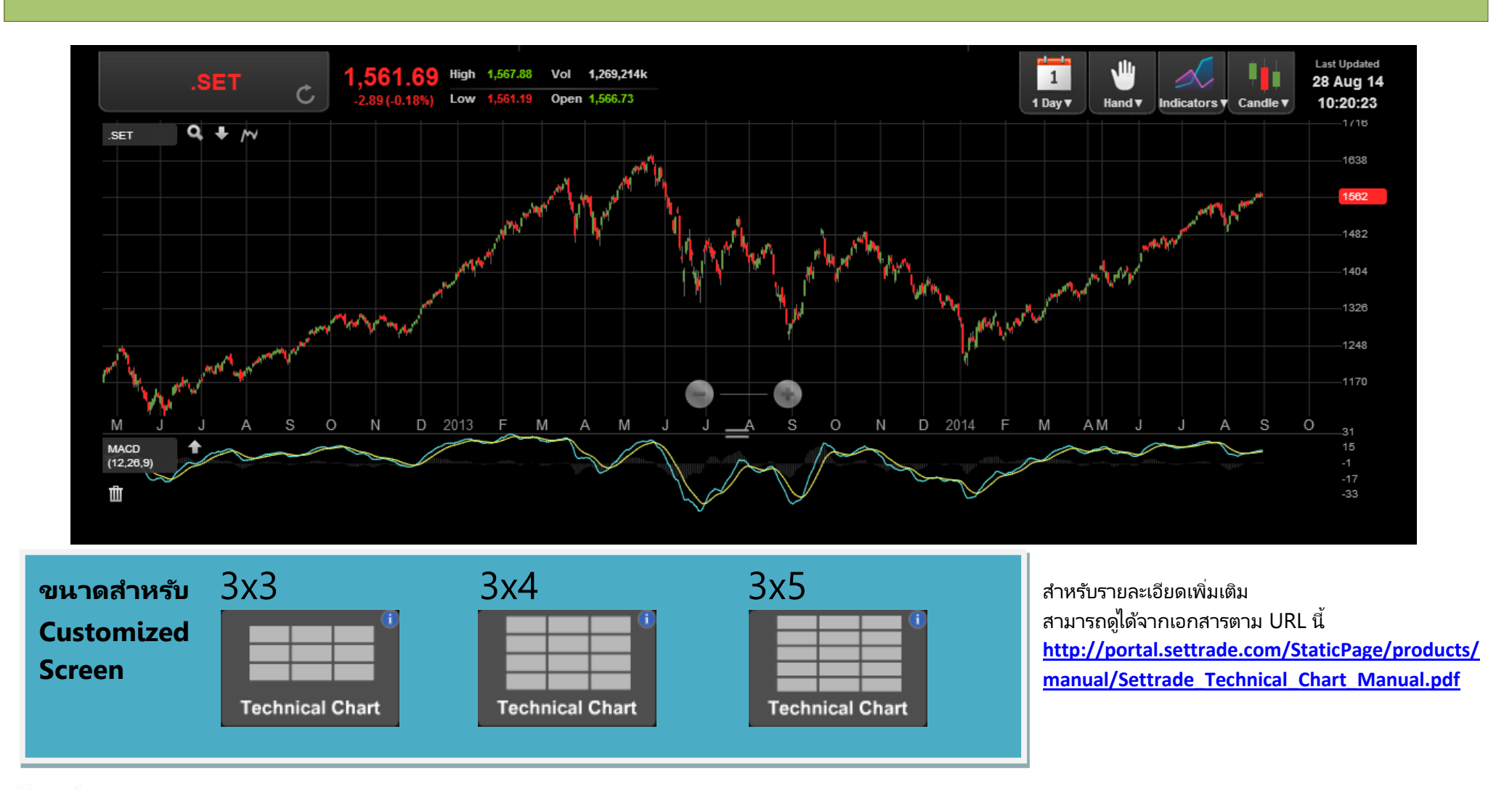

#### **Details : Options Summary**

### **Options Summary**

สำหรับแสดงข้อมูลประกอบการตัดสินใจ Options

| Mont   | h : Jun 14  | ţ.    | •       |         |         |            |         |         | Remai        | ining Da  | ys: 💿 | Until Ex | pire (  | 0      |        | Day(s)    |         |           |
|--------|-------------|-------|---------|---------|---------|------------|---------|---------|--------------|-----------|-------|----------|---------|--------|--------|-----------|---------|-----------|
| Spot   | Price : 🤇   | SET5  | 0 Index | Strik   | e Price | 0          |         |         | Interes      | st Rate : | •     | Default  | •       |        |        | %         |         |           |
| Volat  | ility : 🛛 🤇 | Histo | rical   | 🔵 Impli | ied     | Volatility | 0       |         | Divide       | nd Yield  | I: 💿  | Default  | •       |        |        | %         |         |           |
| Gr     | eek Summ    | nary  | Call    | -Greek  |         | Put-Gree   | ς       |         |              |           |       |          |         |        |        |           |         |           |
| Last   | Theo.       | Diff  | Implied | Delta   | Gamma   | Theta      | Vega    | Rho     | Strike Price | Last      | Theo. | Diff     | Implied | Delta  | Gamma  | Theta     | Vega    | Rho       |
|        |             |       |         | Call O  | ptions  |            |         |         |              |           |       |          |         | Put Op | otions |           |         |           |
|        | 226.61      | -0.11 |         | 1.00    | 0.00    | -17.1518   | 0.0000  | 21.2200 | 775.00       | 100.00    | 0.00  | 100.00   | 334.28  | 0.00   | 0.00   | -0.0001   | 0.0000  | 0.0000 🔺  |
| 201.00 | 201.62      | -0.62 |         | 1.00    | 0.00    | -17.7070   | 0.0004  | 21.9045 | 800.00       |           | 0.00  | 0.10     | 51.64   | 0.00   | 0.00   | -0.0020   | 0.0004  | 0.0000    |
|        | 176.64      | -0.14 |         | 1.00    | 0.00    | -18.3003   | 0.0083  | 22.5887 | 825.00       |           | 0.00  | 0.10     | 45.21   | 0.00   | 0.00   | -0.0420   | 0.0083  | -0.0003 📄 |
|        | 151.65      | -0.15 |         | 1.00    | 0.00    | -19.3420   | 0.1052  | 23.2690 | 850.00       |           | 0.00  | 0.10     | 38.90   | 0.00   | 0.00   | -0.5304   | 0.1052  | -0.0046   |
|        | 126.69      | -0.19 |         | 1.00    | 0.00    | -23.5282   | 0.8268  | 23.9154 | 875.00       |           | 0.02  | 0.08     | 32.68   | 0.00   | 0.00   | -4.1633   | 0.8268  | -0.0427   |
|        | 101.83      | -0.33 |         | 0.99    | 0.00    | -41.0030   | 4.1945  | 24.3802 | 900.00       | 100.00    | 0.15  | 99.85    | 233.07  | -0.01  | 0.00   | -21.0849  | 4.1945  | -0.2624   |
|        | 77.45       | -0.95 |         | 0.96    | 0.00    | -91.7469   | 14.2147 | 24.2168 | 925.00       | 100.00    | 0.75  | 99.25    | 213.39  | -0.04  | 0.00   | -71.2754  | 14.2147 | -1.1103   |
|        | 54.49       | -2.99 |         | 0.88    | 0.00    | -186.8198  | 33.1902 | 22.6425 | 950.00       | 120.00    | 2.78  | 117.22   | 225.55  | -0.12  | 0.00   | -165.7951 | 33.1902 | -3.3691 🔻 |

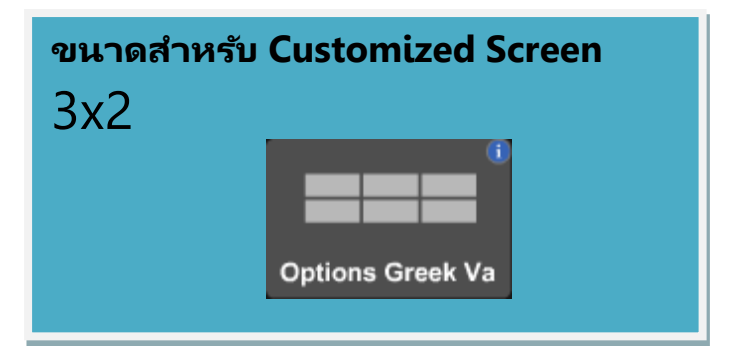

#### **Details : Options Summary (Market Rep. Only)**

ส่วนของ Options Summary สามารถแบ่งได้ออกเป็น 2 ส่วนดังนี้

#### \varTheta ส่วนเลือก Series ของ Options และเลือกข้อมูลของตลาดเพื่อใช้ในการคำนวณ

| Month: Jur<br>Spot Price: | SET50 Index     SET50 Index | Strike Price              | 0                      | 0                          | Remaining Days :<br>Interest Rate : | •      | Until Expire<br>Default | • | 0 | Day(s)<br>% |
|---------------------------|-----------------------------|---------------------------|------------------------|----------------------------|-------------------------------------|--------|-------------------------|---|---|-------------|
| volatility :              |                             |                           | Volatility             | Ŭ.                         | Dividend field :                    | •      | Derault                 | • | U | 70          |
| ามารถกำหนดค่              | าได้ดังนี้<br>Month         | เดือบที่ครบสัก            | เกเาของ Series         |                            |                                     |        |                         |   |   |             |
|                           | lionth                      |                           |                        |                            |                                     |        |                         |   |   |             |
|                           | Spot Price                  | ราคาสินทรัพย์             | ที่ทำการตกลงเพื่อ      | ส่งมอบสินค้า และ ชำระเงิน  | ทันทีโดยสามารถเลือก                 |        |                         |   |   |             |
|                           |                             | <ul> <li>SET</li> </ul>   | 50 Index เพื่อ         | อใช้ดัชนีปัจจุบัน          |                                     |        |                         |   |   |             |
|                           |                             | <ul> <li>Stril</li> </ul> | ke Price เพื่อ         | อกำหนวดค่าที่ต้องการ       |                                     |        |                         |   |   |             |
|                           | Volatility                  | ดาาบผับผาบ '              | โดยสาบารถเลือก         |                            |                                     |        |                         |   |   |             |
|                           | Volatility                  | • Hist                    | orical เพื่อ           | อใช้ค่าความผันผวนย้อนหล่   | ัง 90 วัน                           |        |                         |   |   |             |
|                           |                             | • Imp                     | lied เพื่อ             | อใช้ค่าความผันผวนที่ได้จาง | าการคำนวณราคาตลาดปัจจุบันเ          | ย้อนห  | าลับ                    |   |   |             |
|                           |                             | • Vola                    | atility เพื่อ          | อกำหนดค่าความผันผวนเอ      | ٩                                   |        |                         |   |   |             |
|                           | Remain Day                  | จำนวนวันที่คง             | เหลือก่อนถึงวันคร      | บกำหนดสัญญา โดยสามา        | รถเลือก                             |        |                         |   |   |             |
|                           | -                           | • Unt                     | il Expire เพื          | ื่ออ้างอิงตามอัตราปัจจุบัน |                                     |        |                         |   |   |             |
|                           |                             | •                         | ำนวนวันเอง             |                            |                                     |        |                         |   |   |             |
|                           | Interest Rate               | อัตราดอกเบี้ยเ            | งินฝาก โดยสามาร        | รถเลือก                    |                                     |        |                         |   |   |             |
|                           |                             | • Defa                    | ault เพื่อ             | ออ้างอิงตามอัตราดอกเบี้ย   |                                     |        |                         |   |   |             |
|                           |                             | • ระบุอื                  | <b>ัตราดอกเบี้ยเอง</b> |                            |                                     |        |                         |   |   |             |
|                           | Dividend Yield              | เปอร์เซ็นต์ของ            | เงินปันผลที่ได้รับโด   | ดยเฉลี่ยกรณีถือครองหลักเ   | ารัพย์ในกลุ่ม SET 50 โดยสามาร       | รถเลือ | อก                      |   |   |             |
|                           |                             | • Defa                    | ault เพื่อ             | อใช้ค่า Dividend Yield โด  | ดยคำนวณจากค่าของปีก่อนหน้า          |        |                         |   |   |             |
|                           |                             | • กำห                     | นดค่า Dividend         | Yield เอง                  |                                     |        |                         |   |   |             |
|                           |                             |                           |                        |                            |                                     |        |                         |   |   |             |

#### \varTheta ส่วนแสดงข้อมูลที่จำเป็นในการพิจารณาโดยคำนวณจากค่าพารามิเตอร์ต่างๆที่กำหนด

#### **Tab: Greek Summary**

์ แสดงข้อมูลที่จำเป็นสำหรับการพิจารณาภาพรวมของตลาดโดยประกอบด้วยค่า Greek และข้อมูลต่างๆของหั้ง Call และ Put Options

|    | Greek | Summa  | ary    | Call     | Greek   |        | P               | Put-Greek |         |         |              |      |       |        |          |        |        |           |         |          |
|----|-------|--------|--------|----------|---------|--------|-----------------|-----------|---------|---------|--------------|------|-------|--------|----------|--------|--------|-----------|---------|----------|
| La | st T  | lheo.  | Diff   | Implied  | Delta   | Gam    | ma <sup>.</sup> | Theta     | Vega    | Rho     | Strike Price | Last | Theo. | Diff   | Implied  | Delta  | Gamma  | Theta     | Vega    | Rho      |
|    |       | *      |        |          | Call Op | otions |                 |           |         |         |              |      |       |        |          | Put Op | otions |           |         |          |
|    |       | 176.25 | 820.89 | 3,662.91 | 1.00    | 0      | .00             | -18.2766  | 0.0031  | 20.3313 | 825.00       |      | 0.00  | 997.14 |          | 0.00   | 0.00   | -0.0172   | 0.0031  | -0.0001  |
|    |       | 151.26 | 845.88 | 3,668.92 | 1.00    | 0      | .00             | -19.0982  | 0.0509  | 20.9454 | 850.00       |      | 0.00  | 997.14 |          | 0.00   | 0.00   | -0.2854   | 0.0509  | -0.0020  |
|    |       | 126.29 | 870.85 | 3,674.71 | 1.00    | 0      | .00             | -22.1623  | 0.4994  | 21.5401 | 875.00       |      | 0.01  | 997.13 |          | 0.00   | 0.00   | -2.7963   | 0.4994  | -0.0234  |
|    |       | 18.11  | 979.03 | 3,701.19 | 0.52    | 0      | .01 -           | 364.6423  | 62.6601 | 12.4097 | 1,000.00     |      | 16.77 | 980.37 | 3,880.46 | -0.48  | 0.01   | -342.5097 | 62.6601 | -12.2344 |
|    |       | 8.29   | 988.85 | 3,706.08 | 0.30    | 0      | .01 -           | 316.9590  | 55.0213 | 7.3002  | 1,025.00     |      | 31.93 | 965.21 | 2,817.42 | -0.70  | 0.01   | -294.2730 | 55.0213 | -17.9600 |
|    |       | 3.16   | 993.98 | 3,710.87 | 0.14    | 0      | .01 -           | 204.0476  | 35.6172 | 3.4662  | 1,050.00     |      | 51.79 | 945.35 | 2,485.26 | -0.86  | 0.01   | -180.8083 | 35.6172 | -22.4101 |
|    |       |        |        |          |         |        |                 |           |         |         |              |      |       |        |          |        |        |           |         |          |

#### แสดงข้อมูลดังนี้

| Strike Price | ราคาใช้สิทธิ                                                                |
|--------------|-----------------------------------------------------------------------------|
| Last         | ราคาล่าสุดที่มีการทำการซื้อขาย                                              |
| Theo.        | Theoretical Price ราคาตามทฤษฎี                                              |
| Diff         | ส่วนต่างระหว่างค่าราคาล่าสุด กับ ราคาตามทฤษฎี                               |
| Basis        | ผลต่างราคาซื้อขายล่าสุดกับดัชนี SET50                                       |
| Implied      | Implied Volatility ค่าความผันผวนที่ได้จากการคำนวณราคาตลาดปัจจุบันย้อนกลับ   |
| Delta        | การเปลี่ยนแปลงของราคาสิทธิเลือก (Premium) ต่อการเปลี่ยนแปลงของราคาสินทรัพย์ |
|              | อ้างอิงหนึ่งหน่วย                                                           |
| Gamma        | เปอร์เซ็นต์การเปลี่ยนแปลงของ Delta ต่อการเปลี่ยนแปลงของราคาสินทรัพย์        |
|              | อ้างอิงหนึ่งหน่วย                                                           |
| Theta        | การเปลี่ยนแปลงของราคาสิทธิเลือกต่อการเปลี่ยนแปลงของระยะเวลา                 |
|              | ในการใช้สิทธิ (ตามปกติคือจำนวนวัน)                                          |
| Vega         | การเปลี่ยนแปลงของราคาสิทธิเลือกจากการเปลี่ยนแปลงของความผันผวน               |
| Rho          | การเปลี่ยนแปลงของราคาสิทธิเลือกจากการเปลี่ยนแปลงของอัตราดอกเบี้ย            |

#### Tab: Call-Greek , Put-Greek

แสดงข้อมูลเกี่ยวกับการ Trade เฉพาะ Call Options หรือ Put Options ตามที่เลือก ที่ได้จากการคำนวณ

| Greek S      | ummary | Call-  | Greek   | Ρι  | ut-Greek |         |      |        |        |          |       |       |           |         |         |
|--------------|--------|--------|---------|-----|----------|---------|------|--------|--------|----------|-------|-------|-----------|---------|---------|
| Strike Price | Last   | Change | Bid Vol | Bid | Ask      | Ask Vol | Last | Theo.  | Diff   | Implied  | Delta | Gamma | Theta     | Vega    | Rho     |
| 775.00       |        |        | 0       |     |          | 0       | 0.00 | 227.24 | 769.90 | 3,549.70 | 1.00  | 0.00  | -17.1528  | 0.0000  | 19.0992 |
| 825.00       |        |        | 0       |     |          | 0       | 0.00 | 177.27 | 819.87 | 3,563.18 | 1.00  | 0.00  | -18.2749  | 0.0028  | 20.3313 |
| 850.00       |        |        | 0       |     |          | 0       | 0.00 | 152.28 | 844.86 | 3,569.36 | 1.00  | 0.00  | -19.0744  | 0.0467  | 20.9456 |
| 875.00       |        |        | 0       |     |          | 0       | 0.00 | 127.31 | 869.83 | 3,575.35 | 1.00  | 0.00  | -21.9690  | 0.4648  | 21.5419 |
| 1,000.00     |        |        | 0       |     |          | 0       | 0.00 | 18.65  | 978.49 | 3,602.66 | 0.53  | 0.01  | -364.6787 | 62.6301 | 12.6387 |
| 1,025.00     |        |        | 0       |     |          | 0       | 0.00 | 8.60   | 988.54 | 3,607.68 | 0.31  | 0.01  | -321.1047 | 55.7239 | 7.5026  |
| 1,050.00     |        |        | 0       |     |          | 0       | 0.00 | 3.31   | 993.83 | 3,612.58 | 0.15  | 0.01  | -209.3641 | 36.5386 | 3.5980  |
|              |        |        |         |     |          |         |      |        |        |          |       |       |           |         |         |

#### แสดงข้อมูลดังนี้

Rho

settrade.com

| Strike P | rice ราคาใช้สิทธิ                                                           |
|----------|-----------------------------------------------------------------------------|
| Last     | ราคาล่าสุดที่มีการทำการซื้อขาย                                              |
| Change   | ราคาที่เปลี่ยนแปลงไปจากราคา Settlement ของวันทำการก่อนหน้า                  |
| Bid Vol. | จำนวนสัญญาของความต้องการซื้อ                                                |
| Bid      | ราคาเสนอซื้อ                                                                |
| Ask      | ราคาเสนอขาย                                                                 |
| Ask Vol  | <b>.</b> จำนวนสัญญาของความต้องการขาย                                        |
| Theo.    | Theoretical Price ราคาตามทฤษฎี                                              |
| Diff     | ส่วนต่างระหว่างค่าราคาล่าสุด กับ ราคาตามทฤษฎี                               |
| Implied  | Implied Volatility ค่าความผันผวนที่ได้จากการคำนวณราคาตลาดปัจจุบันย้อนกลับ   |
| Delta    | การเปลี่ยนแปลงของราคาสิทธิเลือก (Premium) ต่อการเปลี่ยนแปลงของราคาสินทรัพย์ |
|          | อ้างอิงหนึ่งหน่วย                                                           |
| Gamma    | เปอร์เซ็นต์การเปลี่ยนแปลงของ Delta ต่อการเปลี่ยนแปลงของราคาสินทรัพย์        |
|          | อ้างอิงหนึ่งหน่วย                                                           |
| Theta    | การเปลี่ยนแปลงของราคาสิทธิเลือกต่อการเปลี่ยนแปลงของระยะเวลา                 |
|          | ในการใช้สิทธิ (ตามปกติคือจำนวนวัน)                                          |
| Vega     | การเปลี่ยนแปลงของราคาสิทธิเลือกจากการเปลี่ยนแปลงของความผันผวน               |
| :        | การเปลี่ยนแปลงของราคาสิทธิเลือกจากการเปลี่ยนแปลงของอัตราดอกเบี้ย            |

#### **Details : Announcement**

# Announcement 🛇

<u>ไม่พลาดสถานะของตลาด และ คำสั่ง Big Lot/ Block Trade</u> แสดงสถานะของตลาด และ คำสั่งของ Big Log และ Block Trade

| 14:31:44 | SYMBOL4: Big Lot Transaction -15 shares @ 226.00       |
|----------|--------------------------------------------------------|
| 14:31:15 | SYMM15: Block Trade Transaction - 100 contracts @      |
| 14:31:10 | SYMBOL3: Big Lot Transaction - 500,000 shares @ 9.40   |
| 14:31:04 | SYMBOL2: Big Lot Transaction - 1,500,000 shares @ 9    |
| 14:30:30 | SYMBOL1: Big Lot Transaction - 3,400,000 shares @ 9    |
| 14:29:49 | SYMBOL5-F: Big Lot Transaction - 500 shares @ 500.00 B |
| 14:28:55 | [SET] Open2                                            |
| 14:15:02 | [TFEX-TXC] Afternoon Session                           |
| 14:15:02 | [TFEX-TXR] Afternoon Session                           |
| 14:15:02 | [TFEX-TXI] Afternoon Session                           |
| 14:15:02 | [TFEX-TXE] Afternoon Session                           |
| 14:15:02 | [TFEX-TXM] Afternoon Session                           |
| 14:15:01 | [TFEX-TXS] Afternoon Session                           |
| 14:00:01 | [SET] Pre-Open2                                        |

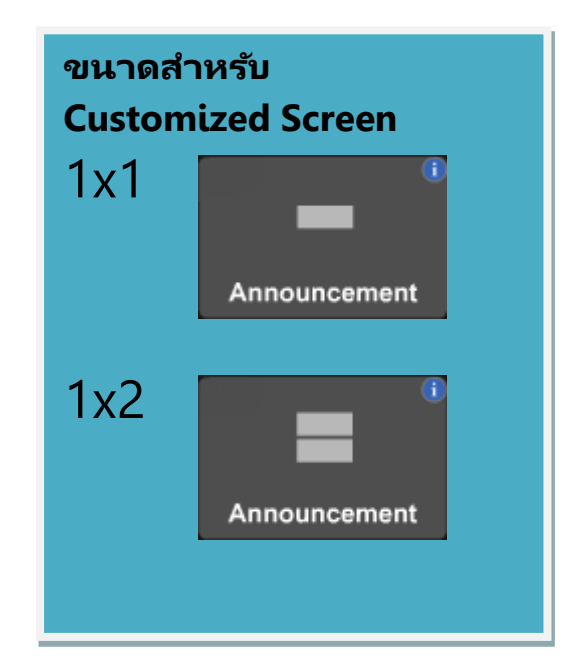

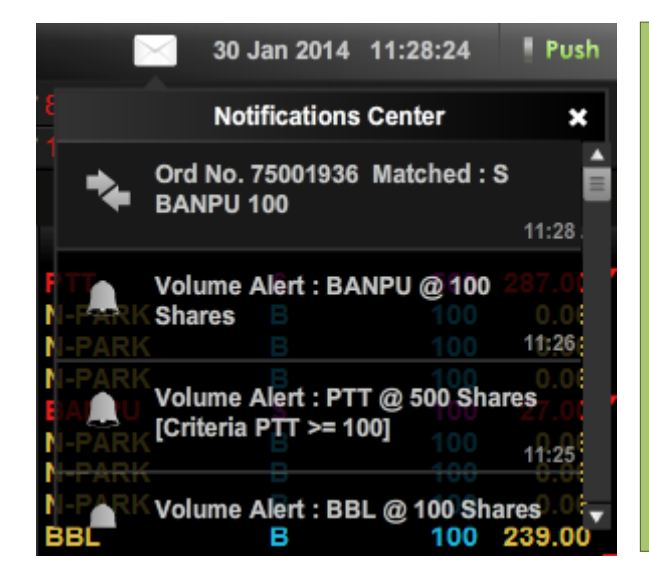

# **Alert and Notifications**

#### <u>ตั้งเตือนราคา/ปริมาณ หรือคำสั่งซื้อขายสำเร็จ</u>

ระบบจะทำการแจ้งเตือน เมื่อถึงเงื่อนไขที่กำหนดไว้ หรือมีข่าวสาร หรือบทวิเคราะห์ใหม่เข้ามา (Note: พังก์ชั่นนี้จะทำงานเมื่ออยู่ใน Mode Push เท่านั้น)

**Alert** - แสดงเป็น Pop-up ในหน้าจอ ตามเงื่อนไขที่ท่านกำหนด โดยสามารถตั้ง Price/Volume Alert และ Order Alert

Notifications – แสดงในกล่องจดหมายมุมขวาของหน้าจอ เมื่อมีข่าว (News) บหวิเคราะห์ (Research) ตามเงื่อนไขที่ท่านกำหนด รวมทั้งประกาศข่าวจากโบรกเกอร์ (Broker's Announcement)

#### <u>ข้อควรทราบสำหรับการใช้งาน Alert & Notification</u>

- พึงก์ชั่น Alert & Notifications สามารถใช้งานได้บน Streaming แบบ Push Mode เท่านั้น
- พึงก์ชั่น Order Alert สามารถใช้งานได้บางบัญชี ขึ้นกับระบบส่งคำสั่งซื้อขายของโบรกเกอร์ โดยระบบจะแสดงเลขที่บัญชีของท่านที่สามารถใช้งานได้ในหน้าจอ Settings

#### **Details : Alert and Notifications**

#### การ Alert และการขึ้น Notifications สามารถแบ่งได้ดังนี้

Broker's Announcement เมื่อทาง Broker มีการประกาศจะมีการแจ้งเตือนใน Notification center และสามารถกดเพื่อดูรายละเอียดของ Annoucement

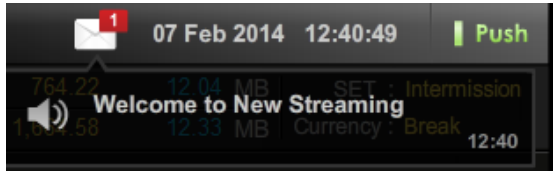

- News เมื่อมี News ของหุ้นหรืออนุพันธ์ที่เกี่ยวข้องกับ Symbol ที่ตั้งไว้ใน Favourites จะมีการแจ้งเตือนขึ้นมา
- **Research** เมื่อทางโบรกเกอร์ มีการ Post Research ใหม่จะมีการแจ้งเตือนขึ้นมา Ð
- Order Alert เมื่อ Order ที่ได้ทำการส่งเข้าสู่ตลาดฯ เกิดการจับคู่จะมีการแจ้งเตือนขึ้น ซึ่งการ Alert จะมีหลายรูปแบบสามารถตั้งค่าได้ผ่าน Settings > Alert & Notifications <u>หมายเหต:</u> \*\*สำหรับ Order Alert จะมีบริการเฉพาะบางโบรกเกอร์ที่มีระบบคำสั่งซื้อขาย Mode Push (Auto Refresh) เท่านั้น
  - Show ใน Notification Center เท่านั้น

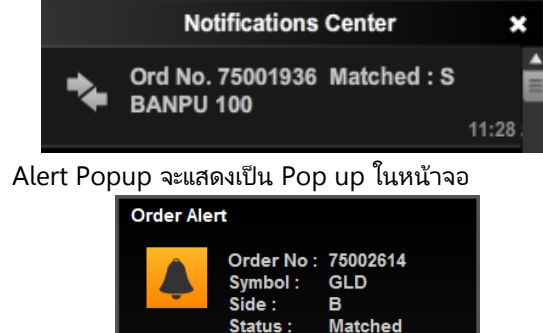

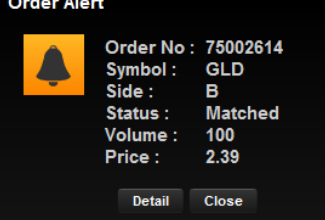

Sound Alert

٠

#### Price & Volume Alert Ð

เป็นการ Alert ตามเงื่อนไขที่ได้ตั้งค่าไว้ผ่าน Settings > Alert & Notifications > Set Prices & Volume Alert

| Set Price & Volume Alert             |            |        |            |    |
|--------------------------------------|------------|--------|------------|----|
| Show in Notifications<br>Alert Popup |            |        | ON<br>ON   |    |
| Sound Alert                          |            |        | ON         | Ľ, |
| Alert Criteria                       |            |        |            |    |
| Enable Symbol                        | Condition  | Value  | Туре       |    |
| 🗹 PTT                                | Price <= 👻 | 331.00 | Once 👻 🗙   |    |
| N-PARK                               | Price <= 🔻 | 0.06   | Always 👻 🗙 | =  |
| 🗹 ТМВ                                | Price <= 🔻 | 2.08   | Always 👻 🗙 |    |
| 🔳 S & J                              | Price >= 🔻 | 10.00  | Once 🔻 🗙   |    |
| + Add                                |            |        |            |    |

เมื่อทำการตั้งค่าเงื่อนไขได้แก่ Symbol, Condition, Value, Type และทำการเลือก 🗹 เพื่อเปิด การใช้งานเงื่อนไขดังกล่าวแล้ว

ถ้า Price หรือ Volume ของ Symbol ดังกล่าวเป็นไปตามเงื่อนไข ก็จะมีการแสดง Alert ให้ทราบ ตามรูปด้านล่าง

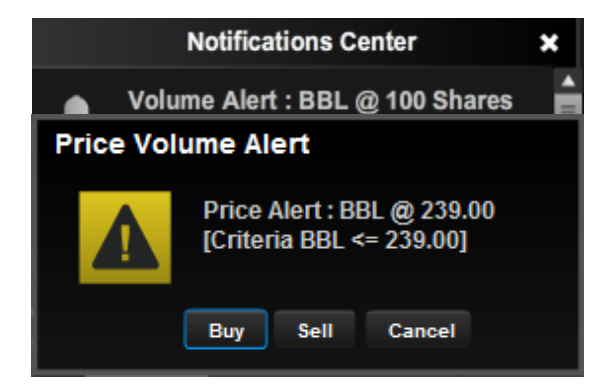

# Settings 🔊

#### <u>จัดการตั้งค่าต่างๆในโปรแกรม</u>

ตั้งค่าการทำงานต่างๆ ในโปรแกรม ได้อย่างง่ายดาย ผ่านเมนู Settings

|                          | Settings          |                                                |    |
|--------------------------|-------------------|------------------------------------------------|----|
| Customized Screen        | Customized Screer |                                                |    |
| Display                  |                   |                                                |    |
| Alert & Notification     | Default Screen    | Customized Screen                              |    |
| For Push mode only       |                   | Customize screens and<br>functions by choosing |    |
| Order Entry              |                   | widgets which are suited to                    |    |
| Password & PIN           |                   | your usage.                                    |    |
| Symbol Shortcut          |                   |                                                |    |
| Keyboard Shortcut        |                   |                                                |    |
| Change Language          |                   |                                                |    |
| Other Information        |                   |                                                |    |
| About                    | New User          | Experienced User                               |    |
|                          |                   | Restore to initial Customized screen           |    |
| Terms of Service         |                   |                                                |    |
| Copyright © Settrade.com |                   | SAVE Cano                                      | el |

#### **Customized Screen**

- เลือก Off หรือ "Default Screen" โดยโปรแกรมจะแสดงหน้าจอพื้นฐานที่ครบทุกพึงก์ชั่น ช่วยให้นักลงทุนใช้งานง่าย และเหมาะสำหรับนักลงทุนมือใหม่
- เลือก On หรือ "Customized Screen" โดยโปรแกรมสามารถจัดรูปแบบหน้าจอ และเลือกพึงก์ชั่น ให้เหมาะสมกับการใช้งานของนักลงทุนได้

หมายเหตุ : กรณีที่ท่านใช้งาน mode "Customized Screen" และหากท่านต้องการกลับไปใช้หน้าจอ Streaming ที่มีเมนูแบบเดิม สามารถเปลี่ยนกลับเป็น Default Screen ได้ และการปรับแต่งหน้าจอใน mode "Customized Screen" บันทึกไว้

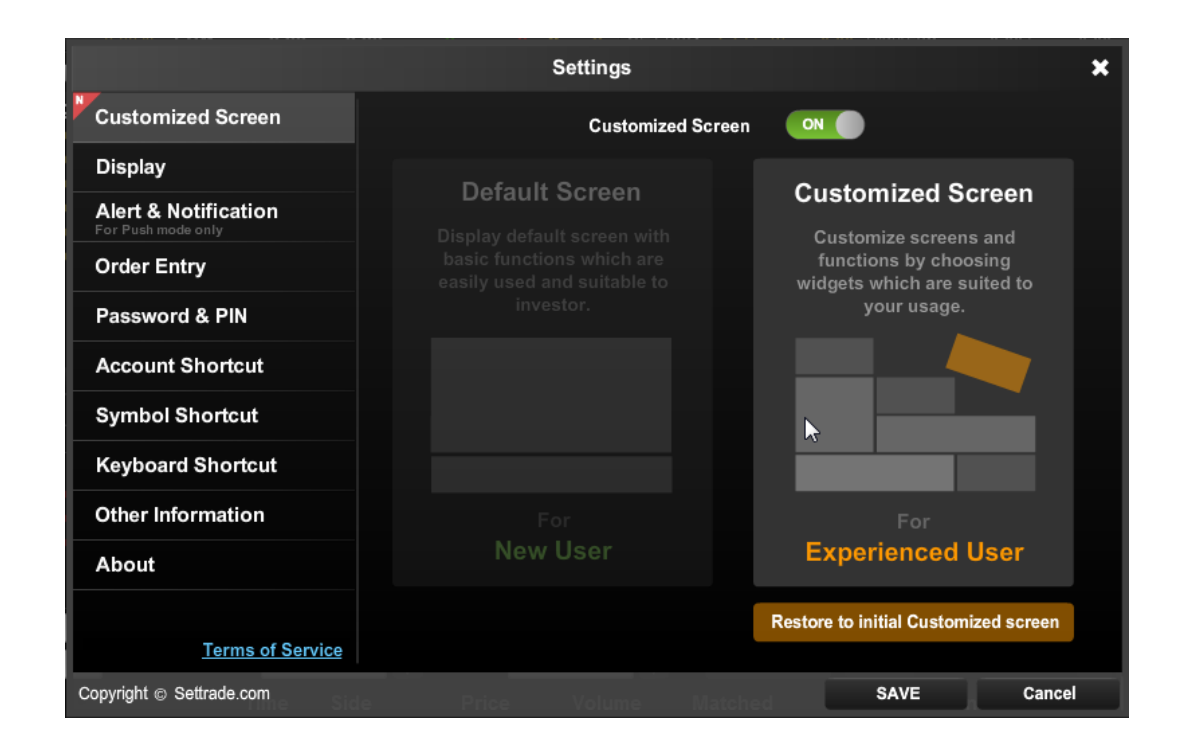

#### Display

สำหรับการตั้งค่าการแสดงผลโปรแกรม Streaming

|                          | Sett             | ings                |                        | ×              |
|--------------------------|------------------|---------------------|------------------------|----------------|
| Alert & Notification     | Screen Layout    |                     |                        | Â              |
| Order Entry              |                  |                     |                        |                |
| Password & PIN           |                  |                     |                        |                |
| Display                  |                  |                     |                        |                |
| Symbol Shortcut          | Auto Detect      | Normal Screen       | Wide                   | Screen         |
| Keyboard Shortcut        | Display Text     |                     | Restor                 | e to Default   |
| Change Language          | Font Size Medium | <b>~</b>            | Preview                |                |
| Other Information        | Font Color       | GAINER              | 10,000                 | +24.00         |
| About                    |                  | LOSER<br>UNCHANGED  | 50,000<br>800          | -5.20<br>0.00  |
|                          |                  | GAINER<br>UNCHANGED | 2,200<br>28,000<br>500 | +11.50<br>0.00 |
| Terms of Service         |                  | LOSER               | 1,000                  | -0.01          |
| Copyright © Settrade.com |                  |                     | SAVE                   | Cancel         |

- 1. Screen Layout : สำหรับตั้งค่าว่าเมื่อโปรแกรมจะแสดงลักษณะหน้าจอแบบใด
  - Auto Detect โปรแกรมจะทำการปรับการแสดงผลอัตโนมัติ
  - Normal Screen โปรแกรมจะแสดงผลแบบจอสี่เหลี่ยมจัตุรัส
  - Wide Screen โปรแกรมจะแสดงผลแบบจอ Wide Screen

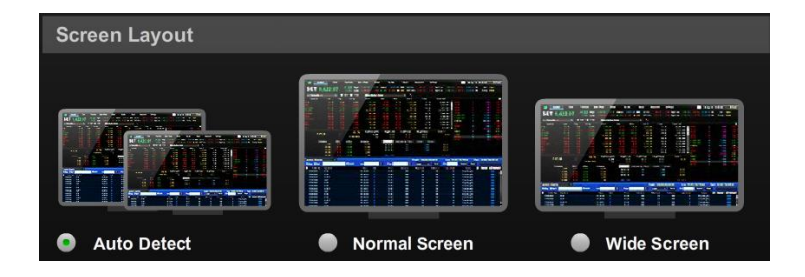

#### 2. Display Text : สำหรับการปรับสีและขนาด Font

| Display Text |        |   |           |        | Restor | e to Default |
|--------------|--------|---|-----------|--------|--------|--------------|
| Font Size    | Medium | ~ |           | Previe | w      |              |
| Font Color   |        |   | GAINER    | 1      | 0,000  | +24.00       |
|              |        |   | GAINER    |        | 2,000  | +0.50        |
|              |        | _ | LOSER     | 5      | 50,000 | -5.20        |
|              |        |   | UNCHANGED |        | 800    | 0.00         |
|              |        |   | GAINER    |        | 2,200  | +11.50       |
|              |        |   | UNCHANGED | 2      | 28,000 | 0.00         |
|              |        |   | LOSER     |        | 500    | -14.00       |
|              |        |   | LOSER     |        | 1,000  | -0.01        |
|              |        |   |           |        |        |              |

- **3. Display Quality :** สำหรับการปรับคุณภาพการแสดงผลให้เหมาะสมกับ Spec. เครื่อง คอมพิวเตอร์ของท่าน โดย
  - หากเครื่องคอมพิวเตอร์ของท่าน Spec. สูงให้เลือก High
  - หากเครื่องคอมพิวเตอร์ของท่าน Spec. กลางหรือต่ำให้เลือก Normal หรือ Low

#### **Display Quality**

#### **Display Quality**

Higher quality requires more PC resources please choose your display quality appropriately.

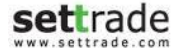

High (60 FPS)

V

- **4.** Auto Adjust Size: สำหรับย่อ/ขยายสัดส่วนหน้าจอตามสัดส่วนของโปรแกรม หาก ท่านเลือก :
  - "On" : การย่อหรือขยายขนาดหน้าจอ Streaming โปรแกรมจะปรับขนาด อัตโนมัติให้เป็นสัดส่วนเดิม และจะสามารถใช้งานได้ทุกพึงก์ชื่น
  - "OFF" : การย่อหรือขยายขนาดหน้าจอ Streaming โปรแกรมตามสัดส่วนที่ ปรับย่อขยาย แต่จะไม่สามารถใช้งานได้ทุกพึงก์ชั่นเช่น Technical Chart หรือพึงก์ชั่นเพิ่มเติมอื่นๆ ในอนาคต

# Auto Adjust Size OFF If you select: • ON (Default): Program will automatically adjust screen size to the fixed ratio, and all functions will be available for usage. • OFF: User can freely adjust screen size, but some functions will be unavailable for usage e.g. Technical Chart, or new functions to be added in the future.

#### Alert & Notifications

#### สำหรับตั้งค่าทั้งหมดที่เกี่ยวของกับการ Alert และ Notifications ต่างๆ

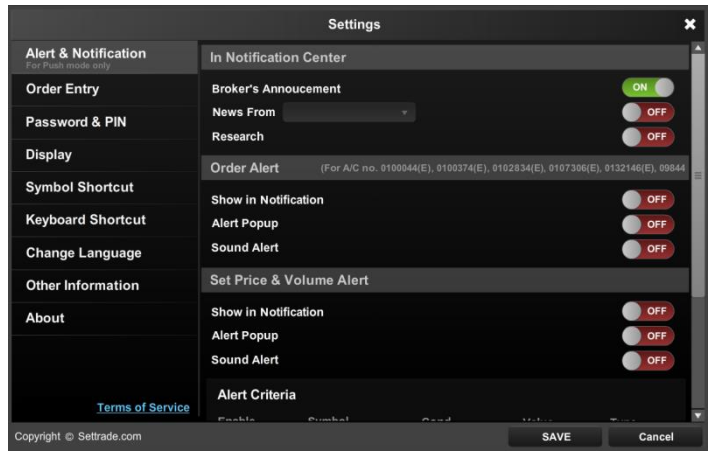

แบ่งส่วนการตั้งค่าออกเป็น 3 ส่วน ดังนี้

#### • In Notifications Center

เป็นการติดตั้งและจะแสดงผลใน Notifications Center หากต้องการเลือก condition ต่าง

| สามารถทำ     | ได้โดยการ   | รเลือกที่ปุ่ม | ON ON | ของแต่ละข้อมูล |
|--------------|-------------|---------------|-------|----------------|
| Notification | s Center    |               |       |                |
| Broker's Anr | oucement    |               |       | ON             |
| News From    | Favourite 2 | •             |       | ON             |
| Research     |             |               |       | ON             |

#### • Set Order Alert

สำหรับกำหนดว่า Order Alert จะให้แสดงผล ดังนี้

| Set Order Alert       |    |
|-----------------------|----|
| Show in Notifications | ON |
| Alert Popup           | ON |
| Sound Alert           | ON |

- Show in Notifications: ให้ Order alert แสดงใน Notifications ด้วย
- Alert Popup: ให้ Order Alert แสดงเป็น Popup ด้วย
- Sound Alert: ให้ Order Alert มี Sound ด้วย <u>หมายเหตุ:</u> \*\*สำหรับ Order Alert จะมีบริการเฉพาะบางโบรกเกอร์ที่มีระบบคำ ส่งซื้อขาย Mode Push เท่านั้น

#### • Set Price & Volume Alert

| Set Price & Volume Alert |              |       |          |   |
|--------------------------|--------------|-------|----------|---|
| Show in Notifications    |              |       | ON       |   |
| Alert Popup              |              |       | ON       |   |
| Sound Alert              |              |       | ON       |   |
| Alert Criteria           |              |       |          |   |
| Enable Symbol            | Condition    | Value | Туре     |   |
| 🗹 PTT                    | Price <= 🔻 3 | 31.00 | Once 👻   | × |
| N-PARK                   | Price <= v 0 | .06   | Always 👻 | × |
| M TMB                    | Price <= v 2 | .08   | Always 👻 | × |
| 🔳 S & J                  | Price >= 🔻 1 | 0.00  | Once 🔻   | × |
| + Add                    |              |       |          |   |

- Show in Notifications: ให้ Price หรือ Volume alert แสดงใน Notifications ด้วย
- Alert Popup: ให้ Price หรือ Volume Alert แสดงเป็น Popup ด้วย
- Sound Alert: ให้ Price หรือ Volume Alert มี Sound ด้วย
- O Alert Criteria: สำหรับกำหนดเงื่อนไขของ Price หรือ Volume Alert สามารถเพิ่มเงื่อนไขการเตือนได้ โดยเลือก "Add" → จะมีแถวสำหรับกำหนด เงื่อนไขการเตือนเพิ่มขึ้นมา

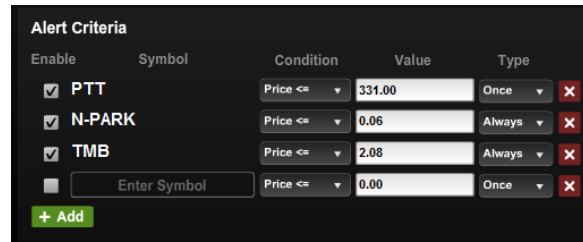

กรอกข้อมูลเงื่อนไขการเตือน ประกอบด้วย

Enable – สำหรับเลือกเพื่อเปิดการทำงานของเงื่อนไขนั้นๆ โดยสามารถเลือก ได้ทีละหลายเงื่อนไข

Symbol – ชื่อย่อของหุ้นหรืออนุพันธ์ที่ต้องการ

Condition – เงื่อนไขการตรวจสอบสำหรับการเตือน

- Price >= : จะทำงานเมื่อ Price ของ symbol นั้นมากกว่าหรือ เท่ากับ Value ที่กำหนด
- Price <= : จะทำงานเมื่อ Price ของ symbol นั้นน้อยกว่าหรือ เท่ากับ Value ที่กำหนด
- Volume >= : จะทำงานเมื่อ Volume ของ symbol นั้นมากกว่า หรือเท่ากับ Value ที่กำหนด
- Value ค่าที่จะใช้เปรียบเหียบตาม Condition ที่กำหนด
- Type รูปแบบการทำงานของ Criteria
  - Always: ทำงานตลอดเวลา ระบบจะ Alert ทุกครั้งที่ตรงกับเงื่อนไขที่ กำหนด
  - Once: ระบบจะทำการเตือนแค่ครั้งแรกที่ตรงกับเงื่อนไขที่กำหนด เท่านั้น

- 🜼 เลือกปุ่ม 본 เพื่อลบเงื่อนไขการเตือนนั้นๆ
- เลือก "Save" เพื่อจดจำการตั้งค่าต่างๆ ที่ตั้งไว้

#### Order Entry

สำหรับกำหนดค่าเกี่ยวกับการป้อนข้อมูลคำสั่งซื้อขาย โดยการเลือกที่ปุ่ม **เพ**า ของแต่ละ ข้อมูล

|                      | Settings                                                                                                    |             |   |
|----------------------|----------------------------------------------------------------------------------------------------|-------------|---|
| Alert & Notification | © Confirmation Popup                                                                                                    | ON          | ) |
| Order Entry          | O Auto Fill Price<br>Automatically fill in a price field in Place Order form.                                                                                                    | OFF         |   |
| Password & PIN       | Remember Last Order<br>Your last submitted order information from Place Order form.                                                                                                    | OFF         |   |
| Display              | Auto NVDR                                                                                                    | OFF         |   |
| Symbol Shortcut      | Common Stocks, Common Shares, Preferred Shares, Warrants and Transferable<br>Subscription Rights orders will be traded in NVDR                                                                 |             |   |
| Keyboard Shortcut    | Set default Position for dropdown     Set default value for Position drop-down list in Place Order Screen.                                                                                     | Open 🔹      |   |
| Change Language      |                                                                                                    |             |   |
| Other Information    |                                                                                                    |             |   |
| About                |                                                                                                    |             |   |
| Terms of Service     | Remarks:<br>These settings ( $\bigcirc$ ) are valid until you close this program.<br>These settings ( $\bigcirc$ ) are applied with Streaming, Streaming iPhone, Str<br>and Streaming Android. | eaming iPad |   |
|                      |                                                                                                    |             |   |

- **Confirmation Popup:** สำหรับกำหนดว่าให้มีหน้าจอ Popup เพื่อ Confirm การ ส่งคำสั่งซื้อขาย
- Auto Fill Price: สำหรับกำหนดว่าหลังจากกรอกข้อมูล Symbol แล้วจะให้ระบบเติม ราคาล่าสุดให้โดยอัตโนมัติ
- Auto NVDR: สำหรับกำหนดว่าจะให้การส่งคำสั่งเลือกเป็นคำสั่งซื้อขายแบบ NVDR โดยอัตโนมัติ
- Remember Last Order: สำหรับกำหนดว่าจะให้จำค่าข้อมูลของคำสั่งซื้อขายที่ส่ง ก่อนหน้า

Once Always Once

Price <=

Price <=

Price >=

Volume >=

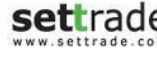

#### PIN & Password

สำหรับตั้งค่าเกี่ยวกับ PIN และ Password

|                                                                                                    |                                           | Settings |      | ×      |
|----------------------------------------------------------------------------------------------------|-------------------------------------------|----------|------|--------|
| Alert & Notification<br>Per Pauls mode only<br>Order Entry<br>Password & PIN<br>Display<br>Symbol Shortcut<br>Keyboard Shortcut<br>Change Language<br>Other Information<br>About | Save PIN<br>Change PIN<br>Change Password |          |      | OFF)   |
| Terms of Service                                                                                                    |                                           |          |      |        |
| opyright © Settrade.com                                                                                                    |                                           |          | SAVE | Cancel |

 Save PIN: สำหรับกำหนดว่าให้ระบบจดจำ PIN สำหรับการส่งคำสั่งไว้ เมื่อเลือกเป็น ON → ระบบจะแสดงหน้าจอ ข้อตกลงสำหรับการใช้งานฟังก์ชัน Save PIN

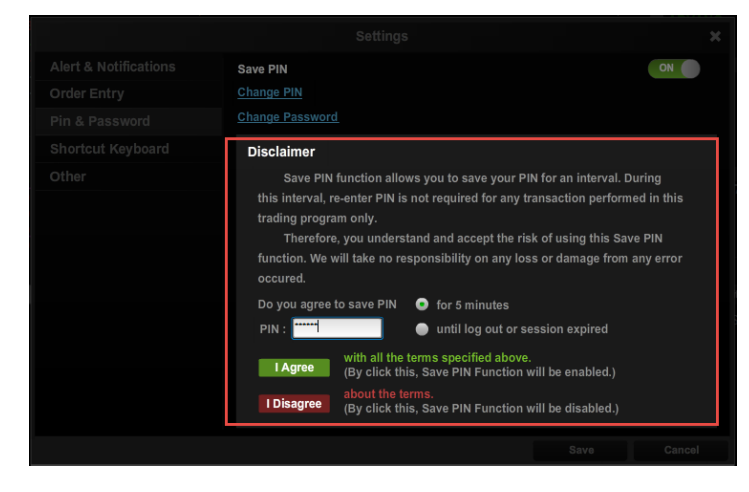

กรอก PIN และเลือกระยะเวลาในการจดจำ PIN (5 นาที หรือจนกว่าจะปิดโปรแกรม) 🔿

เลือก I Agree เพื่อเริ่มต้นการใช้งานพึงก์ชัน Save PIN หรือเลือก I Disagree เพื่อยกเลิกการตั้งค่า Save PIN

 Change PIN: เลือกเพื่อเปลี่ยนแปลง PIN กรอก PIN no. เดิม → กรอก Enter new PIN No. และ Confirm new PIN No. → กด "Submit"

| 🏉 Change PIN - Windows I   | nternet Explorer                    |               |
|----------------------------|-------------------------------------|---------------|
| https://itptest.settrade.c | om/C15_ChangePinPopup.jsp           | <b>_</b>      |
| Online Trading             |                                     |               |
| User Name :                | PIN No. :                           |               |
| Change PIN (PIN Nur        | mber must be 6 digit numberic only) |               |
|                            |                                     |               |
| Enter new PIN No.          |                                     |               |
| Confirm new PIN No.        |                                     |               |
|                            | Submit                              |               |
|                            |                                     |               |
|                            |                                     |               |
|                            |                                     |               |
|                            |                                     | () - (0 115W  |
| Done                       | Internet   Protected Mode: Off      | • ≪2115% • €9 |

 Change Password: เลือกเพื่อเปลี่ยนแปลง Password กรอก Old Password, New Password และ Re-enter Password → กด "Update"

| Change Password - Windows Internet Explorer |                                          |
|---------------------------------------------|------------------------------------------|
| 8                                           | 4                                        |
| User Id :                                   |                                          |
| Old Password :                              |                                          |
| New Password :                              |                                          |
| Re-enter Password :                         |                                          |
| Update                                      |                                          |
|                                             |                                          |
|                                             |                                          |
|                                             |                                          |
|                                             | () () () () () () () () () () () () () ( |

#### Shortcut Symbol

หน้าจอแสดงการตั้งค่<sup>้</sup>าคีย์ลัด สำหรับ Symbol สำหรับหุ้นและอนุพันธ์

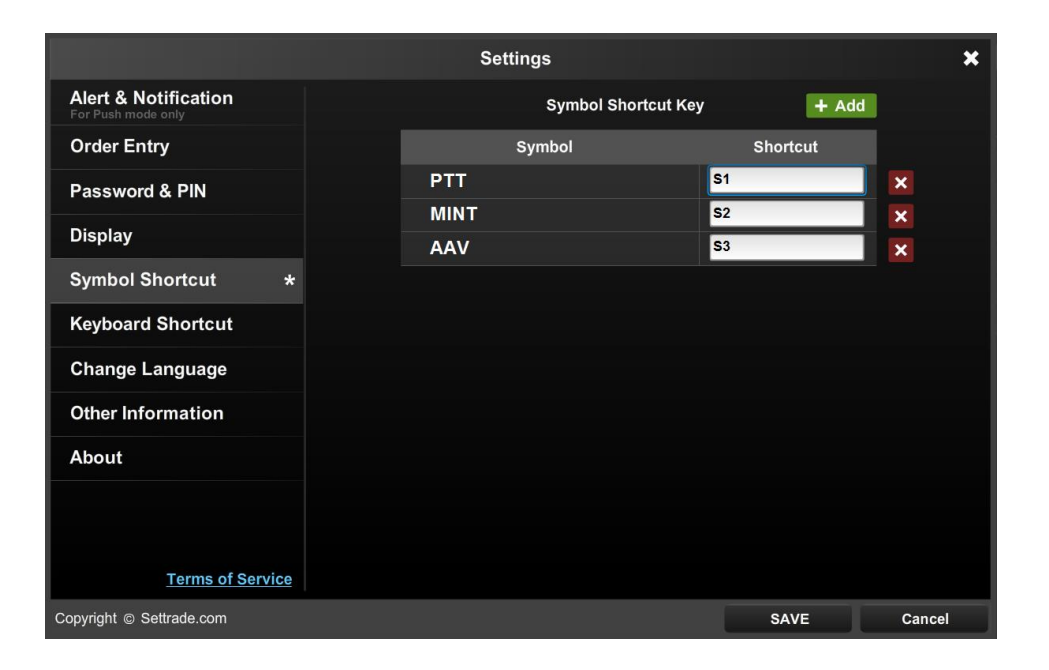

สามารถใช้งานโดยการพิมพ์ Shortcut ที่ตั้งค่าไว้ ในส่วน Symbol เช่น "S1" เป็นต้น

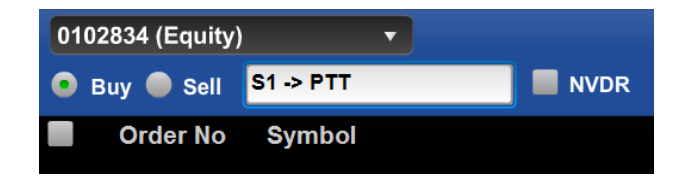

#### Shortcut Keyboard

หน้าจอแสดงรายละเอียดของการทำงานของ Keyboard Shortcut

|                                            | Settings                    |          | ×      |
|--------------------------------------------|-----------------------------|----------|--------|
| Alert & Notification<br>For Push mode only | Keyboard Shortcut           | Key      |        |
| Order Entry                                | Action                      | Shortcut |        |
| Password & PIN                             | Buy                         | ÷        |        |
|                                            | Sell                        |          |        |
| Display                                    | Select last order status    | *        |        |
| Symbol Shortcut                            | Move selected order (in key | t↓       |        |
| Kouboard Shortout                          | Cancel selected order       | с        |        |
| Reyboard Shortcut                          | Change selected order       | D        |        |
| Change Language                            | Chage account no.           | Ctrl + Q |        |
| Other Information                          |                             |          |        |
| About                                      |                             |          |        |
|                                            |                             |          |        |
|                                            |                             |          |        |
|                                            |                             |          |        |
| Terms of Service                           |                             |          |        |
| Copyright © Settrade.com                   |                             | SAVE     | Cancel |

เพิ่มความเร็วในการเข้าถึงเมนูต่างๆ

ใช้ Keyboard Shortcut เพื่อเพิ่มความสะดวกในการเข้าใช้งานเมนูต่างๆ

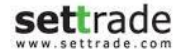

#### Change Language

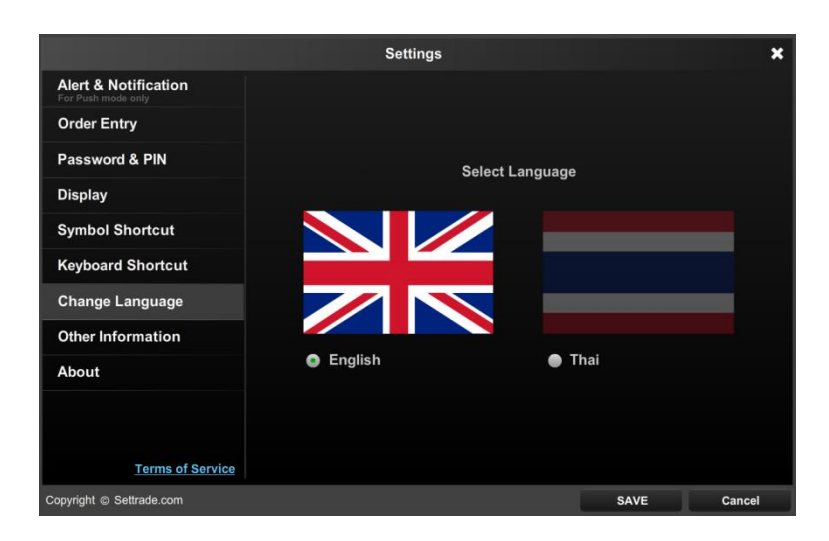

ผู้ใช้งานสามารถทำการเปลี่ยนภาษาของโปรแกรมได้ โดยการเลือกภาษาที่ต้องการ ตัวอย่างดังรูป

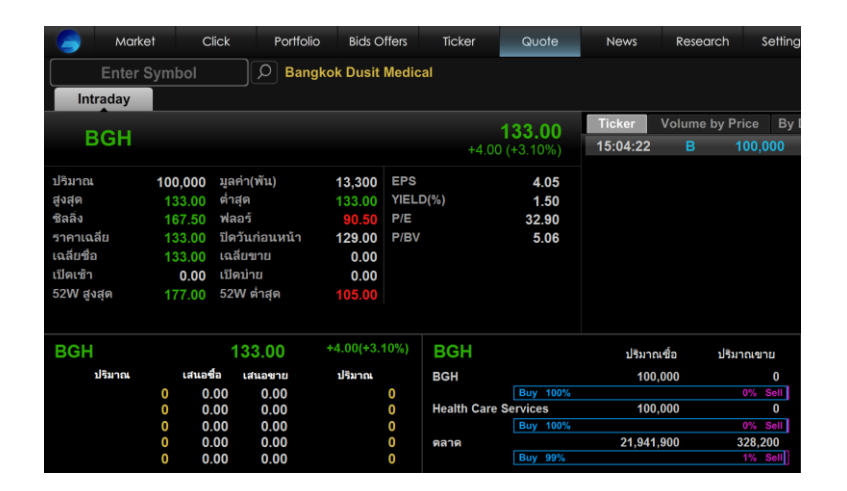

#### Other Information

|                          | Settings                                | ×      |
|--------------------------|-----------------------------------------|--------|
| Customized Screen        | Surveillance Securities List (T1,T2,T3) |        |
| Display                  | Order Status                            |        |
| Alert & Notification     | Circuit Breaker                         |        |
| Order Entry              | Manual                                  |        |
| Password & PIN           |                                         |        |
| Symbol Shortcut          |                                         |        |
| Keyboard Shortcut        |                                         |        |
| Change Language          |                                         |        |
| Other Information        |                                         |        |
| About                    |                                         |        |
| Terms of Service         |                                         |        |
| Copyright © Settrade.com | fe Price Volume Matched SAVE            | Cancel |

#### Surveillance Securities List(T1,T2,T3)

: แสดงรายการหลักทรัพย์ที่เข้าข่ายมาตรการกำกับการซื้อขาย Order Status: แสดงรายละเอียดความหมายของแต่ละ Order Status Circuit Breaker: แสดงรายละเอียดของรหัสตัวย่อ ที่เกี่ยวข้องกับ Circuit Breaker Multiple Order: แสดงรายละเอียดเกี่ยวกับการทำงานของฟังก์ชัน Multiple Order Margin Rate: แสดงรายละเอียด Margin Rate ของแต่ละ Series Manual: แสดงคู่มือการใช้งานโปรแกรม Streaming

#### About

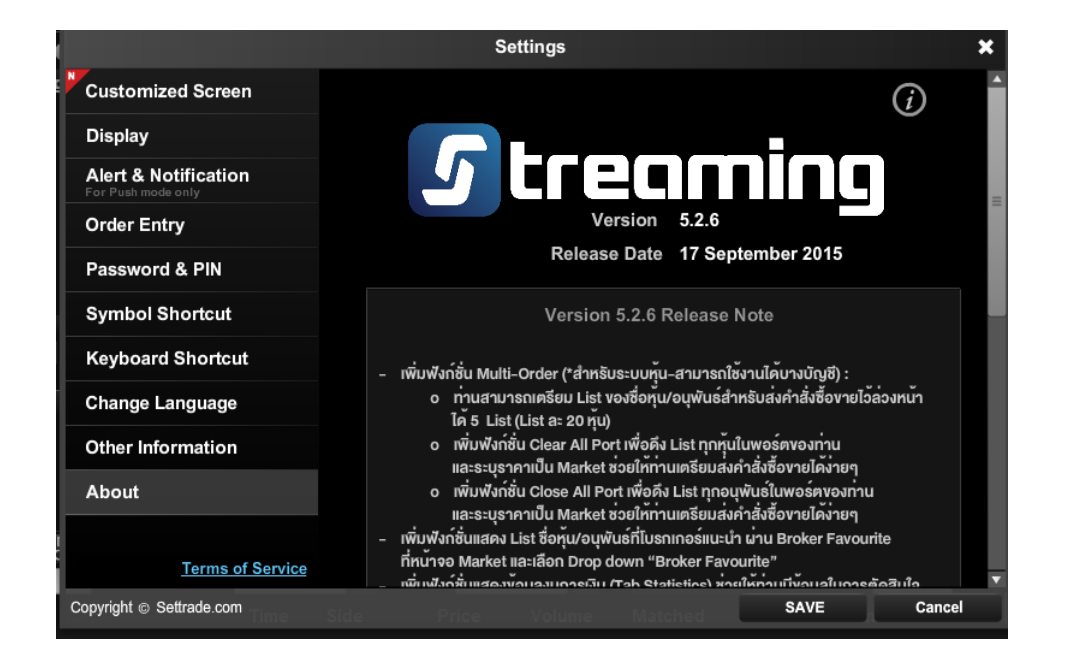

แสดงข้อมูล Version ของโปรแกรม และวันที่เปลี่ยน Version รวมทั้งรายละเอียดของสิ่งที่ปรับของ Version ดังกล่าว

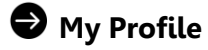

| Customized Screen                                                                                                    |                                                                                                    | (i)                                                                                                    |    |
|----------------------------------------------------------------------------------------------------|----------------------------------------------------------------------------------------------------|----------------------------------------------------------------------------------------------------|----|
| Display                                                                                                    |                                                                                                    | _                                                                                                    |    |
| Alert & Notification                                                                                                    |                                                                                                    | eomioo                                                                                                    |    |
| For Push mode only                                                                                                    |                                                                                                    |                                                                                                    |    |
| Order Entry                                                                                                    |                                                                                                    | Version 5.2.6                                                                                                    |    |
| Password & PIN                                                                                                    |                                                                                                    | Release Date 17 September 2015                                                                                                    |    |
| Symbol Shortcut                                                                                                    |                                                                                                    | Version 5.2.6 Release Note                                                                                                    |    |
| Keyboard Shortcut                                                                                                    | - เพิ่มฟังก์ชั่น Multi-Ord                                                                                                    | er (*สำหรับระบบทั้น-สามารถใช้งานได้บางบัณชี) :                                                                                                    |    |
| Change Language                                                                                                    | o ท่านสามารถเต<br>ได้ 5 List (List                                                                                                    | รียม List ของชื่อหุ้น/อนุพันธ์สำหรับส่งคำสั่งชื้อข่ายไว้ล่วงหน้า<br>.a: 20 หัน)                                                                                                    |    |
| Other Information                                                                                                    | o เพิ่มฟังก์ชั่น Cl                                                                                                    | ear All Port เพื่อดึง List ทุกหุ้นในพอร์ตของท่าน                                                                                                    |    |
| About                                                                                                    | และระบุราคาเบ<br>o เพิ่มฟังก์ชั่น Cl                                                                                                    | น Market ช่วยเหกานเตรยมสงคาสงชองายเคงายๆ<br>ose All Port เพื่อดึง List ทุกอนุพันธ์ในพอร์ตของท่าน                                                                                                    |    |
|                                                                                                    | และระบุราคาเป็                                                                                                    | น Market ช่วยให้ท่านเตรียมส่งคำสั่งซื้องายได้ง่ายๆ                                                                                                    |    |
|                                                                                                    | <ul> <li>เพิ่มฟังกซินแสดง List ซี<br/>ที่หม่าวออ Market และเลื</li> </ul>                                                                                                    | lอหุน/อนุพันธที่ไปรกเกอรแนะนำ เม่าน Broker Favourite<br>อก Dron down "Broker Favourite"                                                                                                    |    |
| lerms of Service                                                                                                    |                                                                                                    |                                                                                                    |    |
| Copyright © Settrade.com                                                                                                    | ณีทเฟิงก์สับแสดงขัดแดง                                                                                                    | นแกรงเป็น (Tab Statistice) มักเป็นกามมีใหญามีในการสัตวิปปี<br>SAVE Canc                                                                                                    | el |
| Copyright © Settrade.com                                                                                                    | شینایم<br>در در میلید<br>در در میلید<br>در در میلید<br>در میلید<br>د<br>میلید<br>در میلید<br>د<br>میلید<br>د<br>میلید<br>میلید<br>د<br>میلید<br>میلیم<br>میلید<br>میلید<br>میلی<br>میلی                                                                                                    | ແມນອະເບັນ (Froh Statistice) ພາຍໃນການເປັນຄາຍຄົນອະດັດອິນໃດ<br>SAVE Canc<br>ອາ<br>iy Profile Back                                                                                                    | ł  |
| Copyright ⊕ Settrade com<br>Customized Screen                                                                                                    | متنابعة المعرمين من المعرفين المعرفين المعرفين المعرفين المعرفين المعرفين المعرفين المعرفين المعرفين المعرفين ا<br>Server 1 :                                                                                                    | unneitu (Troh Statistice) ນາເປັນການເປັນດາເປັນກາຍຄັດອີນໃດ<br>SAVE Canc<br>ອາ<br>iy Profile Back<br>https://realtimedev.settrade.set                                                                                                    | el |
| Copyright © Settrade com                                                                                                    | متاسلام فاسط می مراد<br><b>5 treaming</b><br>Server 1 :<br>Server 2 :                                                                                                    | y Profile Back<br>https://realtimedev.settrade.set                                                                                                    |    |
| Copyright © Settrade.com                                                                                                    | ي متستلم متستعمر مرمد من<br><b>5 treaming</b> M<br>Server 1 :<br>Server 2 :<br>Mode :                                                                                                    | y Profile Back<br>https://realtimedev.settrade.set<br>https://realtimedev.settrade.set                                                                                                    |    |
| Copyright © Settrade.com Customized Screen Display Alert & Notification Prof Function Setup Order Entry                                                                                                    | <u>ن شستای مشاهده می منابع</u><br><b>5 treaming</b><br>Server 1 :<br>Server 2 :<br>Mode :<br>Date • Time :                                                                                                    | iverseful /Teh Statistice) institutentiversätudio<br>SAVE Canc<br>S*<br>iy Profile Back<br>https://realtimedev.settrade.set<br>https://realtimedev.settrade.set<br>Push<br>Tue Aug 4 18:02:51 GMT+0700 2015                                                                                                    | 21 |
| Copyright © Settrade com<br>Customized Screen<br>Display<br>Alert & Notification<br>Order Entry<br>Password & PIN                                                                                             | <u>لاستای مشاهد می منابع</u><br><b>5 treaming</b><br>Server 1 :<br>Server 2 :<br>Mode :<br>Date - Time :<br>Username :                                                                                                    | y Profile Back<br>https://realtimedev.settrade.set<br>https://realtimedev.settrade.set<br>Push<br>Tue Aug 4 18:02:51 GMT+0700 2015                                                                                                    | ×I |
| Copyright © Settrade.com Customized Screen Display Alert & Notification Order Entry Password & PIN                                                                                                    | <u>ن شریع مشاهد می مشاهد می مشاهد می مشاهد می مشاهد می مساور می مساور می<br/>مساور می مساور می مسا</u> | Innestur (Tab Statistice) institutentivenationaliunesitatile<br>SAVE Canc<br>Save Canc<br>Save |    |
| Copyright © Settrade.com Customized Screen Display Alert & Notification Order Entry Password & PIN Symbol Shortcut                                                                                            | G treamine<br>Server 1 :<br>Server 2 :<br>Mode :<br>Date - Time :<br>Username :<br>Role :<br>Broker :                                                                                                    | y Profile Back<br>https://realtimedev.settrade.set<br>https://realtimedev.settrade.set<br>https://realtimedev.settrade.set<br>https://realtimedev.settrade.set<br>push<br>Tue Aug 4 18:02:51 GMT+0700 2015<br>Investor<br>Investor<br>041                                                                                                    |    |
| Copyright © Settrade.com Customized Screen Display Alert & Notification For function com Order Entry Password & PIN Symbol Shortcut Keyboard Shortcut                                                         | G treamine<br>Server 1 :<br>Server 2 :<br>Mode :<br>Date - Time :<br>Username :<br>Role :<br>Broker :<br>Account No. ;<br>Varsion :                                                                                                    | y Profile SAVE Cances<br>y Profile Back<br>https://realtimedev.settrade.set<br>https://realtimedev.settrade.set<br>https://realtimedev.settrade.set<br>Push<br>Tue Aug 4 18:02:51 GMT+0700 2015<br>Investor<br>Investor<br>041<br>Investor Investor<br>Internet                                                                                                    |    |
| Copyright © Settrade com<br>Customized Screen<br>Display<br>Alert & Notification<br>Order Entry<br>Password & PIN<br>Symbol Shortcut<br>Keyboard Shortcut<br>Other Information                                | G Lreaming M<br>Server 1 :<br>Server 2 :<br>Mode :<br>Date - Time :<br>Username :<br>Role :<br>Broker :<br>Account No. :<br>Version :<br>System :                                                                                                    | y Profile Back<br>https://realtimedev.settrade.set<br>https://realtimedev.settrade.set<br>https://realtimedev.settrade.set<br>Push<br>Tue Aug 4 18:02:51 GMT+0700 2015<br>Investor<br>Investor<br>Internet<br>Multi-Market                                                                                                    |    |
| Copyright © Settrade.com Customized Screen Display Alert & Notification Per Per Index entry Password & PIN Symbol Shortcut Keyboard Shortcut Other Information About                                          | G Lreaming M<br>Server 1 :<br>Server 2 :<br>Mode :<br>Date - Time :<br>Username :<br>Role :<br>Broker :<br>Account No. ;<br>Version :<br>System :<br>Platform :                                                                                                    | y Profile Back<br>https://realtimedev.settrade.set<br>https://realtimedev.settrade.set<br>https://realtimedev.settrade.set<br>Push<br>Tue Aug 4 18:02:51 GMT+0700 2015<br>Investor<br>Investor Investor<br>Internet<br>Multi-Market                                                                                                    | 1  |
| Copyright © Settrade.com Customized Screen Display Alert & Notification Order Entry Password & PIN Symbol Shortcut Keyboard Shortcut Other Information About                                                  | G Lreaming M<br>Server 1 :<br>Server 2 :<br>Mode :<br>Date - Time :<br>Username :<br>Role :<br>Broker :<br>Account No. :<br>Version :<br>System :<br>Platform :<br>Flash Version :                                                                                                    | y Profile Back<br>https://realtimedev.settrade.set<br>https://realtimedev.settrade.set<br>https://realtimedev.settrade.set<br>Push<br>Tue Aug 4 18:02:51 GMT+0700 2015<br>Investor<br>Investor<br>Investor Investor<br>Internet<br>Multi-Market<br>PC<br>18.0.0                                                                                                    | E  |
| Copyright © Settrade.com<br>Customized Screen<br>Display<br>Alert & Notification<br>Per Pest mode coly<br>Order Entry<br>Password & PIN<br>Symbol Shortcut<br>Keyboard Shortcut<br>Other Information<br>About | Guttoritureauvora<br>Server 1 :<br>Server 2 :<br>Mode :<br>Date - Time :<br>Username :<br>Role :<br>Broker :<br>Account No. ;<br>Version :<br>System :<br>Platform :<br>Flash Version :<br>Browser :                                                                                                    | y Profile Back<br>https://realtimedev.settrade.set<br>https://realtimedev.settrade.set<br>https://realtimedev.settrade.set<br>https://realtimedev.settrade.set<br>Push<br>Tue Aug 4 18:02:51 GMT+0700 2015<br>Investor<br>Investor Investor<br>Internet<br>Multi-Market<br>PC<br>18.0.0<br>Mozilla/5.0 (Windows NT 6.1 WOW64) AppleWebKit/537.3                                                                                                    | B  |
| Copyright © Settrade.com Customized Screen Display Alert & Notification Per Per Per Per Per Per Per Per Per Per                                                                                               | Guttorite de violes<br>Server 1 :<br>Server 2 :<br>Mode :<br>Date - Time :<br>Username :<br>Role :<br>Broker :<br>Account No. :<br>Version :<br>System :<br>Platform :<br>Flash Version :<br>Browser :<br>Internet Provider :                                                                                                    | y Profile Back<br>https://realtimedev.settrade.set<br>https://realtimedev.settrade.set<br>https://realtimedev.settrade.set<br>https://realtimedev.settrade.set<br>Push<br>Tue Aug 4 18:02:51 GMT+0700 2015<br>Investor<br>Investor<br>Investor Investor<br>Internet<br>Multi-Market<br>PC<br>18.0.0<br>Mozilla/S.0 Windows NT 6.1 WOW64) AppleWebXit/537.35<br>Internet                                                                                                    |    |

เลือก About แล้วกด (i) เพื่อแสดงข้อมูล Profile ของ user ที่เข้าใช้งานโปรแกรม Streaming for PC เพื่อนำส่งให้โบรกเกอร์สามารถแก้ไขปัญหาได้สะดวกยิ่งขึ้น